# 科研費電子申請システム 操作方法等説明会

平成24年2月6日(月)、7日(火) 独立行政法人日本学術振興会

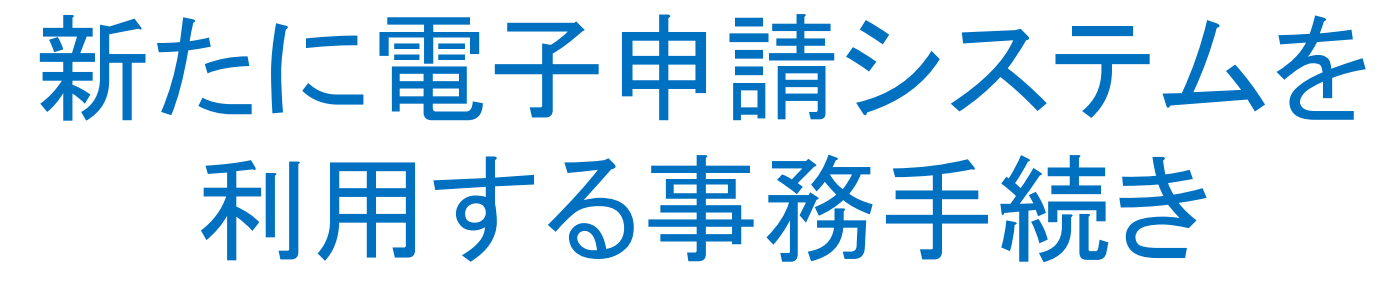

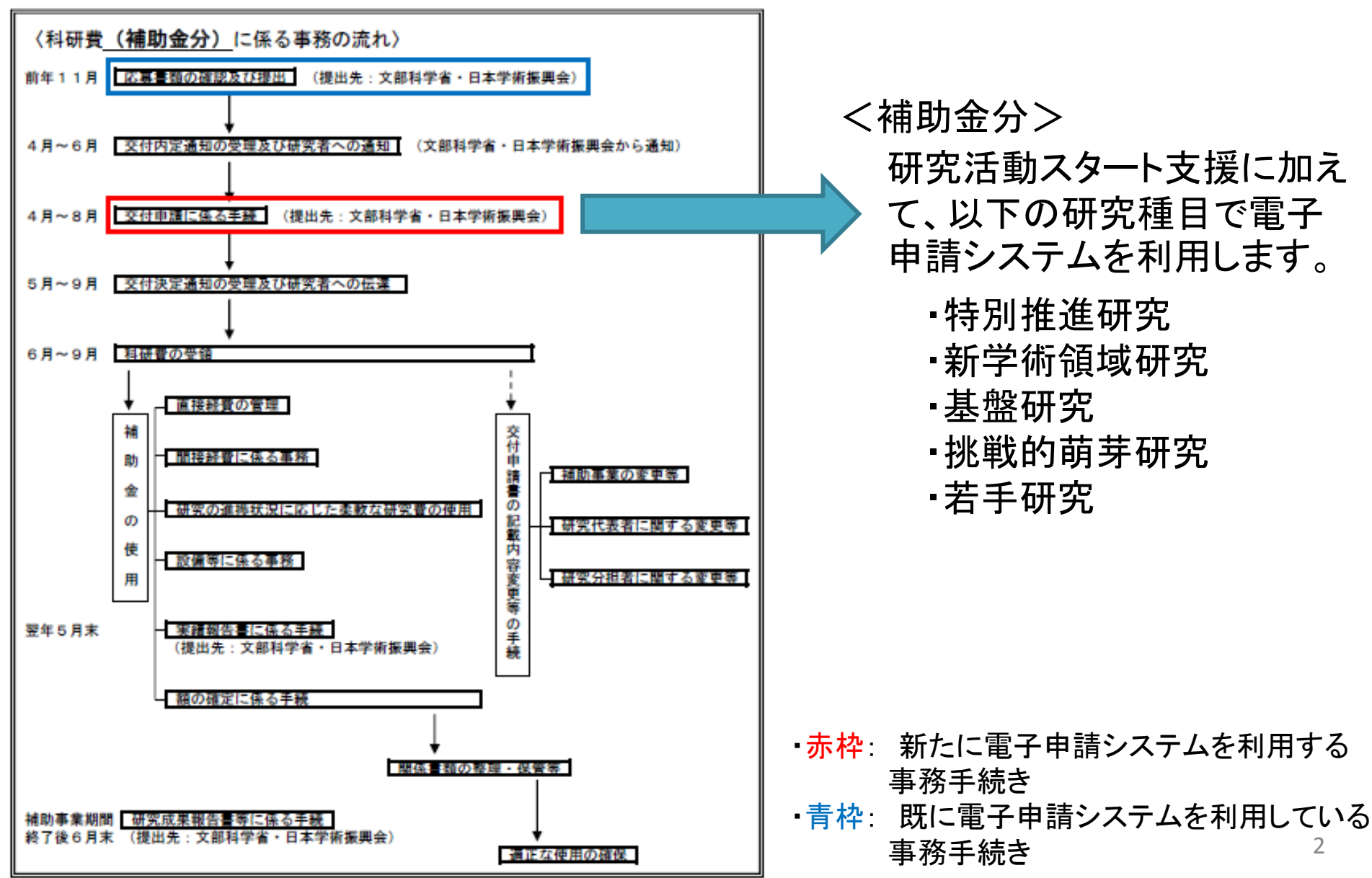

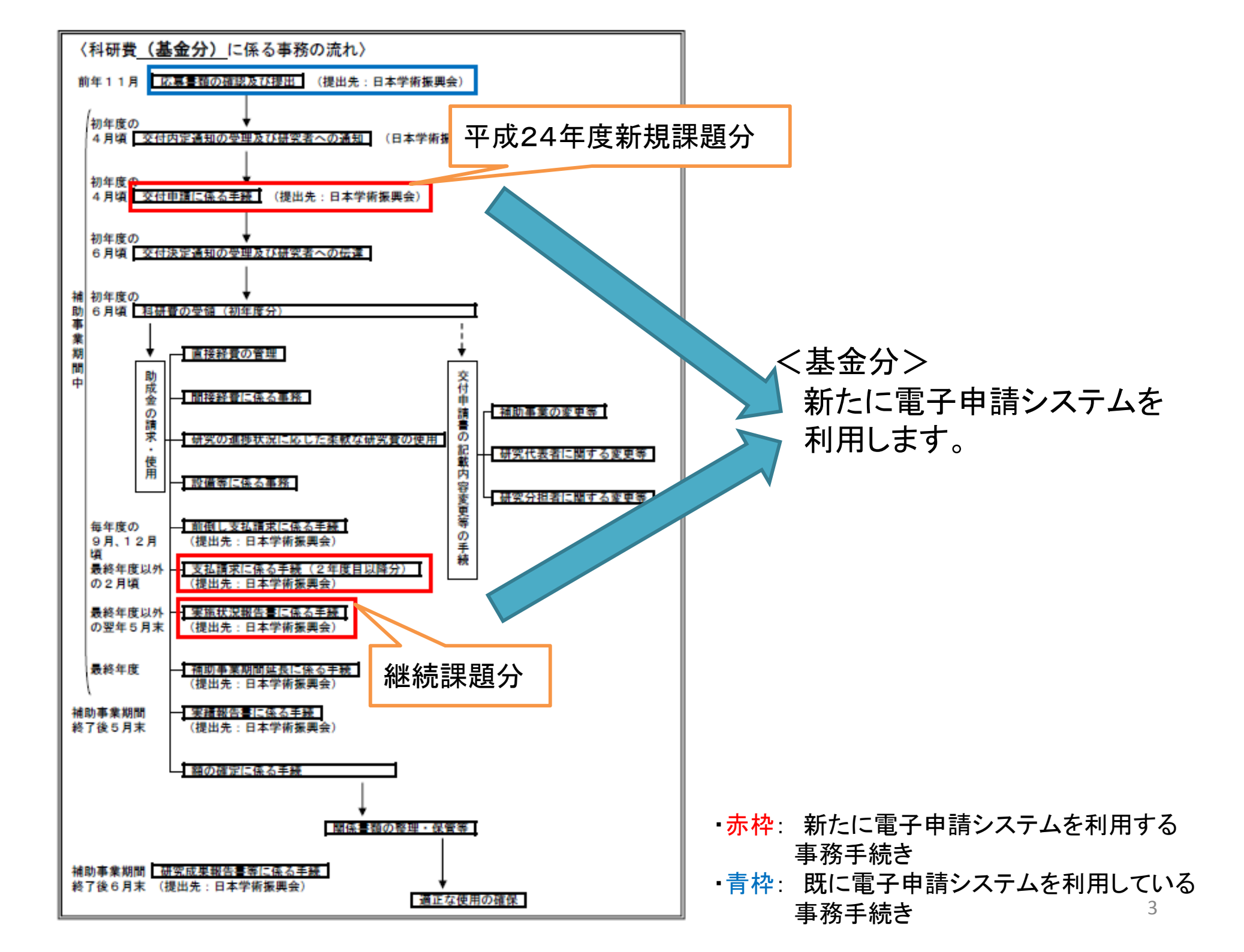

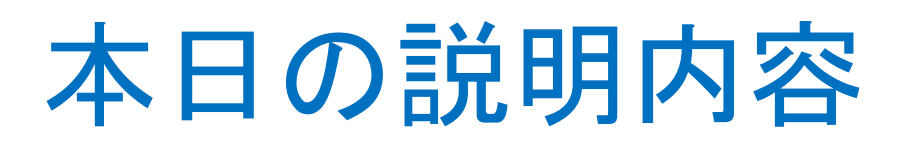

- I. 交付申請時の操作方法について
   (補助金分、基金分) ····スライド5~
- Ⅱ. 支払請求時の操作方法について
   (基金分・2年度目以降)・・・スライド104~
- ₩. 基金分における留意点 …スライド165~

### I. 交付申請時の操作方法について (補助金分、基金分)

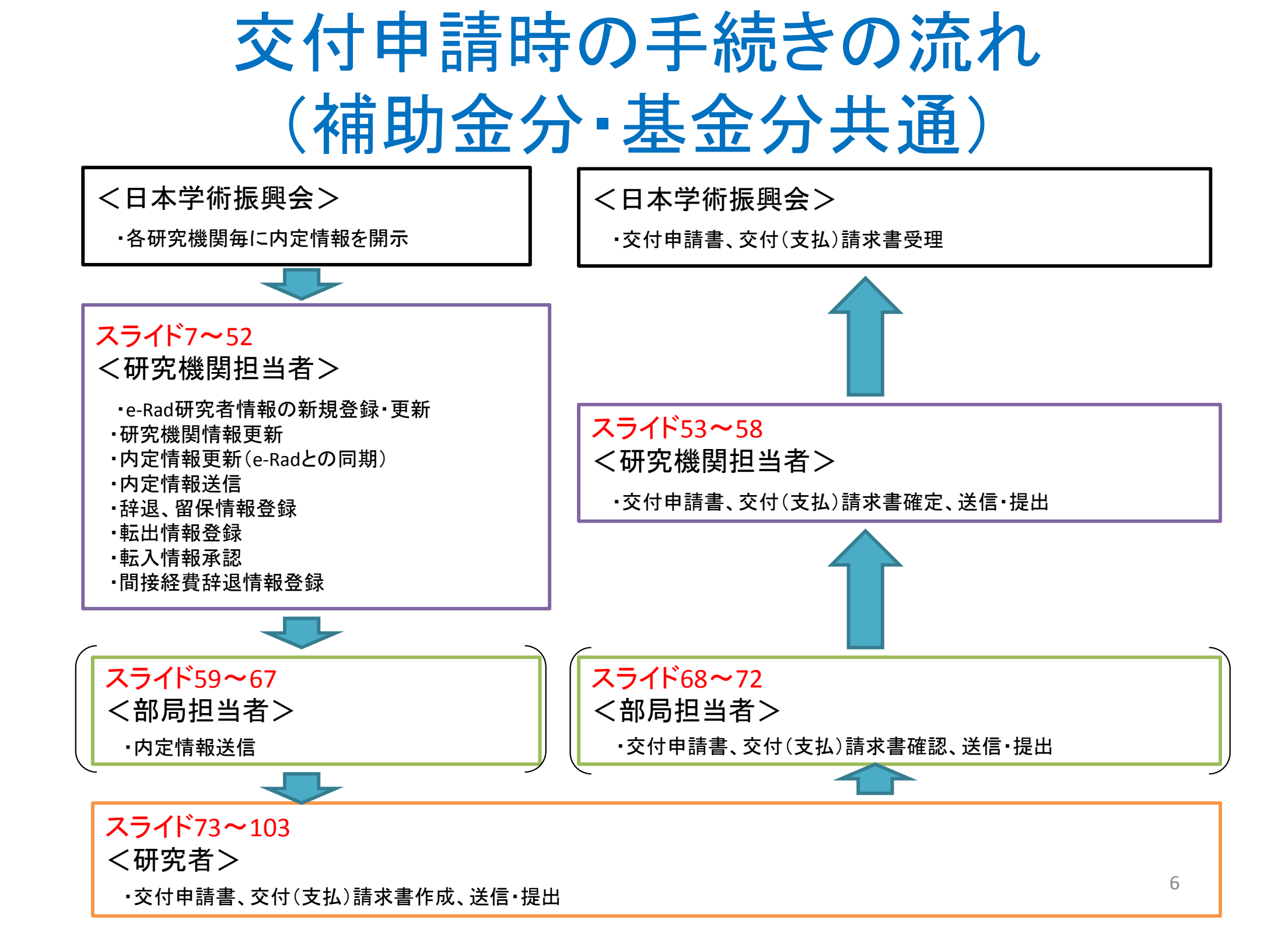

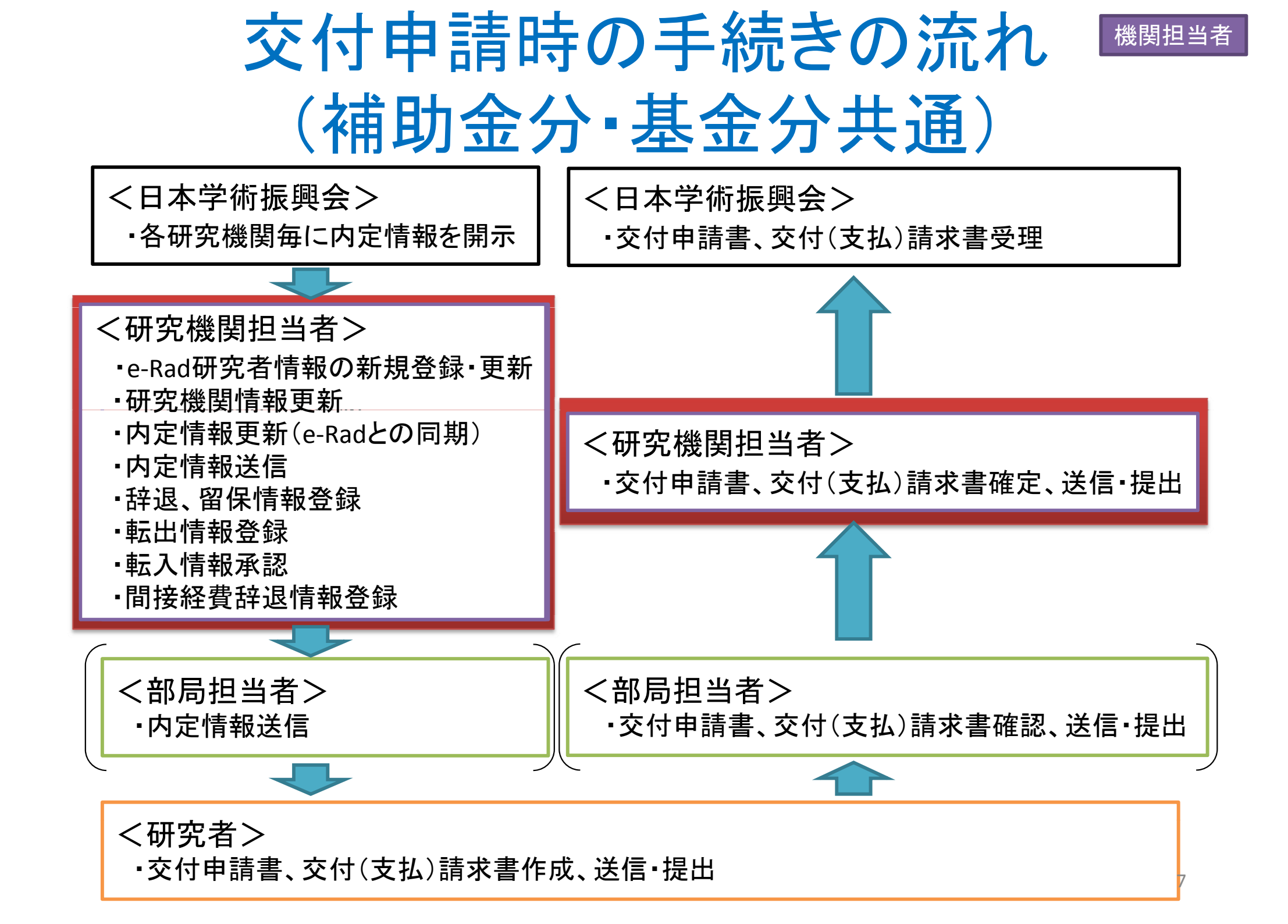

機関担当者

### 交付申請における 研究機関担当者の手続き

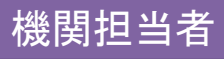

## 日本学術振興会から開示された 内定情報の確認

科研費の内定後、日本学術振興会が電子申請システム
 上で、内定情報を開示します。

研究機関担当者は、電子申請システム上で内定情報を 確認することができます。 ① e-Radにログインし、「科研費電子申請システム」の「所属研究機関担当者向け メニュー」を表示してください。

② メニュー下方にある「交付申請の手続を行う」をクリックしてください。

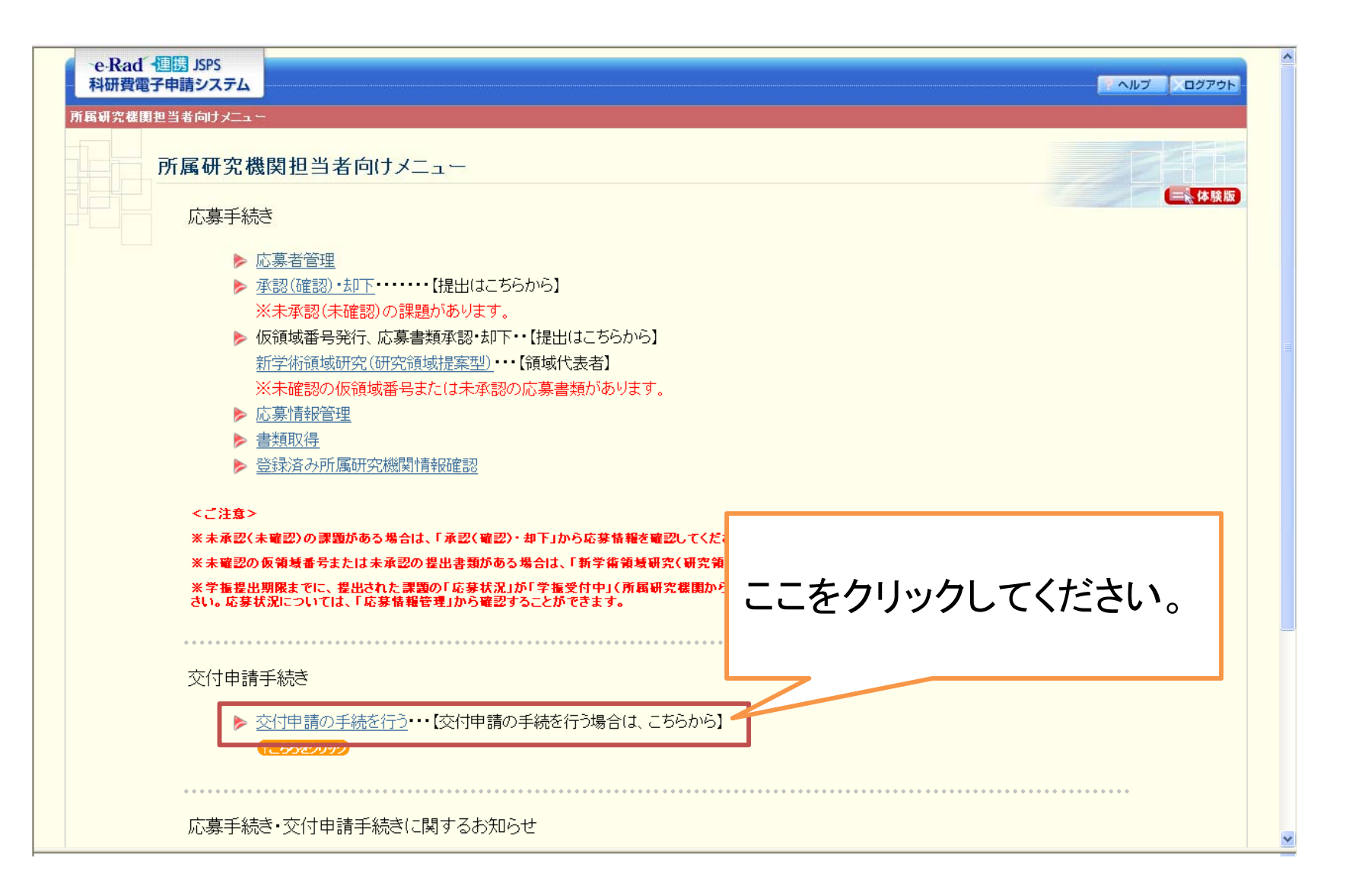

③ 所属研究機関担当者向けメニュー(交付申請等)が表示されます。

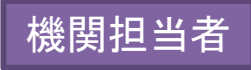

これから説明する所属研究機関担当者が行う手続きは、全てこの画面から行ってください。

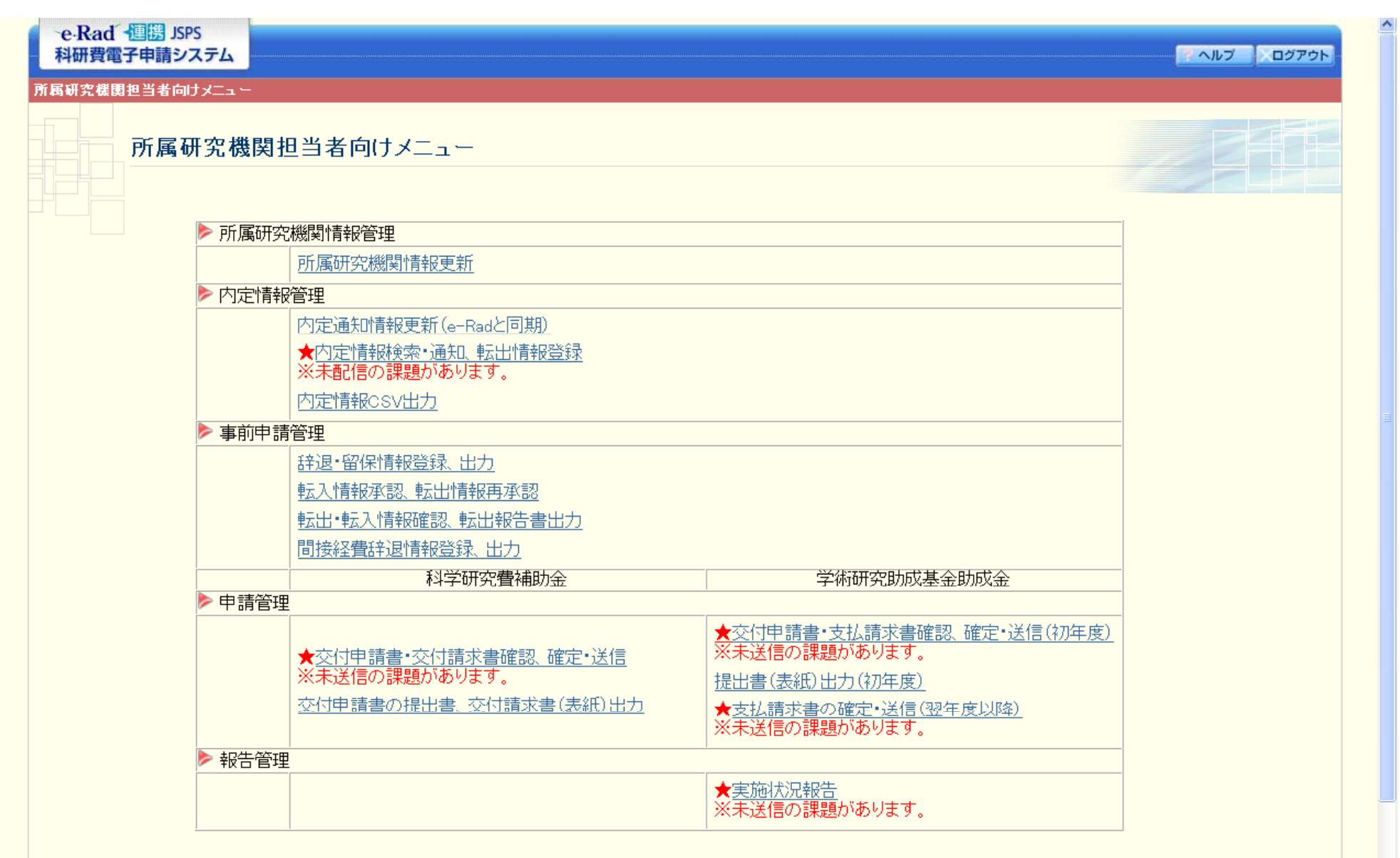

<注意事項>

~

11

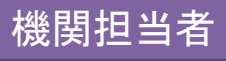

#### ④「内定情報検索・通知、転出情報登録」をクリックしてください。

| e·Rad 個勝 JSPS<br>科研費電子申請システム |                                    |                                             | - ヘルプ - ログアウト |
|------------------------------|------------------------------------|---------------------------------------------|---------------|
| 所属研究機関担当者向けメニュー              |                                    |                                             |               |
| 所属研究機関                       | 但当者向けメニュー                          |                                             |               |
|                              |                                    |                                             |               |
| ▶ 所属研究                       | 2機関情報管理 ■ 所属研究機関情報更新               | こをクリックしてください。                               |               |
| ▶ 内定情報                       | 管理                                 |                                             |               |
|                              | 内定通知情報更新(e-Radと同期)                 |                                             |               |
|                              | ★内定情報検索・通知、転出情報登録<br>※未配信の課題があります。 |                                             |               |
|                              | 内定情報CSV出力                          |                                             |               |
| ▶ 事前申請                       |                                    |                                             |               |
|                              | 辞退•留保情報登録、出力                       |                                             |               |
|                              | 転人情報承認、転出情報再承認                     |                                             |               |
|                              | 転出•転入情報確認、転出報告書出力                  |                                             |               |
|                              | 間接経費辞退情報登録、出力                      |                                             |               |
|                              | 科学研究費補助金                           | 学術研究助成基金助成金                                 |               |
| ▶ 甲請管理                       |                                    |                                             |               |
|                              | │<br>│★交付申請書•交付請求書確認_確定•み          | ★父行申請書・支払請求書確認、確定・送<br>※信 ※未送信の課題があります。     | <u>信(初年度)</u> |
|                              | ※未送信の課題があります。                      | 提出書(表紙)出力(初年度)                              |               |
|                              | 交付申請書の提出書、交付請求書(表紙)                | )出力<br>★支払請求書の確定・送信(翌年度以降)<br>※未送信の課題があります。 |               |
| ▶ 報告管理                       |                                    | ·                                           |               |
|                              |                                    | ★実施状況報告<br>※未送信の課題があります。                    |               |

<注意事項>

各研究機関の機関担当者は、「内定情報検索(通知、転出)」メニューより内定情報を検索し、「内定情報一覧」に表示された研究課題について、部局または申請者に「内定情報通知」を行ってください。

¥

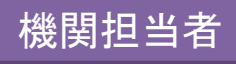

#### ⑤「内定情報検索」画面が表示されますので、条件を設定して、確認を行い たい内定情報を検索してください。

| e-Rad 個勝 JSPS<br>科研費電子申請システム     | - ヘルプ × ログアウト        |
|----------------------------------|----------------------|
| <u>所属研究機関担当者向けメニュー</u> >内定情報管理(内 | 定情報検索>内定情報~覧)        |
| 内定情報検索                           |                      |
| 内定情報の検索を行います。                    |                      |
| 検索条件を入力して[検索実行]ボタンをクリッ           | クレてください。             |
| 研究種目                             | ▶ [完全一致]             |
| 年度                               | 平成 🔽 午度 [完全一致]       |
| 回教                               | □ [完全一致]             |
| 課題番号                             | [完全一致]               |
| 部局番号                             |                      |
| 内定老么                             | (漢字等)(姓) (名) [部分一致]  |
| næta.                            | (フリガナ)(姓) (名) [部分一致] |
| 研究者番号                            | [完全一致]               |
| 処理状況                             | 【完全→致】               |
|                                  | ◆検索実行 メニューに戻る        |
|                                  |                      |

#### ⑥日本学術振興会が開示を行った内定情報が、一覧表示されます。

| 3部局へ<br>また、直接                              | \内定情<br>接申請者                                                       | 報を通知<br>者へ内定性                                                                                                    | する場<br>青報を认                                                                                                    | 合は「部局への内定者情報の通知する場合は「申請者への内定                                                                                                    | 知」ボタン<br>E者情報の                                                                                                    | をクリックして <sup>。</sup><br>)通知」ボタン?                                                                                                    | ください。<br>をクリックして                                                                                                    | べださい。                                                                                                    |                                                                                                    |                                                                                                    |                                                                                                    |                                                                                                    |                                                                                                    |
|--------------------------------------------|--------------------------------------------------------------------|----------------------------------------------------------------------------------------------------|----------------------------------------------------------------------------------------------------|----------------------------------------------------------------------------------------------------|----------------------------------------------------------------------------------------------------|----------------------------------------------------------------------------------------------------|----------------------------------------------------------------------------------------------------|----------------------------------------------------------------------------------------------------|----------------------------------------------------------------------------------------------------|----------------------------------------------------------------------------------------------------|----------------------------------------------------------------------------------------------------|----------------------------------------------------------------------------------------------------|----------------------------------------------------------------------------------------------------|
| <注意                                        | ≸事項>                                                               |                                                                                                    |                                                                                                    |                                                                                                    |                                                                                                    |                                                                                                    |                                                                                                    |                                                                                                    |                                                                                                    |                                                                                                    |                                                                                                    |                                                                                                    |                                                                                                    |
| :                                          | 処理状況<br>申請者が<br>転出先研                                               | 記の意味は <u>こ</u><br>他の研究機<br>研究機関で承                                                                                                    | <u>ちら</u> を参<br> 関へ転!<br> 認された                                                                                                    | 照してください。<br>出している場合は、転出情報の登録を行<br>、後、「転出・転入情報確認、転出報告書                                                                                                    | い、転出先う<br>:出力」メニュ                                                                                                    | 研究機関へ通知し<br>ーより転出報告者                                                                                                    | ,てください。<br>書の作成をする;                                                                                                    | ことができます。                                                                                                    | ,                                                                                                    |                                                                                                    |                                                                                                    |                                                                                                    |                                                                                                    |
| CSV;                                       | 出力                                                                 |                                                                                                    |                                                                                                    |                                                                                                    |                                                                                                    |                                                                                                    |                                                                                                    |                                                                                                    |                                                                                                    |                                                                                                    |                                                                                                    |                                                                                                    |                                                                                                    |
| 部局へ                                        | への内定                                                               | 者情報の                                                                                                    | 通知                                                                                                    | 申請者への内定者情報の通知                                                                                                    |                                                                                                    |                                                                                                    |                                                                                                    |                                                                                                    |                                                                                                    |                                                                                                    |                                                                                                    |                                                                                                    |                                                                                                    |
| ≪件該                                        | 当しました                                                              |                                                                                                    | <del></del>                                                                                                    |                                                                                                    |                                                                                                    |                                                                                                    |                                                                                                    |                                                                                                    |                                                                                                    |                                                                                                    |                                                                                                    |                                                                                                    |                                                                                                    |
| ベーンE                                       | 日を表示                                                               | いけいま                                                                                                    | 9.                                                                                                    |                                                                                                    |                                                                                                    |                                                                                                    |                                                                                                    |                                                                                                    |                                                                                                    |                                                                                                    |                                                                                                    |                                                                                                    |                                                                                                    |
|                                            |                                                                    |                                                                                                    | -C11                                                                                                    | <u>+</u>                                                                                                    |                                                                                                    |                                                                                                    |                                                                                                    |                                                                                                    |                                                                                                    |                                                                                                    |                                                                                                    |                                                                                                    |                                                                                                    |
| 1 /<br>●前                                  | <u>2 / 3</u> ベ<br>iベージ  )                                          | ページに移<br>次ページ・                                                                                                    | 動しま                                                                                                    | ġ.                                                                                                    |                                                                                                    |                                                                                                    |                                                                                                    |                                                                                                    |                                                                                                    |                                                                                                    |                                                                                                    |                                                                                                    |                                                                                                    |
| 1 /<br>●前<br>全て選択                          | <u>2/3</u> ペ<br>パージ<br>択 全                                         | ページ(に移)<br>次ページ・<br>で解除                                                                                                    | 動しま                                                                                                    | f.                                                                                                    |                                                                                                    |                                                                                                    |                                                                                                    |                                                                                                    |                                                                                                    |                                                                                                    |                                                                                                    |                                                                                                    |                                                                                                    |
| 1 /<br>(前)<br>全て選択<br>選                    | <u>2/3</u> ペ<br>ページ<br>沢<br>沢                                      | <<br>次ページ・<br>:て解除<br>課題番号                                                                                                    | 動しま                                                                                                    | す。<br>研究種目                                                                                                    | 内定者:                                                                                                    | 名 部局名·鐵<br>名                                                                                                    | 研究者番号                                                                                                    | 研究課題名                                                                                                    | 処理状況                                                                                                    | 学振受付期限                                                                                                    | 経費管理<br>部局名· 職名                                                                                         | 旦当者 氏名                                                                                                    | 転出                                                                                                    |
| 1 /<br>(前)<br>全て選打<br>選び<br>() する          | <u>2/3</u> ペ<br>ページ<br>訳<br>全<br>訳                                 | <br>/ 次ページ・ごて解除課題番号21110001                                                                                                    | 国にまる                                                                                                    | す。<br>研究種目<br>平成XX年度研究活動スタート支援                                                                                                    | 内定者:<br>交付 一日                                                                                                    | 名 <mark>部局名·璧</mark> 名<br>名<br>昭 理工 教授                                                                                                    | 研究者番号<br>XXXXXXXXXX                                                                                                    | 研究課題名<br>×××の研<br>究                                                                                                    | 处理状況<br>未配信                                                                                                    | 学塩受付期限<br>XXXX年XX月XX<br>日                                                                                                    | 経費管理批<br>部局名・齾名                                                                                         | 旦当者 氏名                                                                                                    | - 転出                                                                                                    |
| 1 /<br>(前)<br>全て選択<br>()する<br>()する         | 2/3べ<br>ズージ<br>沢<br>全<br>沢<br>②しない<br>③しない                         | <br>/ マングに移動次ページ・マングに移動アングに移動アングレンジ・アングレンジ・アンジレンジ・アンジレンジ・アンジレンジ・アンジレンジ・アンジレンジ・アンジレンジ・アンジレンジ・アンジレンジ・アンジレンジ・アンジレンジ・アンジレンジ・アンジレンジ・アンジレンジ・アンジレンジ・アンジレンジ・アンジレンジ・アンジレンジ・アンジレンジ・アンジレンジ・アンジレンジ・アンジレンジ・アンジレンジ・アンジレンジ・アンジレンジ・アンジレンジ・アンジレンジ・アンジレンジ・アンジレンジ・アンジレンジ・アンジレンジ・アンジレンジ・アンジレンジアンジレンジ・                                                                                                    | 動しま                                                                                                    | す。<br>研究種目<br>平成XX年度研究活動スタート支援<br>平成XX年度研究活動スタート支援                                                                                                    | 内定者:<br>交付 一 E<br>交付 二 E                                                                                                    | <ul> <li>名 部局名・</li> <li>部局名・</li> <li>第 理工 教授</li> <li>野 理工 教授</li> </ul>                                                                                                    | <ul> <li>研究者番号</li> <li>XXXXXXXXXXX</li> </ul>                                                                                                    | <b>研究課題名</b><br>×××の研<br>究<br>×××の研<br>究                                                                                                    | <b>处理状況</b><br>未配信<br>部局通知済み                                                                                                    | 学 振受付 期限<br>XXXX年XX 月XX<br>日<br>XXXX年XX 月XX<br>日                                                                                                    | 経費管理<br>部局名・職名                                                                                          | ■当者<br>氏名                                                                                                    | <ul> <li>転出</li> <li>登録</li> <li>登録</li> </ul>                                                                   |
| 1 /<br>(前)<br>全て選ば<br>()する<br>()する<br>()する | 2/3 へ<br>ベージ X<br>訳<br>④しない<br>④しない                                | <br><br>                                                                                                    | 動しま  区分<br>                                                                                                    | す。<br>                                                                                                    | 内定者:<br>                                                                                                    | <mark>名 部局名・藍</mark><br>                                                                                                    | <ul> <li>研究者番号</li> <li>XXXXXXXXX</li> <li>XXXXXXXXXX</li> <li>XXXXXXXXXX</li> </ul>                                                                                                    | <b>研究課題名</b><br>                                                                                                    | <mark>処理状況</mark><br>                                                                                                    | <b>学振受付期限</b><br>                                                                                                    | 経費管理<br>部局名· 載名<br>〇〇課 × × 係<br>長                                                                       | ■当者<br>氏名<br>経費太<br>郎                                                                                                    | - 転出<br>登録<br>登録<br>登録                                                                                           |
| 1 /<br>(前)<br>全て選択<br>()する<br>()する<br>()する | 2/3 へ<br>ベージ ス<br>訳<br>②しない<br>③しない                                | <br><br>                                                                                                    | <b>     世内</b> 甘油 (                                                                                                    | す。<br>研究種目<br>平成XX年度 研究活動スタート支援<br>平成XX年度 研究活動スタート支援<br>平成XX年度 研究活動スタート支援<br>平成XX年度 研究活動スタート支援<br>平成XX年度 研究活動スタート支援                                                                                                    | 内定者:<br>交付 一 E<br>交付 二 E<br>交付 三 E<br>交付 三 E                                                                                                    | <ol> <li>おいたいです。</li> <li>おいたいです。</li></ol> | 研究者番号       XXXXXXXXXX       XXXXXXXXXXX       XXXXXXXXXXXX       XXXXXXXXXXXXXXXXXXXXXXXXXXXXXXXXXXXX                                                                                                    | <mark>研究課題名</mark><br>××××の研<br>究<br>×××の研<br>究<br>×××の研<br>究                                                                                                  | <mark>処理状況</mark><br>未配信<br>部局通知済み<br>申諸者通知済<br>転出                                                                                    | 学振受付期限           XXXX年XX月XX           日           XXXX年XX月XX           日           XXXX年XX月XX           日           XXXX年XX月XX           日           XXXX年XX月XX           日           XXXX年XX月XX           日                                                                                                    | 経費管理<br>部局名・鹺名<br>〇〇課××係<br>長<br>〇〇課××係                                                                 | ■<br>当者<br>氏名                                                                                                    | -<br>転出<br>登録<br>登録<br>登録<br>修正<br>削除                                                                            |
| 1 /<br>全て選げ<br>選<br>〇 する<br>〇 する<br>〇 する   | 2/3 へ<br><b>ボージ</b><br>訳<br>①しない<br>③しない                           | <br>・・・・・・・・・・・・・・・・・・・・・・・・・・・・・・・・・・・・・・・・・・・・・・・・・・・・・・・・・・・・・・・・・・・・・・・・・・・・・・・・・・・・・・・・・・・・・・・・・・・・・・・・・・・・・・・・・・・・・・・・・・・・・・・・・・・・・・・・・・・・ <td><b>動しま 区</b> 補金 補金 補金 補金 補金 補金 開</td> <td>す。<br/>研究種目<br/>平成XX年度 研究活動スタート支援<br>平成XX年度 研究活動スタート支援<br/>平成XX年度 研究活動スタート支援<br/>平成XX年度 研究活動スタート支援<br/>平成XX年度 研究活動スタート支援</br></td> <td>内定者:       交付 - f       交付 - f       交付 - f       交付 - f       交付 - f       交付 - f       交付 - f       交付 - f       交付 - f       交付 - f       交付 - f       交付 - f       交付 - f       交付 - f       交付 - f       交付 - f       交付 - f       交付 - f</td> <td>2     部局名- 載<br/>名       8     理工 教授       8     理工 教授       8     理工 教授       8     理工 教授       8     理工 教授</td> <td>研究者番号       XXXXXXXXX       XXXXXXXXXX       XXXXXXXXXX       XXXXXXXXXXX       XXXXXXXXXXXXXXXXXXXXXXXXXXXXXXXXXXXX</td> <td>研究課題名       ※××の研究       ×××の研究       ×××の研究       ×××の研究       ×××の研究       ×××の研究</td> <td>処理状況           未配信           部局通知済み           申請者通知済           軟出           辞退</td> <td>学振受付期限           XXXX年XX月XX           XXXX年XX月XX           XXXX年XX月XX           XXXX年XX月XX           XXXX年XX月XX           XXXX年XX月XX           XXXX年XX月XX</td> <td>経費管理<br/>部局名・職名<br/>○○課××係<br/>長<br/>○○課××係</td> <td>■<br/>当者<br/>氏名<br/>経<br/>総<br/>た<br/>太<br/>総<br/>部<br/>太<br/>、</td> <td><ul> <li>転出</li> <li>登録</li> <li>登録</li> <li>登録</li> <li>登録</li> <li>(修正)</li> <li>削除</li> </ul></td>                                                                                                    | <b>動しま 区</b> 補金 補金 補金 補金 補金 補金 開                                                                                                    | す。<br>研究種目<br>平成XX年度 研究活動スタート支援<br>                                                                                                    | 内定者:       交付 - f       交付 - f       交付 - f       交付 - f       交付 - f       交付 - f       交付 - f       交付 - f       交付 - f       交付 - f       交付 - f       交付 - f       交付 - f       交付 - f       交付 - f       交付 - f       交付 - f       交付 - f       | 2     部局名- 載<br>名       8     理工 教授       8     理工 教授       8     理工 教授       8     理工 教授       8     理工 教授                                                                                                    | 研究者番号       XXXXXXXXX       XXXXXXXXXX       XXXXXXXXXX       XXXXXXXXXXX       XXXXXXXXXXXXXXXXXXXXXXXXXXXXXXXXXXXX                                                                                                    | 研究課題名       ※××の研究       ×××の研究       ×××の研究       ×××の研究       ×××の研究       ×××の研究                                                                            | 処理状況           未配信           部局通知済み           申請者通知済           軟出           辞退                                                        | 学振受付期限           XXXX年XX月XX           XXXX年XX月XX           XXXX年XX月XX           XXXX年XX月XX           XXXX年XX月XX           XXXX年XX月XX           XXXX年XX月XX                                                                                                    | 経費管理<br>部局名・職名<br>○○課××係<br>長<br>○○課××係                                                                 | ■<br>当者<br>氏名<br>経<br>総<br>た<br>太<br>総<br>部<br>太<br>、                                                                                                    | <ul> <li>転出</li> <li>登録</li> <li>登録</li> <li>登録</li> <li>登録</li> <li>(修正)</li> <li>削除</li> </ul>                 |
| 1 /<br>(前)<br>全て選げ<br>()する<br>()する<br>()する | <u>2 / 3</u> ペ<br><mark>ページ れ</mark><br>訳 (全<br>訳)<br>②しない<br>③しない | <ul> <li>・ージに移</li> <li>・ジに移</li> <li>・マ解除</li> <li>・21110001</li> <li>・21110017</li> <li>・21110028</li> <li>・21110028</li> <li>・21110028</li> <li>・21120001</li> <li>・21120001</li> </ul>                                                                                                    | ■                                                                                                    | 研究種目           平成XX年度研究活動スタート支援           平成XX年度研究活動スタート支援           平成XX年度研究活動スタート支援           平成XX年度研究活動スタート支援           平成XX年度研究活動スタート支援           平成XX年度第次回研究活動スタート支援           平成XX年度第X回研究活動スタート支援           平成XX年度第次回研究活動スタート支援                                                             | 内定者:       交付 一目       交付 二目       交付 三目       交付 三目       交付 三目       交付 三目       交付 三目       交付 三目       交付 三目       交付 三目       交付 三目       交付 三日                                                                                                 | 名     部局名·        8     理工 教授       8     理工 教授       8     理工 教授       8     理工 教授       8     理工 教授       8     理工 教授       8     理工 教授       8     理工 教授                                                                                                    | <ul> <li>研究者番号</li> <li>XXXXXXXXXX</li> <li>XXXXXXXXXXX</li> <li>XXXXXXXXXXX</li> <li>XXXXXXXXXXX</li> <li>XXXXXXXXXXX</li> <li>XXXXXXXXXXX</li> <li>XXXXXXXXXXX</li> </ul>                                                                                                    | 研究課題名         ×××の研究         ×××の研究         ×××の研究         ×××の研究         ×××の研究         ×××の研究                                                                | 处理状況           未配信           部局通知済み           申請者通知済           軟品           範名           韓退           留保                              | 学振受け期限         XXXX年XX月XX日         B         XXXX年XX月XX日         B         XXXX年XX月XX日         B         XXXX年XX月XX日         B         XXXX年XX月XX日         B         XXXX年X月XX日         B         XXXX年XX月XX日         B         XXXX年X月XX日         B         XXXX年X月XX日         B         XXXX年X月XX日         B         XXXX年X月XX日         B         XXXX年X月XX日         B         XXXX年X月XX日         B         XXXX年X月XX日 | 経費管理<br>部局名・<br>感名<br>〇〇課××係<br>長<br>〇〇課××係<br>長                                                        | U 当者<br>氏名 氏名 経郎 太、 経野 太、 認 費 太、 認 2000 経費 太、 8.8                                                                                                    | <ul> <li>転出</li> <li>登録</li> <li>登録</li> <li>登録</li> <li>登録</li> <li>(登録)</li> <li>(修正)</li> <li>(削除)</li> </ul> |
| 1 /<br>(前)<br>全て選げ<br>()する<br>()する<br>()する | 2/3 べ<br>ズージ 2<br>択 (全<br>沢<br>④しない<br>④しない                        | <br>・・ジ(こ移)・・・・・・・・・・・・・・・・・・・・・・・・・・・・・・・・・・・・・・・・・・・・・・・・・・・・・・・・・・・・・・・・・・・・・・・・・・・・・・・・・・・・・・・・・・・・・・・・・・・・・・・・・・・・・・・・・・・・・・・・・・・・・・・・・・・・・・・・・・ <td>The sector of the sector of the se</td> <td>研究種目           平成XX年度研究活動スタート支援           平成XX年度研究活動スタート支援           平成XX年度研究活動スタート支援           平成XX年度研究活動スタート支援           平成XX年度研究活動スタート支援           平成XX年度第X回研究活動スタート支援           平成XX年度第X回研究活動スタート支援           平成XX年度第X回研究活動スタート支援           平成XX年度第X回研究活動スタート支援           平成XX年度第X回研究活動スタート支援</td> <td>内定者:         交付 一目         交付 二目         交付 二目         交付 二目         交付 二目         交付 五目         交付 五目         交付 五目         交付 五目         交付 五日         交付 五日         交付 五日         交付 五日         交付 五日         交付 大目         交付 大日</td> <td>名     部局名- &lt;        8     理工 教授       8     理工 教授       8     理工 教授       8     理工 教授       8     理工 教授       8     理工 教授       8     理工 教授       8     理工 教授</td> <td><ul> <li>研究者番号</li> <li>シンシンシンシンシン</li> <li>シンシンシンシンシンシン</li> <li>シンシンシンシンシン</li> <li>シンシンシンシンシン</li> <li>シンシンシンシンシン</li> <li>シンシンシンシンシンシン</li> <li>シンシンシンシンシンシン</li> <li>シンシンシンシンシン</li> <li>シンシンシンシン</li> <li>シンシンシンシン</li> <li>シンシンシンシン</li> <li>シンシンシンシン</li> <li>シンシンシンシン</li> <li>シンシンシンシン</li> <li>シンシンシン</li> <li>シンシンシン</li> <li>シンシンシン</li> <li>シンシン</li> <li>シンシン</li> </ul></td> <td>研究課題名         ×××の研究         ×××の研究         ×××の研究         ×××の研究         ×××の研究         ×××の研究         ×××の研究         ×××の研究</td> <td>处理状況           未配信           部局通知済み           申請者通知済           較出           辞退           留保           辞退確定</td> <td>学振受付期限           XXXX年XX月XX           B           XXXX年XX月XX           B           XXXX年XX月XX           B           XXXX年XX月XX           B           XXXX年XX月XX           B           XXXX年XX月XX           B           XXXX年XX月XX           B           XXXX年XX月XX           B           XXXX年XX月XX           B           XXXX年XX月XX           B           XXXX年XX月XX           B           XXXX年XX月XX           B</td> <td>経費管理:1<br/>部局名・磁名<br/>〇〇課××係<br>長<br/>〇〇課××係<br/>長<br/>〇〇課××係</br></td> <td>■ <b>当者</b><br/>氏名<br/>名<br/>名<br/>路<br/>者<br/>席<br/>者<br/>席<br/>者<br/>名<br/>名<br/>名<br/>名<br/>名<br/>名<br/>名<br/>名<br/>名<br/>名<br/>名<br/>名<br/>名<br/>名<br/>名</td> <td>-</td> | The sector of the sector of the se | 研究種目           平成XX年度研究活動スタート支援           平成XX年度研究活動スタート支援           平成XX年度研究活動スタート支援           平成XX年度研究活動スタート支援           平成XX年度研究活動スタート支援           平成XX年度第X回研究活動スタート支援           平成XX年度第X回研究活動スタート支援           平成XX年度第X回研究活動スタート支援           平成XX年度第X回研究活動スタート支援           平成XX年度第X回研究活動スタート支援 | 内定者:         交付 一目         交付 二目         交付 二目         交付 二目         交付 二目         交付 五目         交付 五目         交付 五目         交付 五目         交付 五日         交付 五日         交付 五日         交付 五日         交付 五日         交付 大目         交付 大日                 | 名     部局名- <        8     理工 教授       8     理工 教授       8     理工 教授       8     理工 教授       8     理工 教授       8     理工 教授       8     理工 教授       8     理工 教授                                                                                                    | <ul> <li>研究者番号</li> <li>シンシンシンシンシン</li> <li>シンシンシンシンシンシン</li> <li>シンシンシンシンシン</li> <li>シンシンシンシンシン</li> <li>シンシンシンシンシン</li> <li>シンシンシンシンシンシン</li> <li>シンシンシンシンシンシン</li> <li>シンシンシンシンシン</li> <li>シンシンシンシン</li> <li>シンシンシンシン</li> <li>シンシンシンシン</li> <li>シンシンシンシン</li> <li>シンシンシンシン</li> <li>シンシンシンシン</li> <li>シンシンシン</li> <li>シンシンシン</li> <li>シンシンシン</li> <li>シンシン</li> <li>シンシン</li> </ul> | 研究課題名         ×××の研究         ×××の研究         ×××の研究         ×××の研究         ×××の研究         ×××の研究         ×××の研究         ×××の研究                                  | 处理状況           未配信           部局通知済み           申請者通知済           較出           辞退           留保           辞退確定                            | 学振受付期限           XXXX年XX月XX           B           XXXX年XX月XX           B           XXXX年XX月XX           B           XXXX年XX月XX           B           XXXX年XX月XX           B           XXXX年XX月XX           B           XXXX年XX月XX           B           XXXX年XX月XX           B           XXXX年XX月XX           B           XXXX年XX月XX           B           XXXX年XX月XX           B           XXXX年XX月XX           B       | 経費管理:1<br>部局名・磁名<br>〇〇課××係<br>                                                                          | ■ <b>当者</b><br>氏名<br>名<br>名<br>路<br>者<br>席<br>者<br>席<br>者<br>名<br>名<br>名<br>名<br>名<br>名<br>名<br>名<br>名<br>名<br>名<br>名<br>名<br>名<br>名                                                                                                    | -                                                                                                    |
| 1 /<br>全て選げ<br>違て<br>つする<br>つする<br>つする     | 2/3べ<br><sup>                                    </sup>            | <ul> <li>・・ジに移</li> <li>・・ジに移</li> <li>・・ジージ(ご称)</li> <li>・・ジージ(ご称)</li> <li>・・ジージ(ジージ)</li> <li>・・ジージ(ジージ)</li> <li>・・ジージ(シージ)</li> <li>・・ジージ(シージ)</li> <li>・・ジ</li></ul>                                                                                                    | The second second se |                                                                                                    | 内定者:       交付 一目       交付 二目       交付 三目       交付 三目       交付 三目       交付 三目       交付 三目       交付 二目       交付 二目       交付 二目       交付 二目       交付 二目       交付 二目       交付 二目       交付 二目       交付 二目       交付 二目       交付 二目       交付 二日       交付 八日 | 名     部局名·        8     理工 教授       8     理工 教授       8     理工 教授       8     理工 教授       8     理工 教授       8     理工 教授       8     理工 教授       8     理工 教授       8     理工 教授       8     理工 教授       8     理工 教授       8     理工 教授       8     理工 教授       8     理工 教授                                                                                                    | <ul> <li>研究者番号</li> <li>XXXXXXXXXX</li> <li>XXXXXXXXXXX</li> <li>XXXXXXXXXXX</li> <li>XXXXXXXXXXXX</li> <li>XXXXXXXXXXXXXXXXXXXXXXXXXXXXXXXXXXXX</li></ul>                                                                                                    | 研究課題名           ×××の研究           ×××の研究           ×××の研究           ×××の研究           ×××の研究           ×××の研究           ×××の研究           ×××の研究           ×××の研究 | 处理状況           未配信           部局通知済み           p請者通知済           数           転出           辞退           留保           辞退確定           留保確定 | 学振受付期限           XXXX年XX月XX日           XXXX年XX月XX日       | 経費管理<br>部局名・職名<br>〇〇 課 × × 係<br>長<br>〇〇 課 × × 係<br>〇〇 課 × × 係<br>〇〇 課 × × 係<br>〇〇 課 × × 係<br>〇〇 課 × × 係 | U         当者           氏名            経部            2            2            2            2            2            2            2            3            4            4            4            4            4            4            4            5            5            5            5            6            6            6            7            6            7            7            7            8            8            8            8            8            8            8< | <ul> <li>転出</li> <li>登録</li> <li>登録</li> <li>登録</li> <li>登録</li> <li>(修正)</li> <li>削除</li> <li>(例)</li> </ul>    |

戻る

機関担当者

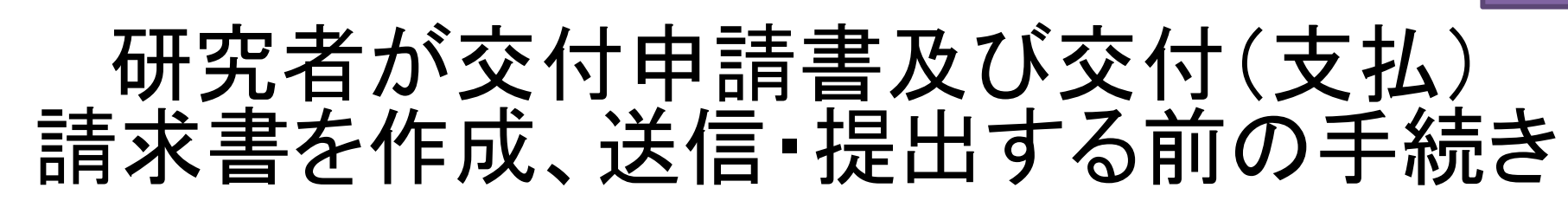

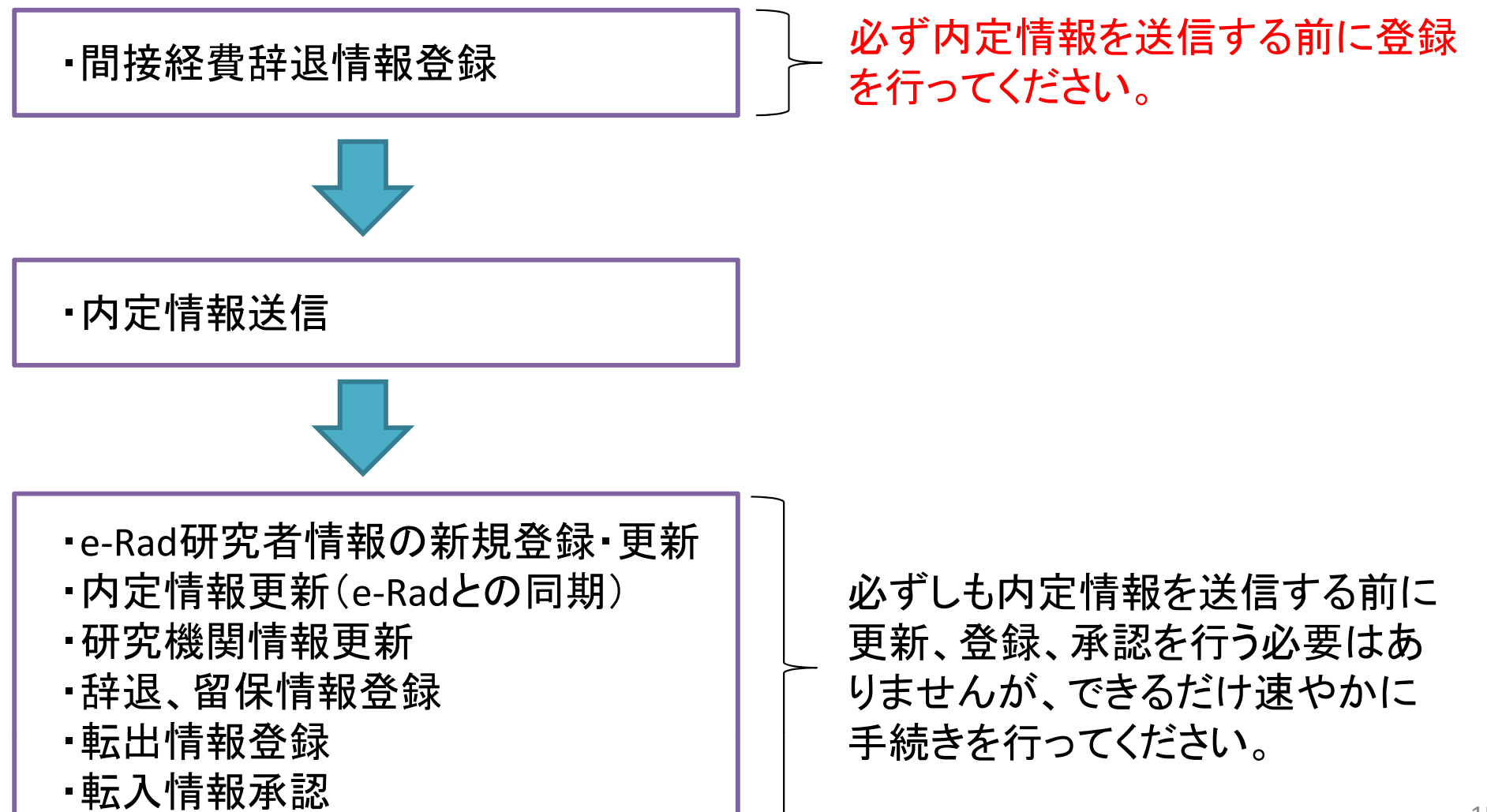

## 間接経費辞退情報登録手続き

- 間接経費の辞退を行う研究課題の情報を登録します。
- この登録を行うことで、研究者が作成する「交付申請書」
   及び「交付(支払)請求書」の間接経費の金額が「0円」となります。
- <u>この手続きは、必ず内定情報を送信する前に行ってくだ</u>
   <u>さい。</u>

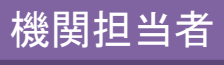

17

#### ① 所属研究機関担当者向けメニュー(交付申請等)を表示し、「間接経費辞退 情報登録、出力」をクリックしてください。

| 所属 | 研究機関担当者向けメニュー                                               |                                               |   |
|----|-------------------------------------------------------------|-----------------------------------------------|---|
|    |                                                             |                                               |   |
|    | ▶ 所属研究機関情報等理                                                |                                               |   |
|    | 「「属研究機関情報更新                                                 |                                               | _ |
|    |                                                             |                                               | _ |
|    | 内定通知情報更新(e-Badと同期)                                          |                                               |   |
|    | ★内定情報検索・通知、転出情報2%3                                          |                                               |   |
|    | ※未配信の課題があります。                                               |                                               |   |
|    |                                                             |                                               |   |
|    | ▶ 事前甲請管理  ∟  と  と  と  ・  ・  ・  ・  ・  ・  ・  ・  ・  ・  ・  ・  ・ |                                               |   |
|    | 辞退・留保情報登録、出力                                                |                                               |   |
|    | 東京人情報の予約、東出情報の中本語                                           |                                               |   |
|    | 東太田・東太人   首報加度認、東太田報告書田で                                    |                                               |   |
|    |                                                             | 举犯现灾时成其公时成么                                   |   |
|    | ▶ 申請管理                                                      | 子術研究的改基金的改金                                   |   |
|    |                                                             | ★交付申請書·支払請求書確認、確定·送信(初年度)                     |   |
|    | ★交付申請書·交付請求書確認、確定·送信                                        | ※未送信の課題があります。                                 |   |
|    | ※木送信の課題があります。                                               |                                               |   |
|    | 211中調査の掟山音、文竹調水音(衣紙)山刀                                      | ★ <u>支払請求書の確定・送信(翌年度以降)</u><br> ※未送信の課題があります。 |   |
|    | ▶ 報告管理                                                      |                                               |   |
|    |                                                             | ★実施状況報告                                       |   |
|    |                                                             | ※未送信の課題があります。                                 |   |

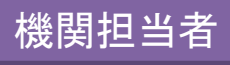

#### ②「間接経費辞退情報検索」画面が表示されますので、条件を設定して、情報 の登録を行いたい研究課題を検索してください。

| e-Rad 通問 JSPS<br>科研費電子申請システム                |                                                                |
|---------------------------------------------|----------------------------------------------------------------|
| 所属研究機関担当者向けメニュー>間接経費辞退情報                    | 赋管理〈 <b>間接経費辞退情報検索</b> >間接程费辞退情報→覧)                            |
| 間接経費辞退情報検索                                  |                                                                |
| 間接経費辞退情報の検索を行います。<br>検索条件を入力して[検索実行]ボタンをクリッ | クしてください。                                                       |
| 研究種目                                        | [完全→致]                                                         |
| 年度                                          | 平成 🔽 年度 [完全一致]                                                 |
| 回敖                                          | □ [元全一致]                                                       |
| 課題番号                                        | [完全一致]                                                         |
| 部局番号                                        |                                                                |
| 内定者名                                        | (漢字等)(姓)     (名)     [部分一致]       (フリガナ)(姓)     (名)     [部分一致] |
| 研究者番号                                       | [完全一致]                                                         |
| 内定情報の処理状況                                   | ▶ [完全一致]                                                       |
| 交付申請の処理状況                                   | ▶ [完全一致]                                                       |
| 間接経費辞退の有無                                   | ● すべて ● 間接経費の辞退あり ● 間接経費の辞退なし                                  |
|                                             | ◆検索実行 メニューに戻る                                                  |
|                                             |                                                                |

#### ③ 情報を登録したい研究課題の選択を「する」に変更し、「間接経費辞退情報 機関担当者 登録」をクリックしてください。

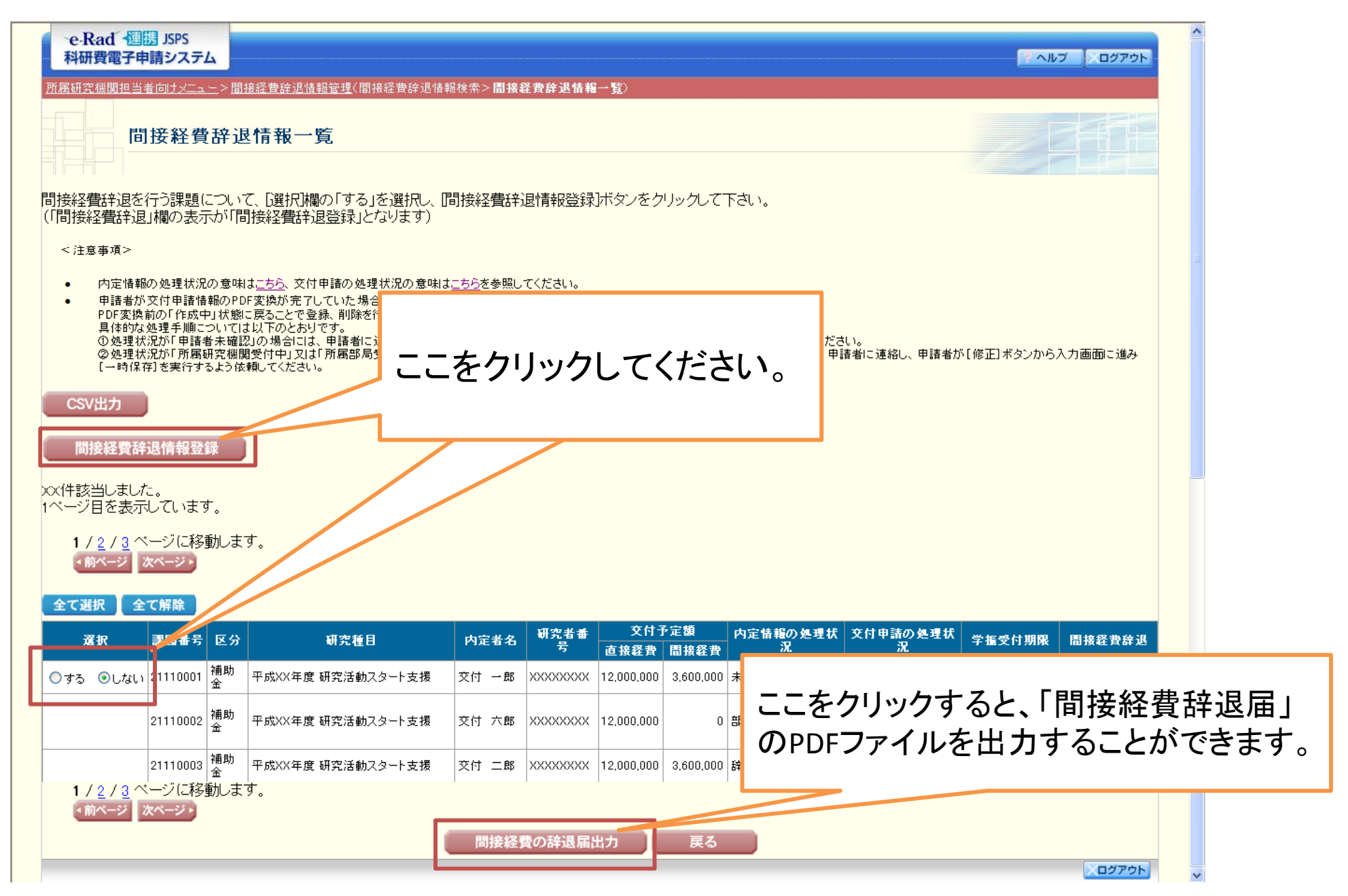

④ その後、画面の指示に従ってください。

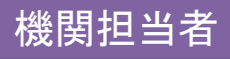

### 内定情報送信手続き

 日本学術振興会から開示された内定情報を、部局担当者 または研究者に送信します。

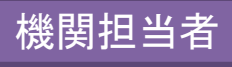

所属研究機関担当者向けメニュー(交付申請等)を表示し、「内定情報検索・通知、転出情報登録」をクリックしてください。

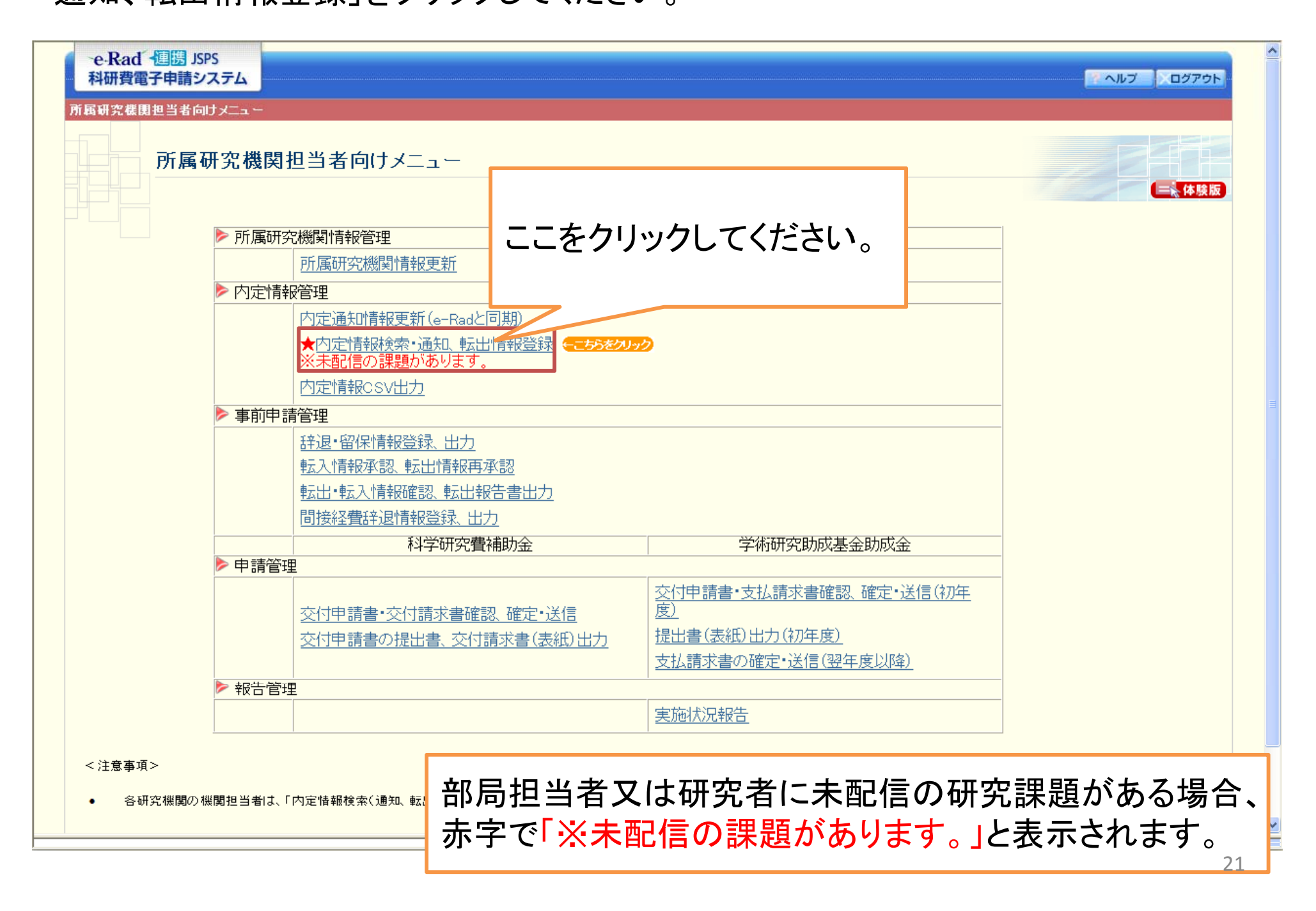

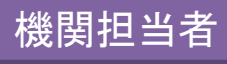

#### ②「内定情報検索」画面が表示されますので、条件を設定して、送信を行いた い研究課題を検索してください。

| ーe-Rad 通問 JSPS<br>科研費電子申請システム    |                            |
|----------------------------------|----------------------------|
| <u>所属研究機関担当者向けメニュー</u> >内定情報管理(内 | 月定情報検索>內定情報→覧〉             |
| 内定情報検索                           |                            |
| 内定情報の検索を行います。                    |                            |
| 検索条件を入力して[検索実行]ボタンをクリッ           | /クしてください。                  |
| 研究種目                             | ▼ [完全一致]                   |
| 年度                               | 平成 💙 年度 [完全一致]             |
| 回數                               | ▶ [元全一致]                   |
| 課題番号                             | [完全一致]                     |
| 部局番号                             |                            |
| 由完老女                             | (漢字等)(姓) (名) [部分一致]        |
| F1/2-140                         | (フリガナ)(姓) (名) [部分一致]       |
| 研究者番号                            | [完全一致]                     |
| 処理状況                             | ▶ [完全一致]                   |
|                                  | →検索実行 メニューに戻る<br>↑こち>をクリック |
|                                  |                            |

③ 送信を行いたい研究課題の選択を「する」に変更し、「部局への内定者情報 <sup>機関担当者</sup>の通知」もしくは「申請者への内定者情報の通知」をクリックしてください。

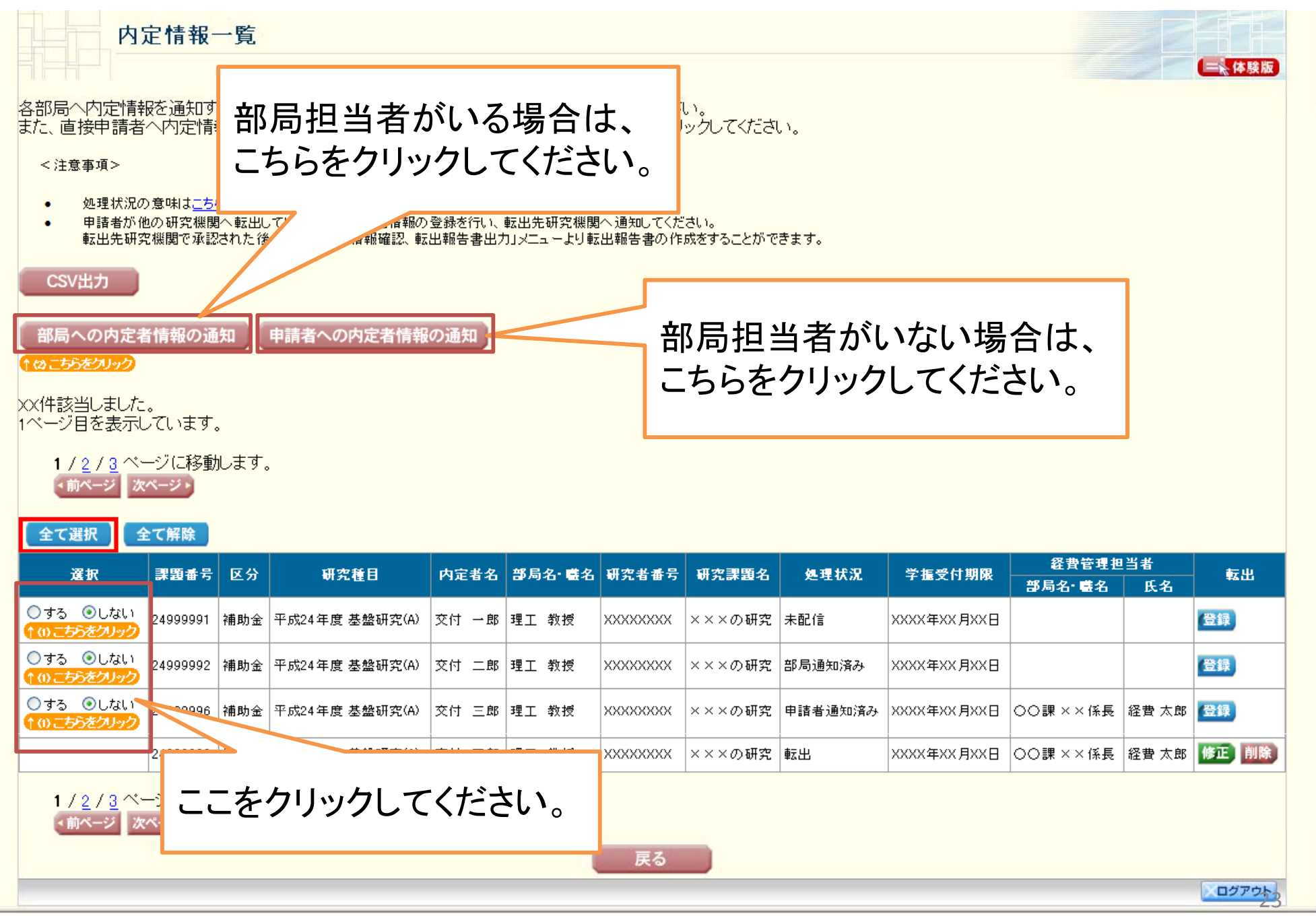

.....

④「部局への内定者情報の通知」をクリックした場合、部局担当者への「内定 情報の通知」画面が表示されますので、必要事項を入力し、「次へ進む」を クリックしてください。

| 科研費電子申請シス<br>所属研究機関担当者向け2                                                                                                    | 、<br><b>、テム</b><br>(ニュー>内定情報管 | 理(内定情報検索>内定情報~           | 覧>内定情報の <b>通</b> 知>                                | 内定情報の通知確認>内3 | E情報の通知完了)          |               | <u>(</u>            | レプ                                          |          |
|----------------------------------------------------------------------------------------------------|-------------------------------|--------------------------|----------------------------------------------------|--------------|--------------------|---------------|---------------------|---------------------------------------------|----------|
| 内定情                                                                                                    | 報の通知                          |                          |                                                    |              |                    |               |                     | (一) ( ) ( ) ( ) ( ) ( ) ( ) ( ) ( ) ( )     |          |
| 選択した内定情報を部<br>選択した内定情報の経                                                                                                    | 局担当者へ通知<br>費管理担当者を            | します。<br>入力してください。        |                                                    |              |                    |               |                     |                                             |          |
| <注意事項>                                                                                                    |                               |                          |                                                    |              |                    |               |                     |                                             |          |
| <ul> <li>部局担当者が経</li> </ul>                                                                                                    | 費管理担当者情報を                     | 入力する場合には、当該入力欄           | は空欄としてください。                                        |              |                    |               |                     |                                             |          |
| 課題番号 区分                                                                                                    | 研究和                           | 自 内定者名                   | 部局名 禮名                                             | 研究者番号        | 研究課題名              | 処理状況          | 経費管理:<br>部局名· 載名    | 担当者<br>──────────────────────────────────── |          |
| 249999991<br>249999992 経費管                                                                                                    | 管理担当者                         | るの情報を入力                  | することがで                                             | できます。        | ××の研究<br>××の研究     | 未配信<br>部局通知済み |                     |                                             |          |
|                                                                                                    | 、部局担当                         | 当者が経費管理                  | 担当者を ク して、 ののののの というののの とののののののののの とのののののののののののののの | し力する         | ××の研究              | 甲語者通知済み       | │○○課 ××係長           | 経費 太郎                                       |          |
|                                                                                                    | 部同毎[〜]<br> 欄のまま               | 栓貨官理担当す<br>で通知を行って       | らかいる場合<br>ください                                     | ゴイク)         |                    |               |                     |                                             |          |
| 18, 1                                                                                                    |                               |                          |                                                    |              |                    |               |                     |                                             |          |
| 所属研究機関の長の日                                                                                                    |                               | (姓)000 (名)×××            |                                                    |              | <u> </u>           |               |                     |                                             |          |
|                                                                                                    | 部局名                           | (部局名) ××課                |                                                    |              | 補助事業               | 業者合計 (小計)     | 名                   | 直接経費合計 (小計)                                 |          |
| <b>経費管理担当者</b>                                                                                                    | 職名                            | (職名)〇〇長                  |                                                    |              | <u>キーワー</u><br>機関番 |               | ③ ④<br>藏目<br>同・聞 斥名 | ⑤<br>課題番号                                   | _        |
|                                                                                                    | 氏名                            | (姓) 経費                   | (名)一郎                                              |              |                    | 管理担当者,如局·職·氏名 |                     |                                             | (        |
| 交付請求書及び支払                                                                                                    | 請求書】                          |                          |                                                    |              | ·                  |               |                     |                                             | <b>.</b> |
| 研究機関名                                                                                                    |                               | 00大学                     |                                                    |              |                    | 棣式A-2-1a      | またにはD-2-1           | 父付甲請書                                       | 톸        |
| 学校法人名                                                                                                    |                               | 学校法人OO大学                 |                                                    |              |                    | のこの部分         | に反映される              | ます。                                         |          |
| 研究機関代表者職名・氏                                                                                                    | 名                             | (職石/理事長<br>(姓)○○○ (名)××× |                                                    |              |                    |               |                     |                                             | _        |
|                                                                                                    |                               |                          | ◆次へ進む<br>↑こちらをクリック                                 |              |                    | をクリック         | してくださし              |                                             |          |
| ころろう こうしょう こうしょう こうしょう こうしょう こうしょう こうしょう こうしょう こうしょう こうしょう しんしょう しんしょ しんしょ | 両の世                           | テに従って                    | ノださい                                               |              | (                  | - / / / / /   |                     |                                             |          |

(5)

機関担当者

#### ⑥「申請者への内定者情報の通知」をクリックした場合、申請者への「内定情報 機関担当者 の通知」画面が表示されますので、必要事項を入力し、「次へ進む」をクリック してください。

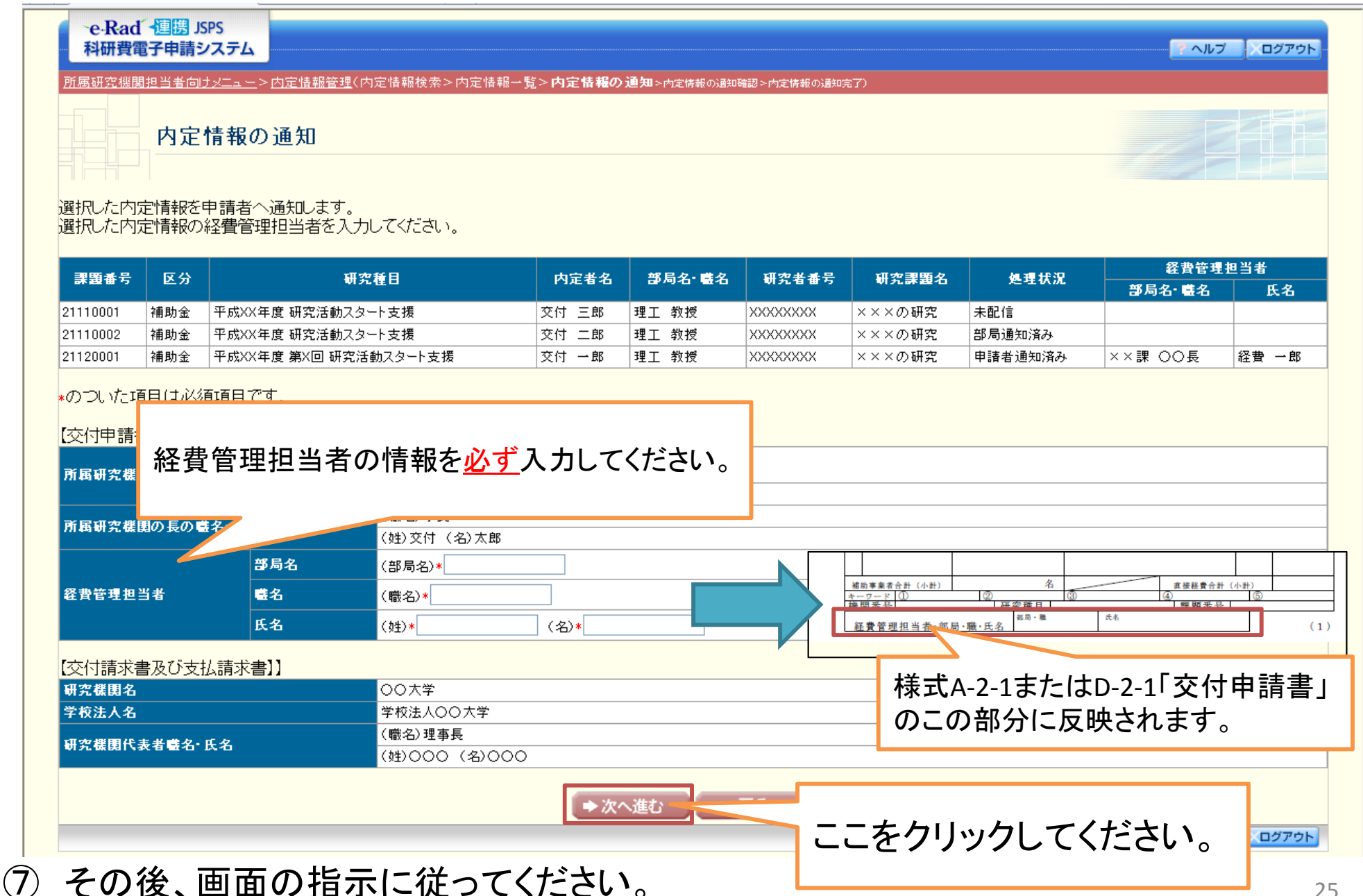

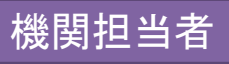

## e-Rad研究者情報の 新規登録・更新手続き

- e-Radの研究者情報を新規登録又は更新します。
   e-Radの操作方法については、以下のURLを参照してください。
   <e-Radトップページ: http://www.e-rad.go.jp/index.html >
- 内定情報は、e-Radの研究者情報を基に、部局担当者へ送信されます。また、交付申請書及び交付(支払)請求書の研究代表者の部局情報、職情報は、e-Radの研究者情報を基に自動表示されます。

そのため、できるだけ速やかにe-Radの研究者情報の新 規登録・更新を行ってください。

必ずしも、部局担当者又は研究者に内定情報を送信する
 前に、e-Radの研究者情報を新規登録・更新する必要はありません。

## 内定情報更新(e-Radとの同期) 手続き

- 日本学術振興会から開示される内定情報は、
   研究代表者の応募時の部局番号、職番号を
   基に作成されています(継続課題については、
   日本学術振興会が把握している最新の部局
   番号、職番号を基に作成されています)。
   e-Radと同期することによって、その番号を
   e-Radに登録されている番号に更新します。
- ・ <u>必ずしも、部局担当者又は研究者に内定情報</u>
   <u>を送信する前に、内定情報更新(e-Radとの同期)</u>
   <u>を行う必要はありません。</u>

#### (例)応募時等の後に、部局を異動した研究者がいる場合

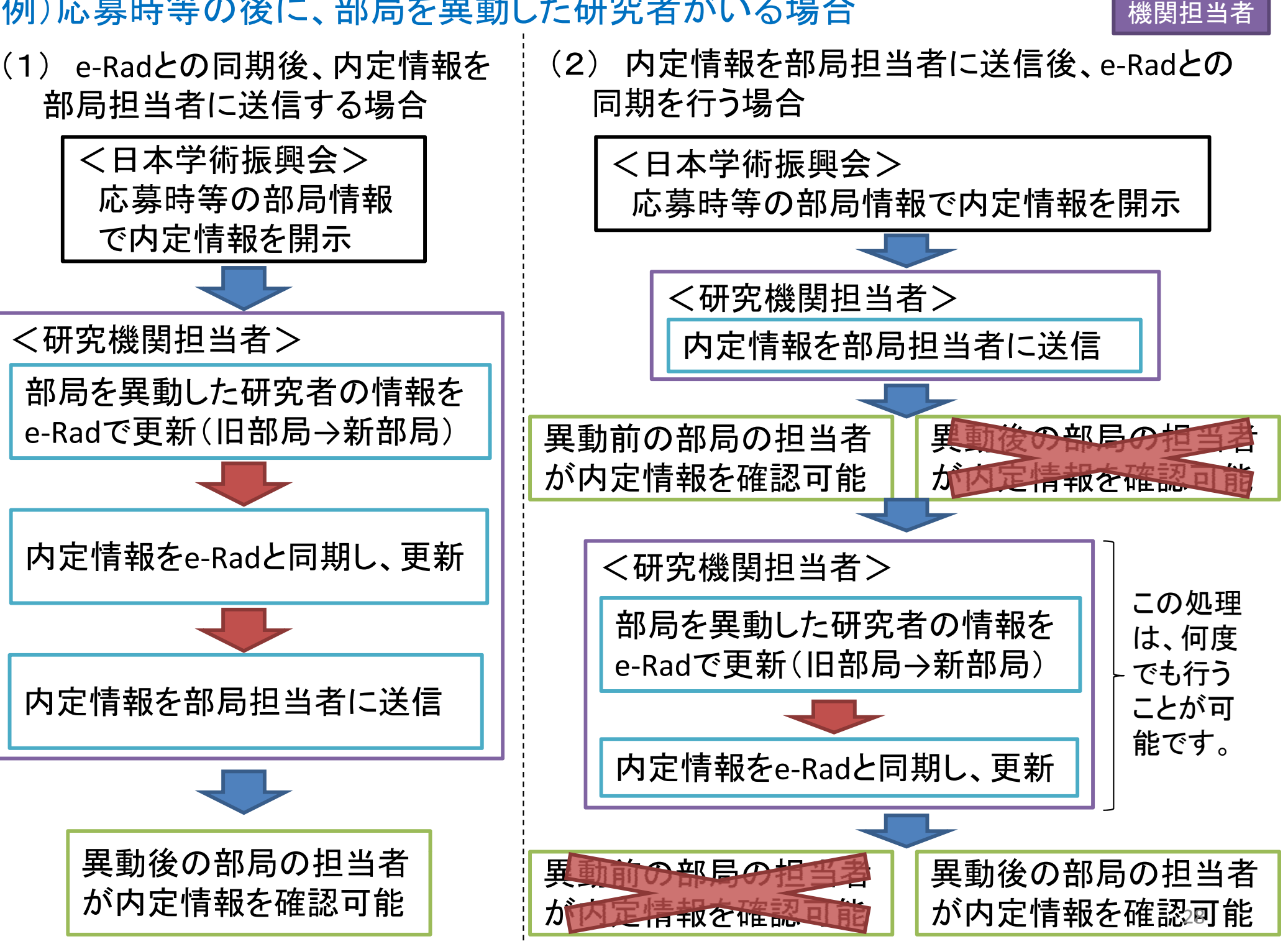

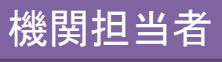

① 所属研究機関担当者向けメニュー(交付申請等)を表示し、「内定通知情報 更新(e-Radと同期)」をクリックしてください。

| 所属研究機関担当者向けメニュー<br>▶ 所属研究機関情報管理                  | ここをクリックしてください。                          |  |
|--------------------------------------------------|-----------------------------------------|--|
|                                                  |                                         |  |
| 内定通知情報更新(e-Radと<br>★内定情報検索・通知、転出<br>※未配信の課題があります | <u>う期)<br/>「報登録</u>                     |  |
| 内定情報CSV出力                                        |                                         |  |
| ▶ 事前申請管理                                         |                                         |  |
| 辞退•留保情報登録、出力                                     |                                         |  |
| 転入情報承認、転出情報再                                     | X <u>88</u>                             |  |
| <u>転出•転入情報確認、転出</u> 報                            | 告書出力                                    |  |
| 間接経費辞退情報登録、出                                     | 2                                       |  |
| 科学研究費                                            | 補助金 学術研究助成基金助成金                         |  |
| ▶ 申請管理                                           |                                         |  |
|                                                  | 交付申請書・支払請求書確認、確定・送信(初年                  |  |
|                                                  |                                         |  |
| 文的中調査の提出者、文的                                     | <u>「水音(表紙)山/)</u><br>支払請求書の確定・送信(翌年度以降) |  |
| ▶ 報告答理                                           |                                         |  |
|                                                  | 宇施状況報告                                  |  |
|                                                  |                                         |  |

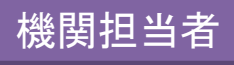

#### ②「内定通知情報検索」画面が表示されますので、条件を設定して、情報の 更新を行いたい研究課題を検索してください。

| ←e·Rad → 週勝 JSPS<br>科研費電子申請システム | - ヘルプ - 入口グアウ                                                  |
|---------------------------------|----------------------------------------------------------------|
| <u>所属研究機関担当者向けメニュー</u> >内       | 」定通知情報管理《 <b>内定通知情報検索</b> >内定通知情報一覧》                           |
| 内定通知情報                          | 最検索                                                            |
| 内定通知情報の検索を行います                  |                                                                |
| 検索条件を入力して[検索実行]                 | ボタンをクリックしてください。                                                |
| 研究種目                            | ▶                                                              |
| 年度                              | 平成                                                             |
| 回數                              | □[完全→致]                                                        |
| 課題番号                            | [完全一致]                                                         |
| 部局番号                            |                                                                |
| 内定者名                            | (漢字等)(姓)     (名)     [部分一致]       (フリガナ)(姓)     (名)     [部分一致] |
| 研究者番号                           | [完全一致]                                                         |
| 処理状況                            | ▼ [完全一致]                                                       |
| e-Radとの差異                       | ●すべて ● 差異あり ● 差異なし ● 自機関登録なし                                   |
|                                 | <ul> <li>▶検索実行</li> <li>メニューに戻る</li> <li>↑こちらをクリック</li> </ul>  |
|                                 |                                                                |

「差異あり」:日本学術振興会から開示された内定情報と、e-Radの登録情報に差異がある情報を検索できます。
 「差異なし」:日本学術振興会から開示された内定情報と、e-Radの登録情報に差異がない情報を検索できます。
 「自機関登録なし」:転出、退職等により、e-Rad上で自機関の登録がない情報を検索できます。

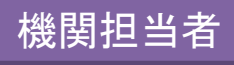

#### ③ 情報を更新したい研究課題の選択を「する」に変更し、「e-Radと同期」をクリ ックしてください。

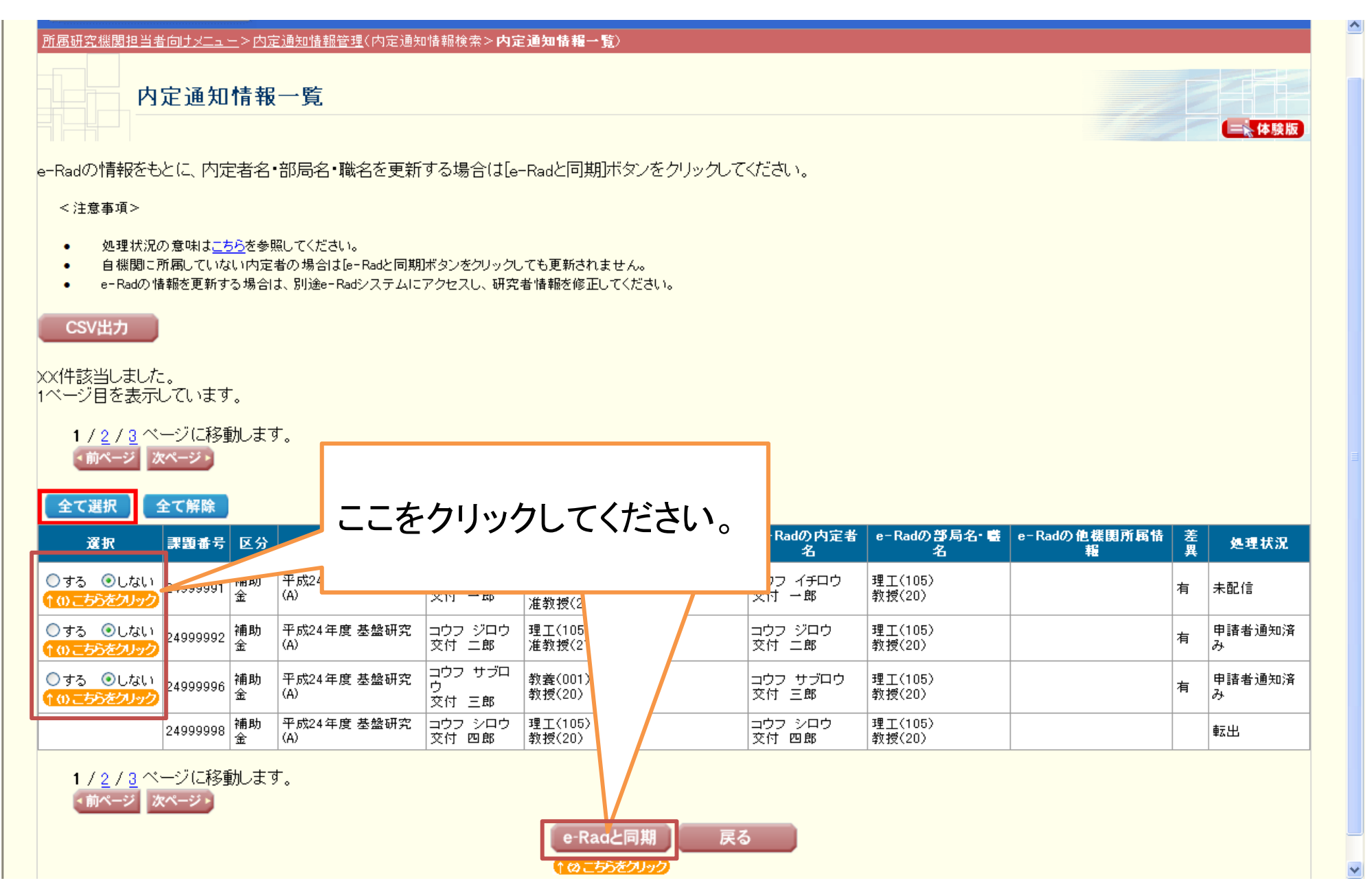

④ その後、画面の指示に従ってください。

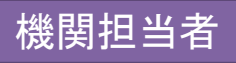

### 研究機関情報更新手続き

- 研究者が作成する交付申請書及び交付(支払)請求書
   に表示する「研究機関情報」を更新します。
- 基金が振り込まれる口座の情報を更新します。
   (補助金振込口座情報の更新については、従来どおり 様式A-5「振込口座届」により行ってください。)
- 初めて電子申請システムにより交付申請手続きを行う場合は、必ずここで「研究機関情報」を登録する必要があります。(基金の振り込みを受ける場合は、「基金の振りこの振込口座情報」も登録する必要があります。)登録しなかった場合、交付申請書及び交付(支払)請求書の確定、送信・提出処理が行えません。

2回目以降の交付申請手続きの場合は、登録してある 情報に変更が生じた場合のみ、更新いただければ結構 です。

必ずしも、部局担当者又は研究者に内定情報を送信す
 る前に、研究機関情報を更新する必要はありません。

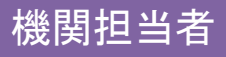

#### ① 所属研究機関担当者向けメニュー(交付申請等)を表示し、「所属研究機関 情報更新」をクリックしてください。

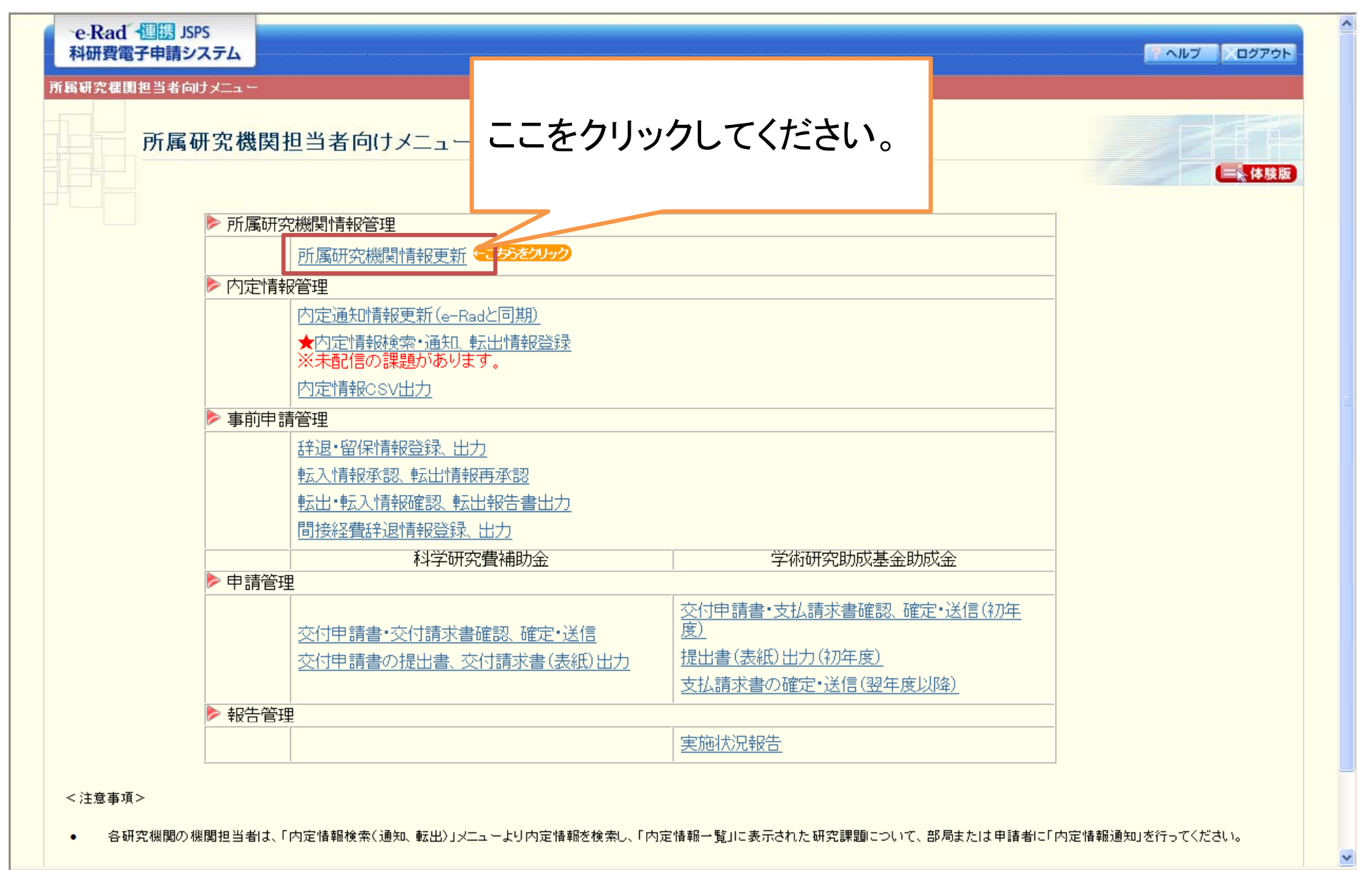

### ②「所属研究機関情報更新」画面が表示されますので、必要事項を入力し、「次へ進む」をクリックしてください。

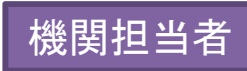

| <ul> <li>●Rad 個語 JSPS<br/>科研費電子申請システム</li> <li>         西島朝宏機関担当者向けメニュー&gt;所属<br/>所属研究機関作</li> <li>         和吻て欠付申請システムを利用<br/>自動表示されているe-Rad登録情<br/>又付時求書<br/>自動表示されているe-Rad登録情         ・のついた項目は必須項目です。     </li> </ul> | 究礎園情報更新→前深研究機関情報更新確認>前常研究研究機関情報更新完了<br>「報更新」 「な研究機関では、e-Rad室膝情報のからの変更か不要でも、この画面での更新処理が必要です。<br>「報と異なる情報を交付申請書や交付請求書及び支払請求書に反映したい場合は、<br>なび支払請求書】欄にその情報を入力してください。<br>「報差修正する必要がある場合は、必ずe-Rad側でも修正手続きを行ってください。                                                                                                    | ペルプ (ログアウト)         (株 大 ムー2-1)           「「「「「「」」」」」」」」」」」」         (株 大 ムー2-1)           「「」」」」」」」」         「」」」」」           「」」」」」」」         (株 大 ムー2-1)           「」」」」」」         「」」」」」           「」」」」」」         (株 大 ムー2-1)           「」」」」」」         「」」」」」           「」」」」」         「」」」」」」           「」」」」」         「」」」」」           「」」」」」         「」」」」」           「」」」」」」         「」」」」」           「」」」」         「」」」」」           「」」」」」         「」」」」」           「」」」」」」         「」」」」」           「」」」」」」         「」」」」           「」」」」」         「」」」」           「」」」」」         「」」」」」           「」」」」」         「」」」」」           「」」」」」         「」」」」」           「」」」」」         「」」」」」           「」」」」」」         「」」」」」           「」」」」」         「」」」」」 |
|----------------------------------------------------------------------------------------------------|----------------------------------------------------------------------------------------------------|----------------------------------------------------------------------------------------------------|
| 【e-Rad登録情報】                                                                                                    |                                                                                                    | 様式A-2-1またはD-2-1 交付甲請                                                                                                    |
| 所属研究機関の本部の所在地及び名称                                                                                                    | 〒000-0000<br>(住所)東京都〇〇区〇〇〇-〇〇-〇                                                                                                    | ましのこの部分に反映されます                                                                                                    |
|                                                                                                    | (名称)○○大学 (職名)◇◇◇◇◇                                                                                                    |                                                                                                    |
| 所属研究機関の長の嚆名・氏名                                                                                                    | (独OO (名) ×××                                                                                                    |                                                                                                    |
| 【交付申請書】                                                                                                    |                                                                                                    |                                                                                                    |
|                                                                                                    | 〒★ 000-0000                                                                                                    |                                                                                                    |
| 所属研究機関の本部の所在地及び名称                                                                                                    | (住所)*東京都○○区○○○-○                                                                                                    | 2 請求類 円                                                                                                    |
|                                                                                                    | (名称)*○○大学                                                                                                    |                                                                                                    |
| 武民項カ邦国へ 日本歳々, 氏々                                                                                                    | (職名)* 学長                                                                                                    |                                                                                                    |
| 加利研え依拠の我の輸着。氏右                                                                                                    | (姓)*○○○ (名)*×××                                                                                                    | トロ社学専業補助会の改領力を                                                                                                    |
| 【交付請求書及び支払請求書】<br>研究機関名<br>学校法人名                                                                                                    | (「所属研究機関の本部の所在地及び名称」の名称と同じ値が登録されます。)<br>学校法人〇〇大学<br>学校法人登代、学校法人理事員に構成金や形成金の登録を責任する場合に入力してください。                                                                                                    | 研究機関名(注):         ( )           研究機関化表音磁・氏名:         に表任いたします。                                                                                                    |
| 研究機関代表者 鬱名•氏名                                                                                                    | (職名)* <u>****×</u> (姓)*○○○ (名)*×××                                                                                                    |                                                                                                    |
| 「加心口座用報(子竹明先助水基金                                                                                                    | が形式」<br>(タか)0000線行                                                                                                    |                                                                                                    |
| 金融機関名                                                                                                    | (ついけ+)<br>(ついり+)<br>(ついり+)                                                                                                    | ─── 様式A-4-1「交付請求書」またはD-4「支払                                                                                                    |
|                                                                                                    | (25))))))))))))))))))))))))))))))))))))                                                                                                    |                                                                                                    |
| 店名                                                                                                    |                                                                                                    | ── 請求書」のこの部分に反映されます。                                                                                                    |
| 振込先<br>全融總周素是                                                                                                    | (<br>(<br>(<br>(<br>)<br>(<br>)<br>(<br>)<br>(<br>)<br>(<br>)<br>(<br>)<br>(<br>)                                                                                                    |                                                                                                    |
|                                                                                                    |                                                                                                    |                                                                                                    |
| <u>店番号</u>                                                                                                    | (番号)2000                                                                                                    |                                                                                                    |
| 正面动的面子<br>店番号<br>口座番号                                                                                                    | (番号)XXXX<br>(番号)XXXXXX                                                                                                    |                                                                                                    |
| <u>よいでははまう</u><br>広番号<br>口座番号<br>預金種類                                                                                                    | (番号) XXX<br>(番号) XXXX<br>(番号) XXXXX<br>(番号) XXXXX<br>(番号) XXXX<br>(番号) XXXX<br>(<br>(<br>(<br>(<br>(<br>(<br>(<br>(<br>(<br>(<br>(<br>(<br>(<br>(<br>(<br>(<br>(                                                                                                    |                                                                                                    |
| 正 10 10 10 10 10 10 10 10 10 10 10 10 10                                                                                                    | <ul> <li>(番号)XXX</li> <li>(番号)XXXXXXX</li> <li>(番号)XXXXXXX</li> <li>(番号)XXXXXXX</li> <li>(番号)XXXXXXX</li> <li>(金符)科研費基金0XXXXX</li> <li>(金符)科研費基金0XXXXX</li> <li>(金行)科研費基金0XXXXX</li> <li>(金行)科研費基金0XXXXX</li> <li>(金行)科研費基金0XXXXX</li> <li>(金行)科研費基金0XXXXX</li> <li>(金行)科研費基金0XXXX</li> <li>(金)</li> <li>(マリガナ)カケンヒキキン0XXXXX</li> <li>(金)</li> <li>(マリガナ)カケンヒキキン0XXXXX</li> <li>(金)</li> <li>(マリガナ)カケンヒキキン0XXXXX</li> <li>(金)</li> <li>(マリガナ)カケンヒキキン0XXXX</li> <li>(金)</li> <li>(マリガナ)カケンヒキキン0XXXX</li> <li>(金)</li> <li>(マリガナ)カケンヒキキン0XXXX</li> <li>(金)</li> <li>(マリガナ)カケンヒキャン0XXXX</li> <li>(金)</li> <li>(マリガナ)カケンヒキャン0XXXX</li> <li>(金)</li> <li>(マリガナ)カケンヒキャン0XXXX</li> <li>(金)</li> <li>(金)</li> <li>(金)</li> <li>(マリガナ)カケンヒキャン0XXX</li> <li>(金)</li> <li>(金)</li> <li>(マリガナ)カケンヒキャン0XXX</li> <li>(金)</li> <li>(金)</li></ul> | ここに登録された口座に、<br>其全が振り込まれます                                                                                                    |

③ その後、画面の指示に従ってください。

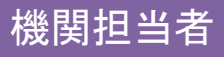

### 辞退、留保情報登録手続き

- 交付申請の辞退、または交付申請の留保を行う研究
   課題の情報を登録します。
- ・<u>必ずしも、部局担当者又は研究者に内定情報を送信す</u> <u>る前に、辞退、留保情報を登録する必要はありません。</u>

機関担当者 ① 所属研究機関担当者向けメニュー(交付申請等)を表示し、「辞退・留保情報 登録、出力」をクリックしてください。

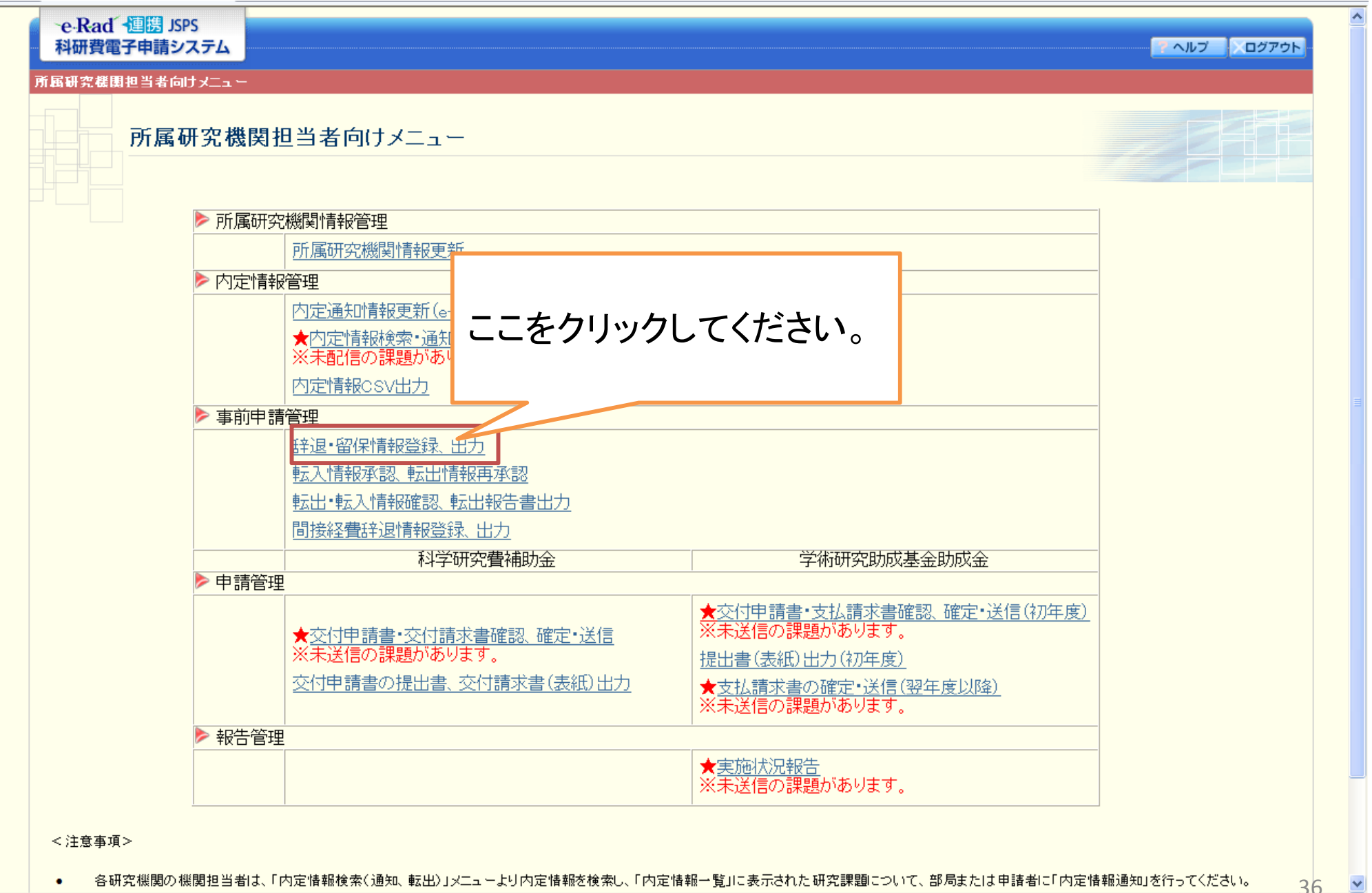
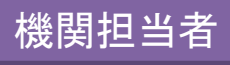

#### ②「辞退·留保情報検索」画面が表示されますので、条件を設定して、情報の 登録を行いたい研究課題を検索してください。

| ←Rad · 週勝 JSPS<br>科研費電子申請システム    |                         |          |        | マヘルプ 〇〇 ログアウ |
|----------------------------------|-------------------------|----------|--------|--------------|
|                                  | 1997 11 - 67月桂邦杨丰       |          |        |              |
| <u>机离研究候篱担当者向门又二之一</u> 名辞逸。留保储额管 | "理人群处" 菌体消程使 茶 > 群退 留保障 | 「我一覧」    |        |              |
| 辞退・留保情報検索                        |                         |          |        |              |
|                                  |                         |          |        |              |
| 小定情報の検索を行いより。                    |                         |          |        |              |
| 検索条件を入力して[検索実行]ボタンをクリッ           | っクしてください。               |          |        |              |
| 研究種目                             |                         | ▶ [完全一致] |        |              |
| 年度                               | 平成 📉 午度 [完全一致]          |          |        |              |
| 回教                               | 🔡 🔽 🗹 🔽 🔽 🕐 🔽 🕐         |          |        |              |
| 課題番号                             | [完全一致]                  |          |        |              |
| 部局番号                             | [元二] [元全一致]             |          |        |              |
| 为定者名                             | (漢字等)(姓)                | (名)      | [部分一致] |              |
|                                  | (フリガナ) (姓)              | (名)      | [部分一致] |              |
| 研究者番号                            | [完全一致]                  |          |        |              |
| 処理状況                             | ▶ [完全一致]                |          |        |              |
|                                  |                         | →検索実行    | ーに戻る   |              |
|                                  |                         |          |        |              |
|                                  |                         |          |        |              |
|                                  |                         |          |        |              |
|                                  |                         |          |        |              |
|                                  |                         |          |        |              |
|                                  |                         |          |        |              |
|                                  |                         |          |        |              |
|                                  |                         |          |        |              |
|                                  |                         |          |        |              |

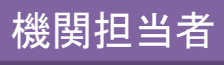

### ③「辞退・留保情報一覧」画面が表示されますので、辞退、留保を行いたい 研究課題の「登録」ボタンをクリックしてください。

|   | MB                                                                                                | e Ra<br>料研費                       |                              | 男 JSPS<br>請システム<br><sup>皆向けノニュー</sup><br>退・留保 | ▹ <u>辞退·留保情報管理</u> (辞退·<br>情報一覧                 | 留保情報検索>看                          | 辞退-留保情兼                        | <b>→覧</b> 〉                 |                     |                         |                | 2 A.U.7          | 20779F         | ^  |
|---|---------------------------------------------------------------------------------------------------|-----------------------------------|------------------------------|-----------------------------------------------|-------------------------------------------------|-----------------------------------|--------------------------------|-----------------------------|---------------------|-------------------------|----------------|------------------|----------------|----|
|   | 「交付申請辞退」もしくは「交付申請留保」の処理は、機関担当者が行ってください。<br>交付申請辞退または交付申請留保の登録ボタンをクリックし、辞退・留保の申請を行って下さい。<br><注意事項> |                                   |                              |                                               |                                                 |                                   |                                |                             |                     |                         |                |                  |                |    |
|   |                                                                                                   | 車<br>(<br>(<br>CSV出               | え入してき<br>日本学術:<br>⑧正や削<br>(力 | ∜た申請者は、<br>振興会が辞退。<br>除をする必要が                 | 穿退することができません。<br>転たは留保の登録情報を確定<br>生じた場合には、日本学術扱 | 出元の研究機関・<br>すると、処理状況<br>(興会の担当課へ) | へ転出を差戻し<br>が「辞退確定」「<br>お問い合わせく | 、転出元の研究<br>留保確定」とない<br>ださい。 | 機関で辞退を行<br>J、修正や削除な | うよう連絡して下さ<br>ñできなくなります。 | 6 10           | 「留保」の場<br>クリックして | 合はこちら<br>ください。 | を  |
|   | XX作<br>1ペー                                                                                        | ‡該当<br>−ジ目<br>1 / <u>2</u><br>●前へ | しました<br>を表示<br>/ <u>3</u> べ  | _。<br>しています。<br>ージに移動<br>ページ・                 | ンます。<br>-                                       |                                   |                                |                             | 「辞<br>クリ            | 退」の場行<br>ックしてく          | 合はこちらを<br>ださい。 |                  |                |    |
|   | 課題                                                                                                | 播号                                | 区分                           |                                               | 研究種目                                            | 内定者名                              | 部局名 噶名                         | 研究者番号                       | 研究課題名               | 処理状況                    | 辞退届·留保庙寺。      | 圳限 交付申請辞退        | 付申請留保          |    |
|   | 2111                                                                                              | 1001                              | 補助金                          | 平成XX年度                                        | 研究活動スタート支援                                      | 交付 一郎                             | 理工 教授                          | XXXXXXXXX                   | ×××の研究              | 未配信                     | XXXX年XX月XX日    | 登録               | 登録             |    |
|   | 2111                                                                                              | 1002                              | 補助金                          | 平成XX年度日                                       | 研究活動スタート支援                                      | 交付 二郎                             | 理工 教授                          | XXXXXXXXX                   | ×××の研究              | 未配信                     | XXXX年XX月XX日    |                  | 登録             |    |
|   | 2111                                                                                              | 1003                              | 補助金                          | 平成XX年度日                                       | 研究活動スタート支援                                      | 交付 三郎                             | 理工 教授                          | XXXXXXXXX                   | ×××の研究              | 辞退                      | XXXX年XX月XX日    | 修正削除             |                |    |
|   | 2111                                                                                              | 1004                              | 補助金                          | 平成XX年度                                        | 研究活動スタート支援                                      | 交付 四郎                             | 理工 教授                          | XXXXXXXX                    | ×××の研究              | 留保                      | XXXX年XX月XX日    |                  | 修正削除           |    |
|   | 2111                                                                                              | 2002                              | 2曲时-全                        | 平式VV在度的                                       | ≌V同 研究活動フタート支援                                  | 交付 中郎                             | 理工 教授                          | XXXXXXXX                    | ×××の研究              | 部局通知済み                  | XXXX年XX月XX日    |                  | (登録)           |    |
|   | こす                                                                                                | ンク                                | Jur                          | 7すると                                          | 「辞退届」「                                          | 留保届                               | 教授                             | XXXXXXXX                    | ×××の研究              | 申請者通知済み                 | XXXX年XX月XX日    | 登録               | (登録)           |    |
| 0 | חסר                                                                                               | - ~<br>Fフ <sup>·</sup>            | アノ                           | ルを出っ                                          | カオスニとがっ                                         | いちます。                             | 教授                             | XXXXXXXX                    | ×××の研究              | 申請者通知済み                 | XXXX年XX月XX日    |                  | 登録             |    |
|   |                                                                                                   | •前^                               | / ジ ガ                        | , - с ш.                                      |                                                 | 辞退届出                              | л                              | <b>I</b>                    | 留保届出力               |                         | 戻る             |                  | 3              | 88 |

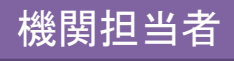

### ④ 「辞退」の「登録」をクリックした場合、「交付申請辞退情報登録」画面が 表示されますので、必要事項を入力し、「次へ進む」をクリックしてください。

| <b>e-Rad (理防)</b> SP<br>科研費電子申請シン<br>所属研究機関担当者向け<br>交付申 | S<br>ス <del>テム</del><br>メニュー> <sub>辞退</sub> · 留保情報管部<br>∃請辞退情報登銅 | 里〈辞退·留保情報検索>辞退·留保情報一覧<br>≹         | [>交付申請辞退情報登録>       | 交付申請辞退情報登録確認>交付申 | 申請辞退情報登録完了) |        |  |
|---------------------------------------------------------|------------------------------------------------------------------|------------------------------------|---------------------|------------------|-------------|--------|--|
| <注意事項><br>・ 交付申請の辞退<br>・ *のついた項目。                       | :届の作成フローは <u>こちら</u> を参!<br>ま必須項目です。                             | 照してください。                           |                     |                  |             |        |  |
| 区分                                                      |                                                                  | 補助金                                |                     |                  |             |        |  |
| 研究種目                                                    |                                                                  | 平成XX年度基盤研究(C)                      |                     |                  |             |        |  |
| # II IC 分<br>到 III I I I I I I I I I I I I I I I I I    |                                                                  | → #交<br>20010001                   |                     |                  |             |        |  |
| 新民部局・農                                                  |                                                                  | 理工 教授                              |                     |                  |             |        |  |
| 研究者番号                                                   |                                                                  |                                    |                     |                  |             |        |  |
|                                                         | 漢字                                                               | 交付 三郎                              |                     |                  |             |        |  |
| #究代表者氏名                                                 | フリガナ                                                             | コウフ サブロウ                           |                     |                  |             |        |  |
| ~                                                       | 年度                                                               | 平成XX年度 平成XX年度 平成XX年度 平成XX年度 平成XX年月 |                     |                  |             | 平成XX年度 |  |
| くり ナ 正 御<br>〔金 額 単 位: 円)                                | 直接経費                                                             | 12,000,000                         | 5,000,000           | 0                | 0           |        |  |
|                                                         | 間接経費                                                             | 3,600,000                          | 0                   | 0                | 0           |        |  |
| 交付申請の辞退理由                                               |                                                                  | *                                  |                     |                  |             |        |  |
|                                                         |                                                                  | <b>◆</b> 次へi                       | <u></u> 転 戻る<br>ここを | ミクリックし           | てください。      |        |  |

⑤ その後、画面の指示に従ってください。

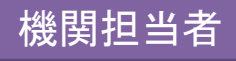

#### ⑥「留保」の「登録」をクリックした場合、「交付申請留保情報登録」画面が 表示されますので、必要事項を入力し、「次へ進む」をクリックしてください。

|                           |                                                                                                    |                                                                                                 |                                                                                                    |        | ヘルプ ×ログアウト |  |  |
|---------------------------|----------------------------------------------------------------------------------------------------|-------------------------------------------------------------------------------------------------|----------------------------------------------------------------------------------------------------|--------|------------|--|--|
| メニュー>辞退・留保情報管理            |                                                                                                    | ◎> 交付申請留保情報登録                                                                                   | >交付申請留保情報登録確認≥交付申請                                                                                                    |        |            |  |  |
| <b>〕請留保情報登録</b>           |                                                                                                    |                                                                                                 |                                                                                                    |        |            |  |  |
|                           |                                                                                                    |                                                                                                 |                                                                                                    |        |            |  |  |
| う交付申請留保届の作成フロ<br>よ必須項目です。 | ーは <u>こちら</u> を参照してください。                                                                                                    |                                                                                                 |                                                                                                    |        |            |  |  |
|                           | 補助金                                                                                                    |                                                                                                 |                                                                                                    |        |            |  |  |
|                           | 平成XX年度 基盤研究(C)                                                                                                    |                                                                                                 |                                                                                                    |        |            |  |  |
|                           | → 股                                                                                                    |                                                                                                 |                                                                                                    |        |            |  |  |
|                           | 20010001                                                                                                    |                                                                                                 |                                                                                                    |        |            |  |  |
|                           |                                                                                                    | 4L 4X1X<br>XXXXXXX                                                                              |                                                                                                    |        |            |  |  |
|                           | 交付 三郎                                                                                                    |                                                                                                 |                                                                                                    |        |            |  |  |
| マリガナ                      | <u></u><br>コウフ サブロウ                                                                                                    |                                                                                                 |                                                                                                    |        |            |  |  |
| 年度                        | <u> 平成XX年度</u>                                                                                                    | 平成XX年度                                                                                          | 平成XX年度                                                                                                    | 平成XX年度 | <br>平成XX年度 |  |  |
| 直接経費                      | 12,000,000                                                                                                    | 5,000,000                                                                                       | 0                                                                                                    | 0      |            |  |  |
| 間接経費                      | 3,600,000                                                                                                    | 0                                                                                               | 0                                                                                                    | 0      |            |  |  |
| 年月日                       | *                                                                                                    |                                                                                                 |                                                                                                    |        |            |  |  |
| 月日                        | *年月日                                                                                                    |                                                                                                 |                                                                                                    |        |            |  |  |
| )有無                       | 無                                                                                                    |                                                                                                 |                                                                                                    |        |            |  |  |
|                           | <b>◆</b> 次へ                                                                                                    | 進む 戻る                                                                                           |                                                                                                    |        |            |  |  |
|                           |                                                                                                    |                                                                                                 |                                                                                                    |        | ベログアウト     |  |  |
|                           |                                                                                                    | ここを                                                                                             | クリックして                                                                                                    | ください。  |            |  |  |
|                           | コニー> 辞述・留保情報管理         日 請 留 保 情 報 登 録         う交付申請留保届の作成フロー         い必須項目です。         連発         フリガナ         年度         直接経費         間接経費         月日         「有無 | <ul> <li>▲ 当該留任 留任 留任 福祉技会 经 送 留任 福祉 →</li> <li>3 請留保 局の 作成プローは <u>- 5ら</u>を参照してください。</li></ul> | 2       2       2       2       2       2       2       2       2       2       2       2       2       2       2       2       2       2       2       2       2       2       2       2       2       2       2       2       2       2       2       2       2       2       2       2       2       2       2       2       2       2       2       2       2       2       2       2       2       2       2       2       2       2       2       2       2       2       2       2       2       2       2       2       2       2       2       2       2       2       2       2       2       2       2       2       2       2       2       2       2       2       2       2       2       2       2       2       2       2       2       2       2       2       2       2       2       2       2       2       2       2       2       2       2       2       2       2       2       2       2       2       2       2       2       2       2       2       2 |        |            |  |  |

⑦ その後、画面の指示に従ってください。

### 転出情報登録手続き

- ・ 自機関からの他機関へ転出した研究者がいる場合、 転出者の情報を登録します。
- 転出情報の登録を行うことで、異動先の機関が「転入 情報の承認」及び「転入者への内定情報通知」を行う ことができるようになります。
- 転出情報の登録を行うに当たり、パスワードを設定する必要があります。このパスワードは、別途異動先の 機関担当者に連絡する必要があります。(誤った機関 に誤配信してしまった場合を考慮し、このような仕様と なっています。)
- 必ずしも、部局担当者又は研究者に内定情報を送信
   する前に、転出情報を登録する必要はありません。

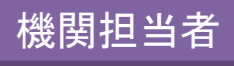

所属研究機関担当者向けメニュー(交付申請等)を表示し、「内定情報検索
 通知、転出情報登録」をクリックしてください。

| 所属研究機關  | 羽担当者向けメニュー                                           |                                                       |  |
|---------|------------------------------------------------------|-------------------------------------------------------|--|
|         |                                                      |                                                       |  |
| ▶ 所属研   | 市究機関情報管理 ここを                                         | ・クリックしてください。 🗖                                        |  |
|         | 所属研究機関情報更新                                           |                                                       |  |
| ▶ 内定性   | 青報管理                                                 |                                                       |  |
|         | 内定通知情報更新(e-Radと同期)                                   |                                                       |  |
|         | ★内定情報検索・通知、転出情報登録<br>※未配信の課題があります。                   | <u>אר</u>                                             |  |
|         | 内定情報CSV出力                                            |                                                       |  |
| ▶ 事前月   | □□□□□□□□□□□□□□□□□□□□□□□□□□□□□□□□□□□□□                |                                                       |  |
|         | 辞退•留保情報登録、出力                                         |                                                       |  |
|         | 転入情報承認、転出情報再承認                                       |                                                       |  |
|         | 転出•転入情報確認、転出報告書出力                                    |                                                       |  |
|         | 間接経費辞退情報登録、出力                                        |                                                       |  |
|         | 科学研究費補助金                                             | 学術研究助成基金助成金                                           |  |
| ▶ 申請管   | 管理                                                   |                                                       |  |
|         |                                                      | 交付申請書·支払請求書確認、確定·送信(初年)                               |  |
|         | <u>父的中請書"父的請氷書確認、確定"送信</u><br>太伊申請事の提出事。太伊請予事/書約1015 | <u>827</u><br>  提出書(表紙)出力(初定度)                        |  |
|         |                                                      | 1/2011日(3/2014/10/27/17/7/22/<br>  支払請求書の確定・送信(翌年度以降) |  |
|         |                                                      |                                                       |  |
| ✓ ¥R□'E | 5/E                                                  | 宇族代知報生                                                |  |
|         |                                                      | 美地位流载古                                                |  |

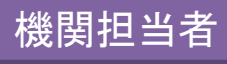

#### ②「内定情報検索」画面が表示されますので、条件を設定して、登録を行いた い研究課題を検索してください。

| ーe-Rad - 運勝 JSPS<br>科研費電子申請システム  |                            |
|----------------------------------|----------------------------|
| <u>所属研究機関担当者向けメニュー</u> >内定情報管理(内 | 3 <b>定情報検索</b> >内定情報→覧〉    |
| 内定情報検索                           | 「二次体験版」                    |
| 内定情報の検索を行います。                    |                            |
| 検索条件を入力して[検索実行]ボタンをクリッ           | クレてください。                   |
| 研究種目                             | ▶ [完全一致]                   |
| 年度                               | 平成 🔽 年度 [完全一致]             |
| 回數                               | ▶ [完全一致]                   |
| 課題番号                             | [完全一致]                     |
| 部局番号                             |                            |
| 由安老友                             | (漢字等)(姓) (名) [部分一致]        |
| 11,618-62                        | (フリガナ)(姓) (名) [部分一致]       |
| 研究者番号                            | [完全一致]                     |
| 処理状況                             | ▶ [完全一致]                   |
|                                  | ◆検索実行 メニューに戻る<br>↑こちうをクリック |
|                                  |                            |

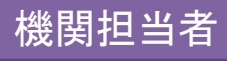

#### ③「内定情報一覧」画面が表示されますので、転出処理を行いたい研究課題 の「登録」ボタンをクリックしてください。

| e-Rad · 運勝 JSPS<br>科研費電子申請システム<br>所属研究機関担当者向けメニュー > 内定情報管理(内定情報検索><br>内定情報一覧                                                                                                    | ▶內定情報一覧〉           |                                        |                    | ヘルプ メログアウト            |  |  |  |  |  |
|----------------------------------------------------------------------------------------------------|--------------------|----------------------------------------|--------------------|-----------------------|--|--|--|--|--|
| 各部局へ内定情報を通知する場合は「部局への内定者情報の通知」ボタンをクリックしてください。<br>また、直接申請者へ内定情報を通知する場合は「申請者への内定者情報の通知」ボタンをクリックしてください。                                                                             |                    |                                        |                    |                       |  |  |  |  |  |
| <注意事項>                                                                                                    |                    |                                        |                    |                       |  |  |  |  |  |
| <ul> <li>処理状況の意味は<u>こちら</u>を参照してください。</li> <li>申請者が他の研究機関へ転出している場合は、転出情報の登録を行い、転出先研究機関へ通知してください。</li> <li>転出先研究機関で承認された後、「転出・転入情報確認、転出報告書出力」メニューより転出報告書の作成をすることができます。</li> </ul> |                    |                                        |                    |                       |  |  |  |  |  |
| CSV出力                                                                                                    |                    |                                        |                    |                       |  |  |  |  |  |
| 部局への内定者情報の通知   申請者への内定者情                                                                                                    | 報の通知               | Г                                      |                    |                       |  |  |  |  |  |
| xx件該当しました。<br>1ページ目を表示しています。<br>1/2/3ページに移動します。                                                                                                    |                    |                                        |                    |                       |  |  |  |  |  |
| 全て選択(全て解除)                                                                                                    |                    |                                        |                    |                       |  |  |  |  |  |
| 選択 課題番号 区分 研究種目                                                                                                    | 内定者名 部局名 墓名 研究者:   | 番号 研究課題名 処理状況                          | 学振受付期限 经           | 費管理担当者<br>S· 職名 氏名 転出 |  |  |  |  |  |
| ○する ●しない 24999991 補助金 平成24年度 基盤研究(A)                                                                                                    | 交付 一郎 理工 教授 XXXXXX | XX ×××の研究 未配信                          | XXXX年XX月XX日        | 登録                    |  |  |  |  |  |
| ○する ●しない 24999992 補助金 平成24年度 基盤研究(A)                                                                                                    | 交付 二郎 理工 教授 XXXXXX | XX X X X X X X X X X X X X X X X X X X | XXXX年XX月XX日        | 登録                    |  |  |  |  |  |
| ●する ●しない 24999996 補助金 平成24年度 基盤研究(A)                                                                                                    | 交付 三郎 理工 教授 XXXXXX | XX ×××の研究 申請者通知済み                      | A XXXX年XX月XX日 OO課: | ××係長 経費 太郎 登録         |  |  |  |  |  |
| 1 / <u>2</u> / <u>3</u> ページに移動します。<br><前ページ 次ページ                                                                                                    |                    | 5                                      |                    |                       |  |  |  |  |  |
|                                                                                                    |                    |                                        |                    | 44<br>24              |  |  |  |  |  |

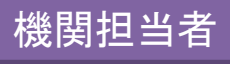

### ④ 「転出情報登録」画面が表示されますので、必要事項を入力し、「次へ進む」をクリックしてください。

| 転出                                          | 情報登録                                 |                                              |                                               |                          |                       | - 体験版      |
|---------------------------------------------|--------------------------------------|----------------------------------------------|-----------------------------------------------|--------------------------|-----------------------|------------|
| <注意事項>                                      |                                      |                                              |                                               |                          |                       |            |
| <ul> <li>研究代表者の</li> <li>*のついた項目</li> </ul> | 転出報告書の作成フローは <u>こ</u> う<br>別よ必須項目です。 | <u>5ら</u> を参照してください。                         | 転出情報を登録                                       | ↓ する際には、半                | 角英数字6~                | 16文字       |
| 区分                                          |                                      | 補助金                                          | 「パスワード」を                                      | 設定する必要がな                 | あります。                 |            |
| 研究種目                                        |                                      | 平成24年度 基盤研究(A)                               |                                               |                          | ╴╴╸╭╺<br>⋳⊥┊╪╴┒╷╪╴╧┍╴ | ≁ _द.≑रा – |
| 審査区分                                        |                                      | 一般                                           | このハスワート                                       | は、無動充の機度                 | ョか転入情報                | と事認り       |
| 課題番号                                        |                                      | 24999991                                     |                                               | キオので 必ず異                 | 動生の機関は                | 日当者に       |
| 所属部局・艦                                      |                                      |                                              |                                               |                          |                       |            |
| 研究者番号                                       |                                      | XXXXXXXX                                     | - 絡してください。                                    |                          |                       |            |
| 研究代表者氏名                                     | 漢字                                   | 交付 一郎                                        |                                               |                          |                       |            |
|                                             | フリガナ                                 |                                              | T rfor /                                      | TE effort                | 左帝 亚 <b>-</b> #00/2   |            |
| 交付予定額                                       | 牛臣                                   | 十5%24年度                                      | + 6%25                                        | α + b <sub>3</sub> 27    | 年度 平5%28年             | F度         |
| (金額単位:円)                                    | 巴拉鞋茸<br><b>周</b> 拉怒曲                 | 2,000                                        | 000                                           | 0                        | 0                     |            |
| 転出先研究機関                                     |                                      | (番号)*12345 【二章                               |                                               |                          |                       |            |
| 転出先部局                                       |                                      | (番号)*123                                     |                                               | (その他等の番号を使用した場合          | 1届人)                  |            |
| 転出先における 嗤 ★ 教授                              |                                      | * 教授                                         |                                               | (「研究員」、「その他」を選択した        | 場合に記入)                |            |
| 転出先における歴                                    |                                      | *27 年4 🖌月1                                   | ¥₿                                            |                          |                       |            |
| 転出先における歴<br>転出年月日                           |                                      | * •••••••<br>* バスワードは転入先研究機関                 | )<br>廃入情報を承認する場合に必要です。設定したパフ<br>奥数字を入力してください。 | ワードを転入先研究機関の担当者へ通知してくださし | •                     |            |
| 転出先における感<br>転出年月日<br>バスワード                  |                                      | ※バスワードは0~10文子の手角                             |                                               |                          |                       |            |
| 転出先における感<br>転出年月日<br>パスワード<br>パスワード(確認用)    |                                      | ※バスワードは0~16文字の手用<br>* ●●●●●●●●<br>※ 10000000 |                                               |                          |                       |            |

### 転入情報承認手続き

- 他機関が「転出情報登録」を行った研究課題について、
   「転入情報の承認」手続きを行います。
- 転入情報の承認を行うことで、自機関に異動してきた 研究者の研究課題について、「内定情報通知」を行うことができるようになります。
- 転入情報の承認を行った後は、必ず当該研究課題の
   「内定情報送信手続き」等を行ってください。

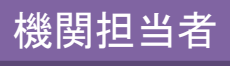

### ① 所属研究機関担当者向けメニュー(交付申請等)を表示し、「転入情報承認、 転出情報再承認」をクリックしてください。

| 所属研究          | 機関担当者向けメニュー                                     |                               | ■ ● ● ● ● ● ● ● ● ● ● ● ● ● ● ● ● ● ● ● |
|---------------|-------------------------------------------------|-------------------------------|-----------------------------------------|
| ▶ 見           | <b>沂属研究機関情報管理</b>                               |                               |                                         |
|               | 所属研究機関情報更新                                      |                               |                                         |
| Þ 🖊           | り定情報管理                                          |                               |                                         |
|               | 内定通知情報更新(e-Radと同<br>内定情報検索・通知、転出情報<br>内定情報のSVはカ | リックしてください。                    |                                         |
| > इ           |                                                 |                               |                                         |
| -             | 并且·密保情報答録 出力                                    |                               |                                         |
|               | 転入情報承認 転出情報日本認知にちらをクリック                         |                               |                                         |
|               | 転出•転入情報確認 転出報告書出力                               |                               |                                         |
|               |                                                 |                               |                                         |
|               |                                                 | 学術研究助成基金助成金                   |                                         |
| <b>&gt;</b> 4 | 申請管理                                            |                               |                                         |
|               | 交付申請書·交付請求書確認、確定·送信                             | 交付申請書•支払請求書確認、確定•送信(初年)<br>度) |                                         |
|               | 交付申請書の提出書、交付請求書(表紙)出力                           | 提出書(表紙)出力(初年度)                |                                         |
|               |                                                 | 支払請求書の確定・送信(翌年度以降)            |                                         |
| <b>▶</b> ‡    | 报告管理                                            |                               |                                         |
|               |                                                 | 実施状況報告                        |                                         |
| <u>.</u>      |                                                 |                               |                                         |

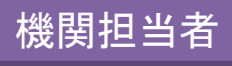

### ②「他機関からの転入情報の承認」画面が表示されますので、転入承認を行いたい研究課題の情報を入力し、「OK」ボタンをクリックしてください。

| e-Rad 通問 JSPS<br>科研費電子申請システム                                  |                                         | <u>~</u> ヘルプ ×ログアウト |
|---------------------------------------------------------------|-----------------------------------------|---------------------|
| <u>所属研究機関担当者向けメニュー</u> > 他機関からの転入情報の承認 > 他機関からの転入情報の承認確認> 他機関 | からの転入情報の承認完了                            |                     |
| 他機関からの転入情報の承認                                                 |                                         |                     |
|                                                               |                                         | (二) 体験版             |
| 他機関から目機関に転人する内定情報を承認します。<br>または自機関から転出済みの内定情報の差戻し(却下)を承認します。  |                                         |                     |
| 研究者の情報                                                        |                                         |                     |
|                                                               | T( tau.                                 |                     |
|                                                               | 承認のいずれの場合も、相手先の機関の所属研究機関番号を入力して下さい。<br> |                     |
| 課題番号         *         ※該当する課題番号を入力して                         | ください。                                   |                     |
| バスワード * ※軽入出元0                                                | D研究機関担当者より通知されたパスワードを入力してくたさい。          |                     |
|                                                               | メニューに戻る                                 |                     |
|                                                               |                                         | 、ログアウト              |
|                                                               |                                         |                     |
|                                                               | ここをクリックしてください。                          |                     |
|                                                               |                                         |                     |
|                                                               |                                         |                     |
|                                                               |                                         |                     |
|                                                               |                                         |                     |
|                                                               |                                         |                     |

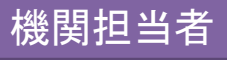

③「他機関からの転入情報の承認確認」画面が表示されますので、情報に誤り がないかを確認してください。誤りがあった場合は、異動前の研究機関に連絡 してください。確認後、誤りがなければ「OK」をクリックしてください。

|                           | 翔からの転人情報                      | の本認確認                                     |                       |        |        |        |
|---------------------------|-------------------------------|-------------------------------------------|-----------------------|--------|--------|--------|
| し下の転入・却下をす                | ミ認します。                        |                                           |                       |        |        |        |
| :ろしければ[ок]ボタ              | いをクリックしてください。                 |                                           |                       |        |        |        |
|                           | - 7 相人俗(+ 「声7]-*              |                                           | いたまれた、まかわし デスノキッチャー   |        |        |        |
| 宏人課題」か誤って(<br>お) 研究者情報(1ヵ | いる場合等は、[戻る]ボ<br>N認後にa-Radの情報を | タンをクリックし、相手方の機関の担<br>もとに更新(a-Radと同期)することも | 想着に連絡してくたざい。<br>バできます |        |        |        |
|                           | HDOIR CETRAUV/18702           |                                           |                       |        |        |        |
| 区分                        |                               | 補助金                                       |                       |        |        |        |
| F究種目                      |                               | 平成24年度 基盤研究(A)                            |                       |        |        |        |
| <b>査区分</b>                |                               | 一般                                        |                       |        |        |        |
| 題番号                       |                               | 24999991                                  |                       |        |        |        |
| 「属部局・禮                    |                               | 理工 教授                                     |                       |        |        |        |
| 开究者番号                     |                               | XXXXXXXX                                  |                       |        |        |        |
| F 空代表者氏名                  | 漢字                            | 交付 一郎                                     |                       |        |        |        |
|                           | フリガナ                          | <u>コウフ イチロウ</u>                           |                       |        |        |        |
| 计子字格                      | 年度                            | 平成24年度                                    | 平成25年度                | 平成26年度 | 平成27年度 | 平成28年度 |
| 金額単位:円)                   | 直接経費                          | 12,000,000                                | 5,000,000             | 0      | 0      |        |
|                           | 間接経費                          | 3,600,000                                 | 0                     | 0      | 0      |        |
| 出元所属研究機関                  |                               | (番号)12345 E                               | BB大学                  |        |        |        |
| 出元所属部局                    |                               | (番号)123 3                                 | 理工                    |        |        |        |
|                           |                               | 教授                                        |                       |        |        |        |
| 出元における職                   |                               | 2012年4月1日                                 |                       |        |        |        |
| 出元における豊<br>出年月日           |                               |                                           |                       |        |        |        |

④ その後、画面の指示に従ってください。

### (補足)内定情報CSVの出力

- これまで文部科学省、日本学術振興会から紙で送付していた内定情報を、研究機関担当者が電子申請システムからCSVファイルで出力することができます。
- 日本学術振興会が開示を行った当初の内定情報と、
   e-Radとの同期を行い、研究者の所属部局等の情報を 最新化した内定情報の、2通りのCSVファイルを出力す ることができます。

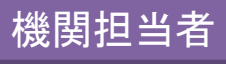

#### ① 所属研究機関担当者向けメニュー(交付申請等)を表示し、「内定情報CSV 出力」をクリックしてください。

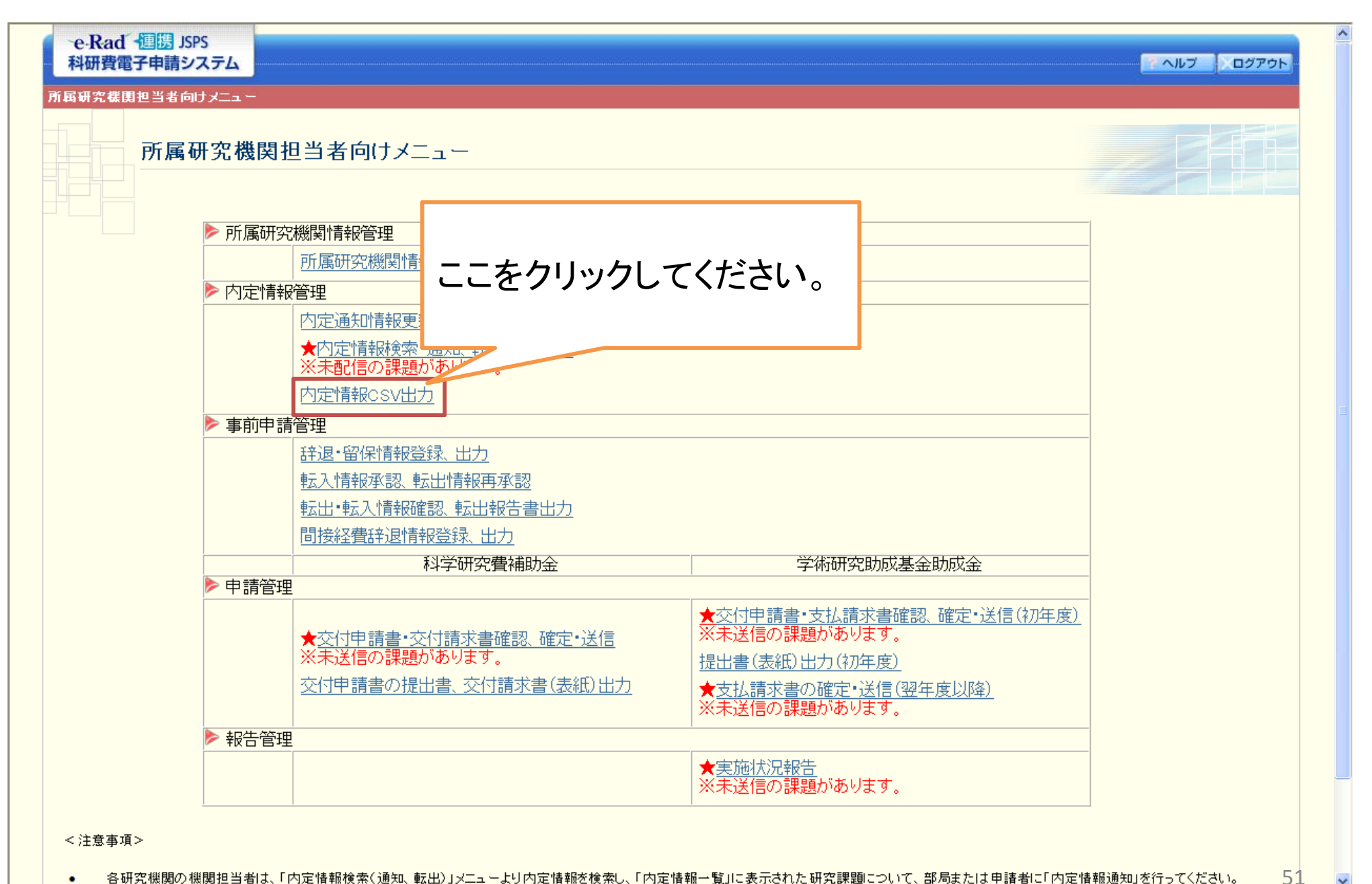

②「内定情報CSV出力」画面が表示されますので、内定情報のCSVファイルを 出力したい研究種目の「CSV出力」ボタンをクリックしてください。

| e-Rad<br>科研費<br>所属研究機関 | 「週勝」SPS<br>■子申請システム<br><sup> 園担当者向けメニュー</sup> >内定情報CSV出力<br>内定情報CSV出力<br>OCSVを出力する研究種目を選択し、[CSV出力]ボタンをクリックしてください。 | e-Radとの同期を<br>を最新化した内容 | 行い所属部局等の情報<br>定情報を出力できます。 |
|------------------------|----------------------------------------------------------------------------------------------------|------------------------|---------------------------|
| 区分                     | 研究種目                                                                                                    | 内定通知時の内定情報             | 現在の内定情報                   |
| 補助金                    | 平成XX年度 特別推進研究                                                                                                    | CSV出力                  | CSV出力                     |
| 補助金                    | 平成XX年度 新学術領域研究                                                                                                    | CSV出力                  | CSV出力                     |
| 補助金                    | 平成XX年度 基盤研究(S)                                                                                                    | CSV出力                  | CSV出力                     |
| 補助金                    | 平成XX年度                                                                                                    | CSV出力                  | CSV出力                     |
| 補助金                    | 平成XX年月 日本学術振興会が開示を行った                                                                                             | CSV出力                  | CSV出力                     |
| 補助金                    | <sub>平成XX年</sub> 」当初の内定情報を出力できます。                                                                                 | CSV出力                  | CSV出力                     |
| 補助金                    | 平成XX年度 11+10-97-7 01-2                                                                                            | CSV出力                  | CSV出力                     |
| 補助金                    | 平成XX年度 若手研究(S)                                                                                                    | CSV出力                  | CSV出力                     |
| 補助金                    | 平成XX年度 若手研究(A)                                                                                                    | CSV出力                  | CSV出力                     |
| 補助金                    | 平成XX年度 若手研究(B)                                                                                                    | CSV出力                  | CSV出力                     |
| 補助金                    | 平成XX年度研究活動スタート支援                                                                                                  | CSV出力                  | CSV出力                     |
| 基金分                    | 平成XX年度 基盤研究(C)                                                                                                    | CSV出力                  | CSV出力                     |
| 基金分                    | 平成XX年度 挑戰的萌芽研究                                                                                                    | CSV出力                  | CSV出力                     |
| 基金分                    | 平成XX年度 若手研究(B)                                                                                                    | CSV出力                  | CSV出力                     |
|                        | <u>المعلم</u>                                                                                                    | 一に戻る                   | <br><br><br><br><br>      |

機関担当者

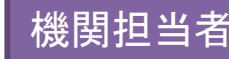

# 研究者が交付申請書及び 交付(支払)請求書を 作成、送信・提出した後の手続き

# 交付申請書、交付(支払)請求書 確定、送信·提出手続き

 研究者が作成、送信・提出を行い、更に部局担当者が 確認、送信・提出を行った交付申請書及び交付(支払) 請求書を確定し、日本学術振興会への送信・提出を行 います。 所属研究機関担当者向けメニュー(交付申請等)を表示し、「交付申請書
 ・交付(支払)請求書確認、確定・送信」をクリックしてください。

| e-Rad · 連勝 JSPS<br>科研費電子申請システム<br>所属研究機関担当者向けメニュー<br>所属研究機関担当者向けメニュー                                                                      |                                                              |                                                                 |                         | ▲<br>▲<br>▲<br>▲<br>▲<br>▲<br>▲<br>本<br>築版 |
|----------------------------------------------------------------------------------------------------|--------------------------------------------------------------|-----------------------------------------------------------------|-------------------------|--------------------------------------------|
| <ul> <li>▶ 所属研究機関情報管理</li> <li>▶ 所属研究機関情報更新</li> <li>▶ 内定情報管理</li> <li>▶ 内定情報管理</li> <li>▶ 内定情報検索・通知、転出情報登録</li> <li>内定情報csv出力</li> </ul> |                                                              |                                                                 |                         |                                            |
| 補助金分の確定、送信を行う<br>場合は、こちらをクリックして<br>ください。                                                                                                  | <u>力</u>                                                     | 基金分の確定、送信<br>場合は、こちらをクリ<br>ください。                                | 言を行う<br>ノックして           |                                            |
| <ul> <li>▶ 交付申請書・交付請求書確認、確</li> <li>※未送信の課題があります。</li> <li>② 行申請書の提出書、交付請求書(</li> <li>▶ 報告管理</li> </ul>                                   | 定・送信<br>を<br>クリック<br>(表紙) 田力<br>定<br>・送信<br>支払請求書の<br>実施状況報告 | 支払請求書確認、確定・送信(初年<br>)<br><u>112)(初年度)</u><br>2確定・送信(翌年度以降)<br>5 |                         |                                            |
| <注意事項> <ul> <li>各研究機関の機関担当者は、「内定情報検索(通知、転出)」メニューより内定</li> </ul>                                                                           | 部局担当者ス<br>日本学術振興<br>「※未送信の                                   | ては研究者から送住<br>興会に未送信の研究<br>課題があります。」                             | 言済みで、<br>究課題がさ<br>と表示され | かつ<br>ある場合、<br>1ます。55                      |

機関担当者

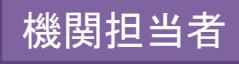

### ②「交付申請情報検索」画面が表示されますので、条件を設定して、確定、 送信・提出を行いたい研究課題を検索してください。

| e-Rad / 理問 JSPS           科研費電子申請システム           所属研究機関担当者向けメニュー> 交付申請情報管           交付申請情報検索           くご注意>           未送信の課題があるこ<br>各研究種目名のリング           確定・却下する交付申<br>快索会件の入力は。 | 理(交付申請情報検索>交付申請情報一覧)<br>場合は、研究種目名の左側に「※未送信課題あり」と表示されます。<br>だクリックして、確定・送信又は却下をしてください。<br>「請情報の条件を指定したい場合は、検索条件を入力して「検索実行」ボタンをクリックしてく<br>50。                                         | たさい。                                                                                                    |    |
|----------------------------------------------------------------------------------------------------|----------------------------------------------------------------------------------------------------|----------------------------------------------------------------------------------------------------|----|
| ※未送信課題あり<br>※未送信課題あり<br>※未送信課題あり                                                                                                    | 特別推進研究         新学術領域研究(研究領域提案型)         基盤研究(S)         基盤研究(B)         基盤研究(C)         挑戦的萌芽研究         若手研究(S)         若手研究(A)         若手研究(A)         若手研究(B)         研究活動スタート支援 | 部局担当者又は研究者から送信済みで、かて<br>日本学術振興会に未送信の研究課題がある<br>場合、当該種目名の横に「※未送信課題あり<br>と表示されます。<br>その場合、研究種目名のリンクをクリックする<br>ことで、当該研究種目の未送信課題一覧を<br>表示することができます。 |    |
| 朝元程日<br>                                                                                                    | [元全→奴]<br>平成 ▼在度[完全→牧]                                                                                                    |                                                                                                    |    |
| ·····································                                                                                                    | ▼▲ ● 〒反 001主 = 303                                                                                                    |                                                                                                    |    |
|                                                                                                    | [完全一致]                                                                                                    |                                                                                                    |    |
| —————————————————————————————————————                                                                                                    | (漢字等)(姓)     (名)     [部分一致]       (フリガナ)(姓)     (名)     [部分一致]                                                                                                    |                                                                                                    |    |
| 研究者番号                                                                                                    | [完全一致]                                                                                                    |                                                                                                    |    |
| 部局番号                                                                                                    | [元全-致]                                                                                                    |                                                                                                    |    |
|                                                                                                    | [完全一致]                                                                                                    |                                                                                                    |    |
| 作成日                                                                                                    | 年 9月 9日から 年 9月 9日まで                                                                                                    |                                                                                                    |    |
| 所属研究機関承認日                                                                                                    | 年 月 日から 年 月 日まで                                                                                                    |                                                                                                    |    |
|                                                                                                    | ●すべて ○ 減額申請あり ○ 減額申請なし                                                                                                    |                                                                                                    |    |
|                                                                                                    | ●すべて ○間接経費の辞退あり ○間接経費の辞退なし                                                                                                    |                                                                                                    |    |
|                                                                                                    | ◎ 研究種目毎に表示 ◎ 申請者毎に表示                                                                                                    |                                                                                                    |    |
|                                                                                                    | ◆検索実行 メニューに戻る                                                                                                    |                                                                                                    | 56 |

#### ③ 確定、送信・提出を行いたい研究課題の選択を「する」に変更し、「確定・送 <sup>機関担当者</sup> 信」をクリックしてください。

| e・Rad ◆連携 JSPS<br>科研費電子申請システム<br>所属研究機関相当者向け√ニュートンで付用該情報管理(交付用該情報检索>交付用該情報→覧)                                                                                                    |                              |         |     | ペートレブ       |                       |
|----------------------------------------------------------------------------------------------------|------------------------------|---------|-----|-------------|-----------------------|
| 交付申請情報一覧                                                                                                    |                              |         |     |             | 一、体験版                 |
| 申請者から提出された交付申請書・交付請求書の「版数」、および記載内容に不備が無いかを確認してください。<br>処理状況の文字がリンクになっている場合、日本学術振興会からコメントがありますのでクリックして確認してください。<br>「確定・送信」ボタンをクリックすると、交付申請書・交付請求書の情報は日本学術振興会に送信されます。                                  |                              |         |     |             |                       |
| <注意事項> <ul> <li>処理状況の意味は<u>こちら</u>を参照してください。</li> <li>申請者から提出された交付申請</li> <li>(加下)ボタンから交付申請情報</li> <li>「確定・送信」を行った交付申請</li> <li>PDFファイルの内容を確認するに</li> <li>CSVを出力することが可能です。</li> </ul>                | ださい。<br>かせください。<br>トールしてください | •       |     |             |                       |
| XX件該当しました。<br>1ページ目を表示しています。<br>1/2/3ページに移動します。                                                                                                    |                              |         |     |             |                       |
|                                                                                                    | 交付申請書曜 3<br>翌                | Σ<br>22 | 減額「 | 間接経費の<br>辞退 | 处理状況                  |
| ●する ●しない 2×999991 平成24年度 基金 XX日 XXXXXXXX 充 XX日 XXXXXXXX 充 XX日                                                                                                    | → <sup>ダウン</sup>             | -<br>   |     |             | 所属研究機関<br>受付中<br>却下削除 |
| <ul> <li>●する ●しない<br/>100=55%20199</li> <li>24999992 平成24年度基盤 XXXX年XX月<br/>研究(A)</li> <li>XXX日</li> <li>XX日</li> <li>XXXX年XX月<br/>XX日</li> <li>XXXX年XX月<br/>XX日</li> <li>XXXX年XX月<br/>XX日</li> </ul> |                              | → 谷シン   |     |             | 所属研究機関<br>受付中<br>却下削除 |
| 1 / 2 / 3 ページに移動します。<br>< 前ページ 次ページ・<br>確定・送信 一括却下(修正依頼) 戻る<br>(1 (a こちらをクリック)                                                                                                    |                              |         |     |             |                       |

④ その後、画面の指示に従ってください。

⑤ 所属研究機関担当者向けメニュー(交付申請等)の「提出書(表紙)出力」 から、交付申請書及び交付(支払)請求書の提出書(表紙)を出力することが できます。

機関担当者

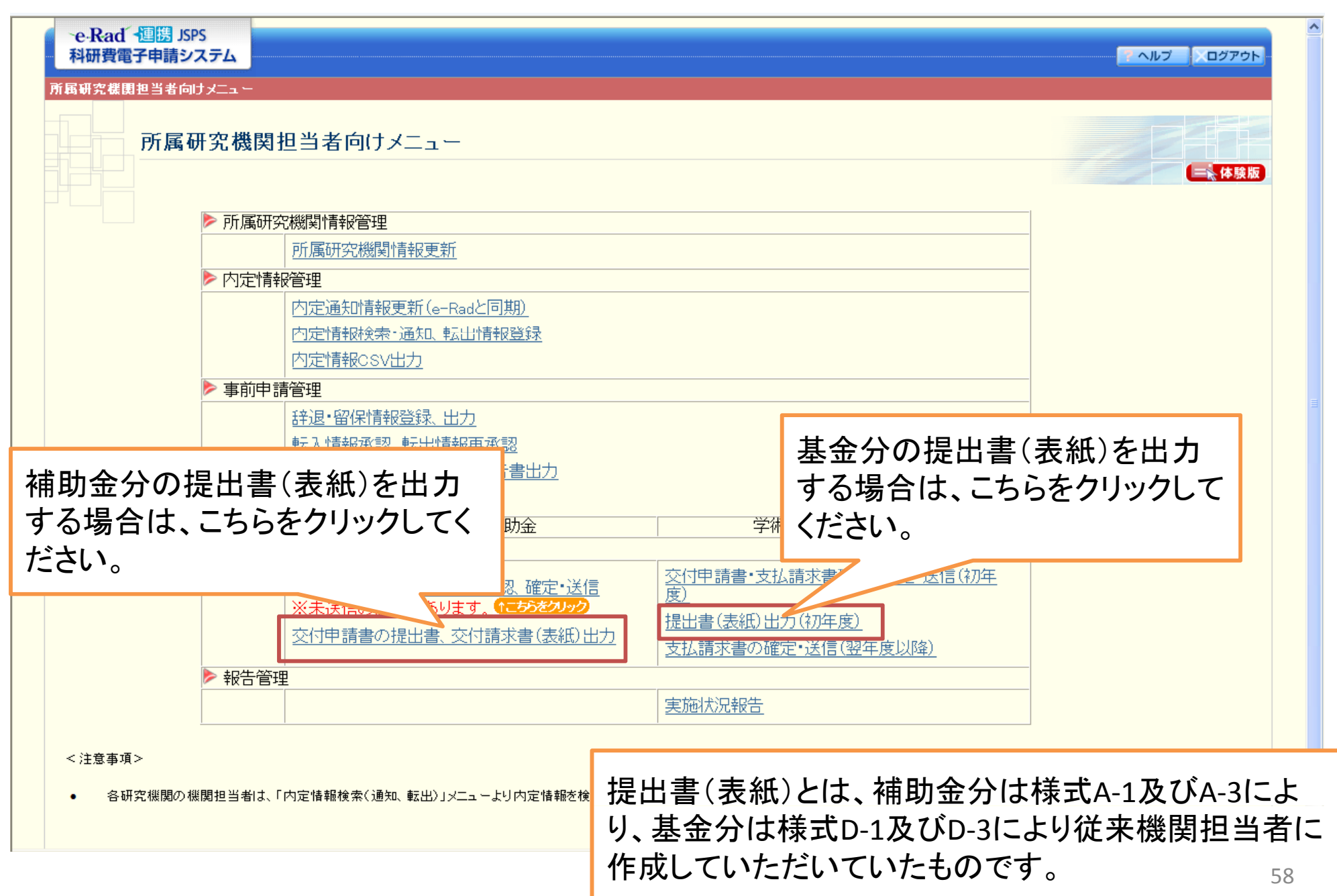

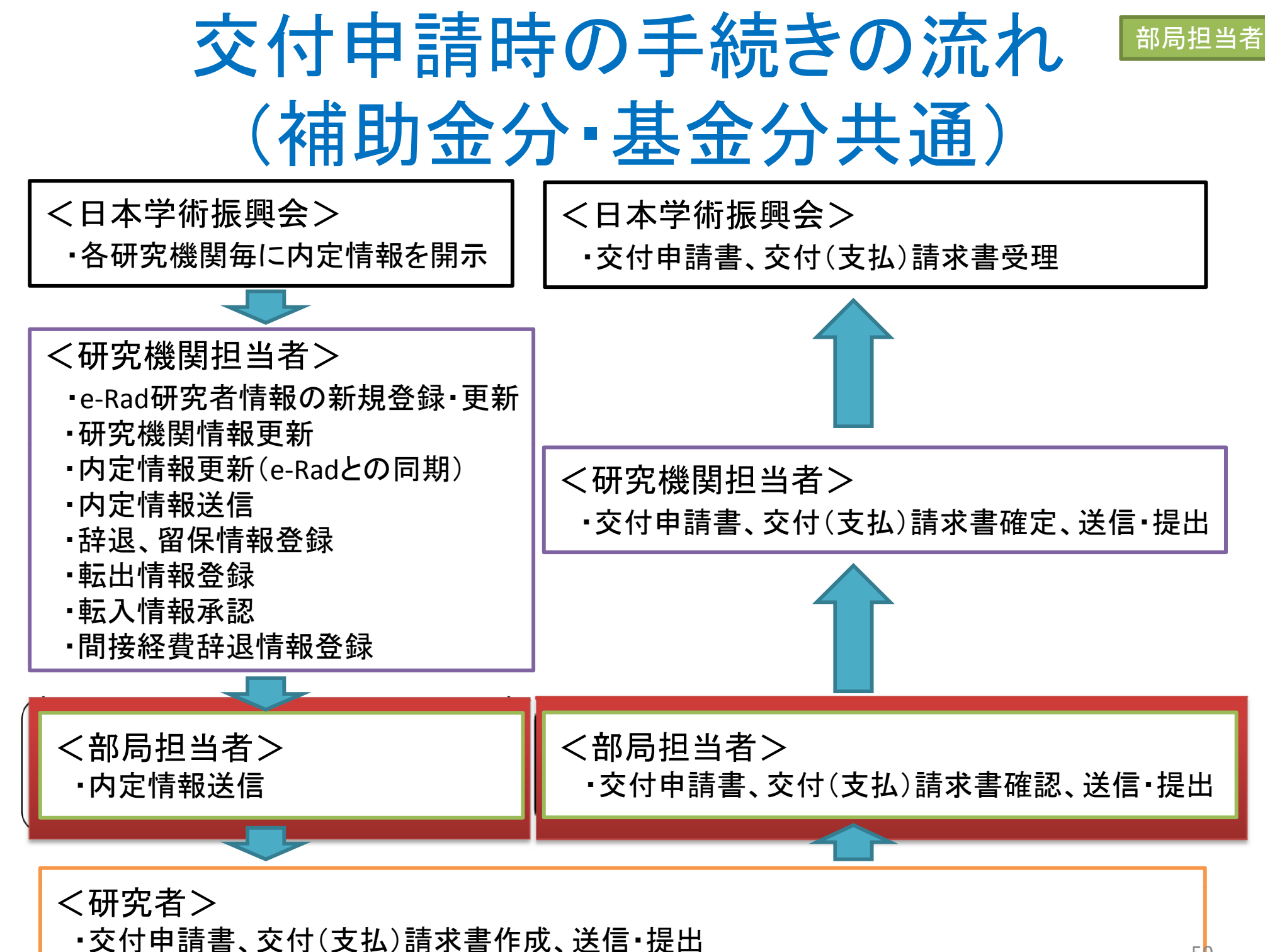

部局担当者

# 交付申請における部局担当者の手続き

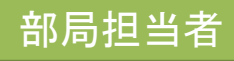

# 研究者が交付申請書及び 交付(支払)請求書を 作成、送信・提出する前の手続き

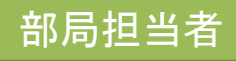

### 内定情報送信手続き

研究機関担当者が送信した内定情報を、研究者に送信します。

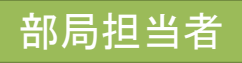

① 所属研究機関担当者と同様の操作を行い、部局担当者向けメニュー(交付 申請等)を表示してください。

これから説明する部局担当者が行う手続きは、全てこの画面から行ってください。

|               | 内定情報管理               |                                       |   |
|---------------|----------------------|---------------------------------------|---|
|               | 内定情報検索•通知            |                                       | - |
|               | 科学研究費補助金             | 学術研究助成基金助成金                           |   |
| ا 🔶           | 申請管理                 |                                       | - |
|               | ★交付申請書·交付請求書確認、確認·送信 | ★交付申請書・支払請求書の送信(初年度)<br>※未送信の課題があります。 |   |
|               | ※木送信の課題かめります。        | ★支払請求書の送信(翌年度以降)<br>※未送信の課題があります。     |   |
| <b>&gt;</b> = | 報告管理                 | · · · · · · · · · · · · · · · · · · · | - |
|               |                      | ★実施状況報告<br>※未送信の課題があります。              |   |
| 1             |                      | 1                                     |   |

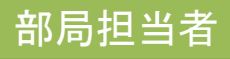

### ②「内定情報検索・通知」をクリックしてください。

| 部局担当者向けメニュ、部局              | 担当者向けメニュー ここをクリックしてください。                                                                                   |                               |
|----------------------------|----------------------------------------------------------------------------------------------------|-------------------------------|
| <注意事項>                     | <ul> <li>内定情報検索・通知<br/>A字研究費補助金 学術研究助成基金助成金         <ul> <li>学術研究助成基金助成金</li> <li>申請管理</li></ul></li></ul> |                               |
| <ul> <li>各研究機関の</li> </ul> | 部局担当者は、「内定情報検索・通知」メニューより内定情報を検索し、「内定情報一覧」に表示された研究課題について、申請者に「内定情                                           | 春報通知」を行ってください。<br>・ e・Rad へ戻る |
|                            | 研究者に未配信の研究課題<br>「※未配信の課題があります                                                                              | 恿がある場合、赤字で<br>す。」と表示されます。     |

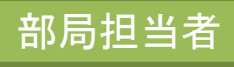

### ③「内定情報検索」画面が表示されますので、条件を設定して、送信を行いたい研究課題を検索してください。

| e-Rad ・ 週勝 JSPS<br>科研費電子申請システム  |                      |
|---------------------------------|----------------------|
| <u>部局担当者向けメニュー</u> >内定情報管理(内定情報 |                      |
| 内定情報検索                          |                      |
| 内定情報の検索を行います。                   |                      |
| 検索条件を入力して[検索実行]ボタンをクリッ          | クレてください。             |
| 研究種目                            | ▶ [完全一致]             |
| 年度                              | 平成                   |
| 回数                              | □ [完全一致]             |
| 課題番号                            | [完全一致]               |
| 部局番号                            | [完全一致]               |
| 内宁老名                            | (漢字等)(姓) (名) [部分一致]  |
|                                 | (フリガナ)(姓) (名) [部分一致] |
| 研究者番号                           | [完全一致]               |
| 処理状況                            | ▼[完全一致]              |
|                                 | ◆検索実行 メニューに戻る        |
|                                 |                      |
|                                 |                      |
|                                 |                      |
|                                 |                      |
|                                 |                      |
|                                 |                      |
|                                 |                      |
|                                 |                      |
|                                 |                      |

④ 研究機関担当者が部局担当者への送信を行った内定情報が一覧表示され <sup>部局担当者</sup> ます。研究者に送信を行いたい研究課題の選択を「する」に変更し、「申請者へ

の内定者情報の通知」をクリックしてください。

| e-Kad 進勝 JSPS<br>科研費電子申請システム                                                                                                    |                      |        |                |          |        |               |             | M ヘルプ 🚺      | ログアウト |
|----------------------------------------------------------------------------------------------------|----------------------|--------|----------------|----------|--------|---------------|-------------|--------------|-------|
| 部局担当者向けメニュー>内定情報管理                                                                                                    | (内定情報検索≥内定情報一覧)      |        |                |          |        |               |             |              |       |
| 内定情報一覧                                                                                                    |                      |        |                |          |        |               |             |              |       |
| 部局担当者は「内定情報一覧」に表示された内定者について、所属の状況の確認をしてください。<br>所属の確認ができた内定者に対し、「申請者への内定者情報の通知」ボタンをクリックし、内定情報の通知処理を行ってください。<br><注意事項><br>・ 処理状況の意味はこちらを考 |                      |        |                |          |        |               |             |              |       |
|                                                                                                    |                      | 1 HE C | 7 0            |          |        |               |             |              |       |
| 申請者への内定者情報の通知<br>XX件該当しました。<br>1 / 2 / 3 ページに移動します。<br>・前ページ 次ページ・<br>ここをクリックしてください。                                                     |                      |        |                |          |        |               |             |              |       |
|                                                                                                    |                      | 由会共力   | が日々。 厳々        | · 때까러 카드 | ゴカヨウク  | An 2014-12 10 | 举作或计如图      | <b>経費管理担</b> | 当者    |
|                                                                                                    |                      | 的走有石   | a//aj/0° %mt/0 | 切九伯世与    | 切九就選伯  | 处理1/5,7%      | 子语文门别版      | 部局名 禮名       | 氏名    |
| ○する ⊙しない 20010001 補助金                                                                                                    | 平成XX年 研究活動スタート支援     | 交付 一郎  | 理工 教授          | XXXXXXXX | ×××の研究 | 未配信           | XXXX年XX月XX日 | ○○課 ××係長     | 経費 太郎 |
| ○する ⊙しない 20010002 補助金                                                                                                    | 平成XX年 研究活動スタート支援     | 交付 二郎  | 理工 教授          | XXXXXXXX | ×××の研究 | 申請者通知済み       | XXXX年XX月XX日 | ○○課 ××係長     | 経費 太郎 |
| 20010003 補助金                                                                                                    | 平成XX年 研究活動スタート支援     | 交付 三郎  | 理工 教授          | XXXXXXXX | ×××の研究 | 辞退            | XXXX年XX月XX日 | ○○課 ××係長     | 経費 太郎 |
| 20010004 補助金                                                                                                    | 平成XX年 研究活動スタート支援     | 交付 四郎  | 理工 教授          | XXXXXXXX | ×××の研究 | 辞退確定          | XXXX年XX月XX日 | ○○課 ××係長     | 経費 太郎 |
| 20010005 補助金                                                                                                    | 平成XX年 第X回 研究活動スタート支援 | 交付 五郎  | 理工 教授          | XXXXXXXX | ×××の研究 | 留保            | XXXX年XX月XX日 |              |       |
| 20010006 補助金                                                                                                    | 平成XX年 第X回 研究活動スタート支援 | 交付 六郎  | 理工 教授          | XXXXXXXX | ×××の研究 | 留保確定          | XXXX年XX月XX日 | ○○課 ××係長     | 経費 太郎 |
| 20010007 補助金                                                                                                    | 平成XX年 第X回 研究活動スタート支援 | 交付 七郎  | 理工 教授          | XXXXXXXX | ×××の研究 | 転出            | XXXX年XX月XX日 | OO課 ××係長     | 経費 太郎 |
| 20010008 補助金                                                                                                    | 平成XX年 第X回 研究活動スタート支援 | 交付 八郎  | 理工 教授          | XXXXXXXX | ×××の研究 | 転入却下          | XXXX年XX月XX日 | ○○課 ××係長     | 経費 太郎 |
| ○する ⊙しない 20010010 基金                                                                                                    | 平成XX年 基盤研究(C)        | 交付 一郎  | 理工 教授          | XXXXXXXX | ×××の研究 | 未配信           | XXXX年XX月XX日 | ○○課 ××係長     | 経費 太郎 |
| 1 / <u>2 / 3</u> ページに移動します<br>< 前ページ 次ページ・                                                                                               | •                    |        |                |          |        |               |             |              |       |

⑤ 必要事項を入力し、「次へ進む」をクリックしてください。

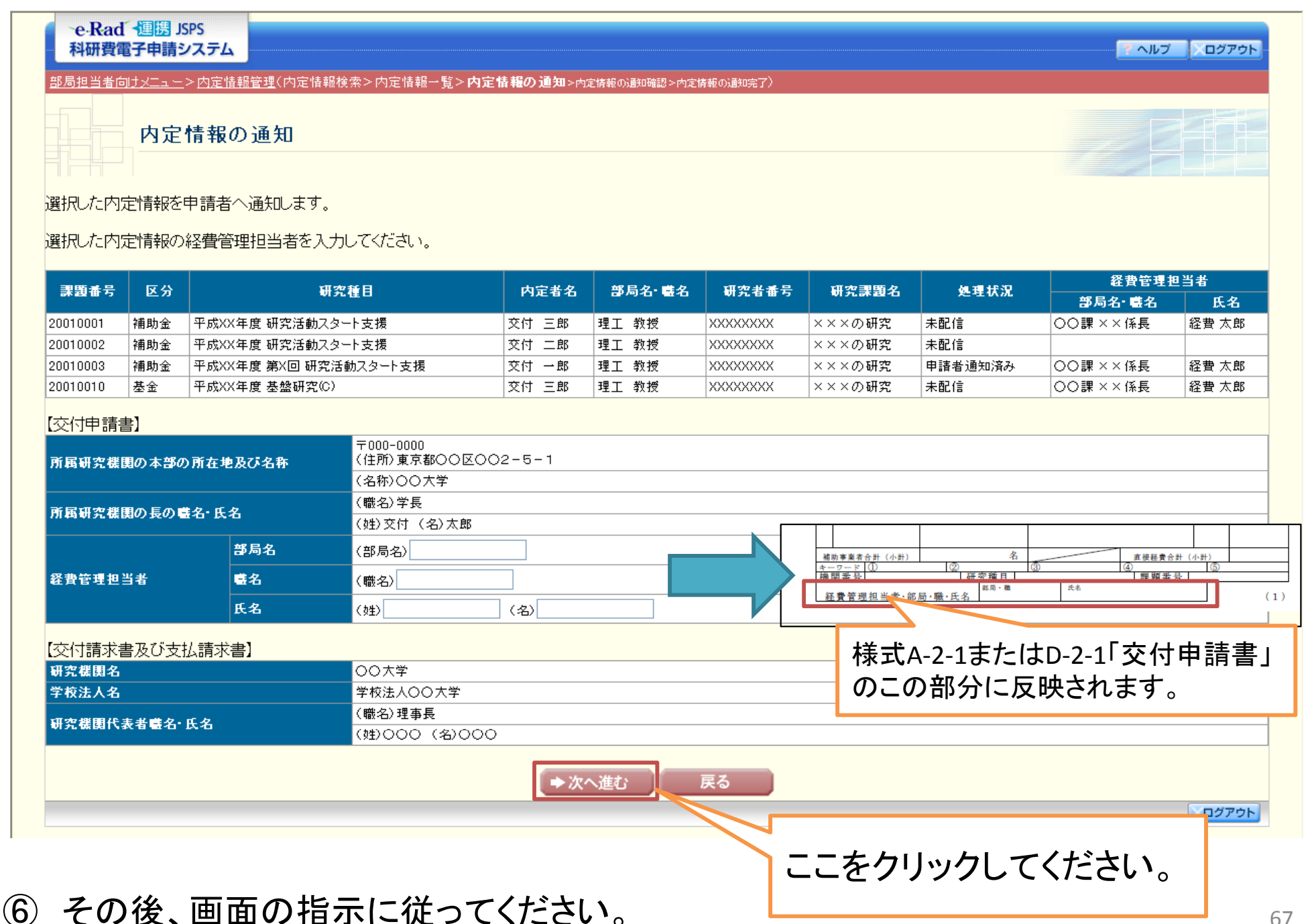

部局担当者

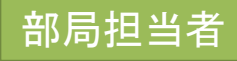

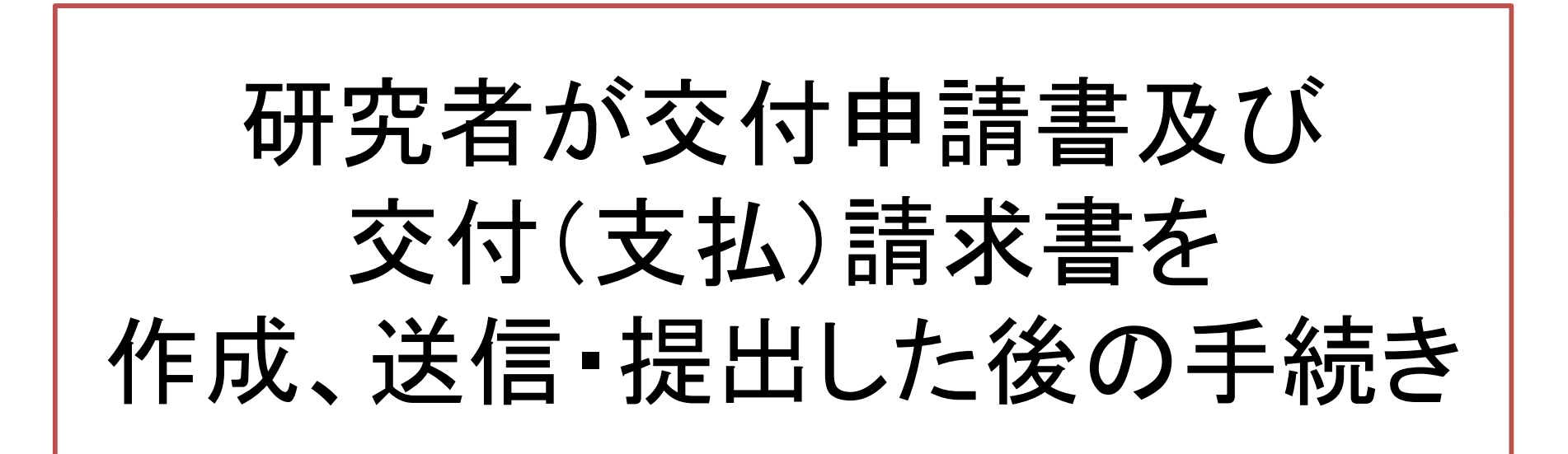

## 交付申請書、交付(支払)請求書 確認、送信·提出手続き

 研究者が作成、送信を行った交付申請書及び 交付(支払)請求書を確認し、所属研究機関担 当者への送信・提出を行います。

部局担当者 ① 部局担当者向けメニュー(交付申請等)を表示し、「交付申請書・交付(支払) 請求書確認・送信」をクリックしてください。

| e-Rad イ連携 JSPS<br>科研費電子申請システム<br>部局担当者向けメニュー                                                           | ראעל אטלאער איז איז איז איז איז איז איז איז איז איז                      |
|----------------------------------------------------------------------------------------------------|--------------------------------------------------------------------------|
|                                                                                                    |                                                                          |
| 補助金分の確認、送信を行う<br>場合は、こちらをクリックしてく<br>ださい。                                                               | 基金分の確認、送信を行う<br>場合は、こちらをクリックして<br>ください。                                  |
| <ul> <li>▶ 申請</li> <li>★交付申請書・交付請求書確認、確認・送信</li> <li>※未送信の課題があります。</li> <li>★交※</li> <li>※未</li> </ul> | 付申請書・支払請求書の送信(初年度)<br>送信の課題があります。<br>払請求書の送信(翌年度以降)<br>送信の課題があります。       |
|                                                                                                    | <u>施状況報告</u><br>送信の課題があります。                                              |
| <注意事項> <ul> <li>各研究機関の部局担当者は、「内定情報検索・通知」メニューより内定情報を検索し、「内定情報</li> </ul>                                | →覧」に表示された研究課題について、申請者に「内定情報通知」を行ってください。<br>・ e・Rad へ戻る ()<br>・ ログアウト     |
|                                                                                                    | 研究者から送信済みで、かつ所属研究<br>機関担当者に未送信の研究課題がある<br>場合、「※未送信の課題があります。」と<br>表示されます。 |

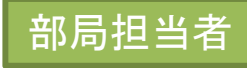

②「交付申請情報検索」画面が表示されますので、条件を設定して、確認、送 信・提出を行いたい研究課題を検索してください。

| e-Rad / 連勝 JSPS<br>科研費電子申請システム                            |                                                                                                    | ヘルブ レグアウト                                                                                   | <b>^</b>                                                                |
|-----------------------------------------------------------|----------------------------------------------------------------------------------------------------|---------------------------------------------------------------------------------------------|-------------------------------------------------------------------------|
|                                                           | · 申請情報後索>交付申請情報→覧〉                                                                                                    |                                                                                             |                                                                         |
| 交付申請情報検索<br>< <u>&lt;ご注意</u> >                            |                                                                                                    |                                                                                             |                                                                         |
| 未送信の課題がある 各研究種目名のリン                                       | 場合は、研究種目名の左側に「※未送信課題あり」と表示されます。<br>ケダクリックレイ、確認・送信又は却下対してください。                                                                                                    |                                                                                             |                                                                         |
| 電辺・却下する文付<br>検索条件の入力は<br>※未送信課題あり<br>※未送信課題あり<br>※未送信課題あり | Pinit 編の条件を指定したい場合は、検索条件を入力して「検索実行」ボタンをクリックしてください。         Pinit 進研究         新学術領域研究(研究領域提案型)         基盤研究(S)         基盤研究(A)         基盤研究(C)         挑戦的萌芽研究         若手研究(S)         若手研究(A)         若手研究(S)         若手研究(S)         若手研究(B)         研究活動スタート支援 | 研究者から送信済みで<br>担当者に未送信の研究<br>該種目名の横に「※未<br>されます。<br>その場合、研究種目名<br>ことで、当該研究種目の<br>表示することができます | 、かつ所属研究機関<br>2課題がある場合、当<br>送信課題あり」と表示<br>のリンクをクリックする<br>の未送信課題一覧を<br>-。 |
| 研究新日                                                      | ▼ [宮⇔钟]                                                                                                    |                                                                                             |                                                                         |
| 年度<br>(1) (1) (1) (1) (1) (1) (1) (1) (1) (1)             | - □ □ □ □ □ □ □ □ □ □ □ □ □ □ □ □ □ □ □                                                                                                    |                                                                                             |                                                                         |
|                                                           | ▼□ [完全→致]                                                                                                    |                                                                                             |                                                                         |
|                                                           |                                                                                                    |                                                                                             |                                                                         |
| 申請者名                                                      | (漢字等)(姓)     (名)     (部分一致)       (フリガナ)(姓)     (名)     (部分一致)                                                                                                    |                                                                                             |                                                                         |
| 研究者番号                                                     | [完全一致]                                                                                                    |                                                                                             |                                                                         |
| 部局番号                                                      | [元全→政]                                                                                                    |                                                                                             |                                                                         |
|                                                           | [完全→致]                                                                                                    |                                                                                             |                                                                         |
| 作成日                                                       | 年 ●月 ●日から 年 ●月 ●日まで                                                                                                    |                                                                                             |                                                                         |
| 所属研究機関承認日                                                 | 年 月 日から 年 月 日まで                                                                                                    |                                                                                             |                                                                         |
| 減額申請の有無                                                   | ◎すべて ◎ 減額申請あり ◎ 減額申請なし                                                                                                    |                                                                                             |                                                                         |
| 間接経費辞退の有無                                                 | ●すべて ○間接経費の辞退あり ○間接経費の辞退なし                                                                                                    |                                                                                             |                                                                         |
| 表示方式                                                      | ◎ 研究種目毎に表示 ◎ 申請者毎に表示                                                                                                    |                                                                                             |                                                                         |
| < 注意事項> <ul> <li>自身が担当している部局に所属する交付</li> </ul>            | 申請情報の検索を行います。                                                                                                    |                                                                                             | 7                                                                       |
|                                                           |                                                                                                    |                                                                                             | /                                                                       |
|                                                           |                                                                                                    |                                                                                             |                                                                         |

#### ③ 確認、送信・提出を行いたい研究課題の選択を「する」に変更し、「確認・送 <sup>部局担当者</sup> 信」をクリックしてください。

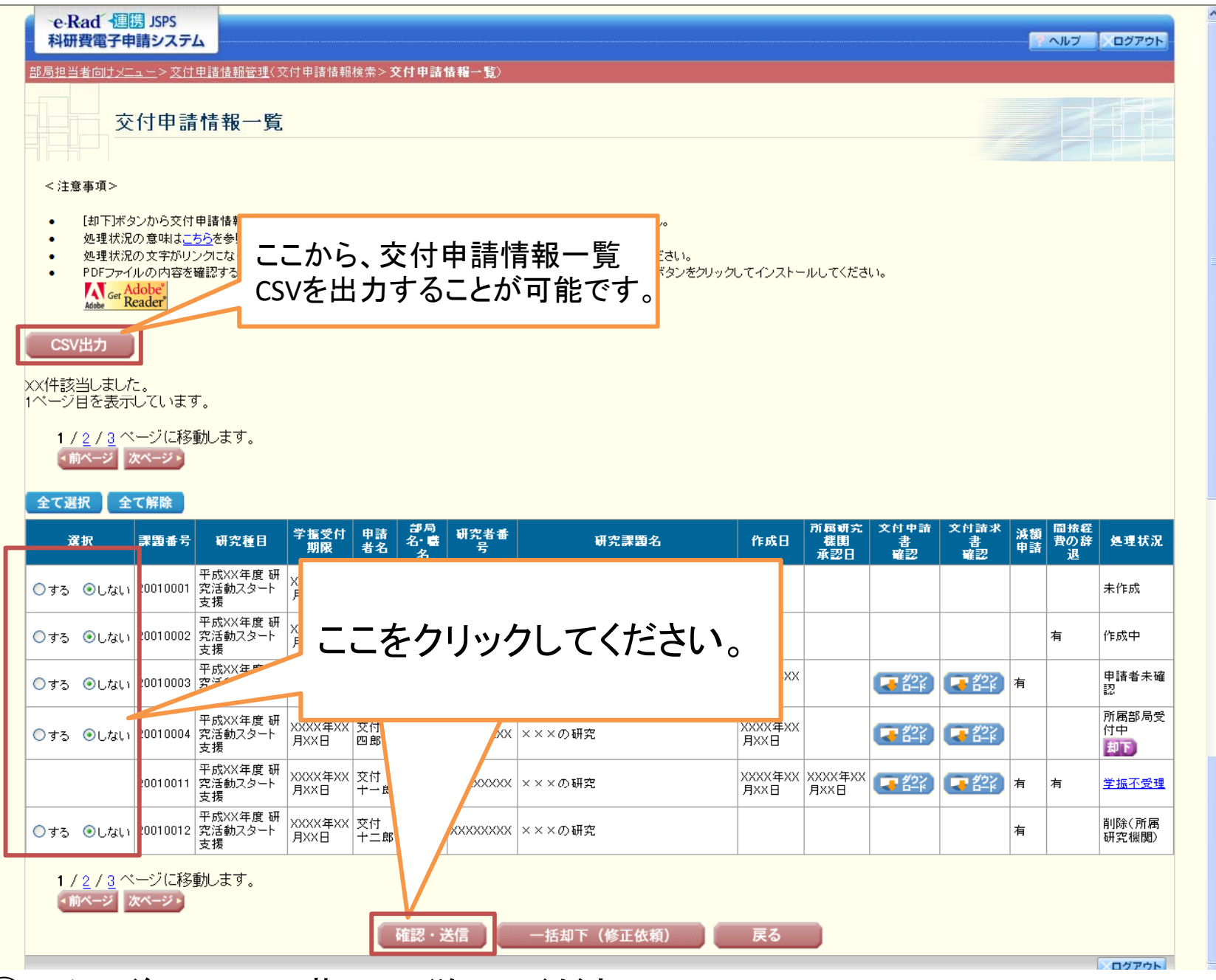

その後、画面の指示に従ってください。

(**4**)
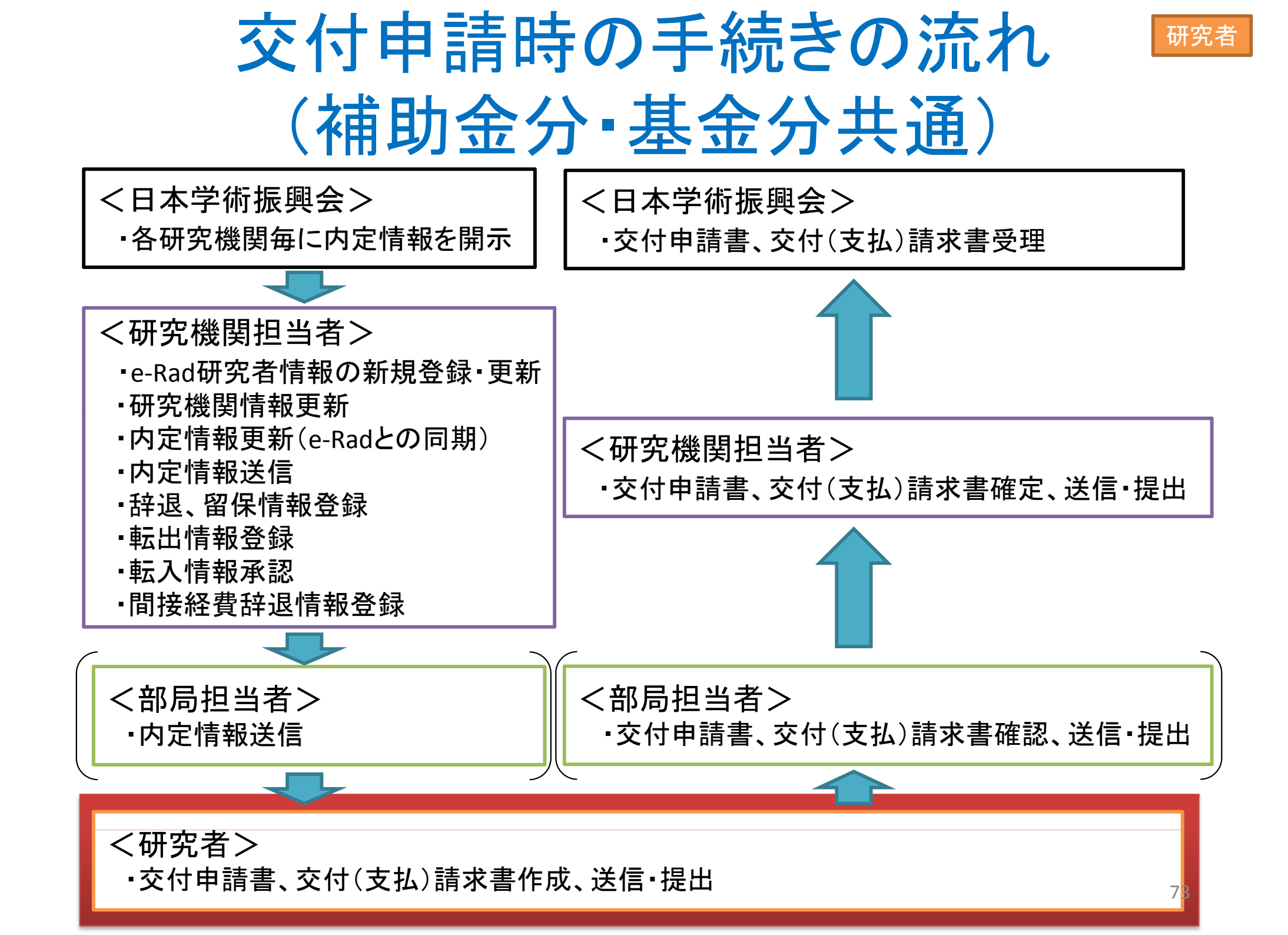

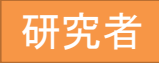

# 交付申請における 研究者の手続き

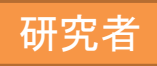

## 交付申請書及び交付(支払) 請求書の作成、送信・提出

- 補助金分の研究種目については交付申請書と 交付請求書を、基金分の研究種目については交 付申請書と支払請求書を作成し、部局担当者又 は所属研究機関担当者に送信・提出します。
- こまめに一時保存を行ってください。
   (応募に比べ、電子申請システムに入力する必要がある項目が多いので、特に注意してください。)
   (通常30分以上何もボタン操作を行わなかった場合、セッションタイムアウトしてしまい、入力した情報が消えてしまうことがあります。)

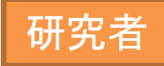

# 補助金分の研究種目における 操作方法

#### ① e-Radにログインし、「科研費電子申請システム」の「応募者向けメニュー」を 表示してください。

② メニュー下方にある「交付申請の手続を行う」をクリックしてください。

| e-Rad 個語 JSPS<br>科研費電子申請システム                                                                                                    |
|----------------------------------------------------------------------------------------------------|
| 応募者向けメニュー<br>応募者向けメニュー<br>■ ● ● ● ● ● ● ● ● ● ● ● ● ● ● ● ● ● ● ●                                                                                          |
| 応募手続き                                                                                                    |
| <ul> <li>▶ 応募を開始する</li> <li>特別推進研究</li> <li>特定領域研究(継続領域)</li> <li>基盤研究・挑戦的萌芽研究・若手研究</li> <li>研究活動スタート支援</li> <li>新学術領域研究(研究領域提案型)<br/>(離級の研究領域)</li> </ul> |
| すでに作成した調書を修正・確認する場合は、以下から処理を行ってください。<br>▶ 作成中の調書を修正する<br>現在作成中の調書はありません。                                                                                   |
| 提出した申請の処理状況を確認する<br>現在申請済みの調書はありません。                                                                                                    |
| 審査結果開示                                                                                                    |
| ▶ 審査結果を閲覧する場合は、以下から処理を行ってください。<br>審査結果を閲覧する                                                                                                    |
| 交付申請手続き                                                                                                    |
| 応募手続き・交付申請手続きに関するお知らせ                                                                                                    |
| お知らせ                                                                                                    |
| 9/13 平成XX年度科学研究費助成事業 応募情報のWeb入力について<br>平成XX年度科学研究費助成事業の応募に係る、応募情報のweb入力を開始<br>しました。                                                                        |
| e Rad 不戻る 巛                                                                                                    |
| 電子申請に関するご意見、ご要望はこちら                                                                                                    |
| <u>کوروم</u>                                                                                                    |

③ 申請者向けメニューが表示されます。交付内定が行われた研究課題が表示され 研究者 ますので、その課題の右に表示されている「交付申請情報入力」をクリックしてください。

| e-Rad 連<br>科研費電子申<br>申請者向けメニュ | 隽 JSPS<br>請システム<br>- |               |                        |                             |                             |                    |                                        | ヘルプ ンログアウト                              |
|-------------------------------|----------------------|---------------|------------------------|-----------------------------|-----------------------------|--------------------|----------------------------------------|-----------------------------------------|
|                               | 請者向けメニュー             |               |                        |                             |                             |                    |                                        | ■ ● ● ● ● ● ● ● ● ● ● ● ● ● ● ● ● ● ● ● |
| 課題番号 区分                       | 研究種目                 | 硏究課題名         | 学振受付期限                 | 料研費の<br>使用にあ<br>たっての<br>確認書 | 交付申請書<br>申請書類<br>の作成の<br>流れ | 申請書<br>記入例         | URL                                    | 状況                                      |
| 249999999 補助金                 | 平成24年度 基盤研究(A)       | ×××××××に関する研究 | 20XX年XX月XX日            | <b>( う ダウン</b><br>ロード)      | <b>、 そう</b> ど)              | <b>マックン</b><br>日一ド | 科学研究費助成事業ホームページ                        | ◆交付申請情報入力<br>▼こうひェンリッジ                  |
|                               |                      |               |                        |                             | をクリ                         | ノック                | してください。                                | e-Rad へ戻る                               |
|                               |                      | _             |                        |                             |                             |                    |                                        |                                         |
|                               |                      | j             | 所属研究権<br>送信済み(<br>します。 | 幾関担<br>の場合                  | ∃当者<br>含、「ゔ                 | 首及ひ<br>と付り         | <sup>ኛ</sup> 部局担当者 <i>た</i><br>₱請情報入力_ | が内定情報を<br>」ボタンが出現                       |

## ④「科学研究費補助金の使用にあたっての確認書」画面が表示されます。 「確認書」ボタンから適宜確認書の様式をダウンロードしてください。 その後、「同意」ボタンをクリックしてください。

| ·e·Rad · 個勝 JSPS<br>科研費電子申請システム                                                                                                    |                                                            |
|----------------------------------------------------------------------------------------------------|------------------------------------------------------------|
| <u>申請者向けメニュー</u> > <b>科学研究費補助金の使用にあたっての確認書</b> >交付申請書・交付請求書作成                                                                                             |                                                            |
| 科学研究費補助金の使用にあたっての確認書                                                                                                    |                                                            |
| ○「交付申請書・交付請求書」を提出するにあたって<br>交付申請書・交付請求書の提出にあたっては「科学研究費補助金の使用にあた・<br>研究代表者は、次の内容を必ず確認した上で、確認書を作成のうえ「交付申請書                                                  | 確認書の様式は、ここからダウン<br>ロードできます。                                |
| 「科学研究費補助金の使用にあたっての確認書」<br>・私 (自署) は、平成24年度の科学研究費補助金に<br>あたり、補助条件を理解し、これを遵守いたします。また、<br>国民の貴重な税金で賄われていることを十分に認識し、科<br>正かつ効率的に使用するとともに、研究において不正行差<br>いたします。 | 確認者<br>より研究を遂行するに<br>科学研究費補助金が、<br>学研究費補助金を公<br>き行わないことを約束 |
| ここをクリックしてください。                                                                                                    |                                                            |

研究

⑤「所属研究機関情報及び代表者情報等の確認」画面が表示されます。 自動表示されている内容の確認を行うとともに、必要事項の入力を行って ください。その後、「次へ進む」をクリックしてください。

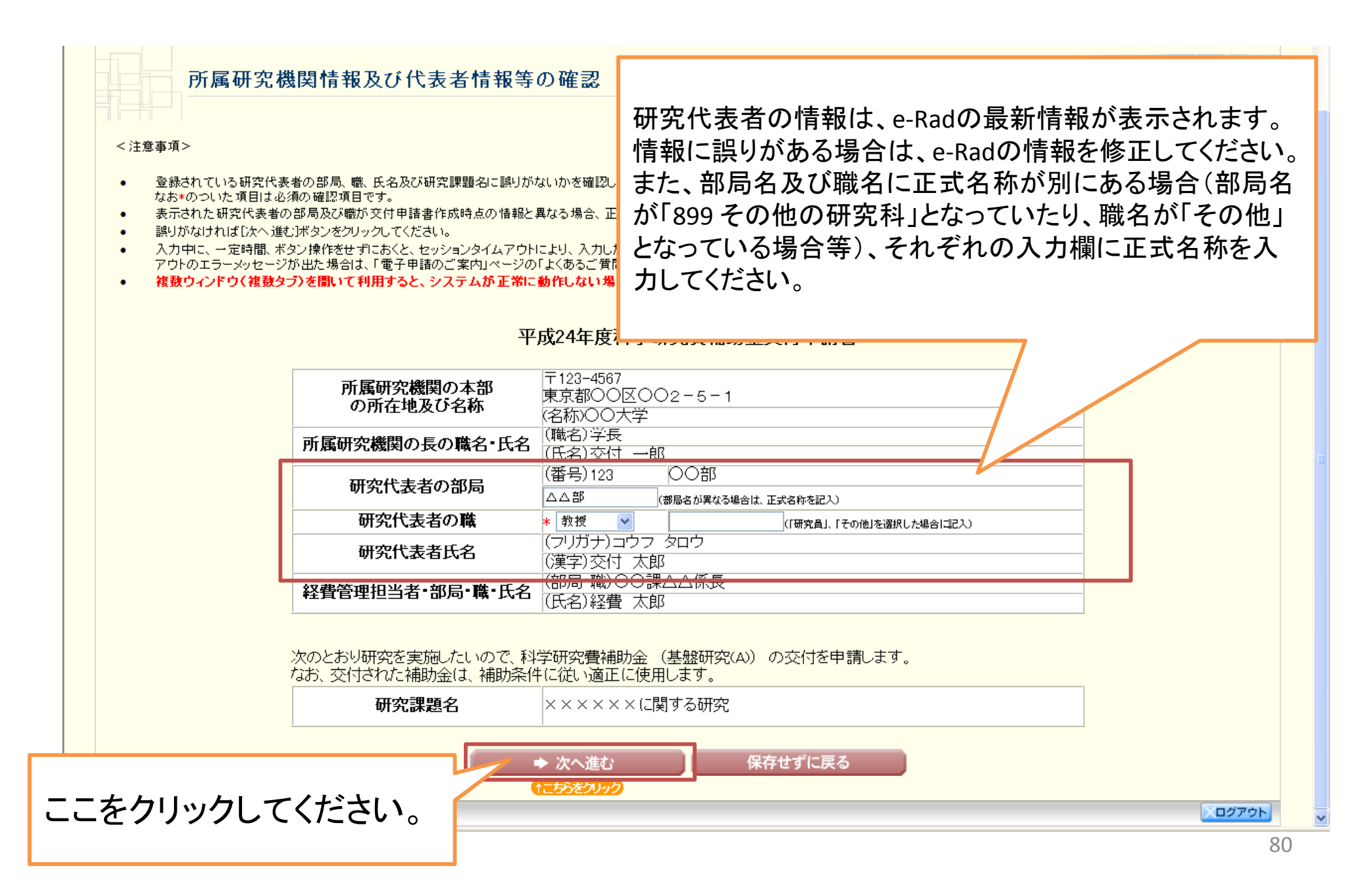

⑥「直接経費の費目別内訳の入力」画面が表示されます。 内定額が自動表示されますので、直接経費の費目別内訳を入力してください。 また、分割請求が必要な場合は、前期分の請求額、後期分の請求額をそれぞ れ入力してください。その後、「次へ進む」をクリックしてください。

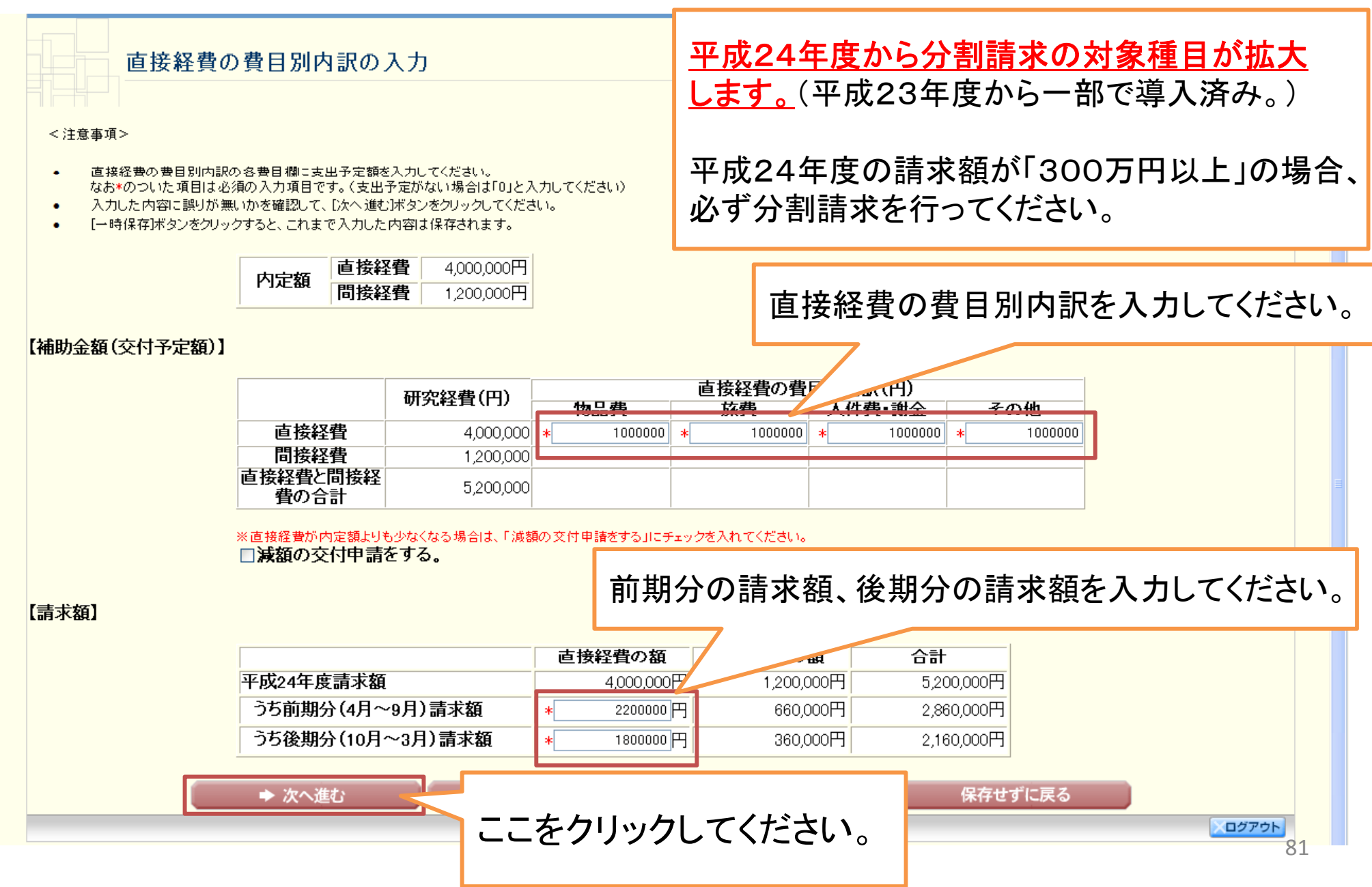

⑦「補助事業者等の入力」画面が表示されます。 応募時もしくは前年度の交付申請時等の研究組織情報が自動表示されますので、適宜研究分担者の追加、削除を行った上で、必要事項を入力してください。 その後、「次へ進む」をクリックしてください。

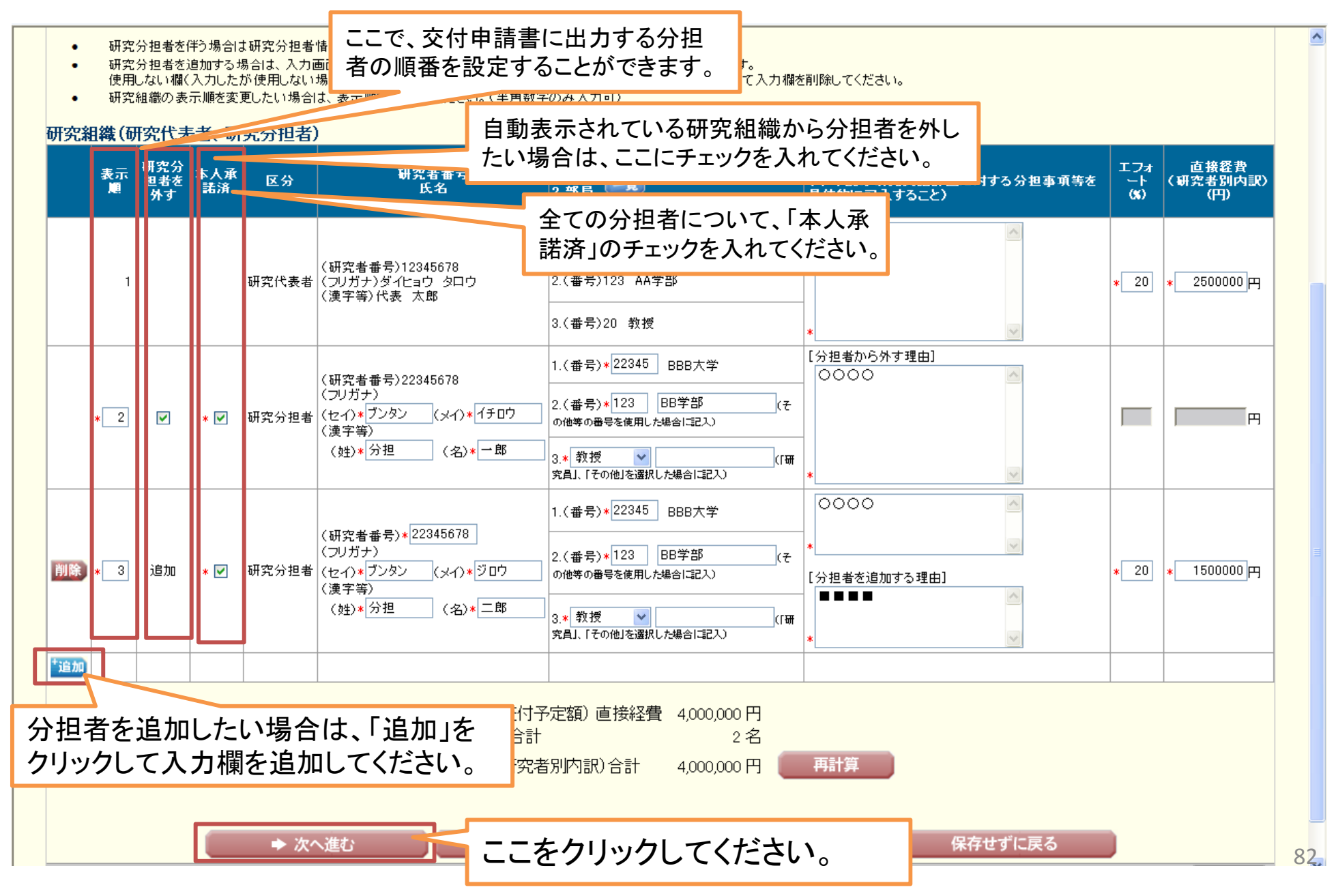

#### ⑧「研究概要の入力」画面が表示されます。必要事項を入力し、「次へ進む」を クリックしてください。

| >处理中>3C时申請書"5C时請求書確認/                                 |                                                                 |       |
|-------------------------------------------------------|-----------------------------------------------------------------|-------|
| 研究概要の入                                                | 、カ                                                              |       |
| く注音本语>                                                |                                                                 |       |
| < 注息争填>                                               |                                                                 |       |
| <ul> <li>「キーワード」、「研究の目的」<br/>なお*のついた項目は必須の</li> </ul> | 、「研究実施計画」を入力してください。<br>入力項目です。                                  |       |
| <ul> <li>入力した内容に誤りがないか</li> </ul>                     | を確認して、「次へ進む」ボタンをクリックしてください。                                     |       |
| <ul> <li>し一時様存」ホタンをクリックする</li> </ul>                  | 3と、これまで人力した内容は保存されます。                                           |       |
|                                                       | (キーワード1)印度哲学美 *                                                 |       |
| キーワード                                                 | (キーワード2)                                                        |       |
|                                                       | (キーワード3)                                                        |       |
|                                                       |                                                                 |       |
| 機閉悉早                                                  | (キーワート5)                                                        |       |
| 研究種目                                                  | 基盤研究(A)                                                         |       |
| 課題番号                                                  |                                                                 |       |
|                                                       | 最大400乂字、以行は5回よ C人刀 可。(ただし、→時保存の際は800文字まで入力できます。)<br>□○○○の総合研究   |       |
|                                                       |                                                                 |       |
|                                                       |                                                                 |       |
|                                                       |                                                                 |       |
| 研究の目的                                                 |                                                                 |       |
|                                                       |                                                                 |       |
|                                                       |                                                                 |       |
|                                                       | *                                                               |       |
|                                                       |                                                                 |       |
|                                                       | 取入400又子、以(打は3回まで人)」可。(たたし、一時保存の際は800文字まで入力できます。)<br>            |       |
|                                                       |                                                                 |       |
|                                                       |                                                                 |       |
| 田本の日的                                                 |                                                                 |       |
| 研究の目的                                                 |                                                                 |       |
|                                                       |                                                                 |       |
|                                                       |                                                                 |       |
|                                                       |                                                                 |       |
|                                                       | 人力文字数: 8文字<br>最大1000文字 改行は10回まで入力可、(ただし、一時保存の際は2000文字まで入力できます。) |       |
|                                                       | 00000000000                                                     |       |
|                                                       |                                                                 |       |
|                                                       |                                                                 |       |
|                                                       |                                                                 |       |
|                                                       |                                                                 |       |
| 本年度(~平成25年3月31日<br>研究実施計画                             |                                                                 |       |
|                                                       |                                                                 |       |
|                                                       |                                                                 |       |
|                                                       |                                                                 |       |
|                                                       |                                                                 |       |
|                                                       | ★ 入力文字数: 12文字                                                   |       |
|                                                       |                                                                 | ださい 📙 |
|                                                       |                                                                 |       |
|                                                       | 1_55%/1/1/2                                                     |       |

⑨「主要な物品の内訳の入力」画面が表示されます。適宜入力欄を追加しながら 必要事項を入力し、「次へ進む」をクリックしてください。

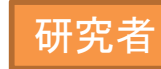

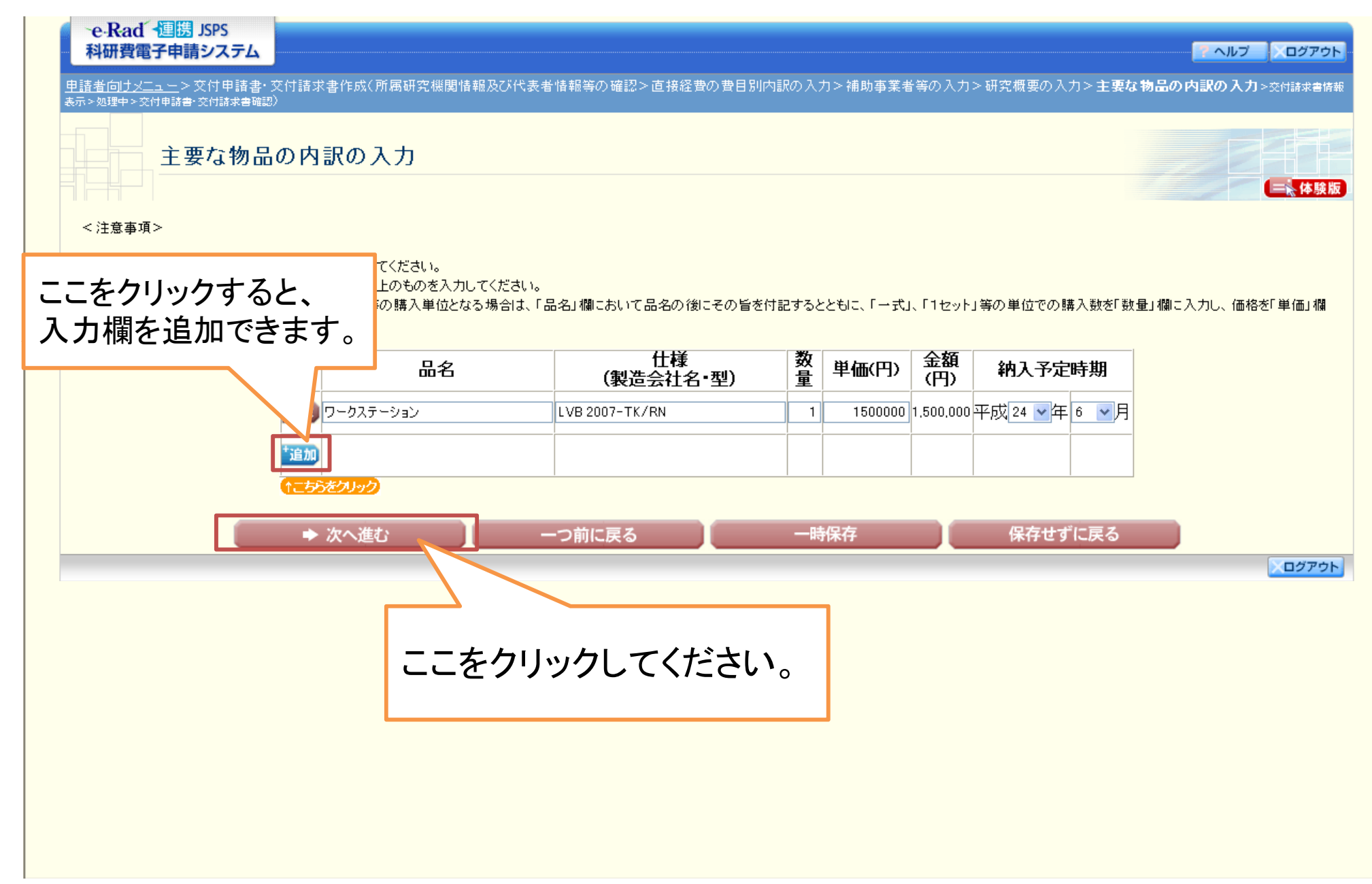

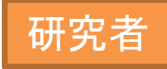

### ①「交付請求書情報表示」画面が表示されます。表示されている内容を確認し、 問題がなければ「次へ進む」をクリックしてください。

| 查谊辑表示>処理中>处何申請書·处何辦球書確認) 交付請求書情報表示                                                               |                                                      |        |
|--------------------------------------------------------------------------------------------------|------------------------------------------------------|--------|
|                                                                                                  |                                                      |        |
| <注意事項>                                                                                           |                                                      |        |
| <ul> <li>「交付諸求書」はすでに入力した「交付申諸書」の情報をもとに作成され</li> <li>表示されている交付諸求書情報を確認してください。誤りがなければ[)</li> </ul> | 1ます。<br>太へ 進む1ボタンをクリックしてください。                        |        |
| भ                                                                                                | 成XX年度科学研究費補助金交付請求書                                   |        |
| 機関番号                                                                                             | 12345                                                |        |
|                                                                                                  |                                                      |        |
|                                                                                                  |                                                      |        |
| 研究代表者氏名                                                                                          | 交付 太郎                                                |        |
| さきに交付の決定の通知があった平<br>下記により概算払で支出してくださる<br>課題番号                                                    | 成XX年度科学研究費補助金(基盤研究(S))について、<br>ようお願いします。<br>80992112 |        |
|                                                                                                  | 直接経費の額 間接経費の額 合計                                     |        |
| 平成24年度請求額                                                                                        | 2,200,000円 660,000円 2,860,000円                       |        |
| つち則期分(4月~9月)請求額<br>うち後期分(10月~3月)請求額                                                              | 2,000,000円 600,000円 2,600,000円 2,600,000円 2,600,000円 |        |
|                                                                                                  |                                                      |        |
| 上記科学研究書補助金の受領方を                                                                                  |                                                      |        |
| 研究機関名                                                                                            | 00大学(学校法人xxxxx)                                      |        |
| 研究機関代表者職                                                                                         |                                                      |        |
| 「「「「「「「「」」」」の「「「」」」」「「「」」」」「「」」」」「「」」」」「「」」」」「「」」」」」「「」」」」                                       | ここをクリックしてください                                        | °0     |
|                                                                                                  |                                                      |        |
|                                                                                                  |                                                      |        |
|                                                                                                  |                                                      | ×ログアウト |

① 入力した情報のPDFファイルへの変換が行われた後、「交付申請書・交付請求書 確認」画面が表示されます。確認用のPDFファイルをダウンロードして内容を確認し、 問題がなければ「確認完了・送信」をクリックしてください。問題があった場合は「修 正」をクリックし、再び入力画面に戻ってください。

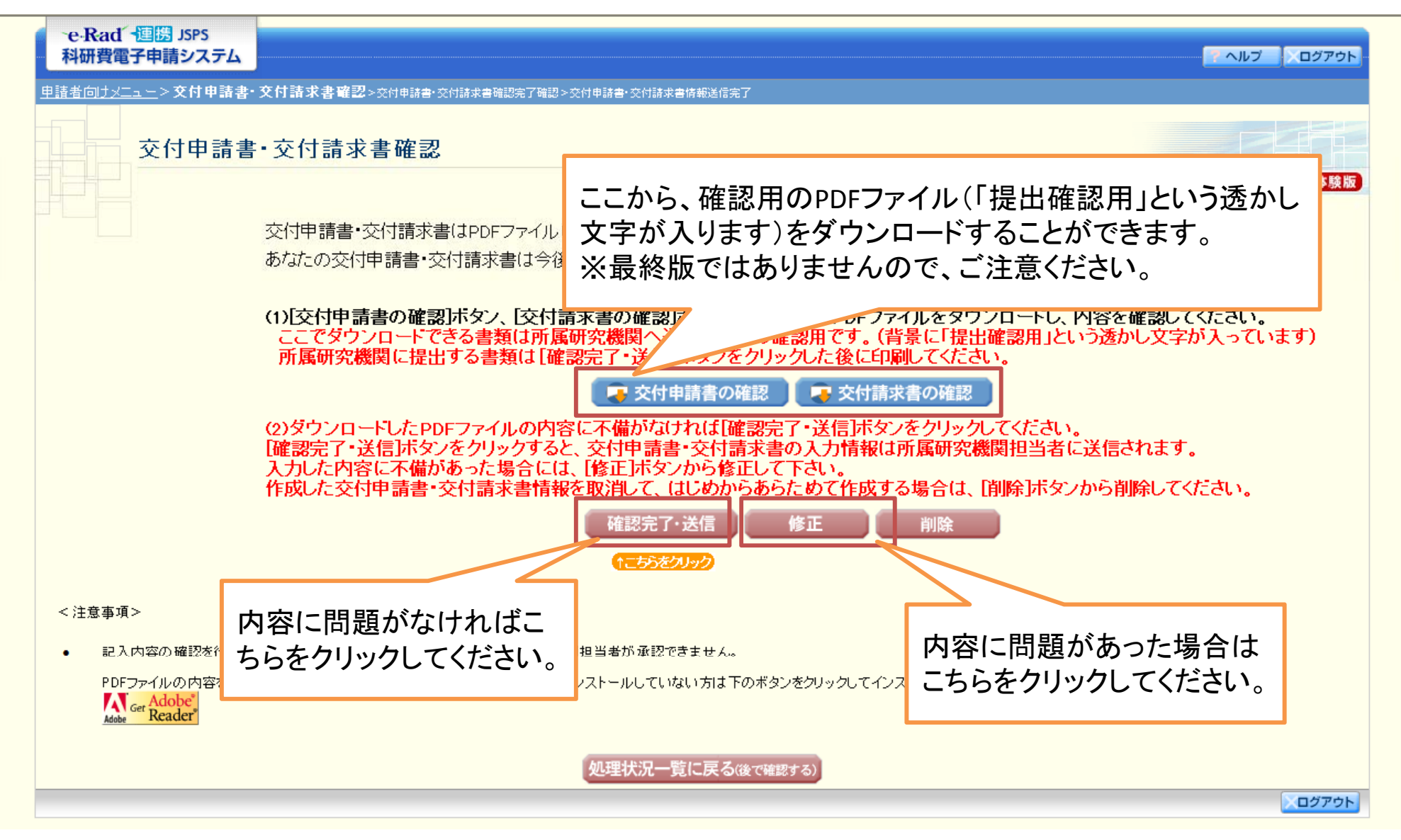

① その後画面の指示に従っていただければ、「交付申請書・交付請求書情報 送信完了」画面が表示されます。この画面で、「最終版の」交付申請書及び交付請求書のPDFファイルをダウンロードすることができます。

PDFファイルをダウンロード後は、「OK」ボタンをクリックしてください。

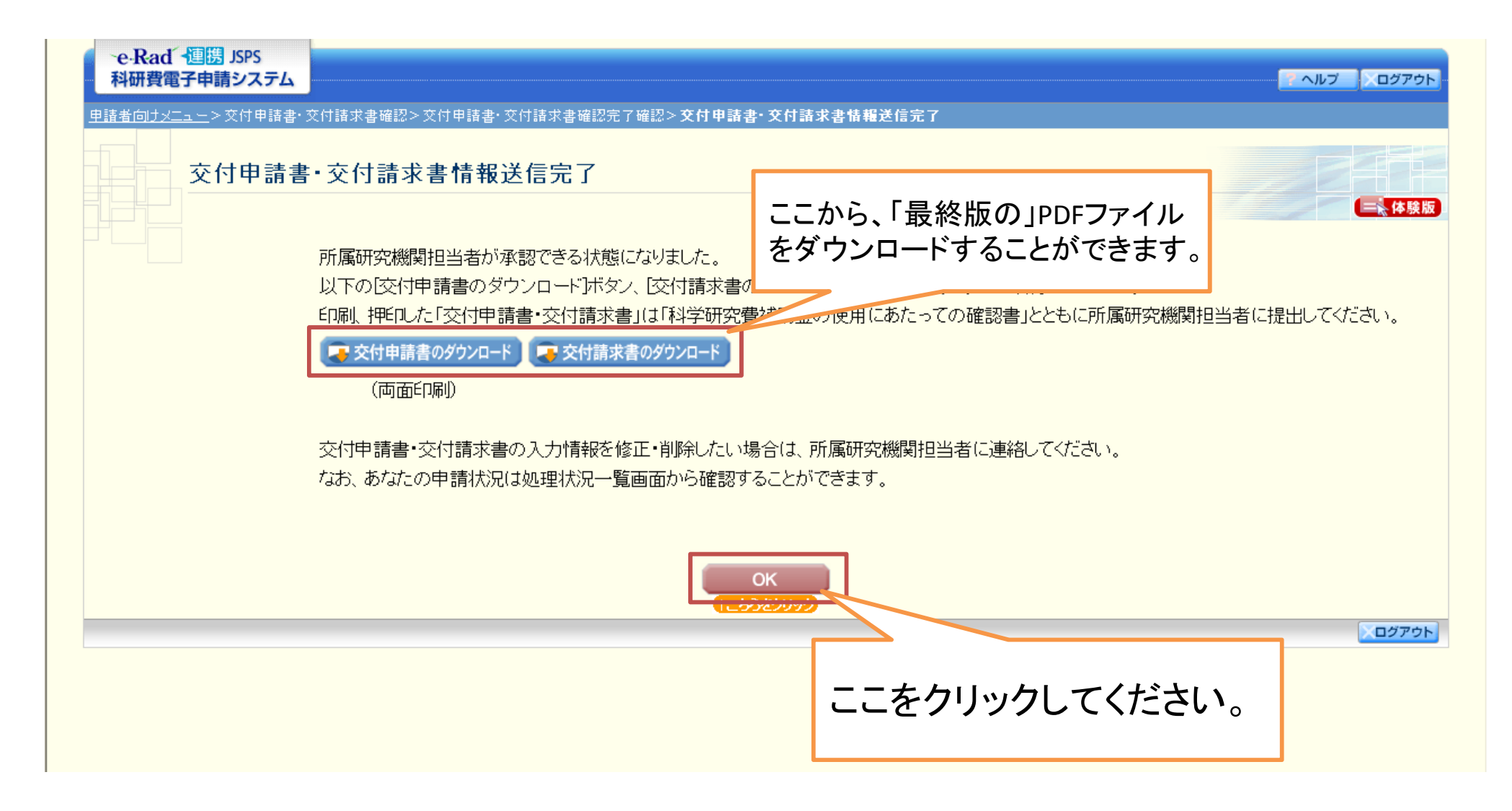

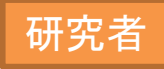

### ①「処理状況一覧」画面が表示されます。今回交付申請手続きを行った研究課題の処理状況欄が、「所属研究機関受付中」となっていれば手続き終了です。

| ·e-Ra<br>科研費 | ud´ ~週機 JSPS<br>費電子申請システム |                 |             |               |             |                    | ヘルプ 、ログアウト         |
|--------------|---------------------------|-----------------|-------------|---------------|-------------|--------------------|--------------------|
|              | 処理状況一覧                    |                 |             |               |             |                    |                    |
| 課題番号         | 研究種目                      | 研究課題名           | 作成日         | 所属研究機関<br>承認日 | 交付申請<br>書確認 | 交付請求<br>書確認        | 処理状況               |
| 24990010     | 平成XX年度 基盤研究(A)            | ▽▽の□□□□□に関する研究  |             |               |             |                    | 作成中<br>再開 削除       |
| 21300002     | 平成XX年度 研究活動スタート支援         | ○○の××IC関する総合的研究 |             |               |             |                    | 作成中<br>再開 削除       |
| 21300003     | 平成XX年度 研究活動スタート支援         | △△△における研究       | 20XX年XX月XX日 |               |             | (日本 がつ))           | 申請者未確認<br>確認 修正 削除 |
| 21300004     | 平成XX年度 研究活動スタート支援         | ■■■■■関する総合的研究   | 20XX年XX月XX日 |               | マラン<br>ロード  |                    | 所属研究機関受付中          |
| 21400005     | 平成XX年度 第X回 研究活動スタート支援     | ××に関する研究        | 20XX年XX月XX日 |               | <b>₹</b>    |                    | 修止依頼<br>修正 削除      |
| 21480006     | 平成XX年度 第X回 研究活動スタート支援     | この画面でも、交付       | 申請書及び       | 交付請求書の        | ダウン<br>ロード  | <b>マクシン</b><br>ロード | 学振受理               |
| 22480007     | 平成XX年度 第X回 研究活動スタート支援     | 「最終版の」PDFファ     | イルをダウン      | ロードすること       | <u>-</u>    |                    | 削除(申請者)<br>入力      |
| 23480008     | 平成XX年度 第X回 研究活動スタート支援     | かでさます。          |             |               |             |                    | 削除(所属研究機関)         |
| <注意₹         | 事項>                       |                 |             |               |             |                    |                    |

- 交付申請書作成の途中で「一時保存」した後、作成を再開する申請者、部局担当者(機関担当者)に提出した後、「却下(申請書類に不備があるため受付けられない場合)」された申請者は一覧より作成してください。
- 処理状況の意味は<u>こちら</u>を参照してください。
- 交付申請書・交付請求書又は支払請求書の確認が終了しないと受付されません。
- PDFファイルの内容を確認するには、Adobe Acrobat Readerが必要です。まだインストールしていない方は下のボタンをクリックしてインストールしてください。

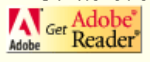

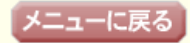

ログアウト

① 「処理状況一覧」画面は、申請者向けメニューから表示することもできます。 交付申請書、交付請求書を作成済みの研究課題または交付申請手続き中に一時 保存を行った研究課題については、「交付申請情報入力」ボタンが「処理状況の確 認」に表示が変わっていますので、そちらをクリックしてください。

| 申請者向けメニュー       す業者向けメニュー         変加者       研究種目       研究運通名       変換用語       変付申請書         24990010       補助金       平成以年度 基盤研究(A)       マグの口口口口口に関する研究       200X年XX月X日       ご紹子       正記       ジグジジョ       注意者       日に       状況         24990010       補助金       平成以年度 基盤研究(A)       マグの口口口口口に関する研究       200X年XX月X日       ご名ジョ       ご名ジョ       単星研究豊通助金ホームページ       ●文付申請情報         24990112       基金       平成以年度 基盤研究(A)       マグの口口口口に関する研究       200X年XX月X日       ご名ジョ       ご名ジョ       単星研究豊通助金ホームページ       ●交付申請情報         20990112       基金       平成以年度 第回 基盤研究(A)       ●○による口★口の研究       200X年XX月X日       ご名ジョ       ご名ジョ       単星研究豊通助金ホームページ       ●通理状況の確認         13709       正式       ●○による口★口の研究       200X年XX月X日       ご名ジョ       ご名ジョ       単星研究 豊通助金ホームページ       ●回車       ●回車 <td< th=""><th>~e-Ra<br/>科研費</th><th>nd · 連<br/>電子申</th><th>豊 JSPS<br/>I請システム</th><th></th><th></th><th></th><th></th><th></th><th></th><th></th><th>ヘルプ ×ログアウト</th></td<> | ~e-Ra<br>科研費 | nd · 連<br>電子申 | 豊 JSPS<br>I請システム |             |                |             |                                           |                    |                   |                                  | ヘルプ ×ログアウト    |
|----------------------------------------------------------------------------------------------------|--------------|---------------|------------------|-------------|----------------|-------------|-------------------------------------------|--------------------|-------------------|----------------------------------|---------------|
| 課題番号         区分         研究種目         研究課題名         学振受付期限         技研算の<br>(性用:あ<br>など)         開講書類<br>の作成の<br>違ご書         単講書<br>記入損         URL         状況           24990010         補助金         平成XX年度 基盤研究(A)         ▽▽の□□□□□に関する研究         20XX年XX月XX日         ご名23         ご名23         科学研究費補助金ホームページ         ●文付申請情報           24990010         補助金         平成XX年度 基盤研究(A)         ▽▽の□□□□□に関する研究         20XX年XX月XX日         ご名23         ご名23         科学研究費補助金ホームページ         ●使理状況の確認           20900110         補助金         平成XX年度 第X回 基盤研究(A)         ▽▽の□□□□□に関する研究         20XX年XX月XX日         ご名23         ●ご名3         科学研究費補助金ホームページ         ●使理状況の確認           80992112         基金         平成XX年度 第X回 基盤研究(C)         ●●による□★□★□の研究         20XX年XX月XX日         ご名24         ●ご名23         科学研究費補助金ホームページ         申請情報           80992112         基金         平成XX年度 第X回 基盤研究(C)         ●●による□★□★□の研究         20XX年X月XX日         ご名24         ●ご名3         科学研究費補助金ホームページ         申請情報           80992112         基金         平成XX年度 第X回 基盤研究(C)         ●●による□★□★□の研究         「「欠付申請情報         「次付申請情報           80992112         基         平成XX年度 第X回 基盤研究(C)         ●●による□★□★□の研究         「欠付申請情報         「欠付申請情報         「欠付申請情報           1         日のののののののののののののののののののののののののののののののののののの                   | 申請者向         | יב⊐אל<br>∎    | -<br>請者向け        | サメニュー       |                |             |                                           |                    |                   |                                  |               |
| 課題番号       区分       研究種目       研究課題名       学振受付期限       詳朝度の<br>定いの<br>定ごき       即請書類<br>の作成の<br>定ごき       即請書<br>記入備       URL       状況         24990010       補助金       平成XX年度 基盤研究(A)       ▽▽の□□□□□に関する研究       20XX年XX月X2日       ごごご       ごごご       単学研究費補助金ホームページ       シ文付申請情報         24990010       補助金       平成XX年度 基盤研究(A)       ▽▽の□□□□□に関する研究       20XX年XX月X2日       ごごご       ごごご       単学研究費補助金ホームページ       シ文付申請情報         80992112       基金       平成XX年度 第X回 基盤研究(C)       ●●による□★□本□の研究       20XX年XX月X2日       ごごご       ごごご       単学研究費補助金ホームページ       処理状況の確認         80992112       基金       平成XX年度 第X回 基盤研究(C)       ●●による□★□本□の研究       20XX年XX月X2日       ごごご       ごごご       単学研究費補助金ホームページ       単理状況の確認         80992112       基金       平成XX年度 第X回 基盤研究(C)       ●●による□★□本□の研究       20XX年XX月X2日       ごご       ごご       単学研究費補助金ホームページ       単理状況の確認         第379       平成XX年度 第3700 基盤研究(C)       ●●による□★□本□の研究       20XX年X月X2日       ごご       ごご       単学研究費補助金ホームページ       第376         80992112       基金       平成XX年度 第3700 基盤研究(C)       ●●による□★□本□の研究       1       1       1       1       1       1       1       1       1       1       1       1       1       1       1                                                                                                    |              |               |                  |             |                |             | 1777                                      | 交付申請書              | :                 |                                  |               |
| 24990010       補助金       平成XX年度 基盤研究(A)       ▽▽の□□□□□に関する研究       20XX年XX月XX日       ご名23       科学研究費補助金ホームページ       必交付申請情報         24990010       補助金       平成XX年度 基盤研究(A)       ▽▽の□□□□□に関する研究       20XX年XX月XX日       ご名23       科学研究費補助金ホームページ       処理状況の確認         80992112       基金       平成XX年度 第X回 基盤研究(C)       ●●による□★□★□の研究       20XX年XX月XX日       ご名23       科学研究費補助金ホームページ       処理状況の確認         80992112       基金       平成XX年度 第X回 基盤研究(C)       ●●による□★□★□の研究       20XX年XX月XX日       ご名23       科学研究費補助金ホームページ       申請情報         80992112       基金       平成XX年度 第X回 基盤研究(C)       ●●による□★□★□の研究       20XX年XX月XX日       ご名23       科学研究費補助金ホームページ       申請情報         1000確認       ●●による□★□★□の研究       20XX年XX月XX日       ご名24       ご名24       科学研究費補助金ホームページ       申請情報         1000確認       ●●による□★□★□の研究       20XX年X月XX日       ご名24       ご名24       科学研究費補助金ホームページ       申請情報         1000確認       ●●による□★□★□の研究       0       1       1       1       1       1       1       1       1       1       1       1       1       1       1       1       1       1       1       1       1       1       1       1       1       1       1       1       1<                                                                                                    | 課題番号         | 区分            |                  | 研究種目        | 研究課題名          | 学振受付期限      | 4<br>使用にあ<br>たっての<br>確認書                  | 申請書類<br>の作成の<br>流れ | 申請書<br>記入例        | URL                              | 状況            |
| 24990010       辅助金       平成XX年度 基盤研究(A)       ▽▽の□□□□□に関する研究       20XX年XX月XX日       ②名谷 ②名谷 科学研究費補助金ホームページ       処理状況の確認         30992112       基金       平成XX年度 第X回 基盤研究(A)       ●●□による□★□本□の研究       20XX年XX月XX日       ③名谷 ②公谷 谷 ③日谷 ②日 ○□□□□に関する研究       20XX年XX月X日       ③名谷 ③日谷 ③日 ○□□□□□に関する研究       科学研究費補助金ホームページ       ●●□による□★□の研究       20XX年XX月XX日       ④名谷 ③日 ○□□□□□に関する研究       科学研究費補助金ホームページ       ●●□□□□□□□に関する研究       20XX年XX月X日       ●名谷 ◎日 ○□□□□□□に関する研究       ●●□□□□□□□□□□□□□□□□□□□□□□□□□□□□□□□□□□□                                                                                                    | 24990010     | 補助金           | 平成XX年度           | 基盤研究(A)     | ▽▽のロロロロロに関する研究 | 20XX年XX月XX日 | <b>2</b> 22                               | ) <b>( 7</b> 82)   | <b>2</b> 22       | <u>科学研究費補助金ホームページ</u>            | ◆交付申請情報入力     |
| 30992112       基金       平成XX年度 第X回 基盤研究(c)       ●●による□★□★□の研究       20XX年XX月XX日       「容容 「容容 科学研究費補助金ホームページ」       科学研究費補助金ホームページ」       印刷情報         30992112       基金       平成XX年度 第X回 基盤研究(c)       ●●による□★□の研究       20XX年XX月XX日       「容容 「容容 科学研究費補助金ホームページ」       印刷情報         30992112       基金       平成XX年度 第X回 基盤研究(c)       ●●による□★□の研究       20XX年XX月XX日       「容容 「容容 科学研究費補助金ホームページ」       第2 第2 第2 第2 第2 第2 第2 第2 第2 第2 第2 第2 第2 第                                                                                                    | 24990010     | 補助金           | 平成XX年度           | 基盤研究(A)     | ▽▽の□□□□□に関する研究 | 20XX年XX月XX日 | ( 7 4 4 7 2 7 2 7 2 7 2 7 2 7 2 7 2 7 2 7 |                    | <b>マクシン</b><br>二ド | <u>科学研究費補助金ホームページ</u>            | 処理状況の確認       |
| <sup>30992112</sup> 基金 平成XX年度 第X回 基盤研究(C) ●●による口★口の研究<br>「交付申請情報入力」から「処理<br>状況の確認」に表示が変わります。                                                                                                    | 30992112     | 基金            | 平成XX年度           | 第X回 基盤研究(C) | ●●によるロ★ロ★ロの研究  | 20XX年XX月XX日 | <b>( 7 2</b> 2 2 ) ×                      |                    |                   | 科学研究費補助金ホームページ                   | 申請情報入力        |
| 「交付申請情報入力」から「処理<br>状況の確認」に表示が変わります。                                                                                                    | 10992112     | 基金            | 平成XX年度           | 第X回 基盤研究(C) | ●●による□★□★□の研究  |             |                                           |                    |                   |                                  | <u> :況の確認</u> |
|                                                                                                    |              |               |                  |             |                |             | 「<br>り<br>り                               | 交付申<br>代況の         | ₽請情<br>確認_        | 報入力」から「ダ<br> に表示が変わ <sup> </sup> | 処理 🦻<br>リます。  |

交付申請手続き中に一時保存した研究課題の作成 を再開する場合は、この方法により「処理状況一覧」 画面を表示した上で、「再開」ボタンをクリックしてくだ さい。

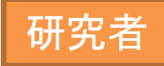

## 基金分の研究種目における 操作方法

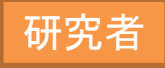

補助金分と同様の操作により申請者向けメニューを表示します。交付内定が行われた研究課題が表示されますので、その課題の右に表示されている「交付申請情報入力」をクリックしてください。

| ·e·Ra<br>科研費<br>申請者向 | ad 値<br>費電子<br>ナメニー | 勝 JSPS<br>申請システム |               |                      |                             |                             |            |                    | <u>? ヘルプ 、ログアウト</u>    |
|----------------------|---------------------|------------------|---------------|----------------------|-----------------------------|-----------------------------|------------|--------------------|------------------------|
|                      | E                   | 申請者向けメニュー        |               |                      |                             |                             |            |                    | (体験版)                  |
| 課題番号                 | 区分                  | 研究種目             | 研究課題名         | 学振受付期限               | 料研費の<br>使用にあ<br>たっての<br>確認書 | 交付申請書<br>申請書類<br>の作成の<br>流れ | 申請書<br>記入例 | URL                | 状況                     |
| 24999999             | 基金                  | 平成24年度 基盤研究(C)   | ○○による×××××の研究 | 20XX年XX月XX日          | <b>マック</b> シン<br>ロード        | <b>していた</b><br>第222<br>一ド   |            | 科学研究費助成事業ホームページ    | ◆交付申請情報入力<br>T=60でノリック |
|                      |                     |                  |               |                      | 5                           | こをク                         | リック        | っしてください。           |                        |
|                      |                     |                  |               | 所属研究<br>送信済み<br>します。 | 機関<br>の場                    | 担当<br>合、「i                  | 者及び<br>交付「 | び部局担当者が<br>申請情報入力」 | 内定情報を<br>ボタンが出現        |

②「科学研究費助成事業(学術研究助成基金助成金)の使用にあたっての確認書」画面が表示されます。「確認書」ボタンから適宜確認書の様式をダウンロードしてください。その後、「同意」ボタンをクリックしてください。

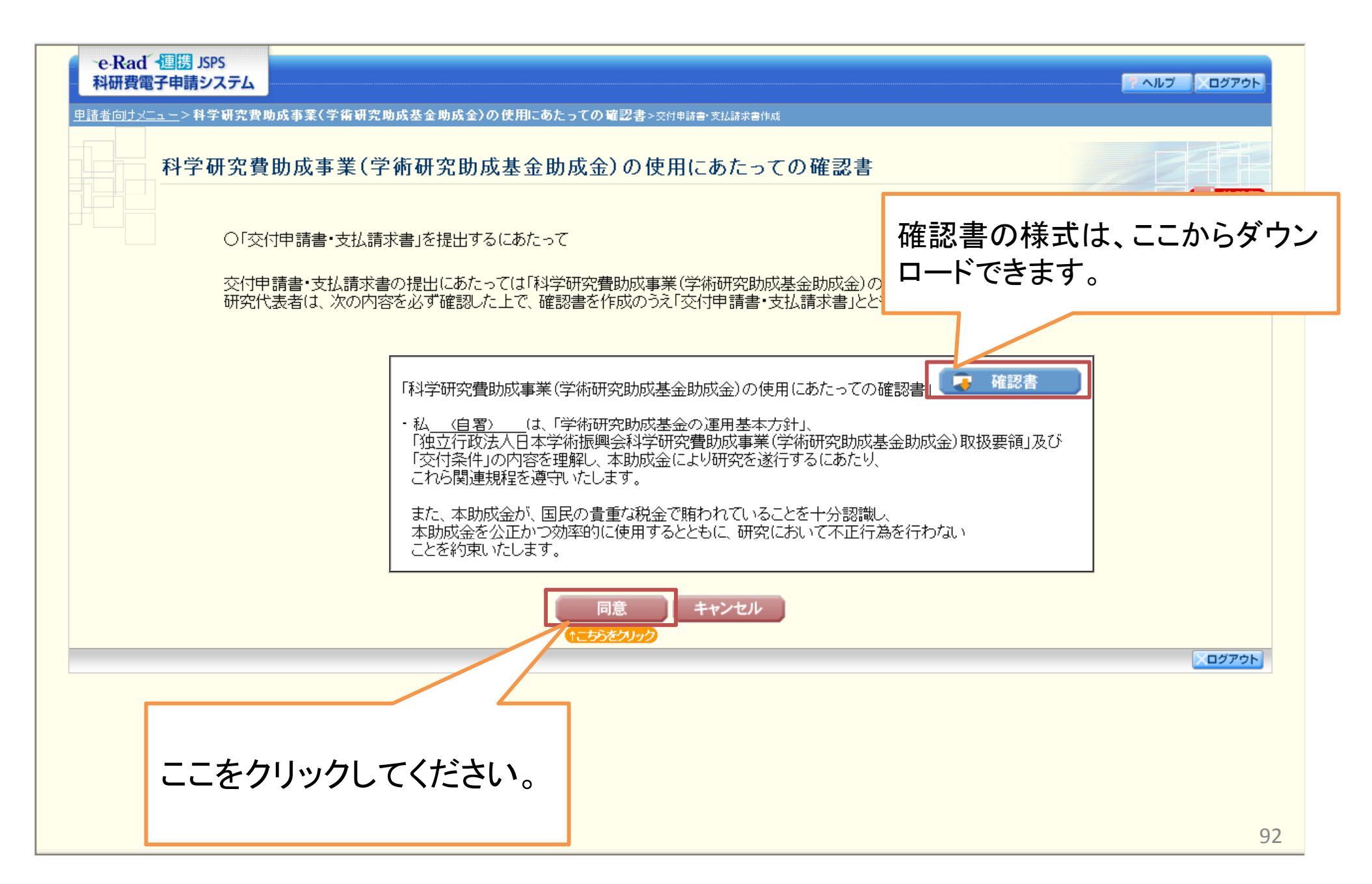

③「所属研究機関情報及び代表者情報等の確認」画面が表示されます。 自動表示されている内容の確認を行うとともに、必要事項の入力を行って ください。その後、「次へ進む」をクリックしてください。

| <b>所属研究機</b> < 注意事項>   < 登録されている研究代表されなお*のついた項目は必須   表示された研究代表者の </th <th>関情報及び代表者情報等の<br/>着の部局、職、氏名及び研究課題名に誤りがな<br/>動の確認項目です。<br/>部局及び職が交付申請書作成時点の情報と異<br/>が様々ンをクリックしてください。<br/>シン操作をせずにおくと、セッションタイムアウトに<br/>が出た場合は、「電子申請のご案内」ページの「<br/>う、を聞いて利用すると、システムが正常に重<br/>平成24年度科学研</th> <th>D確認<br/>研究代表者の情報は、e-Radの最新情報が表示されます。<br/>情報に誤りがある場合は、e-Radの情報を修正してください。<br/>また、部局名及び職名に正式名称が別にある場合(部局名<br/>が「899 その他の研究科」となっていたり、職名が「その他」<br/>となっている場合等)、それぞれの入力欄に正式名称を入<br/>力してください。</th> | 関情報及び代表者情報等の<br>着の部局、職、氏名及び研究課題名に誤りがな<br>動の確認項目です。<br>部局及び職が交付申請書作成時点の情報と異<br>が様々ンをクリックしてください。<br>シン操作をせずにおくと、セッションタイムアウトに<br>が出た場合は、「電子申請のご案内」ページの「<br>う、を聞いて利用すると、システムが正常に重<br>平成24年度科学研 | D確認<br>研究代表者の情報は、e-Radの最新情報が表示されます。<br>情報に誤りがある場合は、e-Radの情報を修正してください。<br>また、部局名及び職名に正式名称が別にある場合(部局名<br>が「899 その他の研究科」となっていたり、職名が「その他」<br>となっている場合等)、それぞれの入力欄に正式名称を入<br>力してください。 |
|----------------------------------------------------------------------------------------------------|----------------------------------------------------------------------------------------------------|----------------------------------------------------------------------------------------------------|
|                                                                                                    | 所属研究機関の本部の所在地及び名称                                                                                                    | 〒123-4567<br>東京都〇〇区〇〇2-5-1<br>(名称)〇〇大学<br>(職名)学長                                                                                                    |
|                                                                                                    | 所属研究機関の長の職名・氏名                                                                                                    | (40)/FR<br>(氏名)交付 —郎                                                                                                    |
|                                                                                                    | 研究代表者の部局<br>研究代表者の <b>職</b>                                                                                                    | (番号)123 ○○部<br>△△部 (部局名が異なる場合は、正式名称を記入) * 教授 ▼ (「研究員」、「その他」を選択した場合に記入)                                                                                                    |
|                                                                                                    | 研究代表者氏名                                                                                                    | (フリガナ)コウフ タロウ<br>(漢字)交付 太郎                                                                                                    |
|                                                                                                    | 経費管理担当者·部局·職·氏名                                                                                                    | (部局•職)OO課AA係長<br>(氏名)経費 太郎                                                                                                    |
| 3                                                                                                    | 科学研究費助成事業(学術研究助成基<br>なお、交付された助成金は、交付条件                                                                                                    | 基金助成金(基盤研究(C)))について、次のとおり交付を申請します。<br>に従い適正に使用します。                                                                                                    |
|                                                                                                    | 研究課題名                                                                                                    | OOによる×××××の研究                                                                                                    |
|                                                                                                    | 補助事業期間                                                                                                    | 平成24年度~平成28年度                                                                                                    |
| ここをクリックし                                                                                                    | てください。                                                                                                    | > 次へ進む 保存せずに戻る                                                                                                    |

#### ④「直接経費の費目別内訳の入力」画面が表示されます。 内定額が自動表示されますので、直接経費の費目別内訳を入力してください。 また、分割請求が必要な場合は、前期分の請求額、後期分の請求額をそれぞ れ入力してください。その後、「次へ進む」をクリックしてください

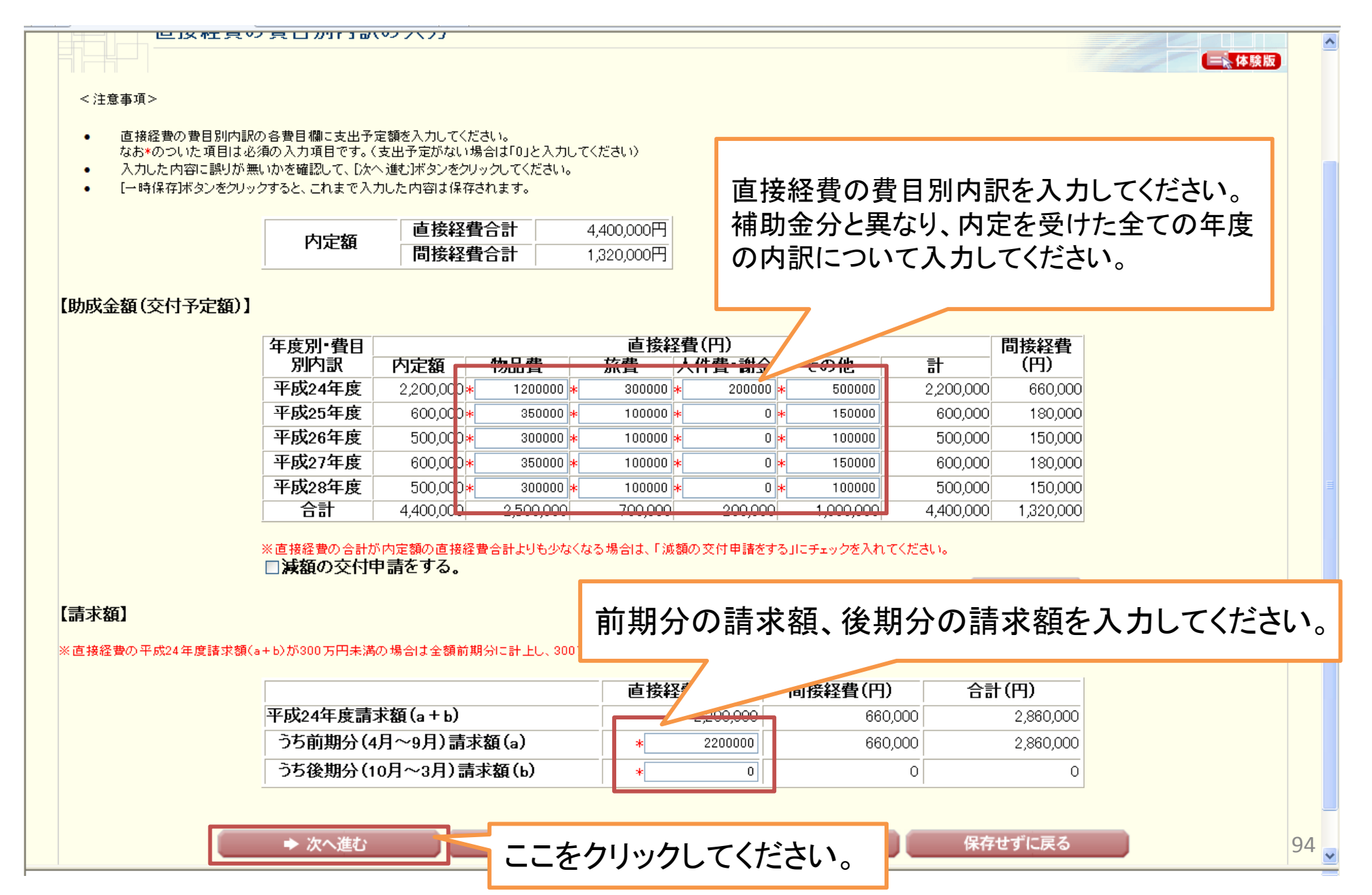

⑤「主要な物品の内訳の入力」画面が表示されます。適宜入力欄を追加しながら 必要事項を入力し、「次へ進む」をクリックしてください。ここでは、補助事業期間 全体を通じて購入を予定している主要な物品の内訳を入力してください。

| ←e·Rad ←週携 JSPS<br>科研費電子申請システム                       |                                               |                          |                        |                            | <b>マ</b> ヘルプ ×ログアウト |
|------------------------------------------------------|-----------------------------------------------|--------------------------|------------------------|----------------------------|---------------------|
| <u>申請者向けメニュー</u> > 交付申請書・支払請求書作成<br>中>交付申請書・支払請求書確認〉 | 「所属研究機関情報及び代表者                                | 情報等の確認>直接経費の費目別内         | )訳の入力> <b>主要な物品(</b>   | <b>り内訳の入力</b> ≻研究概要の入力>補助事 | 業者等の入力>支払請求書情報表示>処理 |
| 主要な物品の内訳の                                            | 入力                                            |                          |                        |                            | 「「ない」               |
| <注意事項> ここをクリックすると、 入力欄を追加できます                        | ってください。<br>〈上のものを入力してください。<br>等の購入単位となる場合は、「品 | 名」欄において品名の後にその旨を付        | †記するとともに、「→式」、         | 「1セット」等の単位での購入数を「数         | 量」欄に入力し、価格を「単価」欄    |
| <b>八川禰と垣加てさより。</b>                                   | 品名                                            | 仕様<br>(制 <u>準</u> 会社タ・刑) | 数 単価(円)                | 金額 納入予定時期                  |                     |
| 藤 ワークス:                                              | テーション                                         | (*25116 1)               | <b>里</b> 1 1500000 1.4 | 500.000平成 24 🛩 年 6 💌 月     |                     |
| *追加                                                  |                                               |                          |                        |                            |                     |
| (1155)をクリック                                          | -                                             | -つ前に戻る                   | 一時保友                   | 保在せずに戻る                    |                     |
|                                                      |                                               |                          | M 146 13.              | mile y lex a               |                     |
|                                                      |                                               |                          |                        |                            |                     |
|                                                      | ここをクリン                                        | ックしてください                 | <b>`</b> o             |                            |                     |
|                                                      |                                               |                          |                        |                            |                     |
|                                                      |                                               |                          |                        |                            |                     |
|                                                      |                                               |                          |                        |                            |                     |
|                                                      |                                               |                          |                        |                            | 0                   |

#### ⑥「研究概要の入力」画面が表示されます。必要事項を入力し、「次へ進む」を クリックしてください。

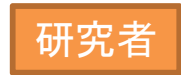

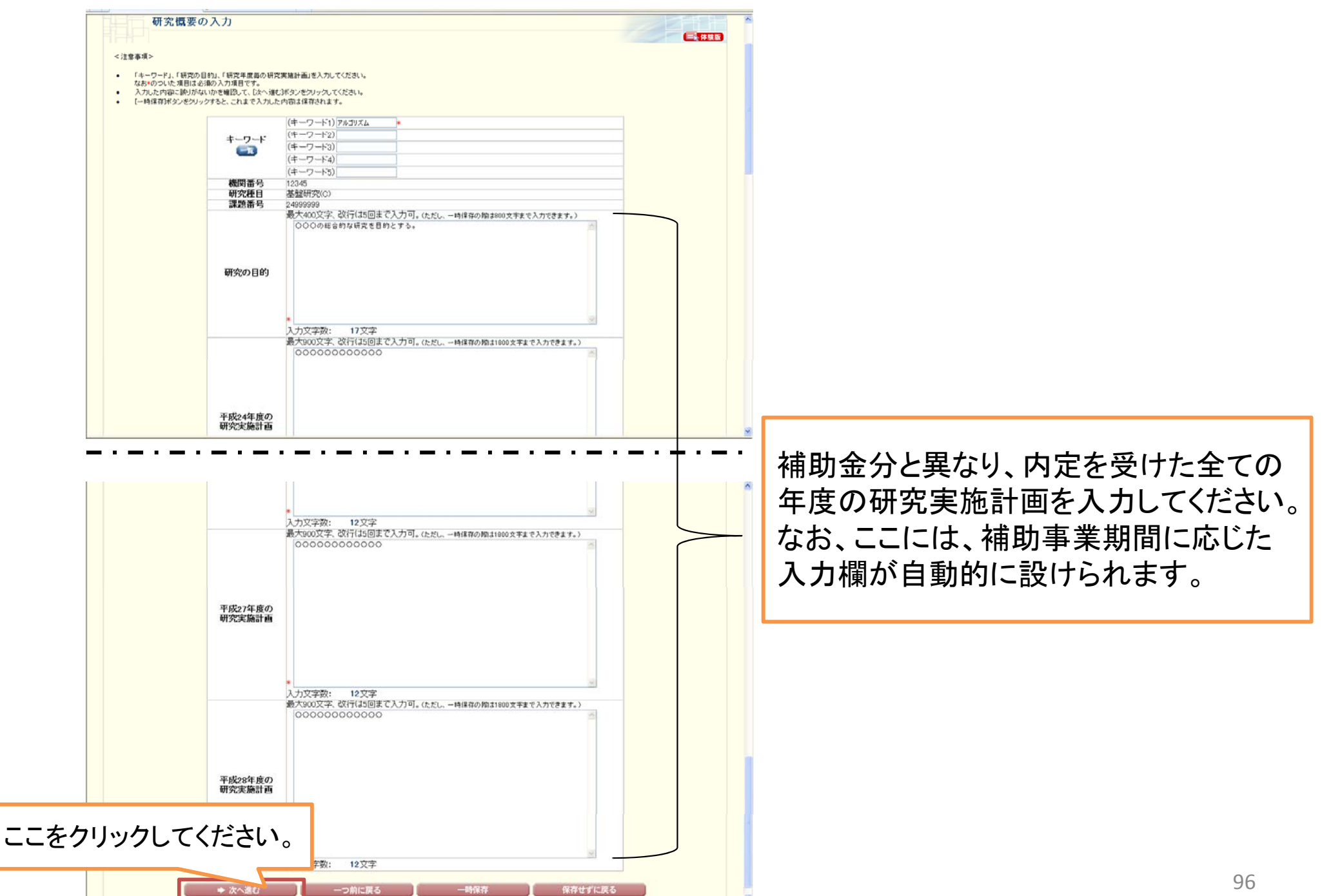

⑦「補助事業者等の入力(交付申請書)」画面が表示されます。 応募時の研究組織情報が自動表示されますので、適宜研究分担者の追加、 削除を行った上で、必要事項を入力してください。その後、「次へ進む」をクリ ックしてください。

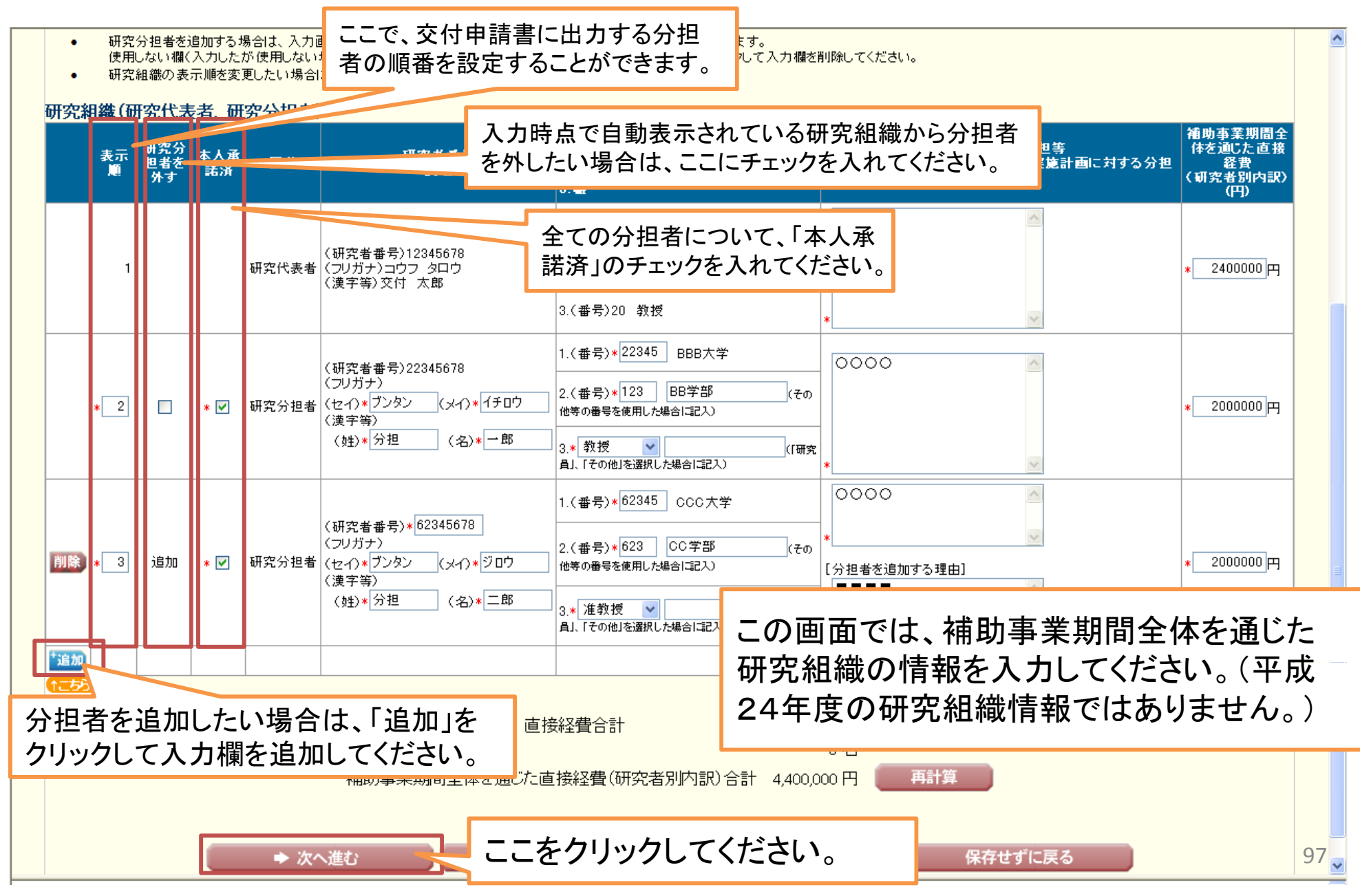

#### ⑧「補助事業者等の入力(支払請求書)」画面が表示されます。 前の画面で入力を行った研究組織情報が自動表示されますので、必要事項を 入力してください。その後、「次へ進む」をクリックしてください。

- 入力した内容に誤りが無いかを確認して、「次へ進む」ボタンをクリックしてください。
- [一時保存]ボタンをクリックすると、これまで入力した内容は保存されます。

この画面では、平成24年度の研究組織情報 を入力してください。(補助事業期間全体を通じた研究組織の情報ではありません。)

以下は「基盤研究(C)」、「挑戦的萌芽研究」が対象です。

研究分担者を伴う場合は、各研究分担者の「本年度の役割分担等」、「本年度のエフォート」、「本年度の直接経済

#### 研究組織(研究代表者、研究分担者)

| 区分    | 研究者番号<br>氏名                                      | 1.所属研究機関<br>2.部局<br>3.職            | 本年度の役割分担等<br>(本年度の分担事項等を具体的に記入すること)         | 本年度のエフォート<br>(%) | 本年度の直接経<br>費<br>(研究者別内訳)<br>(円) |
|-------|--------------------------------------------------|------------------------------------|---------------------------------------------|------------------|---------------------------------|
|       |                                                  | 1.(番号)12345 〇〇大学                   | 0000                                        |                  |                                 |
| 研究代表者 | (研究者番号)12345678<br>(フリガナ)コウフ タロウ<br>(漢字等)交付 太郎   | 2.(番号)123 △△学部                     |                                             | * 80             | * 1200000 円                     |
|       |                                                  | 3.(番号)20 教授                        | *                                           |                  |                                 |
|       |                                                  | 1.(番号)22345 BBB大学                  | 0000                                        |                  |                                 |
| 研究分担者 | (研究者番号)22345678<br>(フリガナ)ブンタン イチロウ<br>(漢字等)分担 一郎 | 2.(番号)123 BB学部                     |                                             | * 60             | * <u>500000</u> 円               |
|       |                                                  | 3.(番号)20 教授                        | *                                           |                  |                                 |
|       |                                                  | 1.(番号)62345 CCC大学                  | 0000                                        |                  |                                 |
| 研究分担者 | (研究者番号)62345678<br>(フリガナ)ブンタン ジロウ<br>(漢字等)分担 二郎  | 2.(番号)623 CC学部                     |                                             | * 60             | * <u>500000</u> 円               |
|       |                                                  | 3.(番号)27 准教授                       | *                                           |                  |                                 |
|       |                                                  | 本年度の直接経費<br>補助事業者合計<br>本年度の直接経費(研究 | 2,200,000円<br>3名<br>沈者別内訳)合計 2,200,000円 再計算 | ·                |                                 |
|       | ◆ 次へ進む                                           | ここをク                               | フリックしてください。 保存                              | せずに戻る            |                                 |

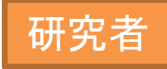

#### ⑨「支払請求書情報表示」画面が表示されます。表示されている内容を確認し、 問題がなければ「次へ進む」をクリックしてください。

| 書簡報表示→2019年→2019日達 21/482巻942     支払請求書情報表示     支払請求書情報表示                く注意事項>             「支払請求書はすでに入力した「文付申請書」の情報をもとに作成されます。             ・ 表示されている支払請求書情報を確認してください。             単成24年度科学研究費助成事業(学術研究助成基金助成金)支払請求書                  W関番号               PIG24年度科学研究費助成事業(学術研究助成基金助成金)支払請求書                  W関番号               PIG144                  W関番号                  W関番号                 12345                 が局                 W関                 W関                 W関                 W関                 W関                 DO                 W授                 W授                 W授                 W授                 W授                 W授                 W授                 W授                 W授                 W授                 W授                 W授                 W授                 W授                                                                                                    |
|----------------------------------------------------------------------------------------------------|
| 支払請求書情報表示         <注意事項>         ・「支払請求書はすでに入力した「交付申請書」の情報をもどに作成されます。         ・ 麦示されている支払請求書情報を確認してください。誤りがなければし次へ進む〕球タンをクリックしてください。                                                                                                    |
|                                                                                                    |
| <ul> <li>文払請水書情報表示</li> <li>&lt;注意事項&gt;         <ul> <li>「支払請求書はすでに入力した「交付申請書」の情報をもとに作成されます。</li> <li>表示されている支払請求書情報を確認してください。課則がなければし次へ進むボタンをクリックしてください。</li> </ul> </li> <li>平成24年度科学研究費助成事業(学術研究助成基金助成金)支払請求書</li> <li>機関番号 12345         <ul> <li>所属研究機関 ○○大学</li> <li>部局 △△部</li> <li>職 教授</li> <li>研究代表者氏名 交付 太郎</li> </ul> </li> </ul>                                                                                                    |
| <注意事項> ・「支払請求書」はすでに入力した「交付申請書」の情報をもとに作成されます。 ・ 「支払請求書情報を確認してください。誤りがなければじ次へ進むげタンをクリックしてください。 <b>平成24年度科学研究費助成事業(学術研究助成基金助成金)支払請求書   【機関番号 12345   所属研究機関 ○○大学   部局 △△部   略 教授   耐穴代表者氏名 交付 太郎 </b>                                                                                                    |
| <注意事項> <ul> <li>「支払請求書」はすでに入力した「交付申請書」の情報をもとに作成されます。</li> <li>表示されている支払請求書情報を確認してください。誤りがなければし次へ進む」ボタンをクリックしてください。</li> </ul> <li> <b>平成24年度科学研究費助成事業(学術研究助成基金助成金)支払請求書</b> <!--</th--></li>                                                                                                    |
| <ul> <li>&lt;注意事項&gt;         <ul> <li>「支払請求書」はすでに入力した「交付申請書」の情報をもとに作成されます。</li> <li>表示されている支払請求書情報を確認してください。誤りがなければじ次へ進むボタンをクリックしてください。</li> </ul> </li> <li>             平成24年度科学研究費助成事業(学術研究助成基金助成金)支払請求書         </li> <li>             機関番号 12345         </li> <li>             所属研究機関 ○○大学         </li> <li>             部局 △△部         </li> <li>             職 教授         </li> <li>             研究代表者氏名 交付 太郎         </li> </ul>                                                                                                    |
| <ul> <li>「支払請求書」はすでに入力した「交付申請書」の情報をもとに作成されます。</li> <li>表示されている支払請求書情報を確認してください。誤りがなければじなへ進む送多ンをクリックしてください。</li> <li> <b>平成24年度科学研究費助成事業(学術研究助成基金助成金)支払請求書         </b> </li> <li>         後関番号         12345         <ul> <li>             所属研究機関             〇〇大学             </li> <li>             部局             △△部</li></ul></li></ul>                                                                                                    |
| <ul> <li>「支払請求書」はすでに入力した「交付申請書」の情報をもとに作成されます。</li> <li>表示されている支払請求書情報を確認してください。誤りがなければじ次へ進むボタンをクリックしてください。</li> <li> <b>平成24年度科学研究費助成事業(学術研究助成基金助成金)支払請求書</b> </li> <li>         後関番号         12345         <ul> <li>所属研究機関</li> <li>○大学</li> <li>部局</li> <li>△△部</li> <li>職</li> <li>教授</li> <li>研究代表者氏名</li> <li>             交付太郎</li> </ul> </li> </ul>                                                                                                    |
| <ul> <li></li></ul>                                                                                                    |
| 平成24年度科学研究費助成事業(学術研究助成基金助成金)支払請求書         機関番号       12345         所属研究機関       〇〇大学         部局       △△部         職       教授         研究代表者氏名       交付 太郎                                                                                                    |
| 平成24年度科学研究費助成事業(学術研究助成基金助成金)支払請求書         機関番号       12345         所属研究機関       〇〇大学         部局       △△部         職       教授         研究代表者氏名       交付 太郎                                                                                                    |
| 一       一       一       一       一       二       二 |
| 機関番号       12345         所属研究機関       〇〇大学         部局       △△部         職       教授         研究代表者氏名       交付太郎                                                                                                    |
| 6%     12343       所属研究機関     ○○大学       部局     △△部       職     教授       研究代表者氏名     交付 太郎                                                                                                    |
| 所属研究機関     ○○八字       部局     △△部       職     教授       研究代表者氏名     交付 太郎                                                                                                    |
| 部局         口口部           職         教授           研究代表者氏名         交付 太郎                                                                                                    |
| 域         (秋)な           研究代表者氏名         交付太郎                                                                                                    |
|                                                                                                    |
|                                                                                                    |
|                                                                                                    |
| さきになけの決定の通知があった科学研究書助成事業(学術研究助成其全助成会)(其般研究の))のらた                                                                                                    |
| 平成24年度分について「下記により概算状で支出してくださるようお願いします」                                                                                                    |
|                                                                                                    |
| <b>課題番号</b> 24999999                                                                                                    |
| <b>補助事業期間</b> 平成24年度~平成28年度                                                                                                    |
|                                                                                                    |
| 直接経費の類の目になっていた。                                                                                                    |
|                                                                                                    |
|                                                                                                    |
| <b>〒2,200,000円</b> 2,800,000円<br>うち前期分(4日~9日) 請求類 2,200,000円 660,000円 2,800,000円                                                                                                    |

#### 上記科学研究費助成事業(学術研究助成基金助成金)の受領方を

| 研究機関々     |           |                |
|-----------|-----------|----------------|
| 明九關制石     |           |                |
| 研究機関代表者職  | 理事長       |                |
| 研究機関代表者氏名 | 一交付 花子    | $\pm h(1)$     |
| に委任いたします。 |           | ここをクリックしてくたさい。 |
|           | ◆ 次へ進む    |                |
|           | ↑こちらをクリック |                |

① 入力した情報のPDFファイルへの変換が行われた後、「交付申請書・支払請求書 確認」画面が表示されます。確認用のPDFファイルをダウンロードして内容を確認し、 問題がなければ「確認完了・送信」をクリックしてください。問題があった場合は「修 正」をクリックし、再び入力画面に戻ってください。

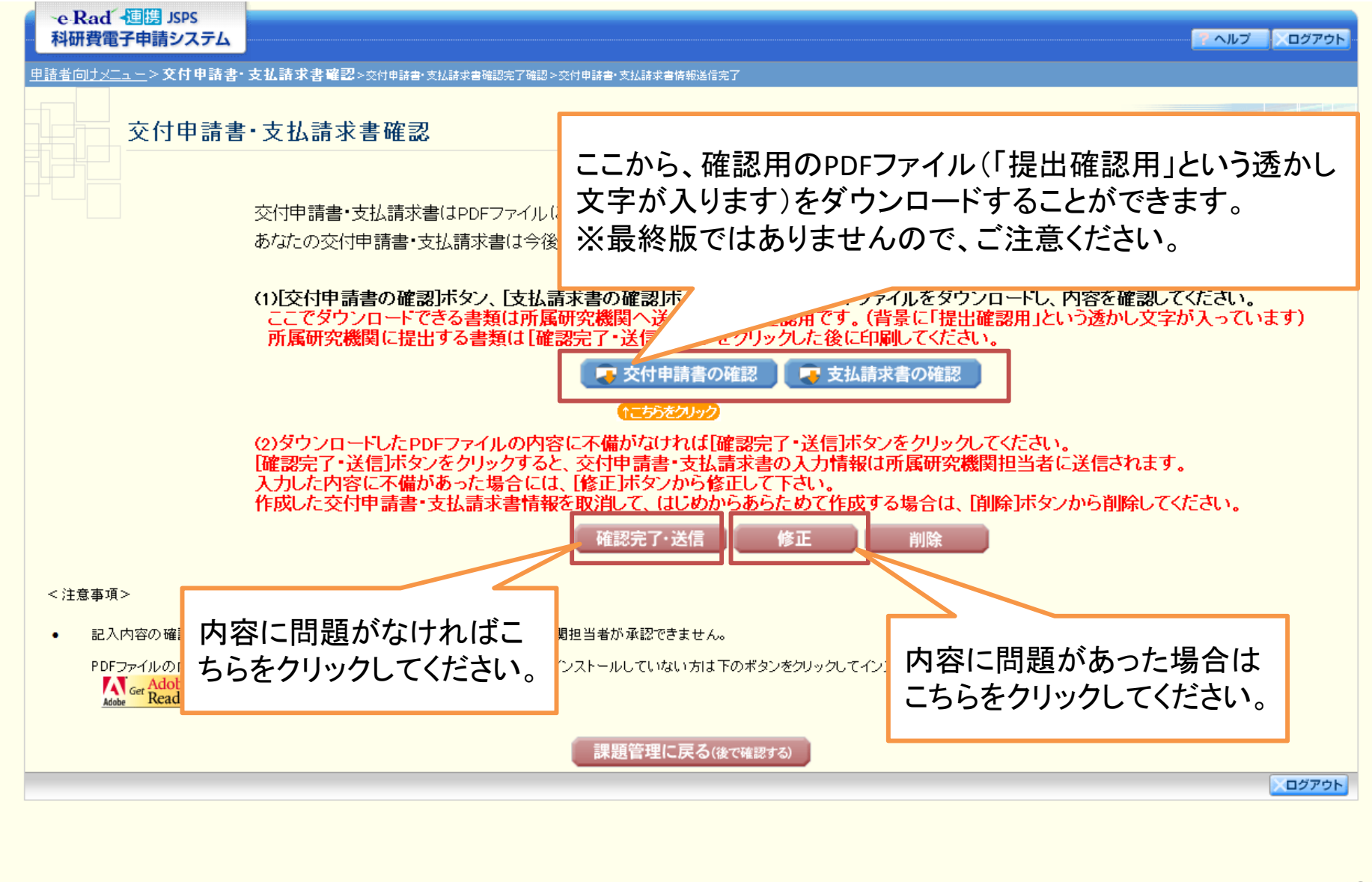

 その後画面の指示に従っていただければ、「交付申請書・支払請求書情報 送信完了」画面が表示されます。この画面で、「最終版の」交付申請書及び支 払請求書のPDFファイルをダウンロードすることができます。

PDFファイルをダウンロード後は、「OK」ボタンをクリックしてください。

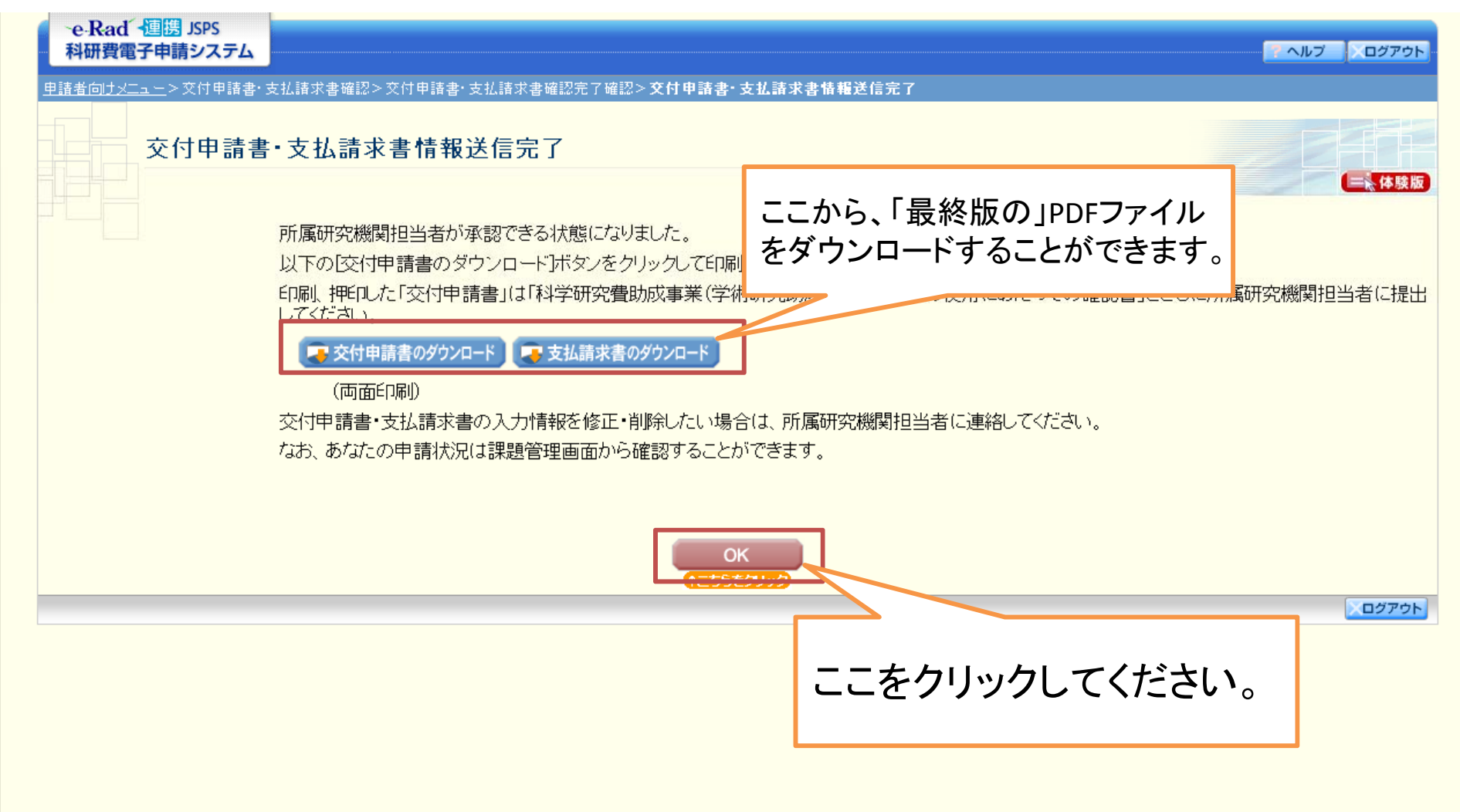

①「課題管理(学術研究助成基金助成金)」画面が表示されます。今回交付申請 手続きを行った研究課題の「交付申請書」及び「支払請求書」欄が、「所属研究機 関受付中」となっていれば手続き終了です。

| ·e-Rad<br>科研費 | á √連携 JSPS<br>電子申請システム              |              |                   |              |                 |        |                            |                   | ペルプ 、ログアウト             |
|---------------|-------------------------------------|--------------|-------------------|--------------|-----------------|--------|----------------------------|-------------------|------------------------|
| 申請者向け;        | <u>&lt;</u> >課題管理                   |              |                   |              |                 |        |                            |                   | <mark>こちらをクリック↑</mark> |
| 基本情報          | 課題管理(学術                             | <b>듓研究</b> 助 | 成基金助              | <b>b成金</b> ) |                 |        |                            |                   | 「「「「「「」」」              |
| 建筑希告          | RK - 研究兼日 - 所展现                     |              | 「勿拶用々」「「」」なら々。」善々 | 研究考希是        | <del>ال</del> ا | 究代表者氏名 | 耳空理图之                      | 研究期間              |                        |
| 57 452 HI 17  |                                     | 7714-4141    | 76 WK 64 70       |              |                 | 漢字     | フリガナ                       |                   | 417L71181              |
| 24999999      | 平成24年度 基盤研究(C)                      | 000大学        |                   | 理工 教授        | XXXXXXXX        | 交付 太郎  | コウフ タロウ                    | ○○による×××××の<br>研究 | 平成24年度~平成28年度          |
| 申請、請求         | ¢、報告情報                              |              |                   |              |                 |        |                            |                   |                        |
|               | 交付由諸書         支払請求書         実施状況報告書 |              |                   |              |                 |        |                            |                   | 況報告書                   |
| 平成24年度        |                                     |              | 所属研究機関            | 受付中          | 所属研             | 究機関受付中 |                            |                   |                        |
| 平成25年度        | E                                   |              |                   |              |                 |        |                            |                   |                        |
| 平成26年度        | E                                   |              |                   |              |                 |        |                            |                   |                        |
| 平成27年度        | I                                   |              |                   |              |                 | このī    | 画面でも, 交付                   | +申請書及びも           | 「払請求書の                 |
| 平成28年度        | E                                   |              |                   |              |                 |        | - m 、 O、 へ T<br>冬版の IPDFファ | ァイルをダウン           | コードすること                |

<注意事項>

- 一度作成した交付申請書を「削除」した申請者は、申請者向けメニューに戻り「交付申請情報入力」より交付申請書を作成してください。
- 交付申請書作成の途中で「一時保存」した後、作成を再開する申請者、部局担当者(機関担当者)に提出した後、「却下(申請書類に不備があるため受付けられない場合)」された申請者は一覧より作成してください。

ができます。

- 交付申請の処理状況の意味は<u>こちら、支払請求書の処理状況の意味はこちら、実施状況報告の処理状況の意味はこちら</u>を参照してください。
- 各種手続きは確認を完了して所属研究機関へ提出しないと受付されません。
- PDFファイルの内容を確認するには、Adobe Acrobat Readerが必要です。まだインストールしていない方は下のボタンをクリックしてインストールしてください。

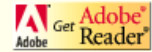

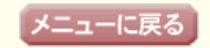

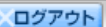

① 課題管理(学術研究助成基金助成金)画面は、申請者向けメニューから表示することもできます。交付申請書、支払請求書を作成済みの研究課題または交付申請手続き中に一時保存を行った研究課題については、「交付申請情報入力」ボタンが「処理状況の確認」に表示が変わっていますので、そちらをクリックしてください。

| ·e·Ra<br>科研費                                   | d<br>電子申 | 島 JSPS<br>請システム |             |                |             |                             |                    |                                                 |                | ? ヘルプ ↓ ログアウト |
|------------------------------------------------|----------|-----------------|-------------|----------------|-------------|-----------------------------|--------------------|-------------------------------------------------|----------------|---------------|
| 申請者向は                                          | ナメニュー    | -               |             |                |             |                             |                    |                                                 |                |               |
|                                                | 申        | 請者向は            | ナメニュー       |                |             |                             |                    |                                                 |                |               |
|                                                |          |                 |             |                |             | 交付申請書                       |                    |                                                 |                |               |
| 課題番号                                           | 区分       |                 | 研究種目        | 研究課題名          | 学振受付期限      | 科研費の<br>使用にあ<br>たっての<br>確認書 | 申請書類<br>の作成の<br>流れ | 申請書<br>記入例                                      | URL            | 状況            |
| 4990010                                        | 補助金      | 平成XX年度          | 基盤研究(A)     | ▽▽の□□□□□に関する研究 | 20XX年XX月XX日 | <b>マン</b> イン<br>ロード         | <b>マックン</b><br>日一ド | ( 4 5 - 1 5 2 5 2 5 2 5 2 5 2 5 2 5 2 5 2 5 2 5 | 科学研究費補助金ホームページ | ◆交付申請情報入力     |
| \$990010                                       | 補助金      | 平成XX年度          | 基盤研究(A)     | ▽▽の□□□□□に関する研究 | 20XX年XX月XX日 | (~ ざ)                       | <b>マックン</b><br>日一ド |                                                 | 科学研究費補助金ホームページ | 処理状況の確認       |
| 0992112                                        | 基金       | 平成XX年度          | 第X回 基盤研究(C) | ●●によるロ★ロ★ロの研究  | 20XX年XX月XX日 | (うざ)                        |                    |                                                 | 科学研究費補助金ホームページ | ▶交付申請情報入力     |
| 0992112                                        | 基金       | 平成XX年度          | 第X回 基盤研究(C) | ●●による□★□★□の研究  |             |                             |                    |                                                 |                | 処理状況の確認       |
| Rad ~戻る<br>「交付申請情報入力」から「処理<br>状況の確認」に表示が変わります。 |          |                 |             |                |             |                             |                    |                                                 |                |               |

交付申請手続き中に一時保存した研究課題の作成 を再開する場合は、この方法により「課題管理」画面 を表示した上で、「再開」ボタンをクリックしてください。

# □.支払請求時の操作方法について (基金分・2年度目以降)

### 支払請求時の手続きの流れ(基金分)

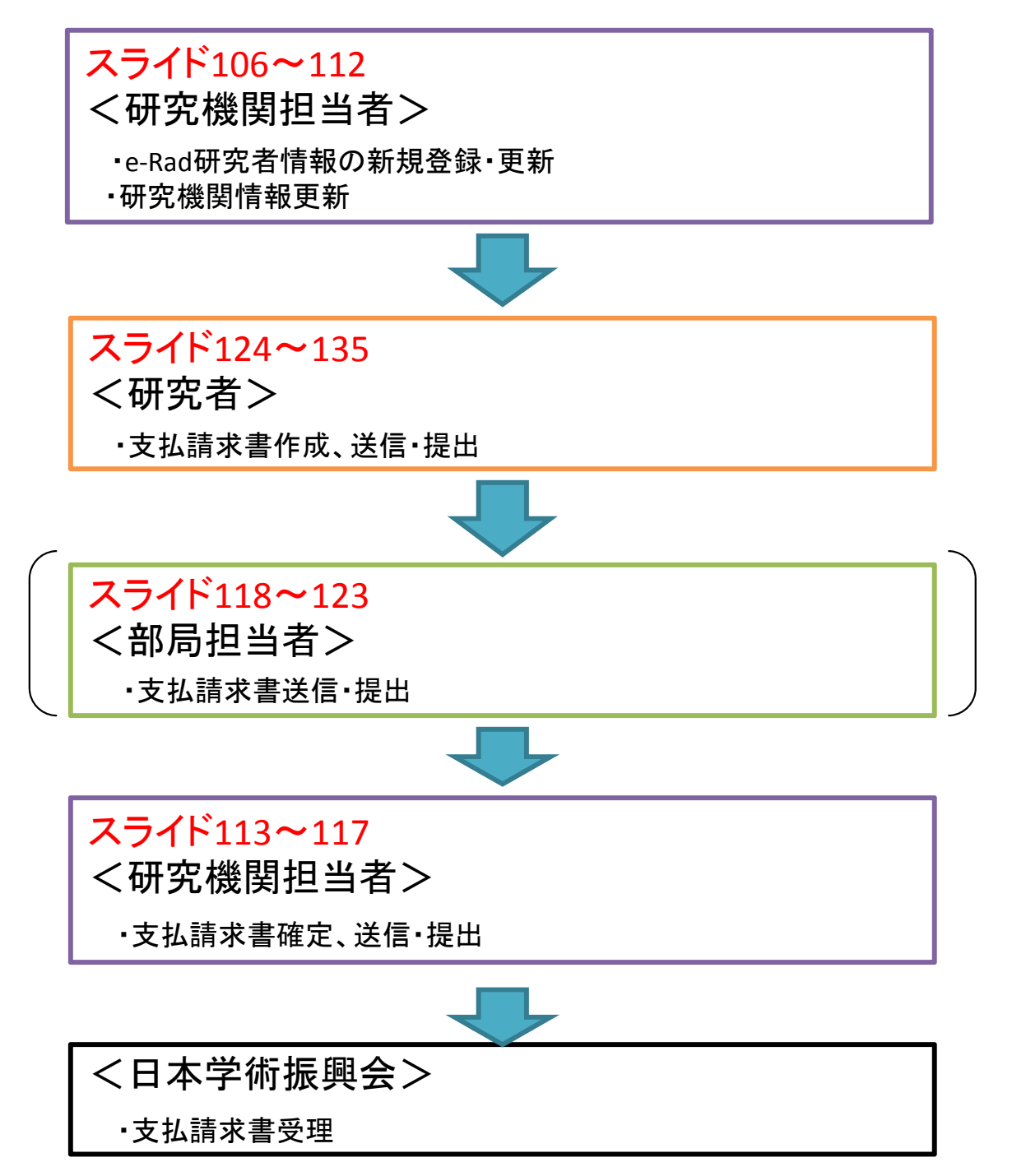

105

## 支払請求時の手続きの流れ(基金分) 機関担当者

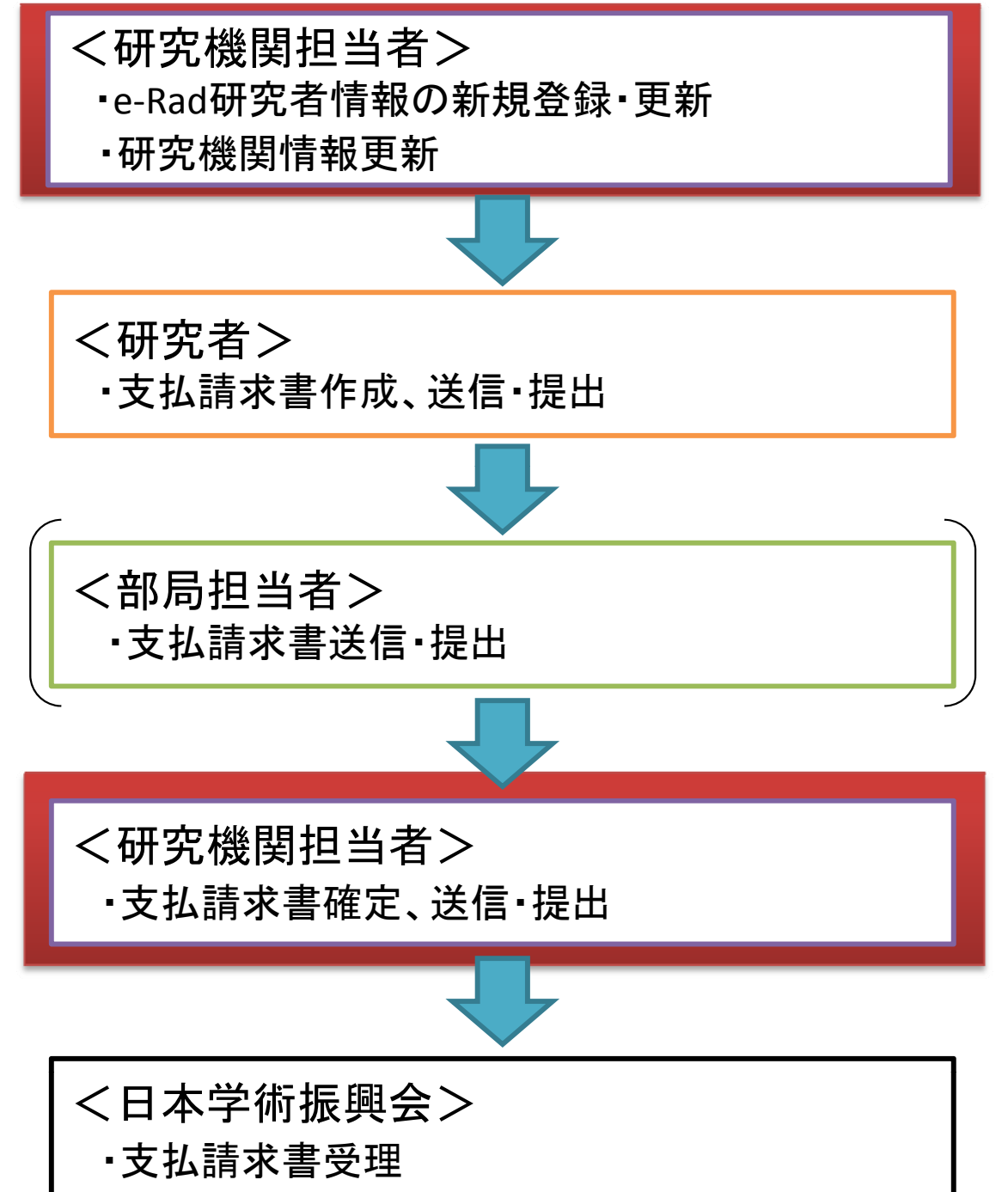

機関担当者

# 支払請求における 研究機関担当者の手続き

機関担当者

### 研究者が支払請求書を 作成、送信・提出する前の手続き
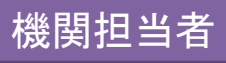

## e-Rad研究者情報の 新規登録・更新手続き

- e-Radの研究者情報を新規登録又は更新します。
   e-Radの操作方法については、以下のURLを参照してください。
   <e-Radトップページ: http://www.e-rad.go.jp/index.html >
- 支払請求書の研究代表者の部局情報、職情報は、e-Radの研究者情報を基に自動表示されます。

そのため、できるだけ速やかにe-Radの研究者情報の新規 登録・更新を行ってください。

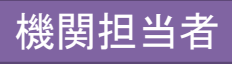

### 研究機関情報更新手続き

- 研究者が作成する支払請求書に表示する「研究機関 情報」を更新します。
- 基金が振り込まれる口座の情報を更新します。
- 初めて電子申請システムにより支払請求手続きを行う場合は、必ずここで「研究機関情報」及び「基金の振込口座情報」を登録する必要があります。登録しなかった場合、支払請求書の確定、送信・提出処理が行えません。
   2回目以降の支払請求手続きの場合は、登録してある情報に変更が生じた場合のみ、更新いただければ結構です。

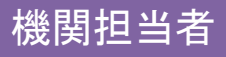

#### ① 所属研究機関担当者向けメニュー(交付申請等)を表示し、「所属研究機関 情報更新」をクリックしてください。

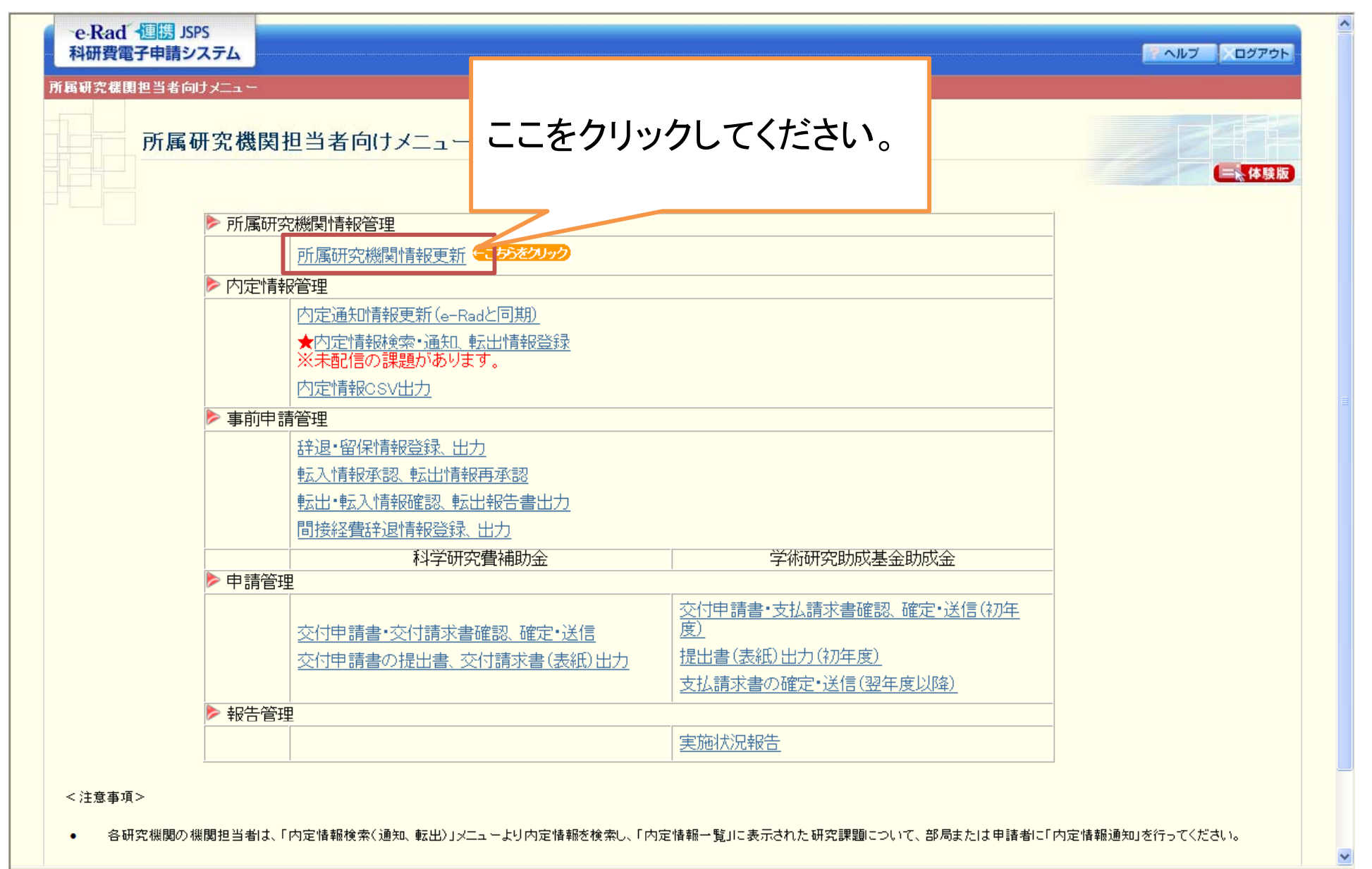

### ②「所属研究機関情報更新」画面が表示されますので、必要事項を入力し、 「次へ進む」をクリックしてください。

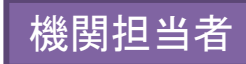

| e Rad                                | 通携 JSPS<br>子由詩システル                 |                                                                                                    |                                           |
|--------------------------------------|------------------------------------|----------------------------------------------------------------------------------------------------|-------------------------------------------|
| 所属研究機関指                              | 1年前シスクム                            | <b>圓情 輕更 新</b> > 所属研究機関協範更新確認 > 所属研究機関協範更新完了                                                                    |                                           |
| ・ 初の<br>・ 自動<br>でな                   | 所属研究機関情報                           | 更新<br>発機関では、e-Had登録情軸からの変更か不要でも、この画面での更新処理か必要です。<br>異なる情報を交付申請書や交付請求書及び支払請求書に反映したい場合は、<br>対該本書・通い子での情報を入りれてぐだい。 | 様式F-2「支払請求書」の<br>この部分に反映されます。             |
| ・ 自動<br>・ *のつ                        | ま示されているe-Rad登録情報を<br>しいた項目は必須項目です。 | Mana Aran Aran Aran Aran Aran Aran Aran A                                                                       |                                           |
| e-Rad登録計                             | 青報】                                |                                                                                                    |                                           |
| 「属研究機関」                              | の本部の所在地及び名称                        | 〒 000-0000<br>(住所)東京都〇〇区〇〇〇一〇〇一〇                                                                                | 4开光线网络(注): ( )                            |
|                                      |                                    | (名称) 〇〇大学                                                                                                    | 研究機関代表者職・氏名:                              |
| 属研究機関                                | の長の嚆名・氏名                           | (戦名)◇◇◇◇◇<br>(坤)○○ (名) ×××                                                                                      | に委任いたします。                                 |
|                                      |                                    |                                                                                                    | 所属研究機關・部局・離                               |
| 171年請書。                              |                                    | - 000 0000                                                                                                    | 研究代表者                                     |
| 金球空越用                                | の太郊の所太地137%をな                      | 〒★1000-0000                                                                                                    | 氏名印                                       |
| 3 WT 21, 105 (51)                    | の本書の加強を <b>た</b> 成で右桁              | (2初)*(20)*(20)*(20)*(20)*(20)*(20)*(20)*(20                                                                     | 注 学校法人理事員 委任する場合には、研究機関名に大学名とともに() 書きで    |
|                                      |                                    |                                                                                                    | 学校法人名 アプレー 安に助成金の受領を安任する場合には、大学名のみ記人すること。 |
| 鄩研究機関                                | の長の囈名・氏名                           |                                                                                                    |                                           |
|                                      |                                    |                                                                                                    |                                           |
| 付請求書                                 | 及び支払請求書】                           | /「所展辺内御朋の士郎へ所大地でバタな」のタなと同"は代教録されます)                                                                             |                                           |
| 5.11 A BA 1-0                        |                                    | 学校法人〇〇大学                                                                                                    |                                           |
| ( <u></u> <b>1 1 1 1 1 1 1 1 1 1</b> |                                    | ※学校法人名は、学校法人理事長に補助金や助成金の受領を責任する場合に入力してください。                                                                     |                                           |
| に機関代表                                | 者禮名·氏名                             | (職名)*理事長                                                                                                    |                                           |
|                                      |                                    | (独)*○○○ (名)*×××                                                                                                 |                                           |
| 公口注頂                                 | 報(子們明先即將荃畫即將                       | (1)(1)(1)(1)(1)(1)(1)(1)(1)(1)(1)(1)(1)(                                                                        |                                           |
|                                      | 人對胡用力                              | (名称)0000銀行                                                                                                    |                                           |
|                                      | <b>麦醋</b> 儀開名                      | (דעדי) 000000 (דעדי)                                                                                            |                                           |
|                                      |                                    | (名称)〇〇〇 支店·出張所                                                                                                  |                                           |
|                                      | 店名                                 | (フリガナ) 000シテン                                                                                                   |                                           |
| 575                                  | 金融機関番号                             | (番号) XXXXX                                                                                                    | ここで対応していたので、                              |
|                                      | 店番号                                | (番号) 2000                                                                                                    | 其全がにいれまかます                                |
|                                      | □座番号                               | (番号)XXXXXXX                                                                                                    | ────────────────────────────────────      |
|                                      |                                    | ····································                                                                            |                                           |
|                                      |                                    | (名称)科研費基金0XXXXX ◇◇◇◇◇大学長                                                                                        |                                           |
| 収名義                                  |                                    | ※受取名額は、研究機関の長の離名のみを入力してくだれい。<br>(研究機関の長が交替した際に受取名額に変更が生じることを防ぐため、)                                              |                                           |
|                                      |                                    | (フリガナ)カケンヒキキン0XXXXXX ◇◇◇◇◇ダイガクチョウ                                                                               |                                           |
|                                      |                                    | ◆次へ進む メニューに戻る                                                                                                   |                                           |
|                                      |                                    |                                                                                                    |                                           |
|                                      |                                    |                                                                                                    |                                           |

③ その後、画面の指示に従ってください。

機関担当者

## 研究者が支払請求書を 作成、送信・提出した後の手続き

# 支払請求書確定、送信・提出手続き

研究者が作成、送信・提出を行い、更に部局担当者が
 送信・提出を行った支払請求書を確定し、日本学術振興
 会への送信・提出を行います。

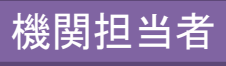

### ① 所属研究機関担当者向けメニュー(交付申請等)を表示し、「支払請求書の 確定・送信(翌年度以降)」をクリックしてください。

| e·Rad 通問 JSPS<br>科研費電子申請シス<br>所属研究機関担当者向け | אבייר<br>אבייר                                                                                                    |                                               |
|-------------------------------------------|----------------------------------------------------------------------------------------------------|-----------------------------------------------|
| 所属研                                       | 究機関担当者向けメニュー                                                                                                    | (二) (二) (二) (二) (二) (二) (二) (二) (二) (二)       |
|                                           | ▶ 所属研究機関情報管理                                                                                                    |                                               |
| ,                                         | 所属研究機関情報更新                                                                                                    |                                               |
|                                           | >> 内定情報管理                                                                                                    |                                               |
|                                           | 内定通知情報更新(e-Radと同期)                                                                                                    |                                               |
|                                           | 内定情報検索-通知、転出情報登録                                                                                                    |                                               |
|                                           | 内定情報CSV出力                                                                                                    |                                               |
|                                           | ▶ 事前申請管理                                                                                                    |                                               |
|                                           | 辞退•留保情報登録、出力                                                                                                    |                                               |
|                                           | <u>転入情報承認、転出情報再承認</u>                                                                                                    |                                               |
|                                           | <u>転出•転入情報確認、転出報告書出力</u>                                                                                                    |                                               |
|                                           |                                                                                                    |                                               |
|                                           | 料字研究費補助金 字術研究助 ここをクリック                                                                                                    | ルてください。                                       |
|                                           | 交付申請書・交付請求書確認、確定・送信       交付申請書・支払請求書         交付申請書の提出書、交付請求書(表紙)出力       提出書(表紙)出力(初年度)         ★支払請求書の確定・送信(翌年度以降)         ※未送信の課題があります。(1=5552009) |                                               |
|                                           | ▶ 報告管理                                                                                                    |                                               |
|                                           | 之后,我们们就是你们的问题。""你们们们们们们们们们们们们们们们们们们们们们们们们们们们们们们们们们们们们                                                                                                 |                                               |
| < 注意事項><br>• 各研究機関の機関                     | <sup>期担当制は、「内定情報検索(通知、転出)」エューとり内定情報<br/>「※未送信の課題があります。」</sup>                                                                                         | 言済みで、かつ<br>究課題がある場合、<br>と表示されますュ <sub>ラ</sub> |

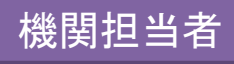

### ②「支払請求情報検索」画面が表示されますので、条件を設定して、確定、 送信・提出を行いたい課題を検索してください。

| 支払請求情報検索<br><ご注意><br>未送信の課題が使<br>各研究種目名の以<br>確定・却下する支<br>※未送信課題あい | 25% 25% 25% 25% 25% 25% 25% 25% 25% 25%                                                      | ▲      |
|-------------------------------------------------------------------|----------------------------------------------------------------------------------------------|--------|
| 支払請求書作成有無                                                         | ▶ 若手研究(B) ◎ 作成済 ○ 未作成 ◎ 作成済 ○ 未作成 ○ 作成済 ○ 未作成 ○ 作成済 ○ 未作成 ○ 上で、当該研究種日名のリンクを 二上で、当該研究種日名のリンクを | クリックする |
| 研究種目                                                              | ことで、当該切九裡日の不达信詞                                                                              | 、処一見と  |
| 課題 <b>番号</b>                                                      |                                                                                              | _      |
| 申請者名                                                              | (漢字等)(姓)     (名)     (ロッカー まな)       (フリガナ)(姓)     (名)     (部分一致)                            |        |
| 研究者番号                                                             | [完全一致]                                                                                       |        |
| 部局番号                                                              |                                                                                              |        |
| 処理状況                                                              | ▶ [完全一致]                                                                                     |        |
| 作成日                                                               | 年、「「日」「日から」「年、「「日」」で                                                                         |        |
| 所属研究機関承認日                                                         | 年、「「日」「日から」「年、「「日」」で                                                                         |        |
|                                                                   |                                                                                              |        |

#### ③ 確定、送信・提出を行いたい研究課題の選択を「する」に変更し、「確定・送 <sup>機関担当者</sup> 信」をクリックしてください。

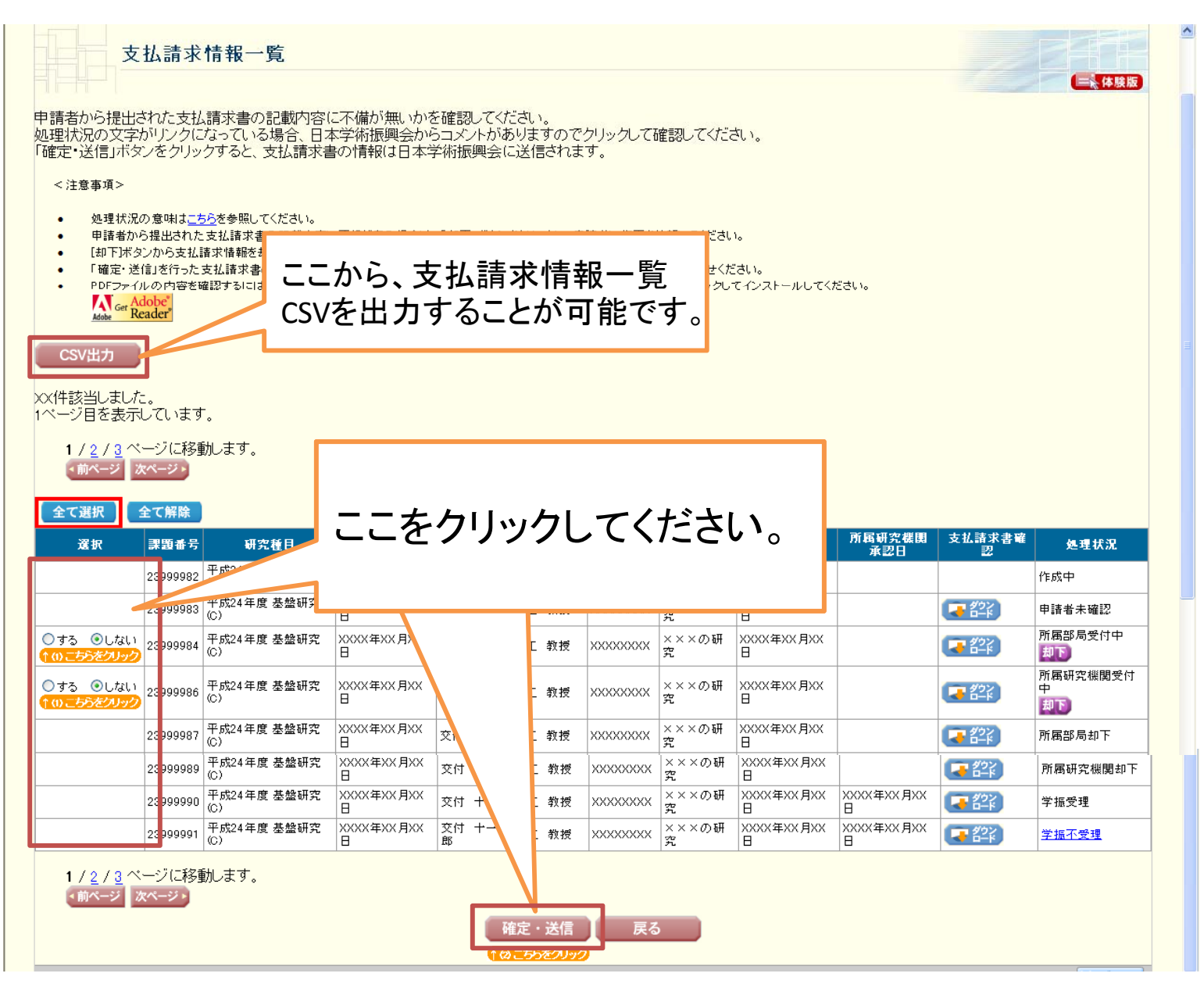

④ その後、画面の指示に従ってください。

## 支払請求時の手続きの流れ(基金分)

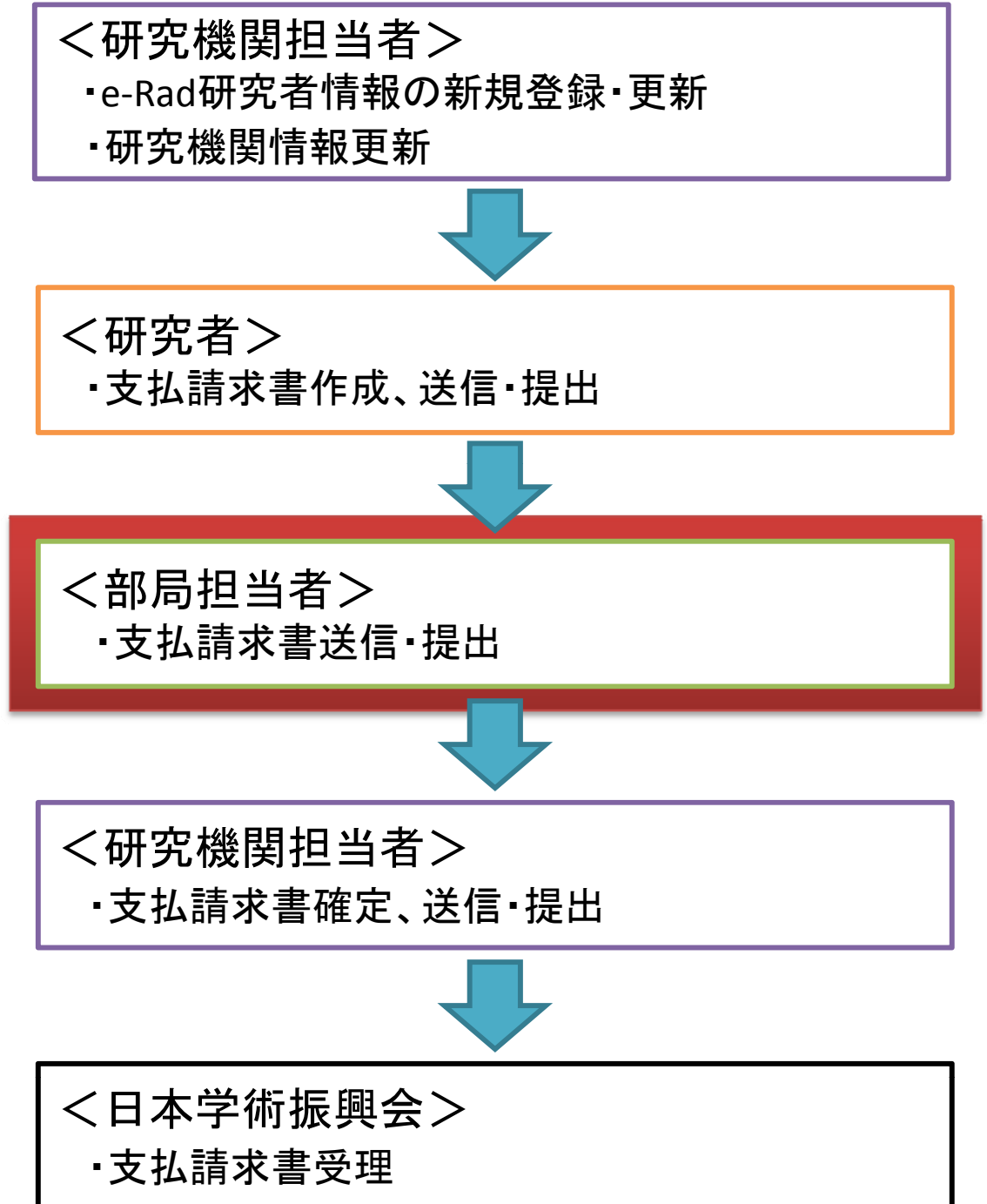

部局担当者

### 支払請求における 部局担当者の手続き

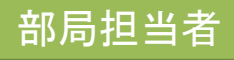

## 支払請求書送信・提出手続き

研究者が作成、送信・提出を行った支払請求書を、所属
 研究機関担当者に送信・提出します。

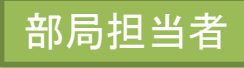

 部局担当者向けメニュー(交付申請等)を表示し、「支払請求書の送信(翌 年度以降)」をクリックしてください。

| ·e·Rad · 連勝 JSPS<br>科研費電子申請シス | <del>7</del> 4                                                                                                    |                                                                               | <u>へルプ</u> 、ログアウト                                               |
|-------------------------------|----------------------------------------------------------------------------------------------------|-------------------------------------------------------------------------------|-----------------------------------------------------------------|
| 部局担                           | 当者向けメニュー                                                                                                    |                                                                               |                                                                 |
|                               | <ul> <li>▶ 内定情報管理</li> <li>内定情報検索・通知</li> <li>科学研究費補助金</li> <li>▶ 申請管理</li> <li>★交付</li> </ul>                     | 学術研究助成基金助成金<br><sup>3</sup> 請書・支払請求書の送信                                       | ここをクリックしてください。                                                  |
| <注意事項>                        | <ul> <li>★交付申請書・交付請求書確認 確認・送信</li> <li>※未送信の課題があります。</li> <li>※未送信の課題があります。</li> <li>★支払調</li> <li>※未送信</li> </ul> | 高の課題かあります。<br><u>青求書の送信(翌年度以降)</u><br>高の課題があります。<br><u>大況報告</u><br>高の課題があります。 |                                                                 |
| <ul> <li>各研究機関の部</li> </ul>   | 局担当者は、「内定情報検索・通知」メニューより内定情報を検索し、「内定情報→野                                                                            | 創に表示された研究課題について、申請者                                                           | itに「内定情報通知」を行ってください。<br>e・Rad へ戻る ()<br>ログアウト                   |
|                               |                                                                                                    | 研究者から送信<br>機関担当者にま<br>場合、「※未送<br>表示されます。                                      | 言済みで、かつ所属研究<br>未送信の研究課題がある<br><mark>信の課題があります。」</mark> と<br>121 |

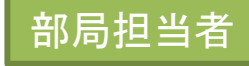

②「支払請求情報検索」画面が表示されますので、条件を設定して、送信・提 出を行いたい研究課題を検索してください。

| <u>部局担当者向けメニュー</u> >支払請求情報管理( <b>支</b> )       |                                                                                                    |
|------------------------------------------------|----------------------------------------------------------------------------------------------------|
| 支払請求情報検索                                       |                                                                                                    |
| <ご注意>                                          |                                                                                                    |
| 未送信の課題がある<br>各研究種目名のリン                         | シ場合は、研究種目名の左側に「※未送信課題あり」と表示されます。<br>₂クをクリックして、確認・送信又は却下をしてください。                                                                                                    |
| 確認・却下する支払                                      | 請求情報の条件を指定したい場合は、検索条件を入力して[検索実行                                                                                                    |
| ※未送信課題あり                                       | <ul> <li>▶ 基盤研究(C)</li> <li>▶ 挑戦的萌芽研究</li> <li>▶ 若手研究(B)</li> <li>→ 描示の(B)</li> <li>→ 描示の(B)</li> <li>→ 新生研究(B)</li> <li>→ 新生研究(B)</li> <li>→ 新生研究(B)</li> <li>→ 新生研究(B)</li> <li>→ 新生研究(B)</li> <li>→ 新生研究(B)</li> <li>→ 新生の(B)</li> <li>→ 新生の(B)</li>     &lt;</ul> |
| 研究種目                                           | ● その場合、研究種自名のリンクをクリックする                                                                                                    |
| 年度                                             | <sub>平成 ▼度 院全一致</sub> 」ことで、当該研究種目の未送信課題一覧を                                                                                                    |
| 課題番号                                           | <sub> 「完全-致」</sub> 表示することができます。                                                                                                    |
| 申請者名                                           | (漢字等)(姓)     (名)     [部分]       (フリガナ)(姓)     (名)     [部分]                                                                                                    |
| 研究者番号                                          |                                                                                                    |
| 部局番号                                           |                                                                                                    |
| 処理状況                                           | [完全→致]                                                                                                    |
| 作成日                                            | 年 月 日から 年 月 日まで                                                                                                    |
| 所属研究機関承認日                                      | 年 月 日から 年 月 日まで                                                                                                    |
| 表示方式                                           | <ul> <li>● 研究種目毎に表示</li> <li>○ 申請者毎に表示</li> </ul>                                                                                                    |
| < 注意事項> <ul> <li>自身が担当している部局に所属する申請</li> </ul> | i者の支払請求情報の検索を行います。                                                                                                    |
|                                                | ◆検索実行 メニューに戻る                                                                                                    |
|                                                |                                                                                                    |

③ 送信を行いたい研究課題の選択を「する」に変更し、「確認・送信」をクリックしてください。

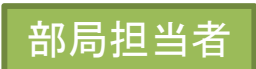

| e-Rad / 連勝 JSPS<br>科研費電子申請システム                                                                                   |                             |                |                              |                      |                      | <b>.</b>                                                      | ヘルプ ログアウト      |  |
|----------------------------------------------------------------------------------------------------|-----------------------------|----------------|------------------------------|----------------------|----------------------|---------------------------------------------------------------|----------------|--|
| 支払請求情報一覧                                                                                                    | 日初以天木 <b>、又仏胡木田穂一見</b> /    |                |                              |                      |                      |                                                               |                |  |
| < 注意事項>                                                                                                    |                             |                |                              |                      |                      |                                                               |                |  |
| ・ [却下)ボタンから支払請求情報をき<br>・ 処理状況の意味は <u>こちら</u> を参照し<br>・ 処理状況の文字がリングになってし<br>PDFファイルの内容を確認するには<br>CSVを出力することが可能です。 |                             |                |                              |                      |                      |                                                               |                |  |
| CSV出力                                                                                                    |                             |                |                              |                      |                      |                                                               |                |  |
| ×××件該当しました。<br>1ページ目を表示しています。                                                                                    |                             |                |                              |                      |                      |                                                               |                |  |
| 1 / <u>2</u> / <u>3</u> ページに移動します。<br>< 前ページ 次ページ・                                                               |                             |                |                              |                      |                      |                                                               |                |  |
| 全て選択 全て解除                                                                                                    |                             |                |                              |                      |                      |                                                               |                |  |
| 選択 課題番号 研究種目                                                                                                    | 学振受付期限 申請者名                 | 部局名· 醴<br>名 研究 | 名者番号 研究課題名                   | 作成日                  | 所属研究機関<br>承認日        | 支払請求書曜<br>翌                                                   | 処理状況           |  |
| 2 110005 平成XX年度 基盤研究<br>(C)                                                                                      | XXXX年XX月XX<br>日<br>交付 二郎    | 理工 教授 XXX      | oxxxxx <sup>×××の研</sup><br>究 |                      |                      |                                                               | 作成中            |  |
| 2 110006 平成XX年度 基盤研究                                                                                             | XXXX年XX月XX <sub>交付 三郎</sub> | 理T 教授 XXX      | <sub>XXXXXX</sub> ×××の研      | XXXX年XX月XX           |                      | <b>( 7</b> ダウン<br>ロード                                         | 申請者未確認         |  |
| ○する ●しない 2 110008 平成XX年度 基盤研ず<br>(C)                                                                             |                             |                |                              | ₹XX                  |                      | <b>(1) 20</b> 2<br>(1) 10 10 10 10 10 10 10 10 10 10 10 10 10 | 所属部局受付中<br>却下  |  |
| 2 110010 平成XX年度 基盤研3<br>(C)                                                                                      | たクロッ                        | <b>(カ)</b> て   | ノギキレ                         | \                    |                      |                                                               | 削除(申請者)        |  |
| 2 110018 平成XX年度 基盤研<br>(C)                                                                                       |                             |                |                              |                      |                      | (2) ダウン                                                       | 所属研究機関受付<br>中  |  |
| 2 120001 97                                                                                                    |                             |                |                              | 1XX                  | XXXX年XX月XX<br>日      | (3 22)                                                        | 学振受理           |  |
| 2 120001 平成XX年度 基盤研究                                                                                             | ······                      | ■<br>■工教授  XXX | 000000 g                     | HXX                  | XXXX年XX月XX<br>日      | 0円請求                                                          | 学振受理(0円請求)     |  |
| 2 120002 平成XX年度 基盤研究                                                                                             | 一<br>XXXX年XX月XX<br>日        | 工 教授 XXX       | xxxxxx <sub>空</sub> ×××の研    | -<br>XXXX年XX月XX<br>日 | -<br>XXXX年XX月XX<br>日 |                                                               | 学振不受理          |  |
| 2 120005 平成XX年度 基盤研究<br>(C)                                                                                      | 一<br>XXXX年XX月XX 交f<br>日 郎   | L 教授 XXX       | 0000000 ×××の研<br>究           |                      |                      | <b>マクシン</b><br>日本                                             | 削除(所属研究機<br>関) |  |
| 1 / <u>2</u> / <u>3</u> ページに移動します。<br>・前ページ 次ページ・                                                                |                             | 認·送信           | 戻る                           |                      |                      |                                                               |                |  |

④ その後、画面の指示に従ってください。

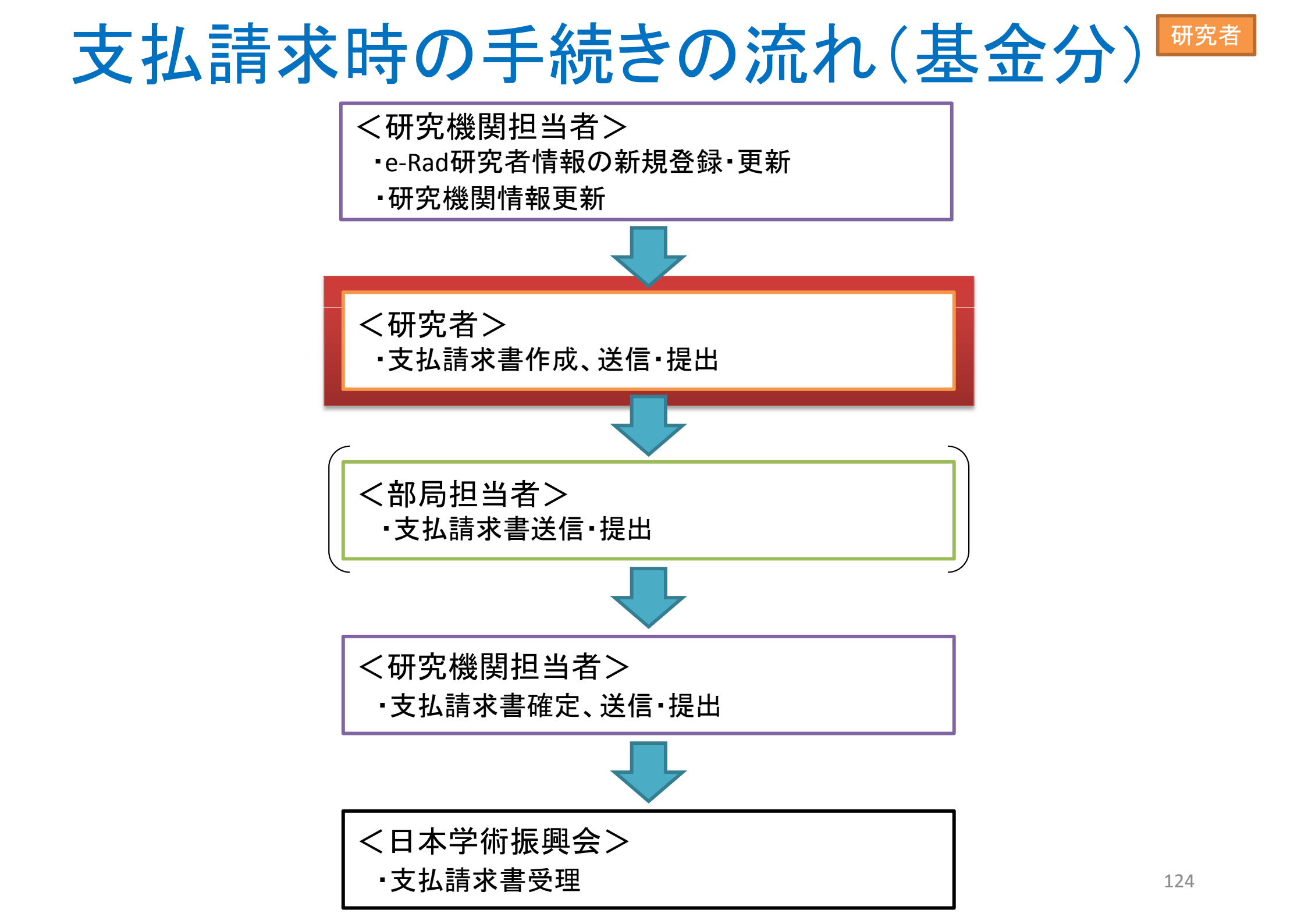

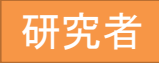

## 支払請求における 研究者の手続き

# 支払請求書の作成、送信・提出手続き

- 基金分の2年度目以降の支払請求書を作成し、
   部局担当者又は所属研究機関担当者に送信・提出します。
- こまめに一時保存を行ってください。
   (応募に比べ、電子申請システムに入力する必要がある項目が多いので、特に注意してください。)
   (通常30分以上何もボタン操作を行わなかった場合、セッションタイムアウトしてしまい、入力した情報が消えてしまうことがあります。)

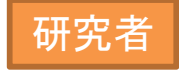

① 申請者向けメニューを表示します。基金分の継続課題が表示されますので、 その研究課題の右に表示されている「処理状況の確認」をクリックしてください。

| ·e-Rad<br>科研費電<br>申請者向けメ | · <b>連勝</b><br>子申請<br>ニュー | JSPS<br>青システム  |               |        |                                    |                             |            |        |                             |
|--------------------------|---------------------------|----------------|---------------|--------|------------------------------------|-----------------------------|------------|--------|-----------------------------|
|                          | 申言                        | 清者向けメニュー       |               |        |                                    |                             |            |        | 「一本体験版                      |
| 課題番号 [                   | ≅分                        | 研究種目           | 研究課題名         | 学振受付期限 | <b>料研費の</b><br>使用にあ<br>たっての<br>確認書 | 交付申請書<br>申請書類<br>の作成の<br>流れ | 申請書<br>記入例 | URL    | 状況                          |
| 23999999 基:              | 金                         | 平成23年度 基盤研究(C) | ●●による□★□★□の研究 |        |                                    |                             |            |        | <u>処理状況の確認</u><br>、こちらをクリック |
|                          |                           |                | ·             |        |                                    |                             |            | $\leq$ | e Rad へ戻る 《                 |
|                          |                           |                |               | ここをクリ  | ックし                                | てくた                         | さい         | 0      |                             |
|                          |                           |                |               |        |                                    |                             |            |        |                             |
|                          |                           |                |               |        |                                    |                             |            |        |                             |
|                          |                           |                |               |        |                                    |                             |            |        |                             |
|                          |                           |                |               |        |                                    |                             |            |        |                             |
|                          |                           |                |               |        |                                    |                             |            |        |                             |
|                          |                           |                |               |        |                                    |                             |            |        |                             |

②「課題管理(学術研究助成基金助成金)」画面が表示されます。平成24年度の <sup>研究者</sup> 「支払請求書」欄にある、「入力」ボタンをクリックしてください。

| ·e-Rac<br>科研費                                                                                                    | 1<br>「週期 JSPS<br>電子申請システム                                                                     |                                                                                                |                                                                                               |                                                           |                    |                                              |                 | <u> ペルプ ×ログアウト</u> |
|----------------------------------------------------------------------------------------------------|-----------------------------------------------------------------------------------------------|------------------------------------------------------------------------------------------------|-----------------------------------------------------------------------------------------------|-----------------------------------------------------------|--------------------|----------------------------------------------|-----------------|--------------------|
| 申請者向け>                                                                                                    | <u>└┐-</u> >課題管理<br>課題管理(学術                                                                   | <b>析研究</b> 助成基金                                                                                | 主助成金)                                                                                         |                                                           |                    |                                              |                 | 「「「」」              |
| 至平16+K<br>課題番号                                                                                                    | 研究種目                                                                                          | 所属研究機関名                                                                                        | 部局名 禮名                                                                                        | 研究者番号                                                     | म                  | 究代表者氏名                                       | 研究課題名           | 研究期間               |
| 23999999                                                                                                    | 平成23年度 基盤研究(C)                                                                                | 000大学                                                                                          | 理工 教授                                                                                         |                                                           | 漢字           交付 太郎 | <u>フリカナ</u><br>コウフ タロウ                       | ●●による□★□★□の<br> | 平成23年度~平成27年度      |
| 申請、請求                                                                                                    | <b>、報告情報</b>                                                                                  |                                                                                                | 大井由注事                                                                                         |                                                           | ++/                | ±+++±                                        | ±++++           | 20 起头 书            |
| 平成23年度                                                                                                    | <br>[                                                                                         |                                                                                                | 又曰甲諸者                                                                                         |                                                           | <u>文化</u><br>理     | "现水县                                         | 美之小<br>提出予定     | "近報古者              |
| 平成24年度                                                                                                    | 1                                                                                             |                                                                                                |                                                                                               | 提出子                                                       | -                  | <u>92</u>                                    | 提出予定            |                    |
| 平成25年度                                                                                                    | 1                                                                                             |                                                                                                |                                                                                               | 提出予注                                                      | τ <sup>ε</sup>     |                                              | 提出予定            |                    |
| 平成26年度<br>平成27年度                                                                                                    | <u>i</u>                                                                                      |                                                                                                |                                                                                               |                                                           | ē<br>Ē             |                                              | 提出于定            |                    |
| < 注意事<br>・ 一<br>・ 交<br>の<br>で<br>や<br>の<br>で<br>名<br>・<br>PC<br>・<br>の<br>の<br>の<br>の<br>の<br>の<br>の<br>の<br>の<br>の<br>の<br>の<br>の<br>の<br>の<br>の<br>の<br>の | 項><br>度作成した交付申請書を「削<br>付申請書作成の途中で「一<br>い。<br>付申請の処理状況の意味は<br>種手続きは確認を完了してP<br>DFファイルの内容を確認する」 | II除」した申請者は、申請<br>時保存」した後、作成を再<br>は <u>こちら</u> 、支払請求書の処<br>所属研究機関へ提出しな(<br>には、Adobe Acrobat Rea | 皆向けメニューに戻り「交付申<br>開する申諸者、部局担当者(約<br>理状況の意味は <u>こちら</u> 、実施約<br>いと受付されません。<br>iderが必要です。まだインスト | 諸情報入力」より交付申<br>[誤関担当者)に提出した<br>伏況報告の処理状況の:<br>ールしていない方は下の | 諸書を作               | こをクリッ<br><sup>風してください。</sup><br>てインストールしてくださ | っつしてください        | への作成してくだ           |
|                                                                                                    |                                                                                               |                                                                                                |                                                                                               | メニューに戻る                                                   |                    |                                              |                 |                    |
|                                                                                                    |                                                                                               |                                                                                                |                                                                                               |                                                           |                    |                                              |                 |                    |

③ 「請求情報の入力」画面が表示されます。自動表示されている内容の確認を 行うとともに、必要事項の入力を行ってください。その後、「次へ進む」をクリック してください。 研究者

| <注意事項> <li>          登録されている研究代表<br/>なお*のついた項目は必           表示された研究代表者  </li> <li>         入力中に、一定時間、ポ アウトのエラーメッセージ           <b>複数ウィンドウく複数タ</b> </li> <li>         入力した内容に誤りが  </li> <li>         [一時保存]ボタンをクリッ</li> | D入力 人力 人力 長者の部局、職及び氏名に誤りがないかを確認してください。 須の確認項目です。 の部局及び職が支払諸求書作成時点の情報と異なる場び、 ジャン操作をせずにおくと、セッションタイムアウトにより、ブジェた場合は、「電子申請のご案内」ページの「よくある。 ジアを聞いて利用すると、システムが正常に動作した。 いかを確認して、「次へ進む」ボタンをクリックしてください。 シャクすると、これまで入力した内容は保存されます。 | 研究代表<br>情報に誤り<br>また、部局<br>が「899 その<br>となってい<br>力してくだる                                                                                                    | 皆の情報は、e-F<br>」がある場合は、<br>名及び職名にī<br>の他の研究科」。<br>る場合等)、それ<br>さい。 | Radの最新情報<br>e-Radの情報を<br>E式名称が別に<br>となっていたり、<br>れぞれの入力構  | が表示されます。<br>を修正してください。<br>こある場合(部局名<br>、職名が「その他」<br>闌に正式名称を入 |
|----------------------------------------------------------------------------------------------------|----------------------------------------------------------------------------------------------------|----------------------------------------------------------------------------------------------------|-----------------------------------------------------------------|----------------------------------------------------------|--------------------------------------------------------------|
|                                                                                                    | 科字研究質切成員       機関番号     12345       所属研究機関     007       部局     (番号)       企△部     本△部       職     * 教授       研究代表者氏名     交付                                                                                           | ▶ <b>美(字術研究助成基</b><br>(学) ) 123 ○○部<br>(部局名が異なる場合は<br>、<br>、<br>、<br>、<br>、<br>新局名が異なる場合は<br>、<br>、<br>、<br>新局名が異なる場合は<br>、<br>、<br>、<br>新局名が異なる場合は<br>、<br>、<br>、<br>新局名が異なる場合は<br>、<br>、<br>新局名が異なる場合は<br>、<br>、<br>新局名が異なる場合は<br>、<br>、<br>、<br>新局名が異なる場合は<br>、<br>、<br>新局名が異なる場合は<br>、<br>、<br>新局名が異なる場合は<br>、<br>、<br>新局名が異なる場合は<br>、<br>、<br>新局名が異なる場合は<br>、<br>、<br>、<br>新局名が異なる場合は<br>、<br>、<br>、<br>、<br>、<br>、<br>、<br>、<br>、<br>、<br>、<br>、<br>、 | を切成金ノ文払請水書<br>. 正式名称を記入)                                        | غان <u>ة</u> د)                                          | 3                                                            |
| 【請求額】<br>※直接経費の平成24年度所要見並<br>※直接経費の請求額は10万円単位                                                                                                    | <ul> <li>△額(A)が300万円未満の場合は全額前期分に計上し、<br/>立で入力してください。</li> <li>平成24年度所要見込額(A)</li> <li>平成23年度未使用見込額(B)</li> <li>平成24年度請求額(A-B=a+b)</li> <li>うち前期分(4月~9月)請求額(a)</li> <li>うち後期分(10月~3月)請求額(b)</li> </ul>                  | 300万円以上の場合は前期分(a<br><b>直接経費(円)</b><br>1,200,000<br>* 100000<br>* 1100000<br>* 1100000<br>* 0                                                                                                    | 金額を入力<br>■<br>-<br>330,000<br>330,000<br>0                      | 中部 チ<br>コしてくださし<br>-<br>-<br>1,430,000<br>1,430,000<br>0 | ۱o                                                           |
|                                                                                                    | ◆ 次へ進む                                                                                                    | ここをクリ                                                                                                    | ックしてくだる                                                         | さい。                                                      | ▼<br>129                                                     |

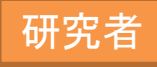

### ④ 「支払請求書情報表示」画面が表示されます。表示されている内容を確認し、 問題がなければ「次へ進む」をクリックしてください。

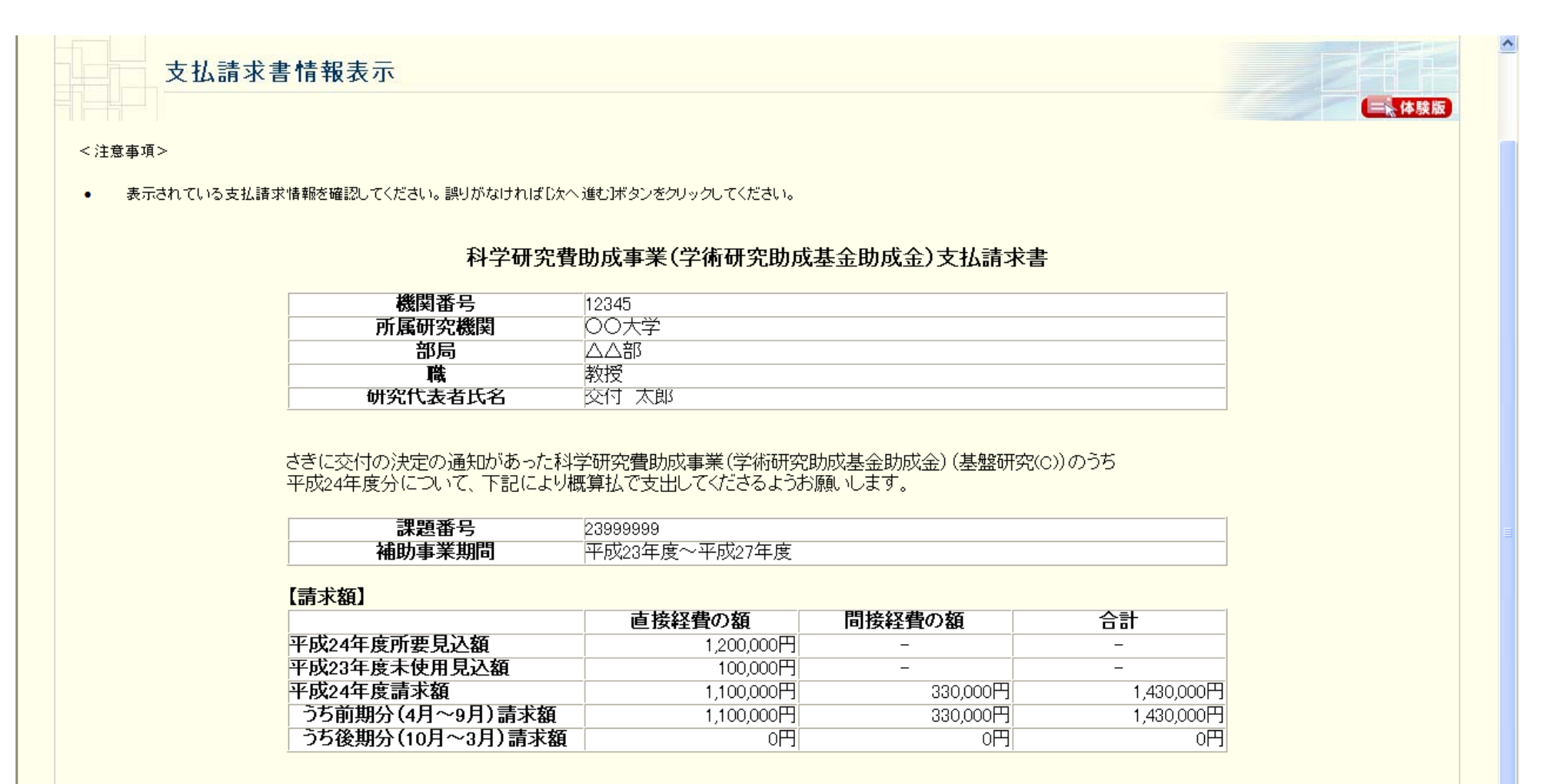

上記科学研究費助成事業(学術研究助成基金助成金)の受領方を

| 그리에가 눈에 거 몇 여까지 좋지 (눈에 에 거네 |                 |   |
|-----------------------------|-----------------|---|
| 研究機関名                       | 00大学(学校法人xxxxx) | _ |
| 研究機関代表者職                    | 理事長             | _ |
| 研究機関代表者氏名                   | 交付 花子           | - |
| に委任いたします。                   |                 |   |
| ▲ 次へ進む                      | ここをクリックしてください。  |   |
|                             |                 |   |

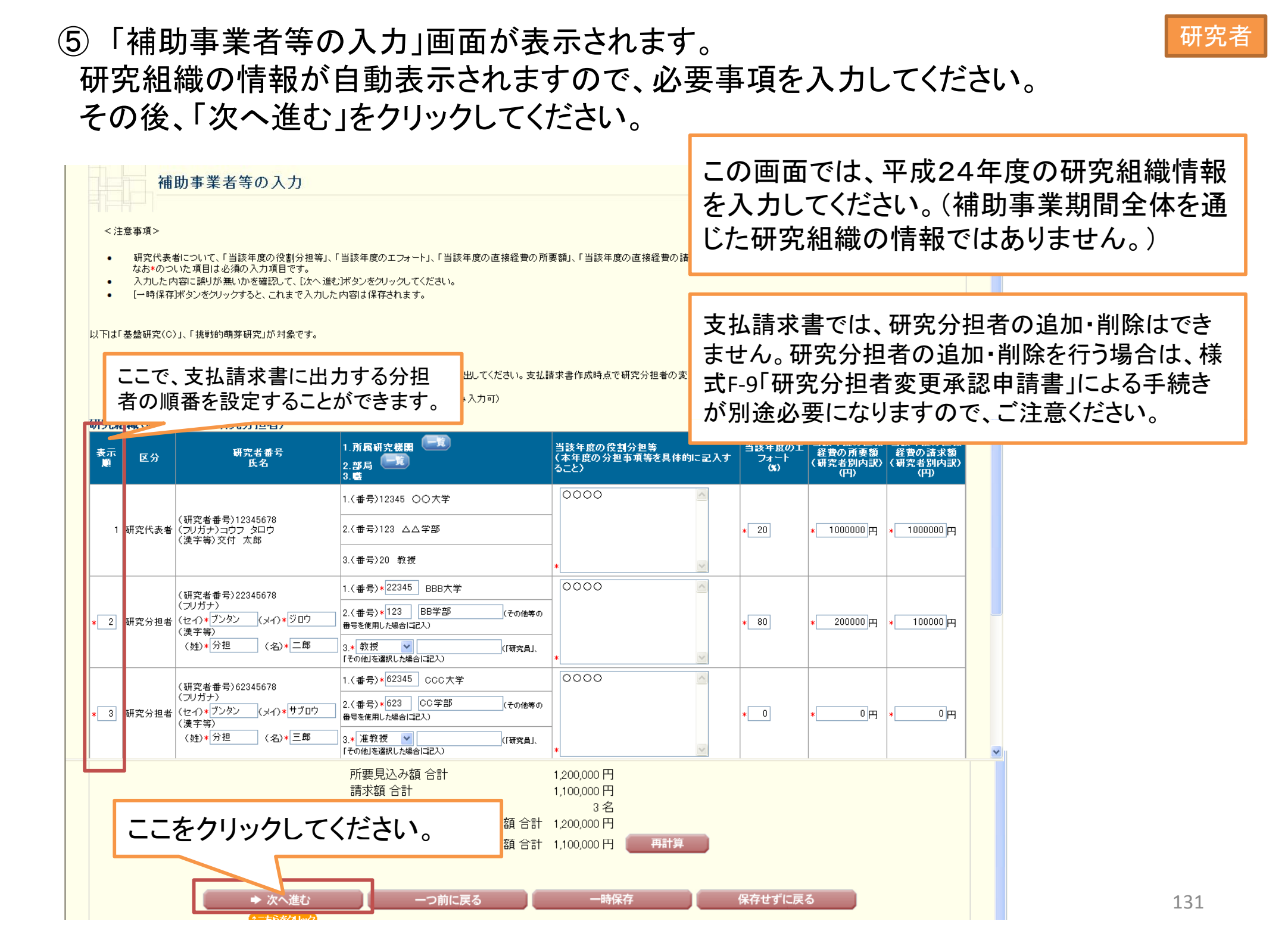

⑥ 「変更後の請求(予定)額及び研究実施計画の入力」画面が表示されますので、 研究者 必要事項を入力してください。その後、「次へ進む」をクリックしてください。

| 変更後の請3<br><注意事項><br>・当初の交付予定額と変更す<br>なお*のついた項目は必須<br>・入力した内容に誤りが無い。<br>・「一時保存ボタンをクリック3<br>【変更後の請求(予定)額】 | 求(予定)額及びる<br>る場合のみ、該当項目を入す<br>の入力項目です。<br>かを確認して、じたへ進む述タ<br>すると、これまで入力した内容 | 开究実施計画の入力<br>コレてください。<br>ンをクリックしてください。<br>は保存されます。                                 |                                             | この画面<br>平成244<br>出済みの<br>等に記載<br>それ以外<br>書確認」 | は、「請求情報の入業<br>年度の請求額が、日本<br>の交付申請書もしくは<br>の金額と異なる場合<br>の場合は表示されす<br>画面が表示されます。 | カ」画面で入力した<br>本学術振興会に提<br>前倒し支払請求書<br>のみ表示されます。<br>*、次の「支払請求 |
|----------------------------------------------------------------------------------------------------|----------------------------------------------------------------------------|------------------------------------------------------------------------------------|---------------------------------------------|-----------------------------------------------|--------------------------------------------------------------------------------|-------------------------------------------------------------|
| ※当初交付予定額から請求額を変更す<br>※最終年度の交付予定額を0円として                                                                  | る場合は、年度ごとに変更後<br>春求を行っても、研究期間は新                                            | 後の直接経費の交付予定額を入力してください。<br>豆縮できませんのでご注意ください。                                        |                                             |                                               |                                                                                |                                                             |
|                                                                                                    |                                                                            | な付用書書等に記載の婿(四)                                                                     |                                             | - <del>.</del>                                | ポッパケーターキャック                                                                    | こ本市 たっしい かい                                                 |
|                                                                                                    | 平成23年度                                                                     | <u> 文四十胡宣守に記載切録(门)</u> 2200.000                                                    | <u>東天後の調査(アル)観(门)</u><br>2000               |                                               | 兆24年度の調水額を                                                                     | 変更したことに一件フ                                                  |
|                                                                                                    | 平成24年度                                                                     | 1,200,000                                                                          | 1.100                                       | ञ्च 平।                                        | 戓25年度以降の請求                                                                     | 求予定額を入力して                                                   |
|                                                                                                    | 平成25年度                                                                     | 1,100,000                                                                          | * 1200                                      | ··· /+.                                       | ***                                                                            |                                                             |
|                                                                                                    | 平成26年度                                                                     | 250,000                                                                            | * 250                                       |                                               |                                                                                |                                                             |
|                                                                                                    | 平成27年度                                                                     | 250,000                                                                            | * 250                                       | 000                                           |                                                                                |                                                             |
|                                                                                                    | 合計                                                                         | 5,000,000                                                                          | 5,000                                       | 000                                           |                                                                                |                                                             |
| ※前側し支払請求を行う場合のみ、「前                                                                                      | 前側し支払請求をするにチェッ<br>前倒し支払請求をする<br>前倒し支払請求の必要<br>前倒しを求める背景                    | <sub>2</sub> クを入れ、「前側、支払請求の必要性、前側、を求める<br>る。<br>最大380文字、改行(は2回まで入力可。(<br><b>性、</b> | 背景」及び「後年度の交付予定額を減額し<br>ただし、一時保存の隙は800文字まで入力 | ****<br>を、平<br>「前倒<br>この楣<br><u>前倒し</u>       | 成24年度に前倒して<br>し支払請求をする。」<br>し支払請求をする。」<br>してください。<br>して請求する場合以外                | たてのうた並版<br>ご請求する場合、<br>にチェックを入れ、<br>いまたいのです。                |
|                                                                                                    | 後年度の交付予定額<br>額しても研究目的を達<br>きる理由                                            | 入力文字数: 0文字<br>最大380文字、改行(は2回まで入力可。の<br><b>E減</b><br>入力文字数: 0文字                     | ただし、一時保存の際は800文字まで入力                        | ▼<br>できます。)                                   |                                                                                |                                                             |
|                                                                                                    |                                                                            |                                                                                    | 次ペ・                                         | ージへ続                                          | <                                                                              | 132                                                         |

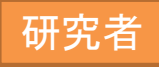

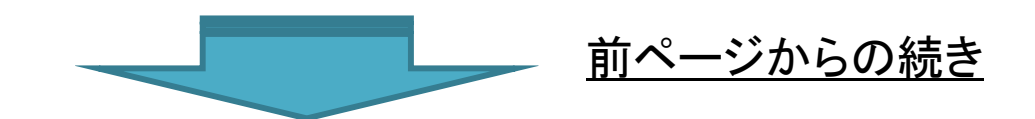

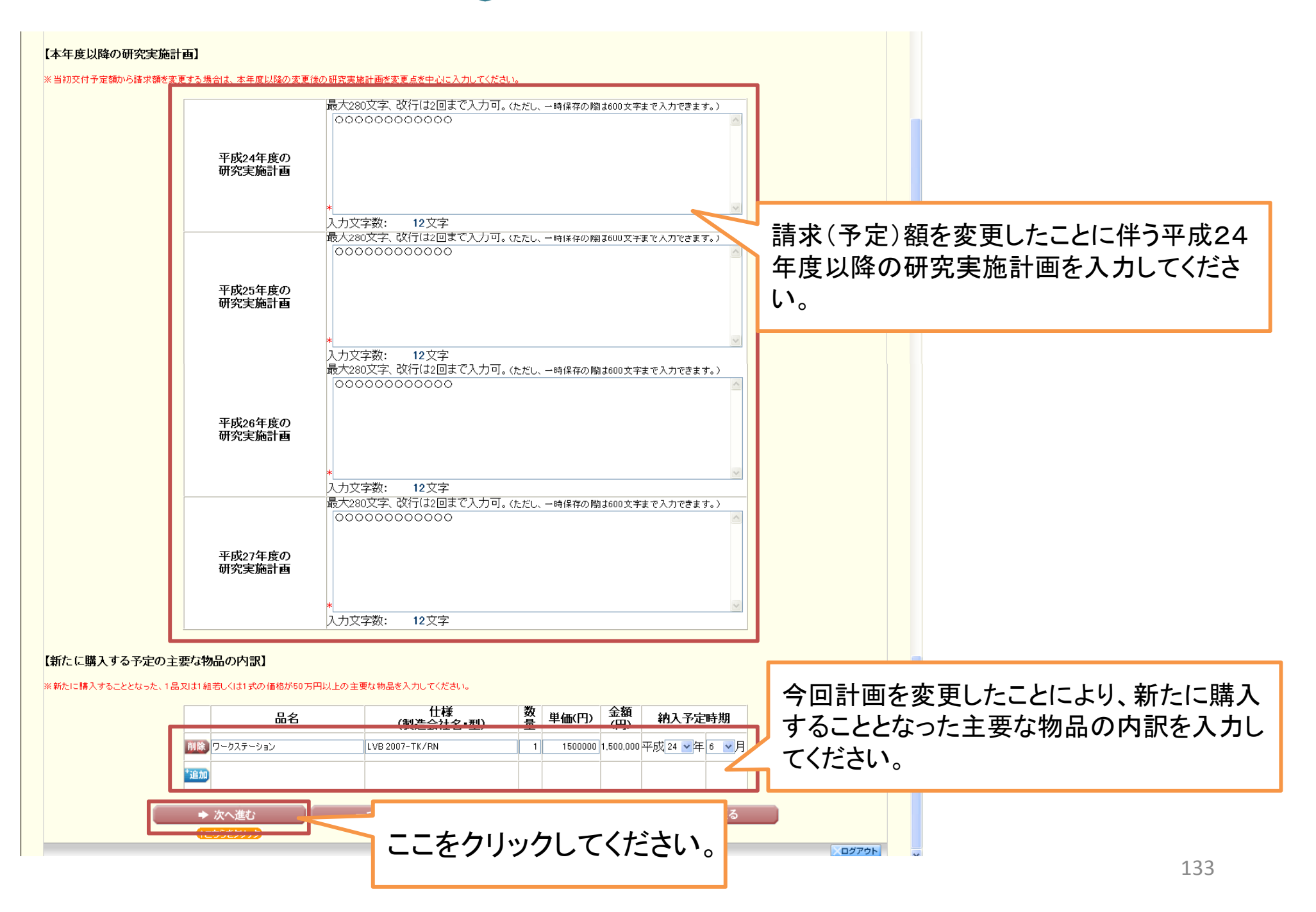

⑦ 入力した情報のPDFファイルへの変換が行われた後、「支払請求書確認」画面が表示されます。確認用のPDFファイルをダウンロードして内容を確認し、問題がなければ「確認完了・送信」をクリックしてください。問題があった場合は「修正」をクリックし、再び入力画面に戻ってください。

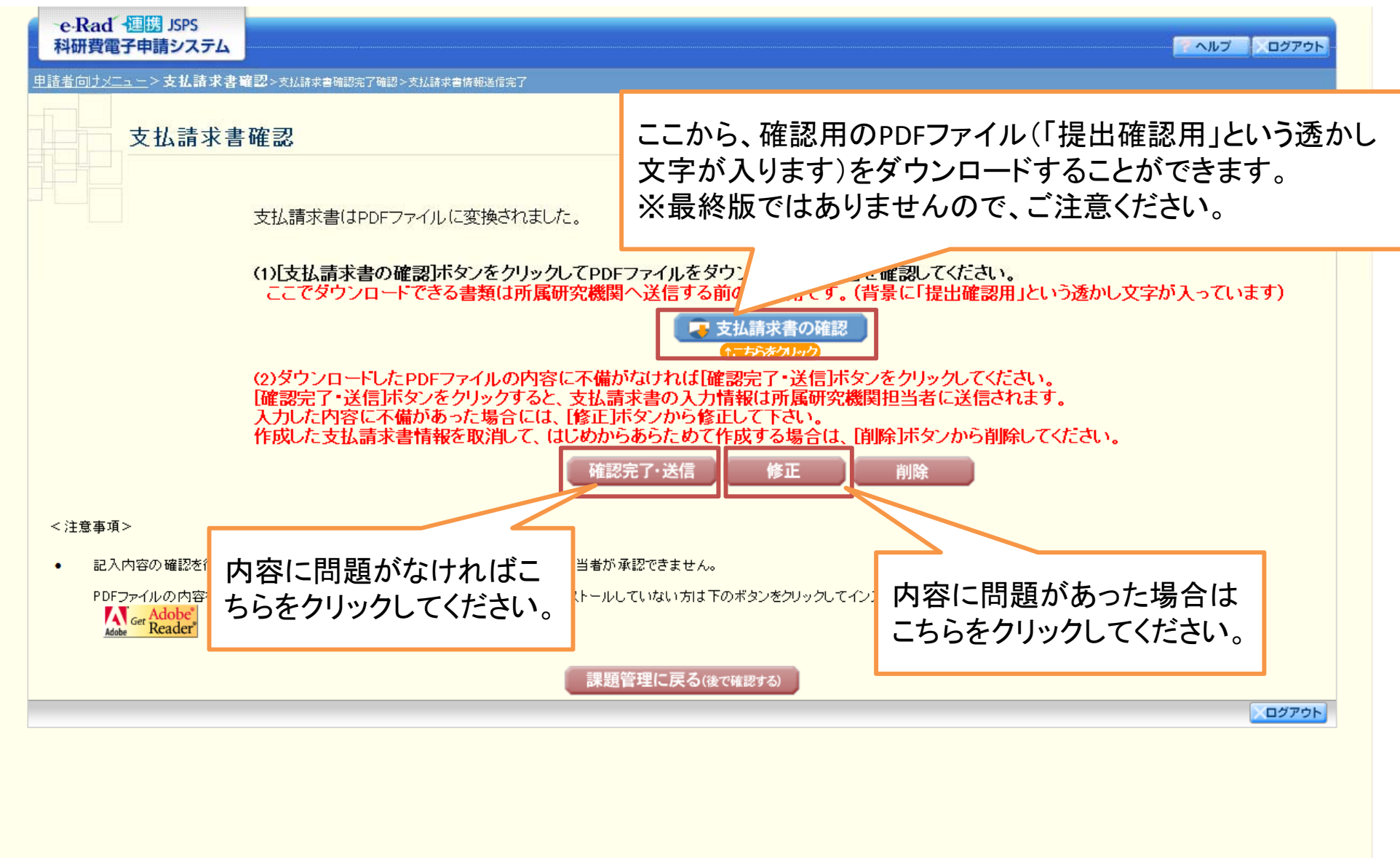

研究者

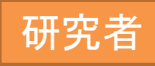

⑧ その後画面の指示に従っていただければ、「課題管理(学術研究助成基金助成金)」画面が表示されます。今回支払請求手続きを行った研究課題の「支払請求書」欄が、「所属研究機関受付中」となっていれば手続き終了です。

| e-Rad ・連勝 JSPS<br>科研費電子申請システム                                                                                                    |                                                                                                    |                                                                                        |                                                                          |                                                            |                                                     |                       | ヘルプ ログアウト                          |
|----------------------------------------------------------------------------------------------------|----------------------------------------------------------------------------------------------------|----------------------------------------------------------------------------------------|--------------------------------------------------------------------------|------------------------------------------------------------|-----------------------------------------------------|-----------------------|------------------------------------|
| <sup>申請者向けメニュー</sup> >課題管理<br>課題管理(学刹                                                                                                    | <b>析研究</b> 助成基金目                                                                                     | <mark>力成金)</mark>                                                                      |                                                                          |                                                            |                                                     |                       | <u>こちらをクリック1</u><br>= <u>、</u> 体験版 |
| 本情報<br>課題番号 研究種目                                                                                                    | 所属研究機関名                                                                                              | 部局名・職名                                                                                 | 研究者番号                                                                    |                                                            | 2代表者氏名<br>フリガナ                                      | 研究課題名                 | 研究期間                               |
| 3999999 平成23年度 基盤研究(C)                                                                                                    | 000大学                                                                                                | 理工 教授                                                                                  | xxxxxxx                                                                  | 交付 太郎                                                      | コウフ タロウ                                             | ●●による□★□★□の<br>研究     | 平成23年度~平成27年度                      |
| 請、請求、報告情報                                                                                                    |                                                                                                    | 在什中注事                                                                                  |                                                                          | +++                                                        | e ch ≠                                              | <del>41.00</del>      | 20 耙仕 争                            |
| 成23年度                                                                                                    |                                                                                                    | 又四中讀書                                                                                  | 学振母刊                                                                     | ×14.<br>I                                                  | <b>第</b> 次县                                         | 美龙 (A)<br>提出予定        | .儿報古者                              |
| 成24年度                                                                                                    |                                                                                                    |                                                                                        | 所属研究機関受付中                                                                |                                                            | 提出予定                                                |                       |                                    |
| <sup>2</sup> 成25年度                                                                                                    |                                                                                                    |                                                                                        | 提出アス                                                                     | 2                                                          |                                                     | 提出予定                  |                                    |
| 成20年度<br>成27年度                                                                                                    |                                                                                                    |                                                                                        | 提出予知                                                                     | =<br>E                                                     | この画面                                                | で、支払請求書               | 『の「最終版の                            |
| <注意事項>                                                                                                    |                                                                                                    |                                                                                        |                                                                          |                                                            | PDFファイ<br>できます                                      | ′ルをダウンロ-              | -ドすることが                            |
| <ul> <li>一度作成した交付申請書を「削</li> <li>交付申請書作成の途中で「一」<br/>さい。</li> <li>交付申請の処理状況の意味は</li> <li>各種手続きは確認を完了して〕</li> <li>PDFファイルの内容が確認する)</li> </ul> | J除」した申請者は、申請者は<br>時保存」した後、作成を再開<br>は <u>こちら</u> 、支払請求書の処理<br>所属研究機関へ提出しないと<br>によ、Adobe Acrobat Reade | ਗけメニューに戻り「交付申<br>する申請者、部局担当者(∜<br>犬況の意味は <u>こちら</u> 、実施将<br>:受付されません。<br>◇が必要です。まだインスト | 諸情報入力」より交付申<br>  <br>  関担当者)に提出した彳<br> <br> 大況報告の処理状況の意<br> - ルしていない方は下の | 清書を作成してくた<br>参、「却下く申請書<br>歌味は <u>こちら</u> を参照<br>ポタンタクリックル。 | ご ここの クク<br>類に不備があるため受け<br>むてください。<br>ロインストールしてください | o<br>すけられない場合)」された甲請・ | 者は一覧より作成してくだ                       |
| Ger Reader                                                                                                    |                                                                                                    |                                                                                        |                                                                          |                                                            |                                                     |                       |                                    |
|                                                                                                    |                                                                                                    |                                                                                        | 【メニューに戻る                                                                 |                                                            |                                                     |                       | こううです 「こううだう」                      |
|                                                                                                    |                                                                                                    |                                                                                        |                                                                          |                                                            |                                                     |                       |                                    |

### □.実施状況報告時の操作方法について (基金分)

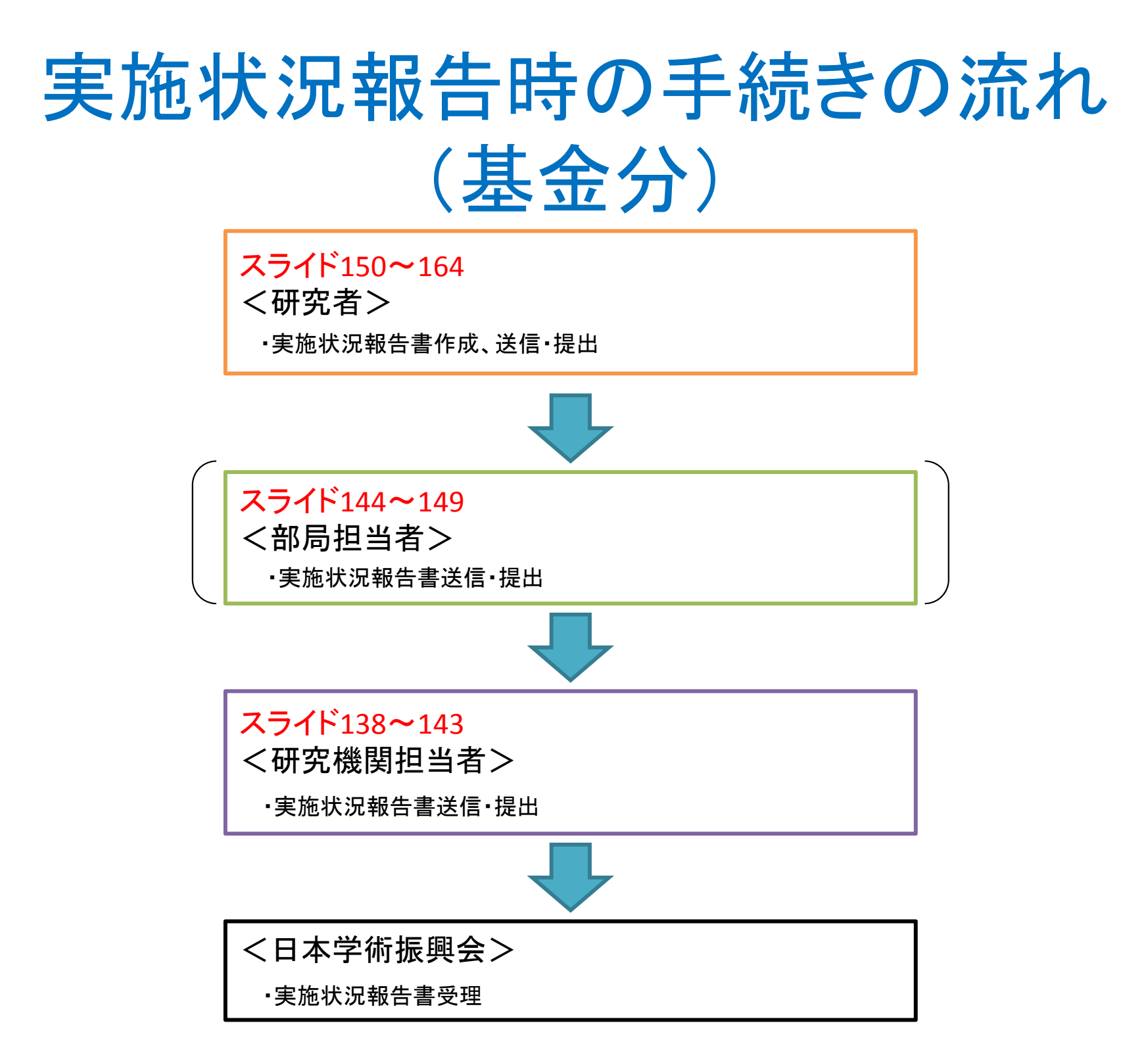

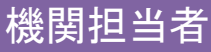

## 実施状況報告時の手続きの流れ(基金分)

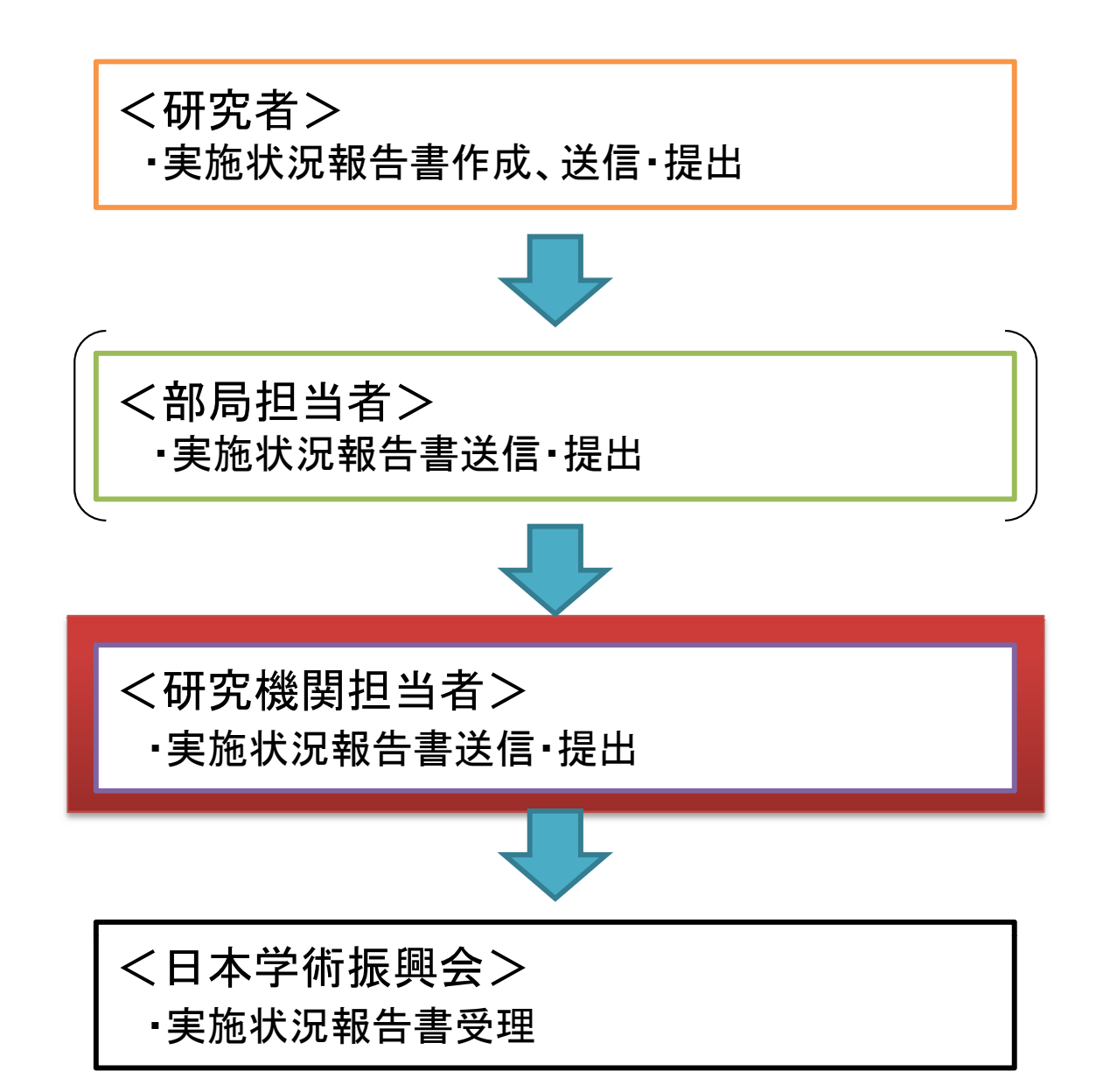

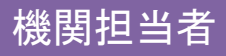

## 実施状況報告における研究機関担当者の手続き

## 実施状況報告書送信·提出 手続き

- 研究者が作成、送信・提出を行い、更に部局担当者が送信・提出を行った実施状況報告書を、日本学術振興会に送信・提出します。
- 実施状況報告書は、研究者が平成24年3月31日
   時点で所属していた研究機関を通して送信・提出し
   ていただく必要があります。
   平成24年4月1日以降
   に他機関に異動し、e-Radで転出処理を行った研究
   者の実施状況報告書についても、平成24年3月31日
   時点で当該研究者が所属していた研究機関の担当
   者宛に送信・提出されてくる仕様となっていますので、
   忘れずに日本学術振興会に送信・提出してください。

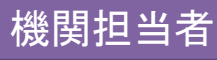

所属研究機関担当者向けメニュー(交付申請等)を表示し、「実施状況報告」
 をクリックしてください。

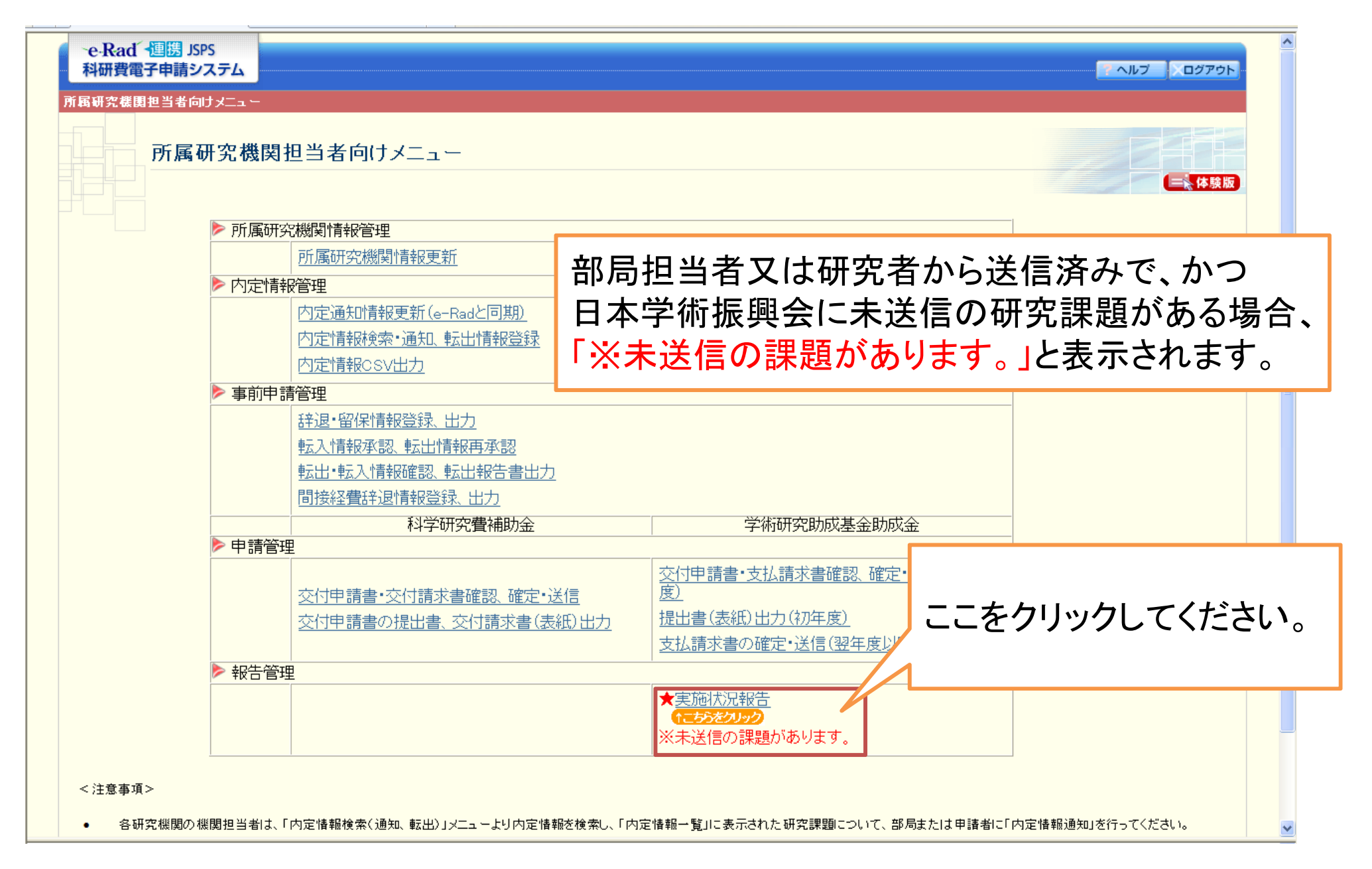

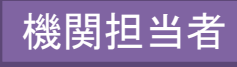

### ②「実施状況報告検索」画面が表示されますので、条件を設定して、送信・提 出を行いたい課題を検索してください。

| e-Rad 連携 JSPS<br>科研費電子申請システム            | ··· ヘルプ ・・<br>・・・・・・・・・・・・・・・・・・・・・・・・・・・・・・・・・・                                                                                                    |  |
|-----------------------------------------|----------------------------------------------------------------------------------------------------|--|
| <u>所属研究機関担当者向けメニュー</u> >実施状況報告(調        | 是 <b>施状况報告検索</b> >実施状况報告一覧)                                                                                                    |  |
| 実施状況報告検索                                |                                                                                                    |  |
| <ご注意>                                   |                                                                                                    |  |
| 未送信の課題がある*<br>各研究種目名のリンク<br>確定・ 扣下する実施# | は、研究種目名の左側に「※未送信課題のリ」と表示されます。<br>をクリックして、確定・送信又は却下をしてください。<br>第4時の条件を推定したい場合は、検索条件を入力して「検索表生」部局担当者又は研究者から送信済みで、かつ                                                     |  |
| ※未送信課題あり                                | <ul> <li>基盤研究(C)</li> <li>挑戦的萌芽研究</li> <li>若手研究(B)</li> <li>日本学術振興会に未送信の研究課題がある<br/>場合、当該種目名の横に「※未送信課題あり」</li> <li>と表示されます。</li> <li>その場合、研究種目名のリンクをクリックする</li> </ul> |  |
| 研究種目                                    | □□□□□□□□□□□□□□□□□□□□□□□□□□□□□□□□□□□□□                                                                                                    |  |
| 年度                                      | 平成 ¥度 [完全-致] 表示することができます。                                                                                                    |  |
| 課題番号                                    | [完全一致]                                                                                                    |  |
| 申請者名                                    | (漢字等)(姓)     (名)     [部分一致]       (フリガナ)(姓)     (名)     [部分一致]                                                                                                    |  |
| 研究者番号                                   | [完全一致]                                                                                                    |  |
| 部局番号                                    | [完全一致]                                                                                                    |  |
| 処理状況                                    | ▶ [完全一致]                                                                                                    |  |
| 作成日                                     | 年 マ月 マ日から 年 マ月 マ日まで                                                                                                    |  |
| 所属研究機関承認日                               | 年 日から 年 日まで                                                                                                    |  |
| 表示方式                                    | ◎ 研究種目毎に表示 🔘 申請者毎に表示                                                                                                    |  |
|                                         | ◆検索実行 メニューに戻る<br>↑こちらをクリック                                                                                                    |  |
|                                         |                                                                                                    |  |

### ③ 送信・提出を行いたい研究課題の選択を「する」に変更し、「確定・送信」を クリックしてください。

| 実施状況報告一覧                                                                                                    |                                                                                                    |  |  |
|----------------------------------------------------------------------------------------------------|----------------------------------------------------------------------------------------------------|--|--|
| 申請者から提出された収支状況報告書・研究実施状況報告書の「版数」、および記載内容に不備が無いかを確認してください。<br>処理状況の文字がリンクになっている場合、日本学術振興会からコメントがありますのでクリックして確認してください。<br>「確定・送信」ボタンをクリックすると、収支状況報告書・研究実施状況報告書の情報は日本学術振興会に送信されます。                                                                                                    |                                                                                                    |  |  |
| <注意事項>                                                                                                    |                                                                                                    |  |  |
| <ul> <li>処理状況の意味は<u>こちら</u>を参照してください。</li> </ul>                                                                                                    | <b>7</b> -1 .                                                                                                    |  |  |
| <ul> <li>         ・ 申請者がら進出された収支払         ・         ・         ・</li></ul>                                                                                                    |                                                                                                    |  |  |
| ・ 「WE Stall Strok wathing CLMP6、美他次次報告一頁 WHE Stall Strok wathing CLMP6、美他次次報告一頁 CSVを出力することが可能です。                                                                                                    |                                                                                                    |  |  |
| Сѕушл                                                                                                    |                                                                                                    |  |  |
| XX件該当しました。<br>1ページ目を表示しています。                                                                                                    |                                                                                                    |  |  |
| 1 / <u>2</u> / <u>3</u> ページに移動します。<br>< <u>*前ページ</u> 次ページ>                                                                                                    |                                                                                                    |  |  |
| 全て選択 全て解除 のたまれ、彼日、江水れる、江水清除 ここことになる時間、四十分に                                                                                                    | 11274-3-00 11-00-064-251274-3                                                                                                    |  |  |
| 選択 課題番号 研究種目 学振受付期限 <sup>甲論者</sup> PP局 切光者番 切光課題 作成日 加热切光破阂 收支状况<br>承認日                                                                                                    | 沉積古書離 新先夫處状沉積古書 处理状况<br>翌 確認                                                                                                    |  |  |
| ○する ③しない<br>100=55をクリック     23999991     平成23年度基盤研<br>究(C)     XXX年XX月<br>XX日     交付<br>郎     理工     XXXの次研<br>究     XXX年XX月<br>XX日                                                                                                    | ドレック 「「「「「」」」<br>「「「」」<br>「「」」<br>「」」<br>「」」<br>「」」<br>「                                                                                                    |  |  |
| ○する     ③しない<br>100=55をグリック     平成23年度基盤研究(C)                                                                                                    | ド 「「「「「」」」<br>「「」」」<br>「」」<br>「」」<br>「」」<br>「」」<br>「」                                                                                                    |  |  |
|                                                                                                    | ない (すない) 学振受付中                                                                                                    |  |  |
|                                                                                                    | 2                                                                                                    |  |  |
|                                                                                                    |                                                                                                    |  |  |
| 23999995                                                                                                    | ドレン 所属部局却下                                                                                                    |  |  |
| 2 3999995 平<br>2 3999997 平成23年度 基盤研<br>究(C) XX日 XX日 菜 XX日                                                                                                    | 译         译         所属部局却下           第         第         第           第         第         第                                                                                                    |  |  |
| 23999995       平成23年度基盤研<br>究(C)       XX日       XX日       2399997         23999998       平成23年度基盤研<br>究(C)       XX日       XX日       2399997         23999998       平成23年度基盤研<br>次(C)       XX日       XX日       XX日                                                                                                    | 第二日日         所属部局却下           第二日         所属部局却下           第二日         第二日           第二日         第二日           第二日         第二日           第二日         第二日           第二日         第二日           第二日         第二日           第二日         第二日                                                                                                    |  |  |
| 2 3999995       平成23年度 基盤研<br>究(x)       XX日       第       XX日       第         2 3999997       平成23年度 基盤研<br>究(x)       XX日       第       XX日       第         2 3999998       平成23年度 基盤研<br>究(x)       XX1日       第       XX日       第       1         2 3999999       平成23年度 基盤研<br>究(x)       XXX日       第       XX日       1       1       1         2 3999999       平成23年度 基盤研<br>究(x)       XXX日       第       XX日       XX日       1       1       1       1       1       1       1       1       1       1       1       1       1       1       1       1       1       1       1       1       1       1       1       1       1       1       1       1       1       1       1       1       1       1       1       1       1       1       1       1       1       1       1       1       1       1       1       1       1       1       1       1       1       1       1       1       1       1       1       1       1       1       1       1       1       1       1       1       1       1       1       1       1       1                                                                                                    | 第二日日     所属部局却下       第二日日     所属部局却下       第二日日     所属部局却下       第二日日     第二日日       第二日日     第二日日       第二日日     第二日日       第二日日     第二日日       第二日日     第二日日       第二日日     第二日日       第二日日     第二日日       第二日日     第二日日       第二日日     第二日日       第二日     第二日日       第二日     第二日       第二日     第二日 |  |  |
| 23999995       平成23年度 基盤研<br>究(C)       XX日       ご22         23999998       平成23年度 基盤研<br>究(C)       XX日       ご22         23999998       平成23年度 基盤研<br>究(C)       XXX年XX月<br>XX日       XXXX年XX月<br>第       XXXX年XX月<br>XX日       XXXX年XX月<br>XX日         23999998       平成23年度 基盤研<br>究(C)       XXX年XX月<br>XX日       XXXX年XX月<br>XX日       XXX日       XXX日       XX日       X1日       X11       X | K     K     所属部局却下       K     K     所属部局却下       K     K     所属研究機関却       K     K     K       K     K     K       K     K     K       K     K     K                                                                                                    |  |  |

④ その後、画面の指示に従ってください。

機関担当者

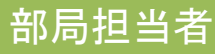

## 実施状況報告時の手続きの流れ(基金分)

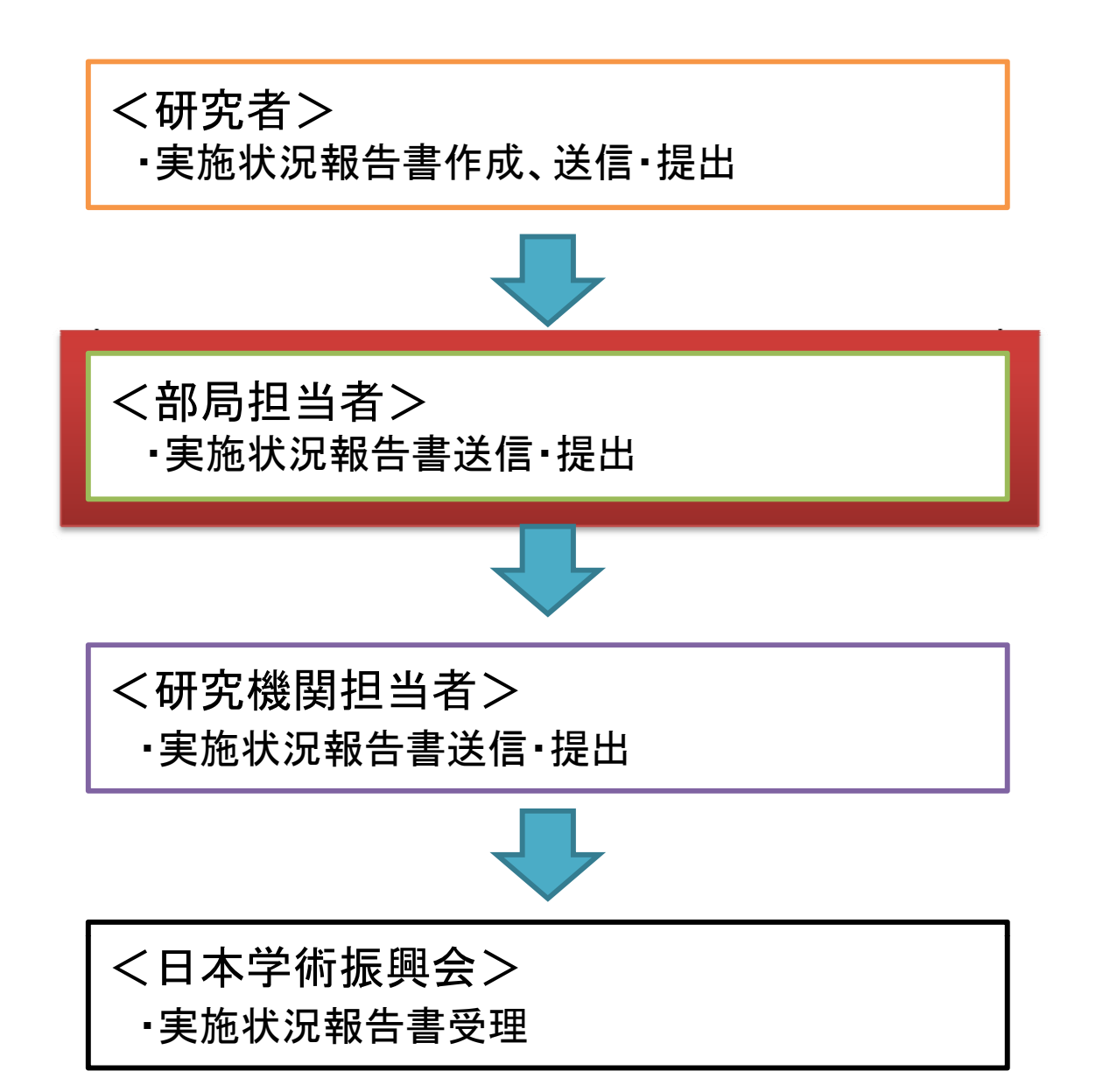
部局担当者

## 実施状況報告における部局担当者の手続き

## 実施状況報告書送信·提出 手続き

- 研究者が作成、送信・提出を行った実施状況報告書を、
   所属研究機関担当者に送信・提出します。
- 実施状況報告書は、研究者が平成24年3月31日時点 で所属していた部局を通して送信・提出していただく必要 があります。平成24年4月1日以降に他部局に異動し、
   e-Radで所属部局を変更済みの研究者の実施状況報告書 についても、平成24年3月31日時点で当該研究者が所 属していた部局の担当者宛に送信・提出されてくる仕様と なっていますので、忘れずに所属研究機関担当者に送信・ 提出してください。

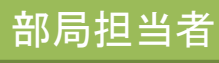

### ① 部局担当者向けメニュー(交付申請等)を表示し、「実施状況報告」をクリック 部局担当者 してください。

| e·Rad · 連勝<br>科研費電子申請            | JSPS<br>システム                                                                                                    | - ヘルプ - ×ログアウト                                                    |
|----------------------------------|----------------------------------------------------------------------------------------------------|-------------------------------------------------------------------|
| 部局担当者向けメニュ                       |                                                                                                    |                                                                   |
| 部見                               | 6担当者向けメニュー                                                                                                    |                                                                   |
|                                  | ▶ 内定情報管理                                                                                                    |                                                                   |
|                                  | 内定情報検索・通知                                                                                                    |                                                                   |
|                                  | 科学研究費補助金学術研究助成基金助成金                                                                                                    |                                                                   |
|                                  | <ul> <li>▶ 申請管理</li> <li>★<u>交付申請書・交付請求書確認、確認・送信</u></li> <li>★<u>交付申請書・支払請求書の送信(初4</u>)</li> <li>※未送信の課題があります。</li> <li>★<u>支払請求書の送信(翌年度以降)</u></li> <li>※未送信の課題があります。</li> </ul> | ここをクリックしてください。                                                    |
|                                  |                                                                                                    |                                                                   |
|                                  | ★ <u>実施4八/元40日</u><br>※未送信の課題があります。                                                                                                    |                                                                   |
| <注意事項> <ul> <li>各研究機関</li> </ul> | D部局担当者は、「内定情報検索・通知」メニューより内定情報を検索し、「内定情報一覧」に表示された研究課題について、申                                                                                                    |                                                                   |
|                                  | 研究者から送<br>機関担当者に<br>場合、「 <del>※未)</del><br>表示されます                                                                                                    | を信済みで、かつ所属研究<br>こ未送信の研究課題がある<br><mark>送信の課題があります。」</mark> と<br>・。 |

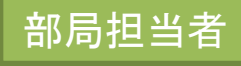

#### ②「実施状況報告検索」画面が表示されますので、条件を設定して、送信・提 出を行いたい研究課題を検索してください。

| e-Kad 1進勝 JSPS<br>科研費電子申請システム                   |                                                                                                    |
|-------------------------------------------------|----------------------------------------------------------------------------------------------------|
|                                                 | 置告検索>実施状況報告→覧)                                                                                                    |
| 実施状況報告検索<br><< <u>&lt;注意</u> >                  |                                                                                                    |
| 未送信の課題がある場合研究種目名のリング                            | 合は、研究種目名の左側に「※未送信課題あり」と表示されます。<br>をクリックして、確認・送信又は却下をしてください。                                                                                        |
| 確認・却下する交付申                                      | <sup>諸情報の条件を指定したい場合は、後索条件を入力して1後索実行す</sup> 研究者から送信済みで、かつ所属研究機関                                                                                     |
| ▶ ※未送信課題あり                                      | <ul> <li>基盤研究(C)</li> <li>挑戦的萌芽研究</li> <li>若手研究(B)</li> <li>担当者に未送信の研究課題がある場合、当該種目名の横に「※未送信課題あり」と表示されます。</li> <li>その場合、研究種目名のリンクをクリックする</li> </ul> |
| 研究種目                                            | ことで、当該研究種目の未送信課題一覧を                                                                                                    |
| 年度                                              | 平成 → 年度 院全一致 表示することができます。                                                                                                    |
| 課題番号                                            | [完全一致]                                                                                                    |
| 申請者名                                            | (漢字等)(姓) (名) [部分一致]                                                                                                    |
|                                                 |                                                                                                    |
| ♥1,九日丗 5<br>                                    |                                                                                                    |
| GP/의법수<br>                                      |                                                                                                    |
| 产生1\/<br>作成日                                    |                                                                                                    |
| 1-200<br>                                       |                                                                                                    |
| 表示方式                                            |                                                                                                    |
| < 注意事項> <ul> <li>自身が担当している部局に所属する交付申</li> </ul> | 書情報の検索を行います。                                                                                                    |
|                                                 | ●検索実行 メニューに戻る                                                                                                    |

## ③ 送信・提出を行いたい研究課題の選択を「する」に変更し、「確認・送信」を クリックしてください。

| く注意事項><br>・処理状況(<br>申請者か/<br>・回下形々)<br>・PPFファイ)<br>・PPFファイ)<br>・CSV出力<br>CSV出力<br>XX(件該当しました)<br>1ページ目を表示(<br>1ページ目を表示)<br>1/2/3ペ<br>・<br>第ページ<br>ダ<br>全て選択 全 |              |                   | き<br>ニニカ<br>CSVを | ら、<br>出フ     | 実が力す           | も状況ること    | 2報告一覧<br>就ません<br>が可能です。              | 者に修正を依<br>。<br>- インストール1 | 頼してください。<br>してください。 | 10                   |                                         |                          |
|----------------------------------------------------------------------------------------------------|--------------|-------------------|------------------|--------------|----------------|-----------|--------------------------------------|--------------------------|---------------------|----------------------|-----------------------------------------|--------------------------|
| 選択                                                                                                    | 課題番号         | 研究種目              | 学 振受付<br>期限      | 申請<br>者名     | 部局<br>名·禮<br>名 | 研究者番<br>号 | 研究課題名                                | 作成日                      | 所属研究<br>機関<br>承認日   | 収支状況報告<br>書確認        | 研究実施状況報<br>告書確認                         | 処理状況                     |
|                                                                                                    | 21110001     | 平成XX年度<br>基盤研究(C) | XXXX年XX<br>月XX日  | 交付<br>一郎     | 理工<br>教授       | xxxxxxxxx | ×××××××××××××××××××××××××××××××××××× |                          |                     |                      |                                         | 未作成                      |
|                                                                                                    | 21110005     | 平成XX年度<br>基盤研究(C) | XXXX年XX<br>月XX日  | 交付<br>二郎     | 理工<br>教授       | xxxxxxx   | ××××の研究                              |                          |                     |                      |                                         | 作成中                      |
|                                                                                                    | 21110006     | 平成XX年度<br>基盤研究(C) | XXXX年XX<br>月XX日  | 交付<br>三郎     | 理工<br>教授       | XXXXXXXX  | ×××の研究                               | XXXX年XX<br>月XX日          |                     | マラン<br>ロード           |                                         | 申請者未確<br>認               |
| ○する ⊙しない                                                                                                    | 21110008     | 平成XX年度<br>基盤研究(C) | XXXX年XX<br>月XX日  | 交付<br>四郎     | 理工<br>教授       | xxxxxxxx  | ×××の研究                               | XXXX年XX<br>月XX日          |                     | <b>マックン</b><br>日本    | (14) (14) (14) (14) (14) (14) (14) (14) | 所属部局受<br>付中<br><b>却下</b> |
|                                                                                                    | 21110010     | 平成XX年度<br>基盤研究(C) | XX0<br>月X        |              |                |           |                                      |                          |                     | マックション<br>ロード        | <b>マックシン</b><br>二下                      | 除(申請<br>  者)             |
|                                                                                                    | 21110018     | 平成XX年度<br>基盤研究(C) | XX)<br>月X        |              |                |           |                                      |                          |                     | マラン<br>ロード           |                                         | 所属研究機<br>関受付中            |
|                                                                                                    | 21110025     | 平成XX年度<br>基盤研究(C) | XX0<br>月X し      | <u>َ</u> ے ا | をク             | リッ        | クしてください                              | 0                        |                     | マラン<br>ロード           | <b>マックン</b><br>第二ド                      | 所属部局却<br>下               |
|                                                                                                    | 1110026      | 平成XX年度<br>基盤四     |                  |              | _ /            |           |                                      | ~                        | XXXX年XX<br>月XX日     | <b>マック</b> シン<br>ロード | <b>マックシン</b><br>ロード                     | 学振受付中                    |
|                                                                                                    | 111          | ☆盛研究(C)           | ,<br>月X          |              |                |           |                                      |                          |                     | <b>マック</b> シン<br>日子ド | <b>(1) ダウン</b><br>ロード                   | 所属研究機<br>関却下             |
|                                                                                                    | 1120001      | 平成XX年度<br>基盤研究(C) | XXXX年XX<br>月XX日  | 交付<br>十郎     | 教              |           | ×××の研究                               | XXXX年XX<br>月XX日          | XXXX年XX<br>月XX日     | <b>マックシン</b><br>ロード  | マード<br>マード                              | 学振受理                     |
|                                                                                                    | 1120002      | 平成XX年度<br>基盤研究(C) | XXXX年XX<br>月XX日  | 交付<br>十一郎    | 理工<br>教授       |           | <××の研究                               | XXXX年XX<br>月XX日          | XXXX年XX<br>月XX日     | <b>マック</b> シン<br>ロード | <b>マックシン</b><br>ロード                     | 学振不受理                    |
|                                                                                                    | 1120005      | 平成XX年度<br>基盤研究(C) | XXXX年XX<br>月XX日  | 交付<br>十三郎    | 理工<br>教授       | XX.       | ××の研究                                |                          |                     |                      |                                         | 削除(所属研<br>究機関)           |
| 1 / <u>2</u> / <u>3</u> へ<br>●前ページ 次                                                                                                    | ージに移!<br>ページ | 動します。             |                  |              |                |           | 確認・送信 戻る                             |                          |                     |                      |                                         |                          |

④ その後、画面の指示に従ってください。

部局担当者

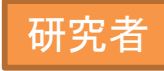

# 実施状況報告時の手続きの流れ(基金分)

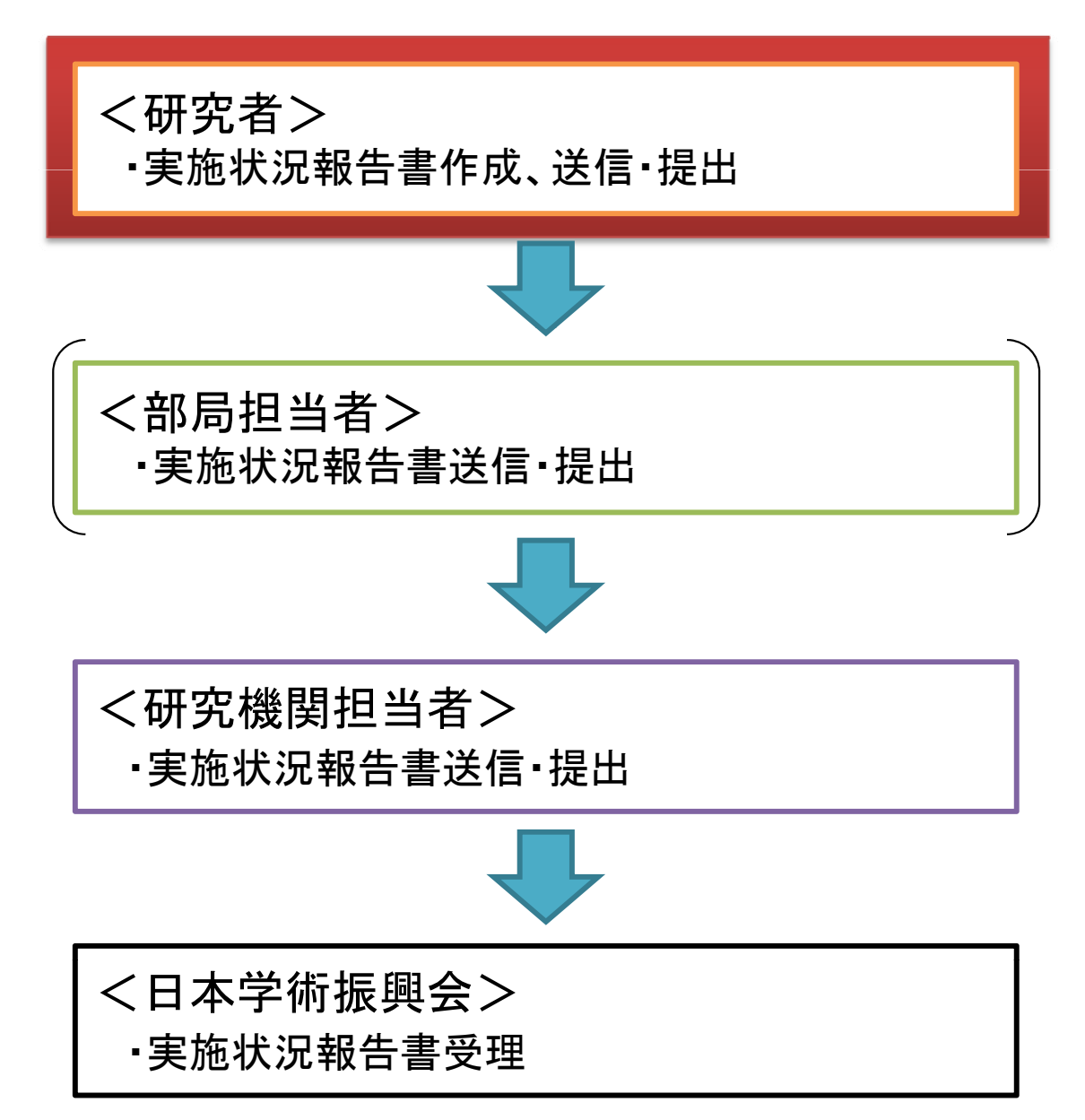

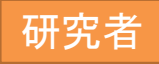

## 実施状況報告における研究者の手続き

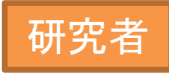

# 実施状況報告書の作成、送信・提出手続き

- 基金分初年度の実施状況報告書を作成し、部局担当者又は所属研究機関担当者に送信・提出します。
- 実施状況報告書の研究者情報は、<u>平成24年3月</u>
   <u>31日時点の情報を入力する必要があります。</u>平成
   24年3月31日時点の情報が自動表示される仕様にはなっていますが、情報に誤りがある場合は、適宜修正してください。

また、平成24年4月1日以降に研究機関等を異動 済みであっても、確認完了・送信処理を行った際、実施状況報告書は平成24年3月31日時点で所属して いた研究機関(部局)に送信・提出されます。

こまめに一時保存を行ってください。
 (応募に比べ、電子申請システムに入力する必要がある項目が多いので、特に注意してください。)
 (通常30分以上何もボタン操作を行わなかった場合、セッションタイムアウトしてしまい、入力した情報が消えてしまうことがあります。)

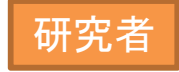

① 申請者向けメニューを表示します。基金分の継続課題が表示されますので、 その研究課題の右に表示されている「処理状況の確認」をクリックしてください。

| ·e-Ra<br>科研費 | ad · 連盟<br>電子申 | JSPS<br>清システム  |               |        |                                    |                             |            |     |                                                | バアウト |
|--------------|----------------|----------------|---------------|--------|------------------------------------|-----------------------------|------------|-----|------------------------------------------------|------|
| 申請者向         | ■              | 請者向けメニュー       |               |        |                                    |                             |            |     |                                                | 本験版  |
| 課題番号         | 区分             | 研究種目           | 研究課題名         | 学振受付期限 | <b>科研費の</b><br>使用にあ<br>たっての<br>確認書 | 交付申請書<br>申請書類<br>の作成の<br>流れ | 申請書<br>記入例 | URL | 状況                                             |      |
| 23999999     | 基金             | 平成23年度 基盤研究(C) | ○○による×××××の研究 |        |                                    |                             |            |     | <u>処理状況の確認</u><br><u>ヘードネクリック</u><br>e・Rad へ戻る | , // |
|              |                |                |               | ここをクリ  | ックし                                | .てく†:                       | さい         | •   | עס                                             | 701  |

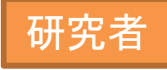

#### ②「課題管理(学術研究助成基金助成金)」画面が表示されます。平成23年度の 「実施状況報告書」欄にある、「入力」ボタンをクリックしてください。

| 科研費電子申請システム<br>諸者向けメニュー>課題管理                                                                                                  |                                                                                                 |                                                                                         |                                                          |                                       |                 |                   | ペルプ ログアウト     |
|----------------------------------------------------------------------------------------------------|-------------------------------------------------------------------------------------------------|-----------------------------------------------------------------------------------------|----------------------------------------------------------|---------------------------------------|-----------------|-------------------|---------------|
| 課題管理(学術                                                                                                    | 衍研究助成基金                                                                                         | 助成金)                                                                                    |                                                          |                                       |                 |                   | (二) 体験版       |
| 本情報<br>第211章 研究種目                                                                                                    | 所属研究機関名                                                                                         | 部局名 禮名                                                                                  | 研究者番号                                                    | · · · · · · · · · · · · · · · · · · · | 22代表者氏名<br>フリガナ | 研究課題名             | 研究期間          |
| 999999 平成23年度 基盤研究(C)                                                                                                    | 000大学                                                                                           | 理工 教授                                                                                   | XXXXXXXX                                                 | 交付 太郎                                 | コウフ タロウ         | ○○による×××××の<br>研究 | 平成23年度~平成27年月 |
| 青、請求、報告情報                                                                                                    |                                                                                                 | 交付申請書                                                                                   |                                                          | 支払                                    | 請求書             | 実施が               | 沉報告書          |
| 成23年度                                                                                                    | 学振受理                                                                                            |                                                                                         | 学振受                                                      | 里                                     |                 |                   | 9 <b>2</b> )  |
| 成24年度                                                                                                    |                                                                                                 |                                                                                         | 学振受                                                      | 理                                     |                 | 出予定               |               |
| 成25年度                                                                                                    |                                                                                                 |                                                                                         | 提出予:                                                     | ŧ                                     |                 | 提出予定              |               |
| 成26年度<br>ま27年度                                                                                                    |                                                                                                 |                                                                                         | 提出予:                                                     | Ê                                     |                 | 提出予定              |               |
| < 注意事項><br>一度作成した交付申請書を「削<br>交付申請書作成の途中で「一<br>さい。<br>交付申請の処理状況の意味は<br>各種手続きは確認を完了して別<br>PDFファイルの内容を確認する::<br>Mode Cart Reader | 除」した申請者 は、申請者<br>寺保存」した後、作成を再開<br><u>こちら</u> 、支払請求書の処理<br>所属研究機関へ提出しない<br>こし、Adobe Acrobat Read | 向ナメニューに戻り「交付申<br>する申請者、部局担当者(;<br>状況の意味は <u>こちら</u> 、実施;<br>と受付されません。<br>>rが必要です。まだインスト | 諸情報入力」より交付申<br>機関担当者)に提出した<br>状況報告の処理状況の:<br>ールしていない方は下の | 諸書を作成<br>後、「却下くE<br>意味は <u>こちら</u>    |                 | ックしてくださ           | <b>کار،</b>   |
|                                                                                                    |                                                                                                 |                                                                                         | メニューに戻る                                                  |                                       |                 |                   |               |

③「所属研究機関情報及び代表者情報等の確認」画面が表示されます。自動表示 おれている内容の確認を行うとともに、必要事項の入力を行ってください。その後、 「次へ進む」をクリックしてください。

| e-Rad<br>理勝 JSPS<br>科研費電子申請システム<br><sup>里請者向けメニュー</sup> >実施状況報<br>施状況報告書確認<br>所属研究者                                   | <sub>告書作成</sub> (所属研究機関情報及び代表者情<br>機関情報及び代表者情報等                                                                                                    |                                                                                                    |
|----------------------------------------------------------------------------------------------------|----------------------------------------------------------------------------------------------------|----------------------------------------------------------------------------------------------------|
| < 注意事項>   当該年度の3月31日時,   表示されている研究代表 なお*のついた項目は必   表示されている研究課題   誤りがなければし次へ進   入力中に、一定時間、ポ アウトのエラーメッセーシ   複数ウィンドウく複数タ | 点での所属研究機関・部局・職名が表示されてい<br>長者の部局及び職名が当該年度の3月31日時。<br>須の入力項目です。<br>望名等に誤りがないかを確認してください。<br>む)ボタンをクリックしてください。<br>ジン操作をせずにおくと、セッションタイムアウト<br>が出た場合は、「電子申請のご案内」ページの<br>「う)を聞いて利用すると、システムが正常に<br>科学研究費助成事業(学術研究 | 研究代表者の情報は、 <u>平成24年3月31日時点での情報</u> が表示されます。情報に誤りがある場合は、入力欄に正しい<br>「報を入力してください。<br>また、部局名及び職名に正式名称が別にある場合(部局名<br>が「899 その他の研究科」となっていたり、職名が「その他」<br>となっている場合等)も、それぞれの入力欄に正式名称を入<br>力してください。 |
|                                                                                                    | 所属研究機関の本部の所在地                                                                                                    | 〒123-4567<br>〒吉井200日の00-5-1                                                                                                    |
| ſ                                                                                                    | 所属研究機関                                                                                                    | ○○大学                                                                                                    |
|                                                                                                    | 部局                                                                                                    | (番号)*123 *○○学部                                                                                                    |
|                                                                                                    | 職名                                                                                                    | * 教授 ▼ (「研究員」、「その他」の場合に記入)                                                                                                    |
| L                                                                                                    | 研究代表者氏名                                                                                                    | (フリガナ)ヨウフ タロウ (漢字)交付 太郎                                                                                                    |
|                                                                                                    | 研究課題名                                                                                                    | OOによる×××××の研究                                                                                                    |
|                                                                                                    | 補助事業期間                                                                                                    | 平成23年度~平成27年度                                                                                                    |
|                                                                                                    | 課題番号                                                                                                    | 23999999                                                                                                    |
|                                                                                                    | 機関番号                                                                                                    | 12345                                                                                                    |
|                                                                                                    |                                                                                                    | ★ 次へ進む<br>ここをクリックしてください。                                                                                                    |

#### ④「費目別収支状況の入力」画面が表示されますので、必要事項を入力し、 「次へ進む」をクリックしてください。

(二) 体験版

×ログアウト

再計算

#### 費目別収支状況の入力

#### <注意事項>

- 旅費などの精算などにより、前年度に支出した助成金が戻ってきた場合には、「戻入額」欄にその金額を入力してください。
- 入力した内容に誤りが無いかを確認して、「次へ進む」ボタンをクリックしてください。
- [一時保存]ボタンをクリックすると、これまで入力した内容は保存されます。

| 交付決定額       | 5,460,000円 |
|-------------|------------|
| うち既受領額累計(a) | 1,950,000円 |
| うち支出額累計(b)  | 1,650,000円 |
| 差引額(a-b)    | 300,000円   |

#### 【費目別収支状況等】

|                          | 合計(c+d)             |                   |              | 直接経費(円            | )                              |                                          | 間接経費           |
|--------------------------|---------------------|-------------------|--------------|-------------------|--------------------------------|------------------------------------------|----------------|
|                          | (円)                 | 物品費               | 旅費           | 人件費 謝金            | その他                            | 計(c)                                     | 議成額(d)<br>(円)  |
| 交付決定額の<br>内訳             | 5,460,000           | 3,500,000         | 200,000      | 0                 | 500,000                        | 4,200,000                                | 1,260,000      |
| 前年度までの<br>実支出額の<br>累計額   | 0                   | 0                 | 0            | 0                 | 0                              | 0                                        | (              |
| 前年度までの<br>実支出額からの<br>戻入額 | -                   | 0                 | 0            | 0                 | 0                              | 0                                        | -              |
| 当該年度<br>の実支出額<br>(A)     | 1,650,000           | * 950000          | * 150000     | * 50000           | * 50000                        | 1,200,000<br>うち預貯金利息<br><mark>*</mark> 0 | 450,000        |
| 実支出額の<br>累計額             | 1,650,000           | 950,000           | 150,000      | 50,000            | 50,000                         | 1,200,000<br>うち預貯金利息<br>0                | 450,000        |
|                          | 合計(i+j)             | 前年度未使<br>用額(e)    | 支払請求額<br>(f) | 前倒し支払<br>請求額(g)   | 受入利息(h)                        | 計(i)                                     | 間接経費<br>譲渡額(j) |
| 当該年度の<br>所要額(B)          | 1,950,015円          | 0円<br>うち戻入額<br>0円 | 1,4000,000円  | 100,000円          | * 15円<br><sup>累計額</sup><br>15円 | 1,500,015円                               | 450,000円       |
| 次年度使用額<br>(B-A)          | 300,015円            |                   |              |                   |                                |                                          |                |
| 備考欄                      | 最大100文字、<br>0000000 | 改行は2回まで<br>·OOOOO | ℃入力可。(たた     | <b>ビし、一時保存の</b> 附 | 劉は200文字まで入                     | カできます。)                                  |                |
|                          | p012722.            |                   |              |                   |                                |                                          |                |
|                          |                     |                   | +            | <b>HILL</b>       | <b>H</b> 7                     | ノナシナ                                     | 1 1            |

#### ⑤「主要な物品明細書の入力」画面が表示されます。適宜入力欄を追加しながら 必要事項を入力し、「次へ進む」をクリックしてください。

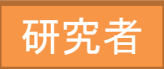

| e-Rad 通勝 JSPS<br>科研費電子申請システム                                                                                                    | 「力揺眼性和ひだた主子性和空へは辺くま                                                                                    | <b>* C</b> C U | 加士建造主人。             | )                                | 특드 即(道寺 亦 길 뉴                    |                                           | ? ヘルプ ンログアウト              |
|----------------------------------------------------------------------------------------------------|----------------------------------------------------------------------------------------------------|----------------|---------------------|----------------------------------|----------------------------------|-------------------------------------------|---------------------------|
|                                                                                                    | )<br>入力                                                                                                | • נימ ם ¥      | 42 \$2 10.06 3000 - | ()]> <u>T</u> <del>4</del> 4     |                                  | ⇒来名寺り入力と明光美雄り版をり入力と明光光                    |                           |
| ・ 項目を入力して「次へ進む「ボタンをクリッ<br>・ 項目を入力して「次へ進む「ボタンをクリッ<br>・ 1品又は1組若しくは1式の価格が50万円<br>・ 購入した物品が「→式」、「1セット」等の!<br>サレマンださい      ここをクリックすると、     ・ 1問去、白加できます | ちしてください。<br>引以上のものを入力してください。<br>構入単位となる場合は、「物品名」欄において<br>万円以上の場合は必ず書名、金額を入す<br>を用いて入力してください。<br>【ください。 | て品名            | の後にその旨な<br>こととし、少額の | を付記するとと <sup>;</sup><br>) 図書を多量に | もに、「一式」、「1セット」第<br>:購入した場合には、50万 | の単位での購入数を「数量」欄に入力し、<br>円程度を一括して例えば「西洋中世政治 | 、価格を「単価」欄に入<br>史関係図書」のように |
| 人力棟を追加でさまり。                                                                                                    |                                                                                                    | 数量             | 単価(円)               | 金額(円)                            | 設置研究機関名                          | 納入日                                       |                           |
| ▲ × 装置                                                                                                    | (株)●▲■ RN-SWR                                                                                          | 2              |                     | 500035                           | 00大学                             | 平成23 🛩 年 12 💌 月 6 💌 日                     |                           |
| 1 西洋中世政治史                                                                                                    | 関係図書 西洋中世政治史ほか(50冊)                                                                                    | 1              | 500000              | 500000                           | 00大学                             | 平成 24 🗸 年 3 🔽 月 30 🔽 日                    |                           |
| *追加                                                                                                    |                                                                                                    |                |                     |                                  |                                  |                                           |                           |
|                                                                                                    |                                                                                                    |                |                     |                                  |                                  | ·                                         |                           |
| ◆ 次へ                                                                                                    | 進む 🔰 一つ前に派                                                                                             | 戻る             |                     |                                  | 時保存                              | 保存せずに戻る                                   |                           |
|                                                                                                    |                                                                                                    |                |                     |                                  |                                  |                                           | ×ログアウト                    |
|                                                                                                    |                                                                                                    |                |                     |                                  |                                  |                                           |                           |
|                                                                                                    | ここをクリッ                                                                                                 | ック             | してく                 | ださし                              | ۱,                               |                                           |                           |
|                                                                                                    |                                                                                                    |                |                     |                                  |                                  |                                           |                           |
|                                                                                                    |                                                                                                    |                |                     |                                  |                                  |                                           |                           |

⑥「補助事業者等の入力」画面が表示されます。研究組織の情報が自動表示 されますので、必要事項を入力してください。その後、「次へ進む」をクリックして ください。

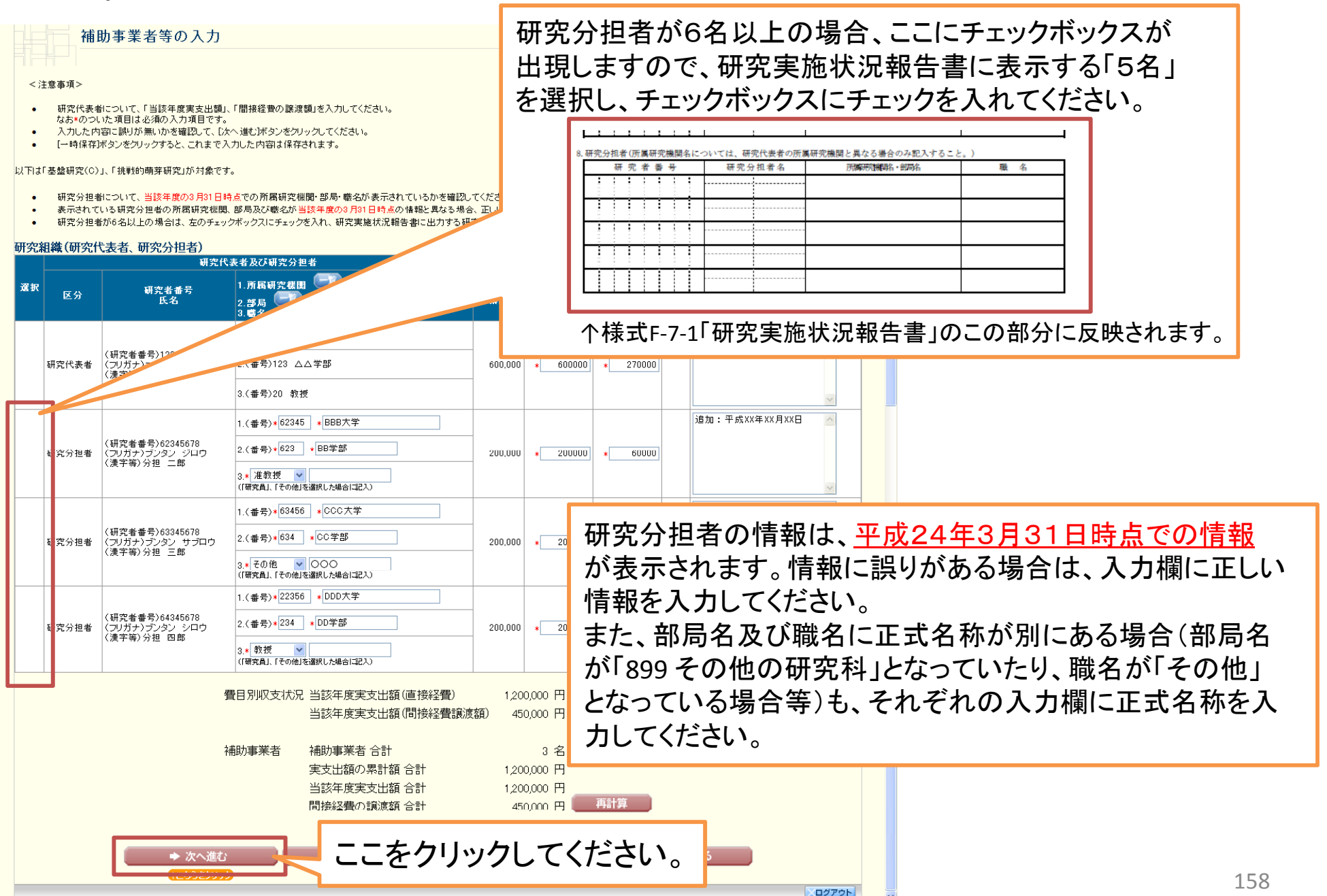

#### ⑦「研究実績の概要の入力」画面が表示されますので、必要事項を入力して ください。その後、「次へ進む」をクリックしてください。

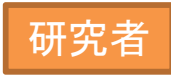

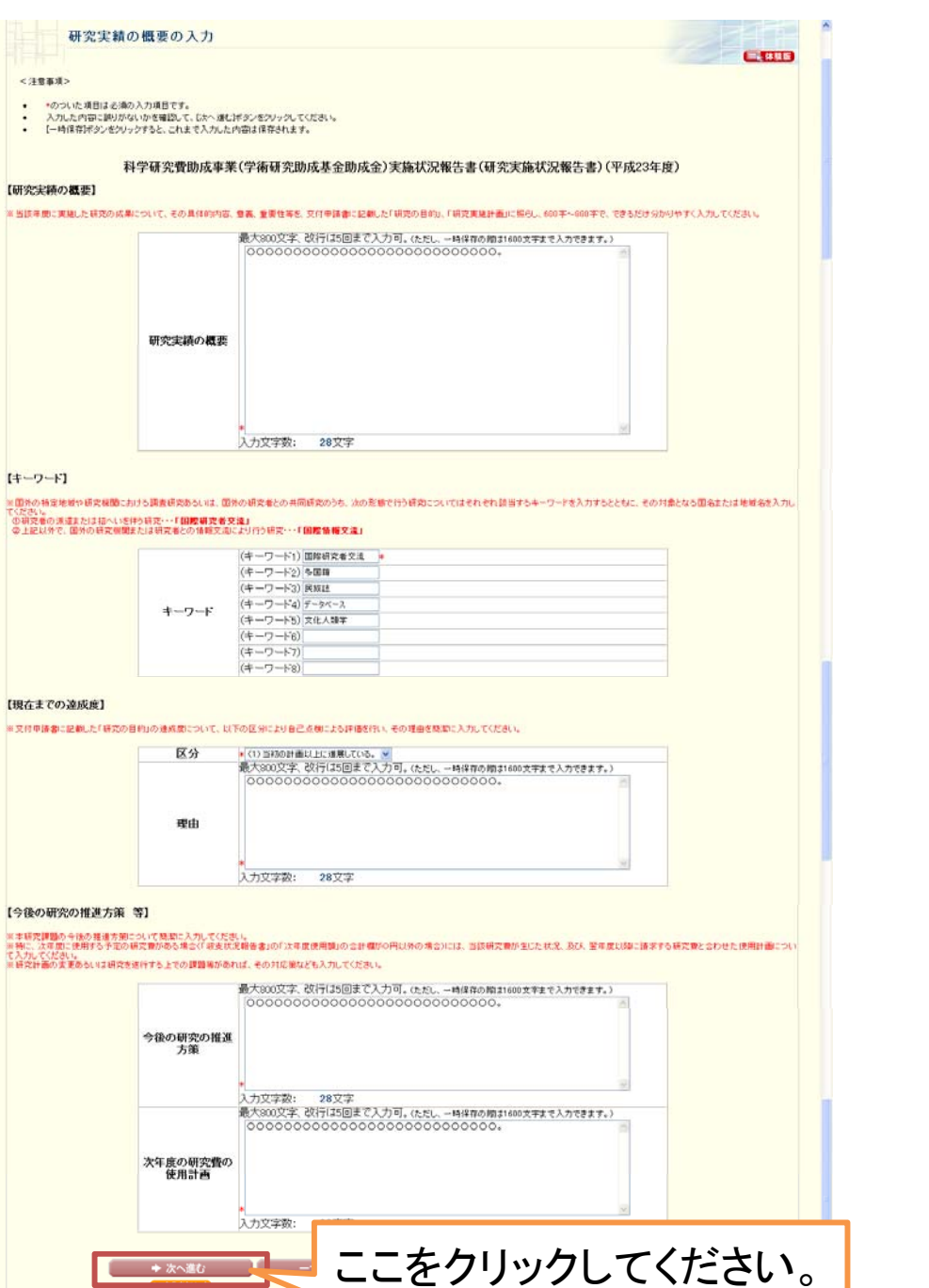

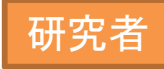

#### ⑧「研究発表の入力」画面が表示されますので、適宜入力欄を追加しながら 必要事項を入力し、「次へ進む」をクリックしてください。

| <ul> <li>入力した内容</li> <li>[一時保存]オ</li> </ul> | 容に誤りがないかを確認して、「次へ進む」ボタンをクリックしてください。<br>ボタンをクリックすると、これまで入力した内容は保存されます。                         |                                         |       |
|---------------------------------------------|-----------------------------------------------------------------------------------------------|-----------------------------------------|-------|
| 誌論文】                                        |                                                                                               |                                         |       |
|                                             | 1. 著者名<br>2. 論文標題<br>3. 雑註名                                                                   | 4.巻<br>5.発行年<br>6.最初と最後の頁               | 査読の有無 |
|                                             | 7. 指裁論文のDOI(デジタルオブジェクト 識別子)         1.00000         2.000の研究         3.JOURNAL OF 00000       | 4.1巻<br>5.20XX 年<br>6.19~32             | ビ有    |
|                                             | 7.10.1002/LSICU002-8231(199601)47:1<23:TDOMTT>2.0TX::<br>1.0000、ロロロロ<br>2.000の研究<br>3.00ジャーナル | 2-2<br>4. VOL.13<br>5. 20XX 年<br>6. 印刷中 |       |
|                                             | 7.[なし<br>*追加<br>↑ <u>こちらをグリック</u>                                                             |                                         |       |
| 会発表】                                        |                                                                                               |                                         |       |
|                                             | 1. 発表者名<br>2. 発表看題<br>3. 学会等名                                                                 | 4. 発表年月日<br>5. 発表場所                     | 招待講演  |
|                                             | <ul> <li>1. 学振太郎</li> <li>2. ○○○の研究の発展的展開</li> <li>3. 応用○○学会</li> </ul>                       | 4.20XX年XX月XX日<br>5.〇〇国際会館(東京都)          |       |
| 書】                                          | <u>18</u> //                                                                                  |                                         |       |
|                                             | 1. 募者名<br>2出版社<br>3. 書名                                                                       | 4.発行年<br>5.総ページ <b>数</b>                |       |
|                                             |                                                                                               |                                         |       |

#### ⑨「産業財産権の入力」画面が表示されますので、適宜入力欄を追加しながら 必要事項を入力し、「次へ進む」をクリックしてください。

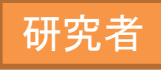

| 全業財産権の入力          <                                                                                                    <                                                                                                    | > 産業財産権の入力 >処理中 > \$                                  |                                     |                                                     |                   |                   |         |     |
|----------------------------------------------------------------------------------------------------|-------------------------------------------------------|-------------------------------------|-----------------------------------------------------|-------------------|-------------------|---------|-----|
| 1 注意事項     1                                                                                                    | 産業財産                                                  | 権の入力                                |                                                     |                   |                   |         |     |
| <ul> <li></li></ul>                                                                                                    | <注意事項>                                                |                                     |                                                     |                   |                   |         |     |
| C研究成果による産業財産権の出願・取得状況                                                                                                    | <ul> <li>入力した内容に誤りが)</li> <li>[一時保存]ボタンをクリ</li> </ul> | ないかを確認して、<br>ックすると、これま <sup>、</sup> | [次へ進む]ボタンをクリックしてください。<br>で入力した内容は保存されます。            |                   |                   |         |     |
| 出願・取得       産業財産権の名称       発明者       権利者       国内・外国の別         産業財産権の種類、番号       出願年月日       取得年月日       取得年月日         副除       山願中       〇〇〇〇〇〇〇〇〇〇〇〇〇〇〇〇〇〇〇〇〇〇〇〇〇〇〇〇〇〇〇〇〇〇〇〇                                                                                                    | 研究成果による産業財産                                           | を権の出願・取                             | 得状況】                                                |                   |                   |         |     |
| 山田 * 101       住菜 繁好 産権の 種類、番号       出願年月日       取得年月日       取得年月日       取得         11       11       11       11       11       11       11       11       11       11       11       11       11       11       11       11       11       11       11       11       11       11       11       11       11       11       11       11       11       11       11       11       11       11       11       11       11       11       11       11       11       11       11       11       11       11       11       11       11       11       11       11       11       11       11       11       11       11       11       11       11       11       11       11       11       11       11       11       11       11       11       11       11       11       11       11       11       11       11       11       11       11       11       11       11       11       11       11       11       11       11       11       11       11       11       11       11       11       11       11       11       11       11       11 </td <th></th> <td>山頭-取得</td> <td>産業財産権の名称</td> <td>発明者</td> <td>権利者</td> <td>国内・外国の別</td> <td></td> |                                                       | 山頭-取得                               | 産業財産権の名称                                            | 発明者               | 権利者               | 国内・外国の別 |     |
| ●       ●       ●       ●       ●       ●       ●       ●       ●       ●       ●       ●       ●       ●       ●       ●       ●       ●       ●       ●       ●       ●       ●       ●       ●       ●       ●       ●       ●       ●       ●       ●       ●       ●       ●       ●       ●       ●       ●       ●       ●       ●       ●       ●       ●       ●       ●       ●       ●       ●       ●       ●       ●       ●       ●       ●       ●       ●       ●       ●       ●       ●       ●       ●       ●       ●       ●       ●       ●       ●       ●       ●       ●       ●       ●       ●       ●       ●       ●       ●       ●       ●       ●       ●       ●       ●       ●       ●       ●       ●       ●       ●       ●       ●       ●       ●       ●       ●       ●       ●       ●       ●       ●       ●       ●       ●       ●       ●       ●       ●       ●       ●       ●       ●       ●       ●       ●       ●       ●                                                                                                          |                                                       | LL 68 1A 14                         | 産業財産権の種類、番号                                         | 出願年月日             | 取得年月日             |         |     |
| 特許       特殊22011-217666       20XX 年 6 ♥月 11 ♥日       ● 年 ♥月 ♥日         順除       取得済 ♥       ○○ 技術       ○○ ○○       ● 同左         実用新案 ♥、●●●●●       20XX 年 7 ♥月 31 ♥日       20XX 年 12 ♥月 1 ♥日         12000       12000       ● ○○       ● ○○         12000       12000       ● ○○       ● ○○         12000       12000       ● ○○       ● ○○         12000       12000       ● ○○       ● ○○         12000       12000       ● ○○       ● ○○         12000       12000       ● ○○       ● ○○                                                                                                    |                                                       | 11日期中 🗸                             | 00000技術                                             | 00 00             |                   |         |     |
| 取得済       〇〇技術       〇〇〇〇〇       同左       〇〇大学       外国 マ         実用新案 マ、■■■■       20XX 年 7 マ月 31 マ日       20XX 年 12 マ月 1 マ日       小国         12000       1255500000       1255500000       1255500000                                                                                                    | •                                                     |                                     | 特許 ▼、特願22011-217666                                 | 20XX 年 6 🗸月 11 🖌日 | 年 一月 日            |         |     |
| 取得済 v     □     □     □     ○     ○     ○     小国 v       実用新案 v     ■     ■     20XX 年 7 v月 31 v日     20XX 年 12 v月 1 v日       道加     □     □     □       1     □     □     □                                                                                                    |                                                       |                                     | 00技術                                                | 00 00             | ○同左               |         |     |
|                                                                                                    |                                                       | 1111 取得済 🔽                          |                                                     |                   |                   | 外国 💙    |     |
|                                                                                                    |                                                       | 20 to 1                             |                                                     | 20xx 年 7 ¥月 31 ¥日 | 20xx 年 12 ¥月 1 ¥日 |         |     |
|                                                                                                    |                                                       | こちらをクリック                            |                                                     |                   |                   |         |     |
|                                                                                                    | 備考】                                                   |                                     |                                                     |                   |                   |         |     |
| 備考】                                                                                                    | 。<br>(研究者又は所属研究機関が作<br>(最大200文字、改行は2回まで)              | 成した研究内容又<br>入力す。(ただし、-              | は研究成果に関するwebページがある場合は、URL<br>→時保存の際は400文字まで入力できます。) | 「を入力してください。       |                   |         |     |
| 【備考】                                                                                                    |                                                       |                                     |                                                     |                   |                   | 1       |     |
| 「 <b>備考】</b><br>《研究者又は所属研究機関が作成した研究内容又は研究成果に関するwebページがある場合は、URLを入力してください。<br>《最大200文字、改行は2回まで入力可。(ただし、一時保存の際は400文字まで入力できます。)                                                                                                    |                                                       | http://monbu                        | Jdaigaku.com/tokyo/kakenhi/seika                    |                   |                   |         |     |
| 「 <b>備考】</b><br><研究者又は所属研究機関が作成した研究内容又は研究成果に関するwebページがある場合は、URLを入力してください。<br><最大200文字、改行は2回まで入力可。(ただし、一時保存の際は400文字まで入力できます。)<br>http://monbudaigaku.com/tokyo/kakenhi/seika                                                                                                    |                                                       |                                     |                                                     |                   | ~                 |         |     |
| 【備考】 ※研究者又は所属研究機関が作成した研究内容又は研究成果に関するwebページがある場合は、URLを入力してください。 ※最大200文字、改行は2回まで入力可。(ただし、→時保存の際は400文字まで入力できます。) http://monbudaigaku.com/tokyo/kakenhi/seika                                                                                                    |                                                       | 入力文字数:                              | <b>43</b> 文字                                        |                   |                   | 1       |     |
| 【備考】 《研究者又は所属研究機関が作成した研究内容又は研究成果に関するwebページがある場合は、URLを入力してください。 《最大200文字、改行は2回まで入力可。(ただし、→時保存の際は400文字まで入力できます。) http://monbudaigaku.com/tokyo/kakenhi/seika 入力文字数: 43文字                                                                                                    |                                                       |                                     |                                                     |                   |                   |         |     |
| <ul> <li>(研究者又は所属研究機関が作成した研究内容又は研究成果に関するwebページがある場合は、URLを入力してください。</li> <li>(最大200文字、改行は2回まで入力可。(ただし、一時保存の際は400文字まで入力できます。)</li> <li>http://monbudaigaku.com/tokyo/kakenhi/seika</li> <li>入力文字数: 43文字</li> </ul>                                                                                                    |                                                       | ⇒ 次へ進                               | む ここをクリッ                                            | カー てください          | 保存t               | さずに戻る   |     |
| <ul> <li>(研究者又は所屬研究機関が作成した研究内容又は研究成果に関するwebページがある場合は、URLを入力してください。</li> <li>(最大200文字、改行は2回まで入力可。くただし、一時保存の際は400文字まで入力できます。)</li> <li>http://monbudaigaku.com/tokyo/kakenhi/seika</li> <li>入力文字数: 43文字</li> </ul>                                                                                                    |                                                       |                                     |                                                     |                   | 0                 |         | Xos |

① 入力した情報のPDFファイルへの変換が行われた後、「実施状況報告書確認」 画面が表示されます。確認用のPDFファイルをダウンロードして内容を確認し、問題がなければ「確認完了・送信」をクリックしてください。問題があった場合は「修正」をクリックし、再び入力画面に戻ってください。

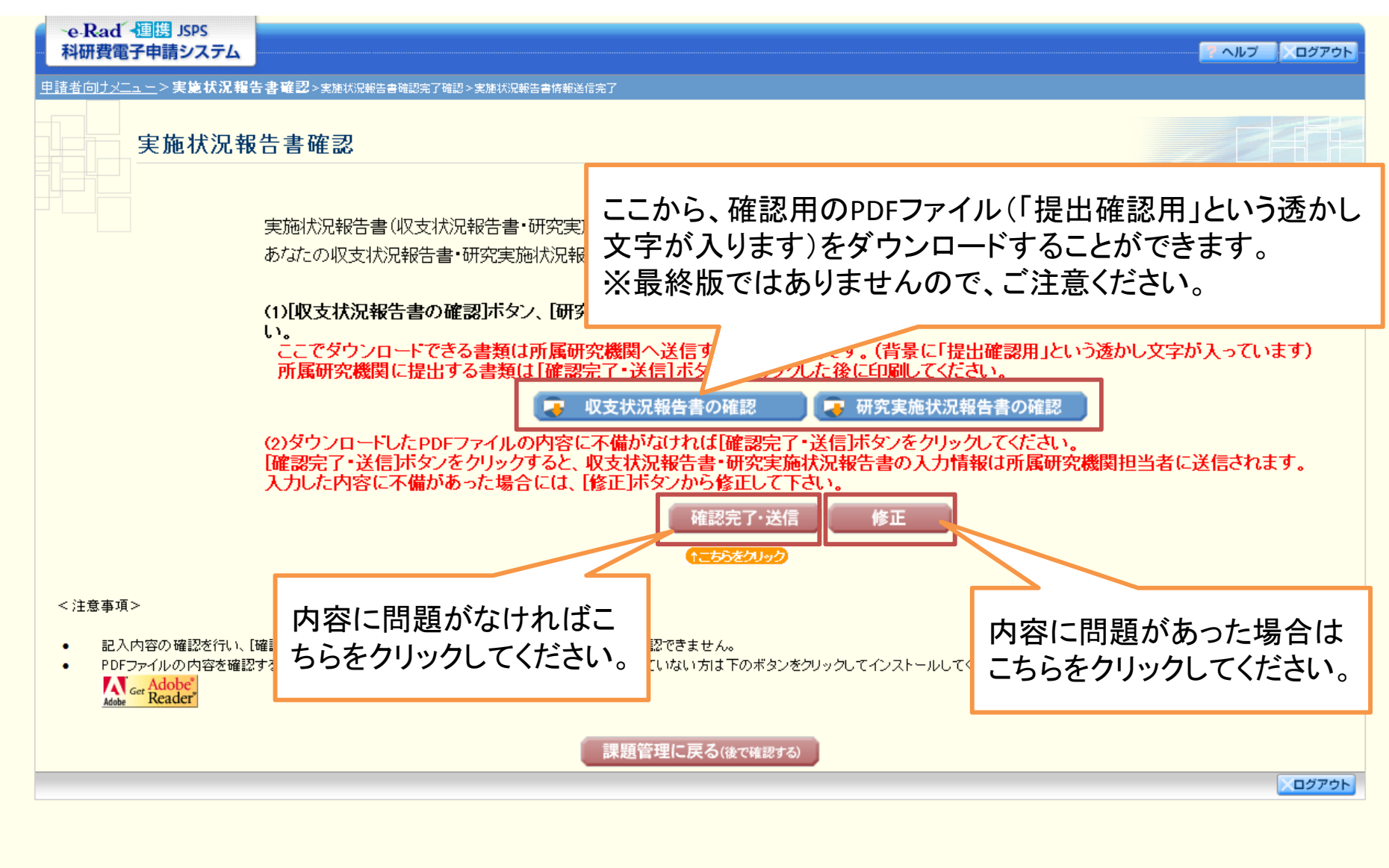

研究者

① その後画面の指示に従っていただければ、「実施状況報告書情報送信完了」 画面が表示されます。この画面で、「最終版の」収支状況報告書及び研究実施 状況報告書のPDFファイルをダウンロードすることができます。

PDFファイルをダウンロード後は、「OK」ボタンをクリックしてください。

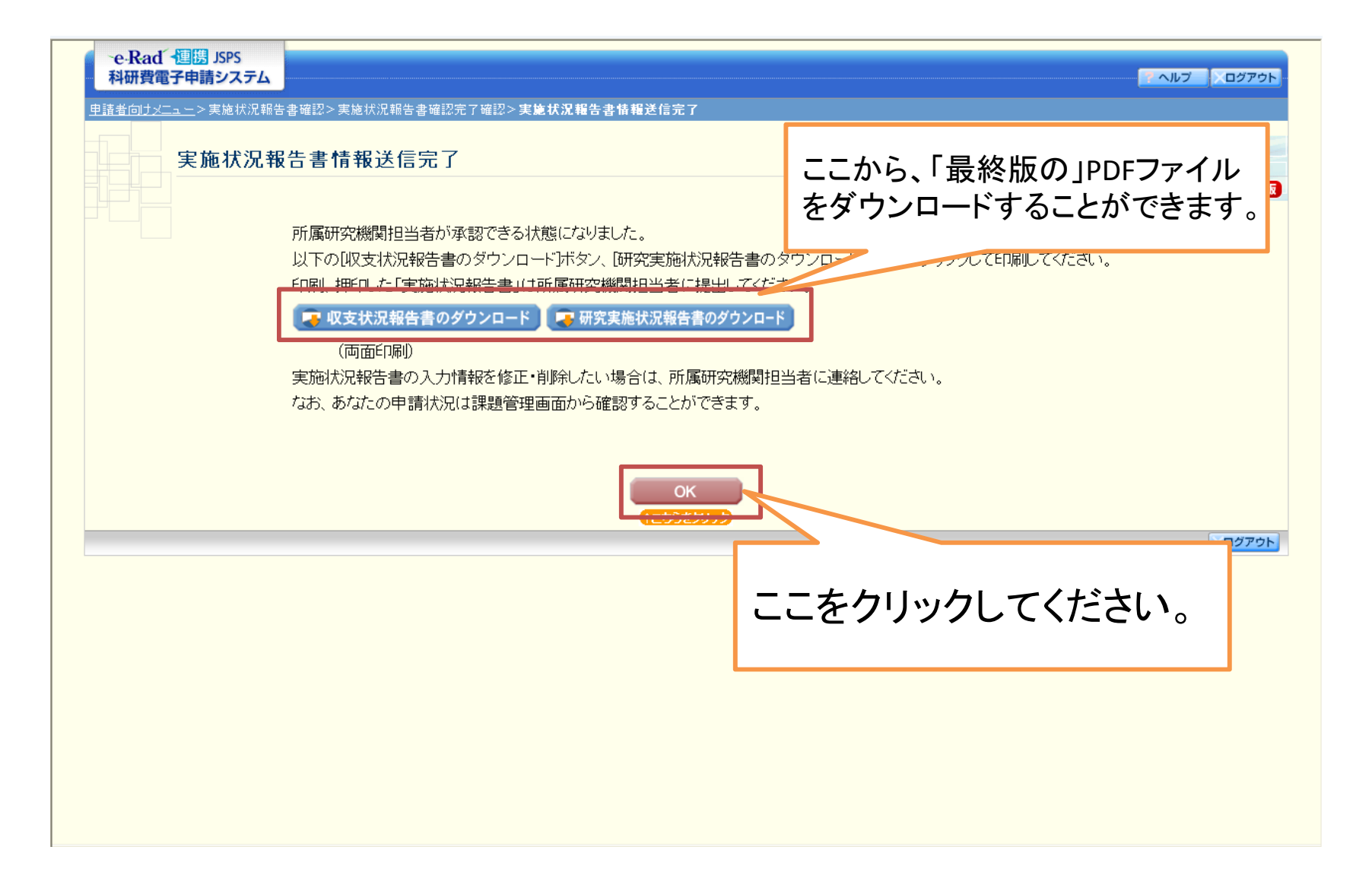

研究者

①「課題管理(学術研究助成基金助成金)」画面が表示されます。今回実施状況 報告手続きを行った研究課題の「実施状況報告書」欄が、「所属研究機関受付中」 となっていれば手続き終了です。

| 調番号 研究                                       | 2種目                       | 所属研究機関名                    | 部局名 噶名                            | 研究者番号                        | 研究                  | 代表者氏名                 | 研究課題名              | 研究期間              |
|----------------------------------------------|---------------------------|----------------------------|-----------------------------------|------------------------------|---------------------|-----------------------|--------------------|-------------------|
| 9999999 平成23年度                               | 基盤研究(C) 00                | 〇大学                        | 理工 教授                             | xxxxxxxxx                    | 漢字           交付 太郎  | フリガナ<br>コウフ タロウ       | OOIによる×××××の<br>研究 | 平成23年度~平成27年度     |
|                                              | I                         |                            |                                   | 1                            | 1                   |                       |                    | ·                 |
| <b>青、請求、報告</b> 情                             | 報                         |                            | 存付由注書                             |                              | ±1/ =               | 注:(1)                 | <b>宇体</b> 机        | 初報生事              |
|                                              |                           |                            | 又以市理是                             |                              | ×16                 | a 水 音                 | 所属研究機関受付中          |                   |
| 成23年度                                        |                           | 学振受理                       |                                   | 学振受:                         | 里                   |                       | 収支状況報告書 💽 🚰        | -                 |
|                                              |                           |                            |                                   |                              |                     |                       | 研究実施状況報告書          | <b>ダウン</b><br>ロード |
| 成24年度                                        |                           |                            |                                   | 学振受                          | 里                   |                       | 提出予定               |                   |
|                                              |                           |                            |                                   |                              | -¥                  |                       |                    |                   |
| 成25年度                                        |                           |                            |                                   |                              | €                   |                       | 提出予定               |                   |
| 成20年度<br>成27年度                               |                           |                            |                                   | 提出了,                         |                     |                       |                    |                   |
|                                              |                           |                            |                                   |                              | この画面                | コでも、収文                | 、状况報告書及            | ひ研究美施状            |
| < 注音 本 佰 >                                   |                           |                            |                                   |                              | 報告書0                | り「最終版の                | り」PDFファイル          | をダウンロード           |
| · / ± /2/ - ₽ - ሺ -                          |                           |                            |                                   |                              | ることが                | できます。                 |                    |                   |
| <ul> <li>一度作成した交</li> <li>交付申請書作用</li> </ul> | そ付申請書を「削除」し<br>まの途中で「→時保Z | ,た申請者は、申請者<br>5 1 た後 佐成を再開 | 向けメニューに戻り「交付申<br>ける由誌者 部局担当者(     | 月請情報入力」より交付<br>′継期担当★)」=提出□⇒ |                     |                       | る付けられたい場合いまれた由     | 該老は国際上は作成して       |
| <ul> <li>文内中語者IFR<br/>ください。</li> </ul>       | 1,40) 歴中 ビー 可休れ           | チョし/こ1&、TFDX/2円1#          | 19②中調査、副向担当者(                     | 、版料理当者がご提出しん                 | 「及、」なり「く中語者         | F¥Ü⊂11/#//™0/©/©/2∥/3 | に対しられないの場合プロされた中に  | 調査は一見よりTFDXして     |
| - 六片由註小加3                                    | 理状況の意味は <u>こち</u>         | 支払請求書の処理                   | 状況の意味は <u>こちら</u> 、実施<br>と受けされませて | 観状況報告の処理状況の                  | )意味は <u>こちら</u> を参照 | 隠してください。              |                    |                   |
| <ul> <li>文竹中諸の処す</li> </ul>                  |                           |                            | と巻付まわ キル /                        |                              |                     |                       |                    |                   |
| <ul> <li>文竹中請の処す</li> <li>各種手続きは研</li> </ul> | 崔認を完了して所属は                | 明光機関へ提出しない。                | こえいでれません。                         |                              |                     |                       |                    |                   |

研究者

## Ⅳ. 基金分における留意点

- 1. 支払請求書について
- 2. 実施状況報告書
- 3. 基金分での2年目の留意点

## 1. 支払請求について

## <基金分2年目の支払請求について> スケジュール

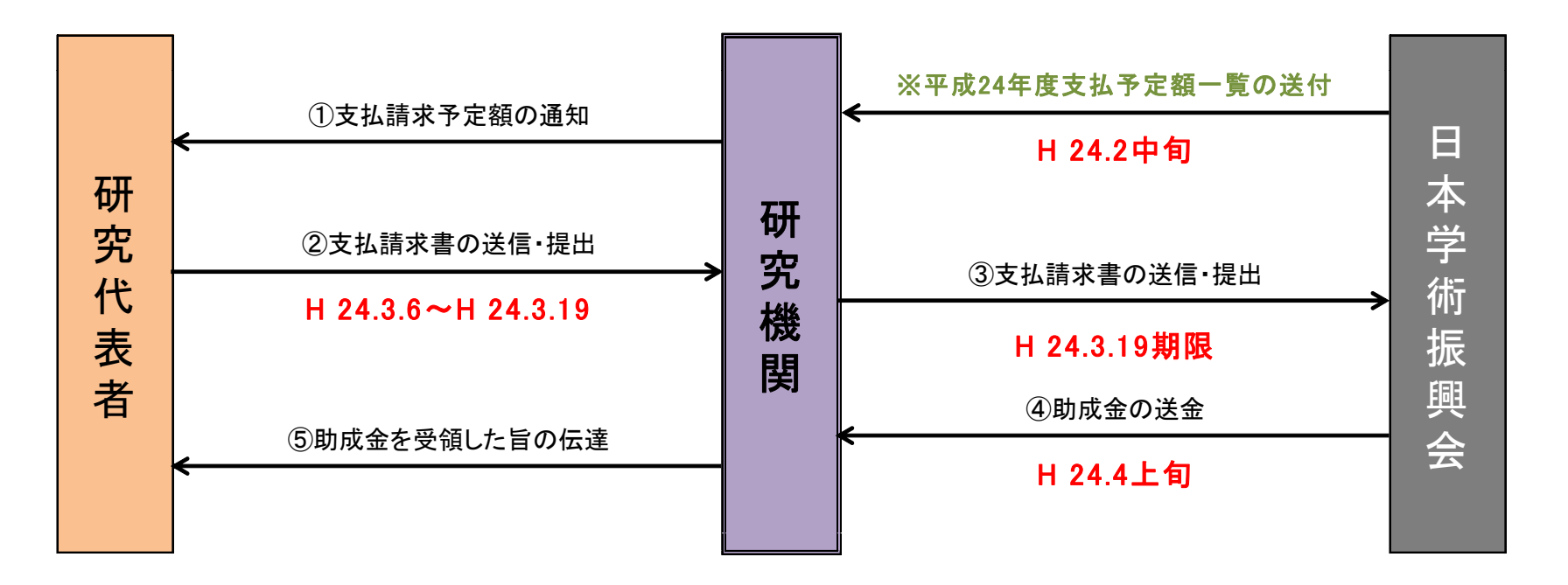

※ 交付申請書から前倒し支払請求書、補助事業期間延長承認申請書での変更を反映した平成24年度の支払予定額となっています。

## ②所要見込額について

### ▶ 所要見込額

その年度(平成24年度)の研究活動の遂行 に必要な研究費総額。

#### ▶ 未使用見込額

前年度(平成23年度)に使用せず、繰り越す 見込みの研究費の額。

#### ▶ 請求額

「所要見込額」から「未使用見込額」を差し引いた研究費の額。

平成24年度に請求する金額。

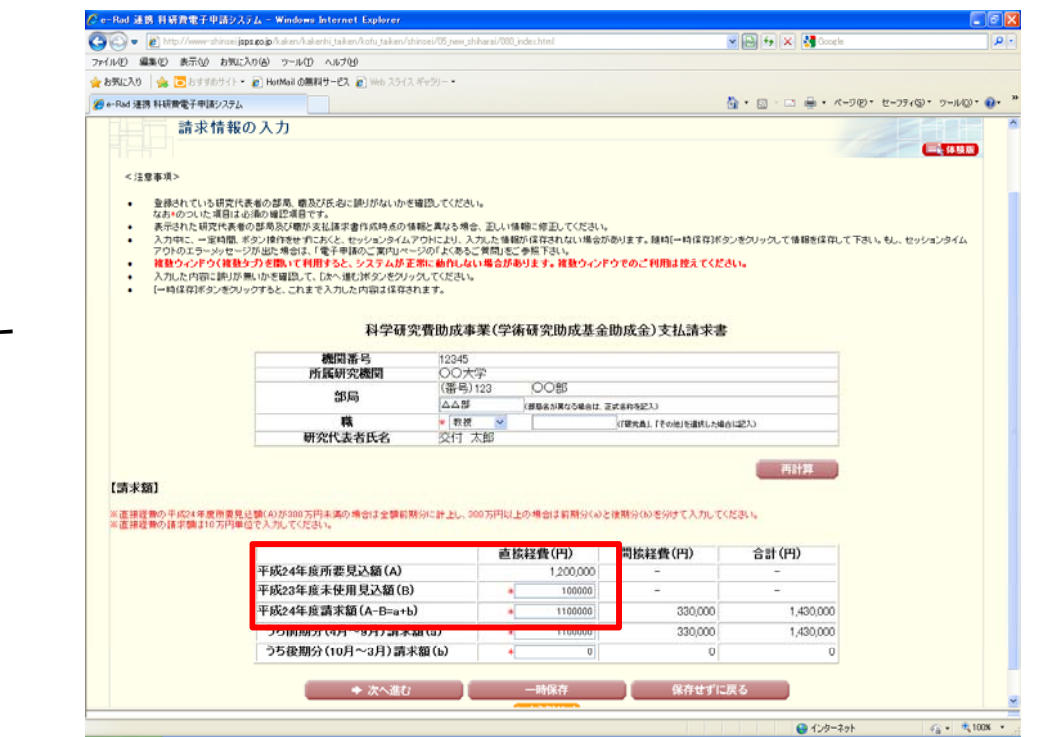

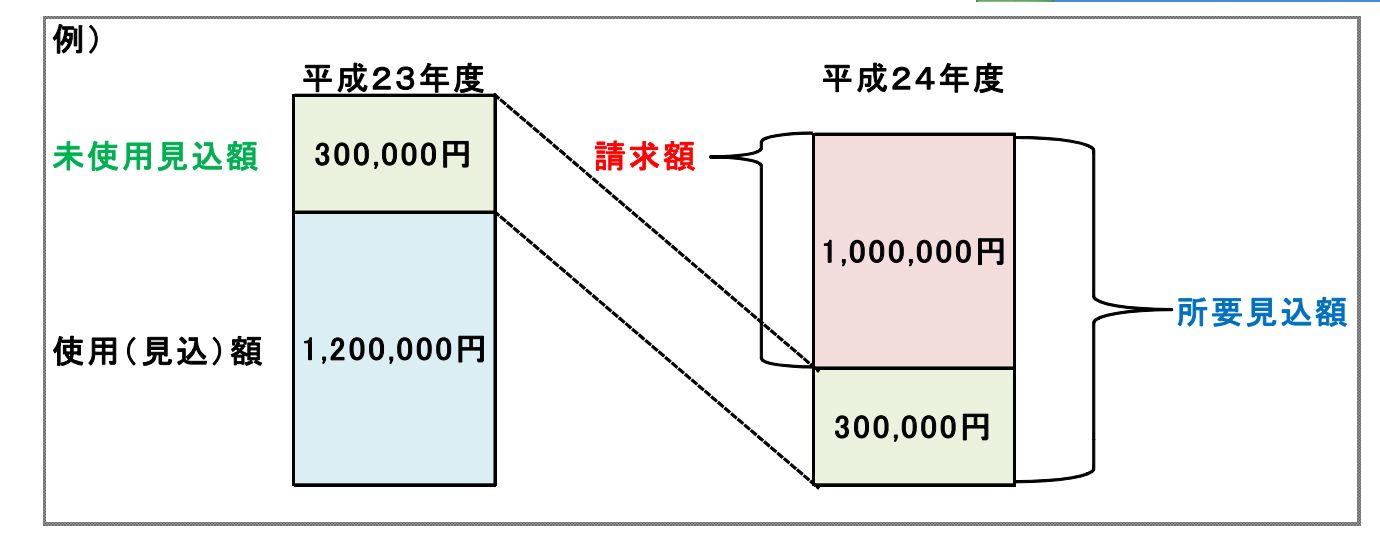

### ③分割請求について

補助金分と基金分の新規採択課題で は<u>『請求額</u>』の、基金分の継続課題で は<u>『所要見込額』</u>の直接経費が<u>300</u> 万円以上になる場合が対象です。

前期分・後期分の金額は、執行計画 に沿ってその時々に必要な額を入力 して下さい。

<u>分割請求の内容について、執行計画</u> の確認を求める場合があります。

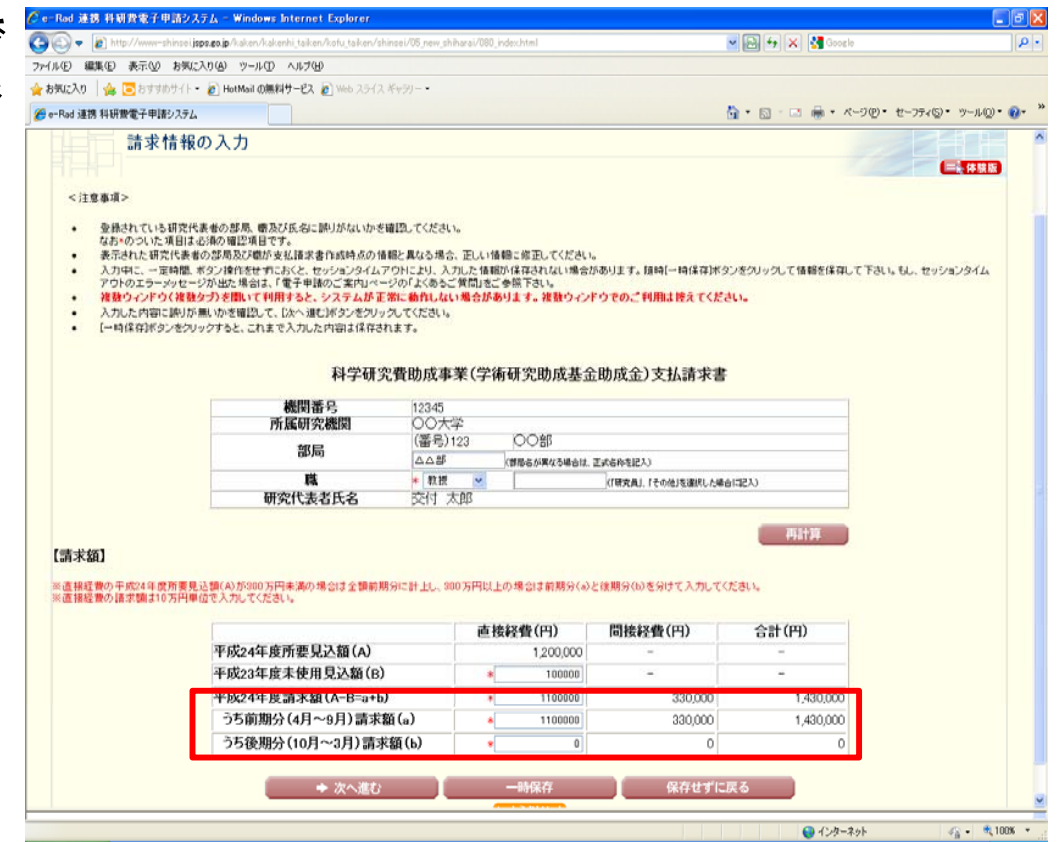

4)請求額の変更

≪請求額≠支払(請求)予定額の場合≫ 請求額が支払予定額一覧に記載の金額と 異なる場合、

□ 変更後の各年度の請求(予定)額
 □ 研究実施計画の変更点

の入力が必要となります。

これに加えて、前倒しにより平成24年度の請求額が増額となる場合には、

□ 前倒し支払請求の必要性、背景
 □ 後年度の交付予定額を減額しても研究
 目的を達成できる理由

の入力が必要です。

変更内容について、執行計画の確認を求 める場合があります。

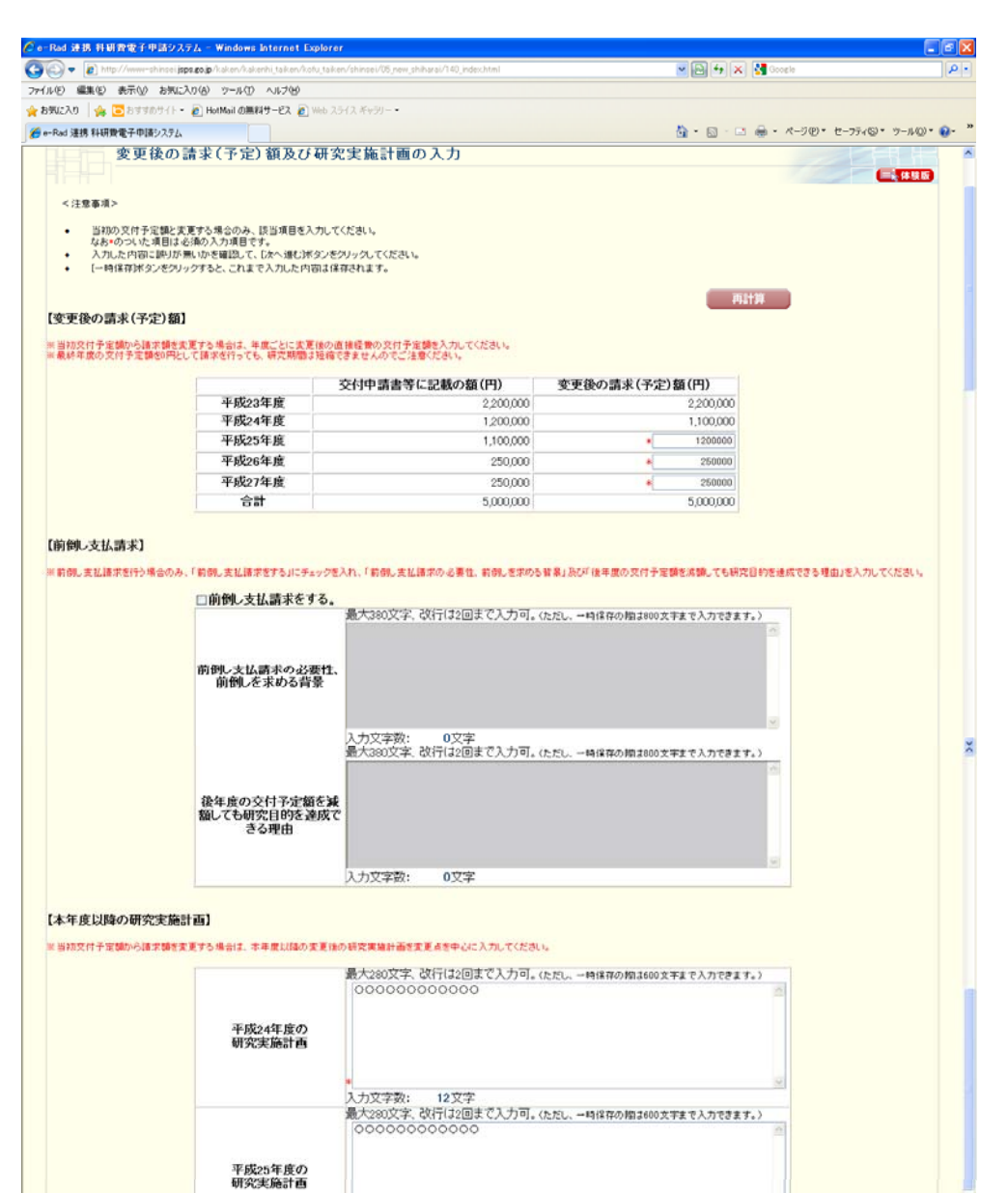

入力文字数: 12文字

## 2. 実施状況報告書

### ① 収支状況報告書

▶最終年度を除く、毎年度、当該年度の進捗状況を収支状況報告書で提出する必要があります。

▶収支状況報告書では、3月31日時点の支出状況に基づいて報告頂きます。

▶補助金とは異なり、この報告書を もって額の確定は行いません。

| <ul> <li>         ・</li></ul> | 2世日編に、当該年前にじ<br>を涌の入力項目です。(支<br>より、前年間に支出した数<br>無いかを確認して、「次へ」:<br>ックすると、これまで入力に | (用した助料室の)<br>出がない場合は「<br>試金が戻ってきた<br>魅む球タンをクリッ<br>した内容は保存さ | まか、当該機助車<br>0」と入力してくだ<br>こ地合には、「良入<br>クしてください。<br>れます。 | 柔のために使用<br>きいう<br>、類」 備こその 全 | いた料子(相好堂               | ▼1.豊ノかめる3421-3<br>に」。 | 3. DISHIFY                   | 単も古めて美女出調を     | :X7U1(1280) |
|-------------------------------|---------------------------------------------------------------------------------|------------------------------------------------------------|--------------------------------------------------------|------------------------------|------------------------|-----------------------|------------------------------|----------------|-------------|
|                               | 交付決定額                                                                           |                                                            |                                                        | 5.460.000円                   |                        |                       |                              |                |             |
|                               | うち既受領額界                                                                         | at (a)                                                     |                                                        | 1,950,000                    |                        |                       |                              |                |             |
|                               | うち支出額累計                                                                         | (ь)                                                        |                                                        | 1,650,000円                   |                        |                       |                              |                |             |
|                               | 差引額(a-b)                                                                        |                                                            |                                                        | 300,000円                     |                        |                       |                              |                |             |
| 【費目別収支状況等】                    |                                                                                 |                                                            |                                                        |                              |                        |                       |                              | 再計算            |             |
|                               | -                                                                               |                                                            |                                                        |                              | 志19:12 /B / (3         | 1)                    |                              | 間捻終費           |             |
|                               |                                                                                 | 合計(c+d)<br>(円)                                             | 物品費                                                    | 旅費                           | <b>三田寺</b> 山<br>人件費・謝金 | その他                   | 計(c)                         | 譲渡額(d)<br>(円)  |             |
|                               | 交付決定額の<br>内訳                                                                    | 5,460,000                                                  | 3,500,000                                              | 200,000                      | 0                      | 500,000               | 4,200,000                    | 1,260,000      |             |
|                               | 前年度までの<br>実支出額の<br>累計額                                                          | 0                                                          | 0                                                      | 0                            | C                      | 0                     | 0                            | 0              |             |
|                               | 前年度までの<br>実支出額からの<br>雇入類                                                        | -                                                          | 0                                                      | 0                            | c                      | 0                     | 0                            |                |             |
|                               | 当該年度<br>の実支出額<br>(A)                                                            | 1,650,000                                                  | • 950000                                               | + 150000                     | • 50000                | + 50000               | 1,200,000<br>56787±HB<br>+ 0 | 450,000        |             |
|                               | 実支出額の<br>累計額                                                                    | 1,650,000                                                  | 950,000                                                | 150,000                      | 50,000                 | 50,000                | 1,200,000<br>35887±H8<br>0   | 450,000        |             |
|                               |                                                                                 | 合計(i+j)                                                    | 前年度未使<br>用額(e)                                         | 支払請求額<br>(f)                 | 前倒し支払<br>請求額(g)        | 受入利息(h)               | 計(i)                         | 間接経費<br>譲渡額(j) |             |
|                               | 当該年度の<br>両連額(8)                                                                 | 1,950,015円                                                 | 0円<br>35度入第                                            | 1,4000,000円                  | 100,000円               | + 15 (F)<br>#1+#      | 1,500,015円                   | 450,000円       |             |
|                               | 次年度使用額<br>(B-A)                                                                 | 300,015円                                                   | 011                                                    |                              |                        | 1013                  |                              |                |             |
|                               | 備考欄                                                                             | 0000000                                                    | 式行(は2回ま)<br>000000                                     | で入力可。(た)                     | とし、一時保存の               | 間は200文字まで入            | カできます。>                      |                |             |
|                               |                                                                                 | 入力文字数:                                                     | 12文字                                                   |                              |                        |                       | 1                            |                |             |

### ②研究実施状況報告書

>収支状況報告書と同様、最終年度を除く、 毎年度、当該年度の進捗状況を研究実施 状況報告書で提出する必要があります。

>・収支状況報告書で次年度使用額がある 場合は、次年度の研究費の使用計画を記 載する必要があります。

| <ul> <li>のついた項目は必須の入り</li> </ul>                                                                                                    | カ項目です。                                                                                                    |                                                                                                    |
|----------------------------------------------------------------------------------------------------|----------------------------------------------------------------------------------------------------|----------------------------------------------------------------------------------------------------|
|                                                                                                    |                                                                                                    |                                                                                                    |
| <ul> <li>入力した内容に限りがないカ</li> <li>【一時保存状タンをクリックす</li> </ul>                                                                                                    | pを確認して、E次へ増む1<br>「ると、これまで入力したF                                                                                     | ボタンを欠り小グしてくだろい。<br>内部は保存されます。                                                                                                    |
|                                                                                                    | and the state of the state                                                                                         |                                                                                                    |
| 科子                                                                                                    | 研究質切成事業                                                                                                    | (子術研究即成垂並即成金) 美總环況報告書(研究美總环況報告書)(平成23年度)                                                                                                    |
| 【研究実績の概要】                                                                                                    |                                                                                                    |                                                                                                    |
| ※当該年齢に実施した研究の成果につ                                                                                                    | いて、その具体的内容、                                                                                                    | 意義、重要性等を、文件申請者に記載した「研究の目的」、「研究実施計画」に開心し、600字~800字で、できるだけ分かりやすく入力してください。                                                                                                    |
|                                                                                                    |                                                                                                    | 20000000000000000000000000000000000000                                                                                                    |
| the out                                                                                                    | 朝究実験の概要                                                                                                    |                                                                                                    |
| [+-9-6]                                                                                                    |                                                                                                    |                                                                                                    |
| ※国外の特定地帯や研究機構における<br>てください。<br>の研究者の派遣または指へいき行う目                                                                                                    | 5回音研究の5133、国外<br>研究・・・「国際研究者交                                                                                      | eの時来考との共同時期のつち、axoの応募で行う研究についてはそれぞれ該当ずらキーワードを入力するととなく、その対象となる国名または地質名を入<br>達」                                                                                                    |
| ②上記以外で、国外の研究機関また!                                                                                                    | は研究者との情報交通に                                                                                                    | より行う研究…「国際情報交流」                                                                                                    |
|                                                                                                    |                                                                                                    | (キーワード1)国際研究を交流 *                                                                                                    |
|                                                                                                    |                                                                                                    | (キーワード3) 医蜂性                                                                                                    |
|                                                                                                    | キーワード                                                                                                    | (キーワード4) デーラベース                                                                                                    |
|                                                                                                    | キーワード                                                                                                    | (キーワー55) 文化人類学                                                                                                    |
|                                                                                                    |                                                                                                    |                                                                                                    |
|                                                                                                    |                                                                                                    | (キーワード)<br>(キーワード)                                                                                                    |
|                                                                                                    |                                                                                                    | (キーワード0)<br>(キーワード7)<br>(キーワード8)                                                                                                    |
| [田大王 70 ) ) (1)                                                                                                    |                                                                                                    | (+ - 7 - + 6)<br>(+ - 7 - + 7)<br>(+ - 7 - + 8)                                                                                                    |
| 【現在までの達成度】                                                                                                    | an and the second second second second second second second second second second second second second second s     | (4-9-+6)<br>(4-9-+7)<br>(4-9-+8)                                                                                                    |
| 【現在までの違成度】<br>#又行甲语者:記載した「研究の目的」                                                                                                    | の連邦間について、以下                                                                                                    | (キーワード6)<br>(キーワード7)<br>(キーワード7)<br>(キーワード8)<br>○区 9(: より自己 点側: よら評優を用い その理由を発知に入力してださい。                                                                                                    |
| 【現在までの達成度】<br>※2月中藤都に記載した「終2の目的」                                                                                                    | Jの連邦第こついて、 に门<br>区分                                                                                                | (キーワード6)<br>(キーワード7)<br>(キーワード7)<br>(マリーワード8)<br>(マリロンのの日本にという時間でおい、その理由を知知に入力してださい。<br>(マリロンのの日本にという時間でおいる。)<br>最大2000文字、祝行に注意見て入力可。(たた)、一時保存の時は4000文字まで入力できます。)                                                                                                    |
| 【現在までの達成度】<br>※文作申該都-記載した「蔡元の目的」                                                                                                    | 1の通知数こついて、187<br>区分                                                                                                | (キーワード0)<br>(キーワード7)<br>(キーワード7)<br>(キーワード8)<br>(*() S100)#@ULE:##U(C+3、 ♥<br>最大300(2年、2月)年に、その理由を発展に入力して(ださい、<br>)<br>0000000000000000000000000000000000                                                                                                    |
| 【現在までの達成度】<br>※文作申該都-記載した「終元の目的」                                                                                                    | 1の連系第こついて、以刊<br>区分<br>平山                                                                                           | (中-ワード6)<br>(中-ワード7)<br>(中-ワード7)<br>(中-ワード8)<br>(ロ 510021番以上に増化(べる。 ♥<br>素大30022、名(「151021 元人)」「、たと、一時(市の時計1600次年まで入力できます。)<br>○○○○○○○○○○○○○○○○○○○○○○○○○○○○○○○○○○○○                                                                                                    |
| 【現在までの達成度】<br>■文作甲族第二記載した「経営の目的」                                                                                                    | 1の連系数について、お1<br>区分<br>理由                                                                                           | (キーワード6)<br>(キーワード7)<br>(キーワード7)<br>(キーワード8)<br>の区 %により自己点間によら評問を行い、その理由を発致に入力して(ださい、<br>*(1)375001番以上に意思している。<br>美大300文字、分(7)52回記で入力)可。(たた、一時後行の例目1600文字まで入力できます。)                                                                                                    |
| 【現在までの違成度】<br>#又作甲腺物=記載した「終元の目的」                                                                                                    | 1の連兆数について、 に1<br>区分<br>理由                                                                                          | (キーワード6)<br>(キーワード7)<br>(キーワード7)<br>(キーワード7)<br>(キーワード8)<br>(1) 5000 第により目的を行い、その目的を認知に入力してにおい、<br>*(1) 5100 計画した 3回している。 ※<br>素大知の文字、なり「15回目を了入力で引、にたし、一時日前の前計1600大学まで入力できます。)<br>000000000000000000000000000000000000                                                                                                    |
| 【現在までの違成度】<br>#又作申請御-記載した「終元の目的」                                                                                                    | Jの連邦第について、 に1<br>区分<br>理由                                                                                          | (キーワード0)<br>(キーワード7)<br>(キーワード7)<br>(キーワード7)<br>(キーワード8)<br>©000000000000000000000000000000000000                                                                                                    |
| 【現在までの違成度】<br>■又作申請書:20年に「見元の目的」<br>「今後の研究の推進力策 等】                                                                                                    | iの連系数について、 KT<br>区分<br>曜由                                                                                          | (キーワード0)<br>(キーワード2)<br>(キーワード3)<br>(キーワード3)<br>(キーロード3)<br>(キーロード3)<br>(キー                                                                                                    |
| [現在までの達成度]<br>単文行甲漆都に記載した「緑穴の目的」<br>「今後の研究の推進方策 等]<br>本語で運動からいの推進方策 等]                                                                                                    | 1の連成数について、以7<br>区分<br>理由<br>17 国際に入力してくださ<br>際がある場合(11回复に)<br>17 5 上での運動等外あり                                       | (中-ワード3)<br>(中-ワード3)<br>(中-                                                                                                    |
| 【現在までの違成度】<br>単文件申請書:24年、た「研究の目的」<br>単文件申請書:24年、た「研究の目的」<br>「今後の研究の推進方策 等】<br>= 本年のご問題の今後の構造方策 等】<br>= 本年のご問題の今後の構造方策 等】<br>= 本年のご問題の今後の考慮外帯のこう、<br>本日のでするであるの情況。<br>※目録がありままた」には現実を運行                                                                                                    | 1の連成数について、以7<br>区分<br>型由<br>・で開始に入力してがあ<br>・であたこの課題等があり                                                            | (中-ワード3)<br>(中-ワード3)<br>(中-                                                                                                    |
| [現在までの違成度]<br>■又作申録書:記載上「頃元の目約」<br>「今後の研究の推進方策 等]<br>■ 単語文譜動の今後の増進方策 等]<br>■ 単語文譜動の今後の増進方策 等]<br>■ 単語文譜動の分類の推進方策 等]                                                                                                    | 1の連点間について、以1<br>区分<br>理由<br>1<br>17日11-1、A7%- てくだき<br>第5本も本場なく相互にお<br>する上での評論系が本<br>う後の研究の推進<br>方庫                 | (中-フ-ド8)<br>(中-フ-ド8)<br>(中-ア-F8)<br>(中-ア-F8)<br>(中-P8)<br>(中-P8)<br>(中-P8)<br>(中-P8)<br>(中-P8)<br>(中-P8)<br>(中-P8)<br>(中-P8)<br>(中-P8)<br>(中-P8)<br>(中-P8)<br>(中-P8)<br>(中-P8)                                                                                                    |
| [現在までの違成度]<br>単文作申録書:記載上に様式の目的<br>二<br>「今後の研究の推進方策 等]<br>= 単な変類の作用進方策 等]<br>= 単な変数に使用する実施の研究<br>= 単な変更もいは規定進行<br>= 様なが高の変更もいは規定進行                                                                                                    | 1の連点数について、以7<br>区分<br>型由<br>(1)<br>(1)<br>(1)<br>(1)<br>(1)<br>(1)<br>(1)<br>(1)<br>(1)<br>(1)                     | (中-フ-ド8)<br>(中-フ-ド8)<br>(中-ア-ド8)<br>(中-ア-ド8)<br>(中-ア-<br>8)<br>(中-ア-<br>8)<br>(中-<br>8)<br>(中-<br>8)<br>(中-<br>8 |
| [現在までの違成度]<br>#又行申請書:記載上行様式の目約<br>(今後の研究の推進方策 等]<br># 年の課題の今後の推進方策 等]<br># 年の課題の今後の推進方策 等]<br># 年の課題の今後の推進方策 等]<br># 年の課題の今後の推進方策 等]                                                                                                    | 1の連成数について、以7<br>区分<br>型由<br>で国際に入力してくだき<br>数がある場合(可要状況)<br>する上での運動等があれ<br>今夜の研究の推進<br>力策                           | (中-フ-ド8)<br>(中-フ-ド8)<br>(中-フ-F8)<br>(中-フ-F8)<br>(中-                                                                                                    |
| [現在までの達成度]<br>単文行申録参に記載した「県穴の目約」<br>「今後の研究の推進方策 等]<br>● 本語文譜動今後の推進方策 等]<br>● 第二、注意者で使用する予定の研究<br>● 第二、注意者で使用する予定の研究<br>● 第二、注意者で使用する予定の研究                                                                                                    | 1の連成数について、以7<br>区分<br>理由<br>1<br>1<br>1<br>1<br>1<br>1<br>1<br>1<br>1<br>1<br>1<br>1<br>1<br>1<br>1<br>1<br>1<br>1 | (中一フード3)<br>(中一フード3)<br>(中一丁)<br>(中一丁)<br>(中一丁)                                                                                                    |
| 【現在までの達成度】<br>単文作甲基都:24年までの単次の目的<br>「今後の研究の推進方策 等】<br>*****:*******************************                                                                                                    | 1の連惑数について、以7 区分<br>理由<br>で回転し、シアルーで注意<br>するとき場合で確定に<br>するときの研究の推進<br>方策<br>次年度の研究の推進                               | (4-2-16)<br>(4-2-17)<br>(4-2-17)<br>(4-                                                                                                    |
| 【現在までの達成度】<br>■ 交付申請書: 24年。た「研究の目的」<br>■ 交付申請書 第二24年。た「研究の目的」<br>「一般の一般の推進方策 等】<br>「一般の一般の推進方策 等」<br>「一般の一般の一般である。<br>■ 研究は他の支援をし、15日天空度行<br>■ 対応の支援をし、15日天空度行                                                                                                    | 10)連載第について、以<br>区分<br>型由<br>・<br>「防急に入力してがあ<br>製造るも端(11回まだ)。<br>「下為しての詳細解があり<br>今後の研究の推進<br>大年度の研究型の<br>使用計画       | (4 - つ - 下3)<br>(4 - つ - 下3)<br>(4 - ○ - 下3)<br>(4 - ○ - 下3)<br>(4 - ○ - ○ - ○ - ○ - ○ - ○ - ○ - ○ - ○ -                                                                                                    |
| 【現在までの違成度】<br>単文件申録書:24年よく研究の目的<br>「今後の研究の推進方策 等】<br>「<br>本部でご問題のも知り様まり様ので、<br>本部でご問題のも知り様まります。<br>本部では思うまた。<br>本部では思うまた。<br>本語では思うまた。<br>本語では思うまた。<br>本語では思うまた。<br>本語では思うまた。<br>本語では思うまた。<br>本語では思うまた。<br>本語では思うまた。<br>本語では思うまた。<br>本語では思うまた。<br>本語では思うまた。<br>本語では思うまた。<br>本語では思うまた。<br>本語では思うまた。<br>本語では思うまた。<br>本語では思うまた。<br>本語では思うまた。<br>本語では思うまた。<br>本語では思うまた。<br>本語では思うまた。<br>本語では思うまた。<br>本語では思うまた。<br>本語では、<br>本語では、<br>本語では、<br>本語では、<br>本語では、<br>本語では、<br>本語では、<br>本語では、<br>本語では、<br>本語では、<br>本語では、<br>本語では、<br>本語では、<br>本語では、<br>本語では、<br>本語では、<br>本語では、<br>本語では、<br>本語では、<br>本語では、<br>本語では、<br>本語では、<br>本語では、<br>本語では、<br>本語では、<br>本語でのできた。<br>本語では、<br>本語でのできた。<br>本語でのできた。<br>本語でのでのできた。<br>本語でのできた。<br>本語でのできた。<br>本語でのできた。<br>本語でのできた。<br>本語でのできた。<br>本語でのできた。<br>本語でのできた。<br>本語でのできた。<br>本語でのできた。<br>本語でのできた。<br>本語でのできた。<br>本語でのできた。<br>本語でのできた。<br>本語でのできた。<br>本語でのできた。<br>本語でのできた。<br>本語でのできた。<br>本語でのできた。<br>本語でのできた。<br>本語でのでできた。<br>本語でのでできた。<br>本語でのでできた。<br>本語でのでできた。<br>本語でのでできた。<br>本語でのでできた。<br>本語でのできた。<br>本語でのできた。<br>本語でのできた。<br>本語でのできた。<br>本語でのできた。<br>本語でのできた。<br>本語でのできた。<br>本語でのできた。<br>本語でのできた。<br>本語でのできた。<br>本語でのできた。<br>本語でのでできた。<br>本語でのでできた。<br>本語でのででできた。<br>本語でのででできた。<br>本語でのでででのでででででででできた。<br>本語でのででででできた。<br>本語でのででででででででででででででででででででででででででででででででででで | 10) 連載第について、以<br>区分<br>型由<br>「「間型に入りにてがあ<br>第3本をも考しての評論解決参け<br>今後の研究の相連<br>大年度の研究数<br>使用計画                         | (4 - つ - 下約)<br>(4 - つ - 下約)<br>(4 - つ - 下約)<br>(4 - つ - 下約)<br>FOE %: LSG # (LSG # (LSG # 45 ) = (1 + 1 + 1 + 1 + 1 + 1 + 1 + 1 + 1 + 1                                                                                                    |
| 【現在までの違成度】<br>単文作甲体部:240人に研究の目的<br>「今後の研究の推進方案 考】<br>「「「「「「「「」」」」」<br>「「「」」」」」」<br>「「「」」」」」」」<br>「「」」」」」」                                                                                                    | 10) 連成数 こついて、以<br>区分<br>                                                                                           | (4-フ-ト3)<br>(4-フ-ト3)<br>(4-フ-ト3)<br>(4-フ-ト3)<br>(4-フ-ト3)<br>(4-フ-ト3)<br>(4-フ-ト3)<br>(4-フ-ト3)<br>(4-フ-ト3)<br>(4-フ-ト3)<br>(4-フ-ト3)<br>(4-フ-ト3)<br>(4-フ-ト3)<br>(4-フ-ト3)<br>(4-フ-ト3)<br>(4-フ-ト3)<br>(4-フ-ト3)<br>(4-フ-ト3)<br>(4-フ-ト3)<br>(4-フ-ト3)<br>(4-フ-ト3)<br>(4-フ-ト3)<br>(4-D-L3)<br>(4-D-L3)<br>(4-                                                                                                    |

## 3. 基金分での2年目の留意点

- ① 研究分担者の追加・削除
- ⇒ 研究分担者変更承認申請書(様式F-9)の提出が必要です。 補助金では交付申請時に研究分担者の追加・削除が行えますが、基金では2年目以降の交付申請が無いため、適宜、研究分担者変更承認申請書の提出が必要です。
- 所属研究機関の変更

が必要です。

- ⇒ 研究代表者所属研究機関変更届(様式F-10)の提出が必要です。 補助金では交付内定時に「研究代表者の転出報告書」により報告出来ますが、基金で は2年目以降の交付内定が無いため、適宜、研究代表者所属研究機関変更届の提出
  - 2年目の研究費の送金にあたっては支払請求時の研究機関へ送金されますので、支 払請求後に所属研究機関の変更があった場合には、変更前の研究機関で精算後、速 やかに変更後の研究機関へ送金下さい。
- 直接経費・間接経費の繰越
- ⇒ 事前の繰越手続きは必要ありません。 補助金と異なり、事前の手続きを経ることなく2年目へ繰り越すことが可能です。 繰り越した直接経費は実施状況報告書で、間接経費は間接経費執行実績報告書(様 式B-7, E-7)で報告頂く必要があります。 基金分の間接経費のみを受け入れている場合は様式E-7で、それ以外の場合は様

式B-7でまとめて報告して下さい。

●e-Radと科研費電子申請システムとの研究者情報の連携

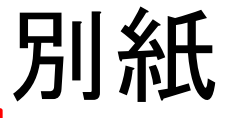

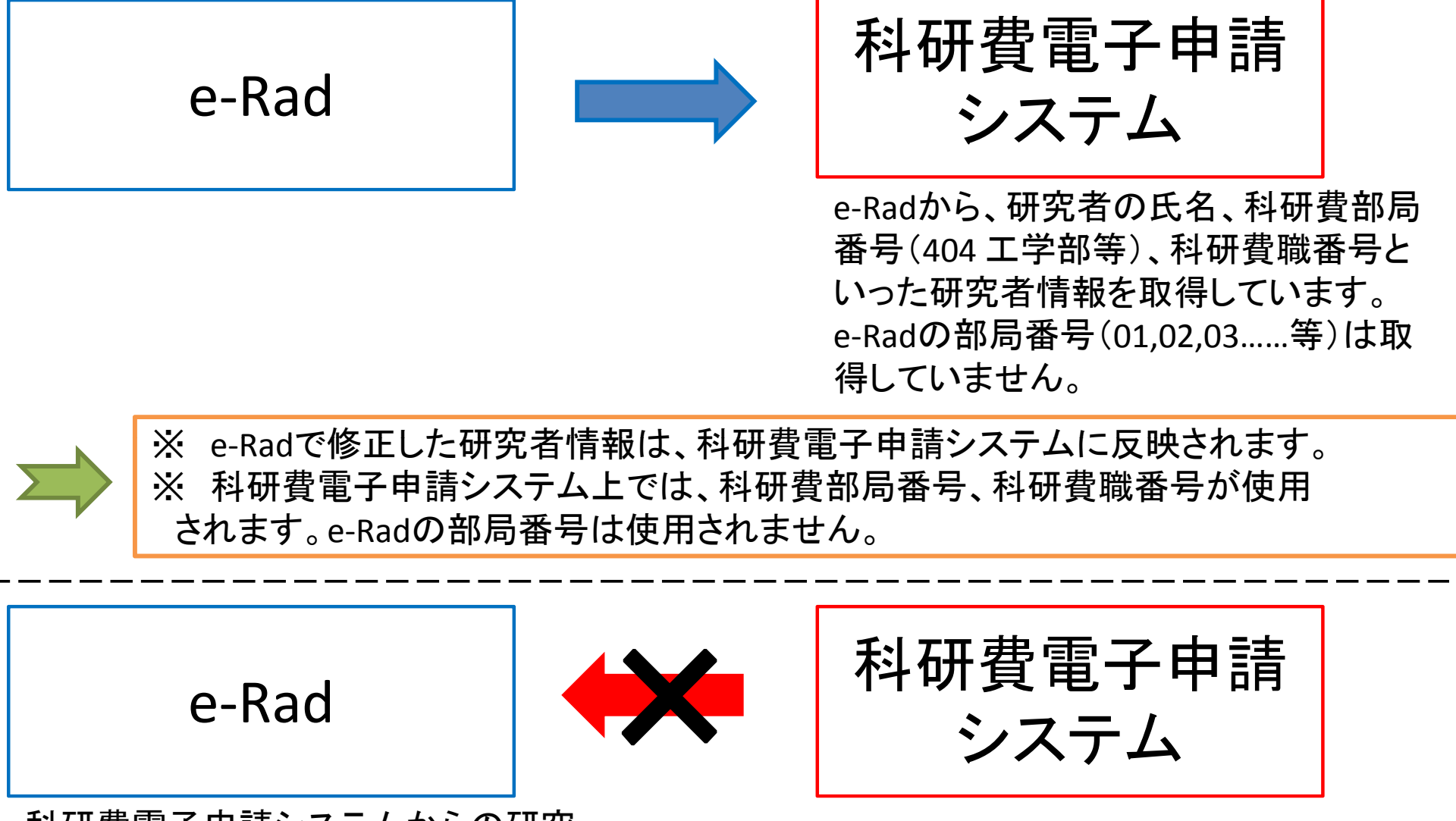

科研費電子申請システムからの研究 者情報の取得は行っていません。

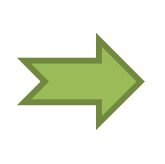

※ 科研費電子申請システム上で研究者情報を修正しても、e-Radには反映されません。

→ 研究者情報の修正が必要な場合は、必ずe-Radの研究者情報を修正してください。